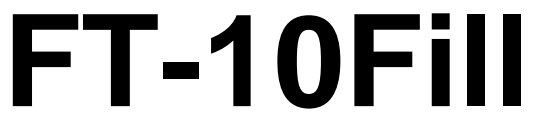

**Filling Controller** 

# **Technical Manual**

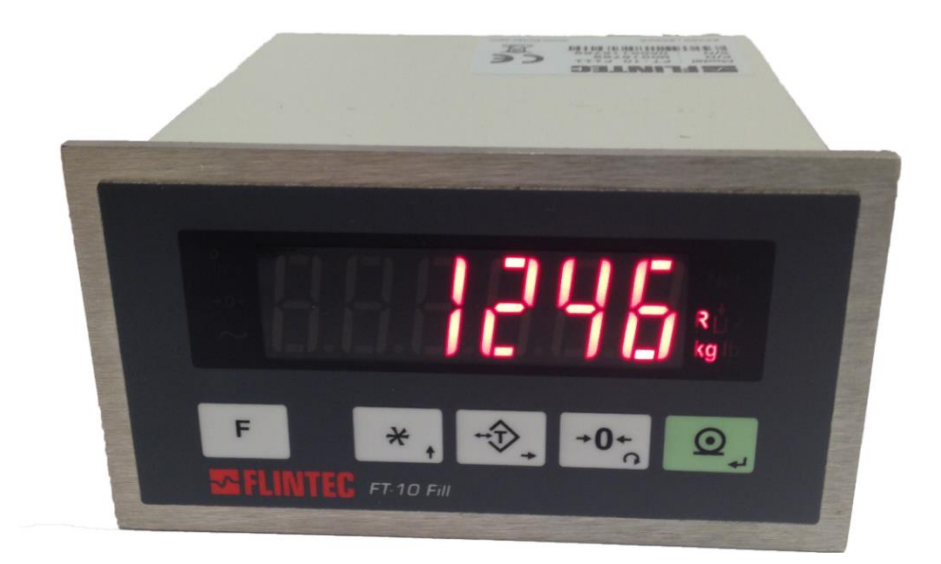

Flintec GmbH Bemannsbruch 9 74909 Meckesheim GERMANY www.flintec.com

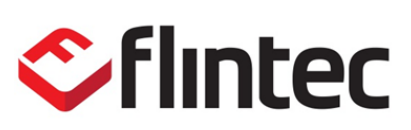

# Table Of Contents:

| 1.                                                                                                    | Safety Instructions                                                                                                    | .5                                                                                                    |
|----------------------------------------------------------------------------------------------------|----------------------------------------------------------------------------------------------------|----------------------------------------------------------------------------------------------------|
| 2.                                                                                                    | Introduction                                                                                                    | .6                                                                                                    |
| 2.1<br>2.2<br>2.3<br>2.4<br>2.4.1<br>2.4.2<br>2.4.3<br>2.4.4                                                                                                    | Overview<br>Key features                                                                                                    | 6<br>7<br>.11<br>.11<br>.11<br>.12                                                                                         |
| 2.4.4                                                                                                    | Installation                                                                                                    | . IZ                                                                                                    |
| 3.1<br>3.1.1<br>3.1.2<br>3.2<br>3.3<br>3.3.1<br>3.3.2<br>3.3.3<br>3.3.4<br>3.3.5<br>3.3.6<br>3.3.7<br>3.3.8<br>3.3.9<br>3.3.10<br>3.3.11<br>3.3.12<br>3.3.13<br>3.4 | Recommendations<br>Control Cabinet Design<br>Cabling<br>Mechanical Installation<br>Electrical Connections.<br>Power Supply Connection and Grounding<br>Load Cell Connection<br>RS 232C Connection<br>RS 485 and Modbus-RTU Connection.<br>Profibus Connection (only FT-10 FILL PB)<br>Profinet Connection (only FT-10 FILL PN)<br>Ethernet Connection (only FT-10 FILL PN)<br>Ethernet Connection (only FT-10 FILL EN)<br>CANopen Connection (only FT-10 FILL CO)<br>EtherNet/IP Connection (only FT-10 FILL EI)<br>EtherCAT Connection (only FT-10 FILL EC)<br>CC-Link Connection (only FT-10 FILL CC)<br>Powerlink Connection (only FT-10 FILL PL )<br>Digital Inputs and Outputs Connection<br>Commissioning. | .14<br>.14<br>.14<br>.15<br>.15<br>.16<br>.17<br>.17<br>.17<br>.17<br>.17<br>.17<br>.20<br>.21<br>.22<br>.23<br>.24<br>.25 |
| 4.                                                                                                    | Programming and Calibration                                                                                                    | 26                                                                                                    |
| 4.1<br>4.2<br>4.3<br>4.4<br>4.4.1<br>4.4.2<br>4.4.3<br>4.5<br>4.6<br>4.7                                                                                            | Entering the Programming and Calibration<br>Fast Access to the Calibration<br>Exiting the Programming and Calibration<br>Programming<br>Serial Port, Printer and Fieldbuses<br>Configuration Block [1]<br>Scale Block [2]<br>Calibration Block [3]<br>Metrological Data Block [8]<br>Diagnostics [9]                                                                                                    | .26<br>.27<br>.28<br>.28<br>.33<br>.33<br>.34<br>.35<br>.38                                                                |
| 5.                                                                                                    | Filling Modes                                                                                                    | 40                                                                                                    |
| 5.1<br>5.2                                                                                                    | Mode 1: Open Container Filling as Gross<br>Mode 2: Open Container Filling as Net                                                                                                    | .41<br>.44                                                                                                    |

| 5.3<br>5.4<br>5.5<br>5.6<br>5.7<br>5.8 | Mode 3: Bung-Type Container Filling as Gross<br>Mode 4: Bung-Type Container Filling as Net<br>Mode 5: Packing / Bagging<br>Mode 6: Multicycle Packing / Bagging<br>Mode 7: Weight-in / Weight-out<br>Mode 8: Filling into the Bag | .47<br>.51<br>.55<br>.58<br>.62<br>.65 |
|----------------------------------------|----------------------------------------------------------------------------------------------------|----------------------------------------|
| 6.                                     | Filling Target and Preset Values Entry                                                                                                    | 68                                     |
| 7.                                     | Filling Block [5]                                                                                                    | 69                                     |
| 8.                                     | Serial Data Outputs                                                                                                    | 71                                     |
| 8.1<br>8.2<br>8.3<br>8.4               | Continuous Data Output<br>Fast Continuous Data Output<br>Print Mode<br>BSI Data Structure                                                                                                    | .71<br>.72<br>.72<br>.73               |
| 9.                                     | Modbus RTU                                                                                                    | 78                                     |
| 9.1                                    | Modbus RTU Data Structure                                                                                                    | .78                                    |
| 10.                                    | Profibus (only FT-10 FILL PB)                                                                                                    | 84                                     |
| 10.1<br>10.2<br>10.3                   | Data Format<br>GSD / GSDML Configuration<br>Profibus DP / Profinet Data Structure                                                                                                    | .84<br>.85<br>.85                      |
| 11.                                    | Profinet (only FT-10 FILL PN)                                                                                                    | 86                                     |
| 11.1<br>11.2<br>11.3                   | Data Format<br>Profinet Parameters<br>GSDML Configuration and Data Structure                                                                                                    | .87<br>.87<br>.87                      |
| 12.                                    | Ethernet TCP/IP (only FT-10 FILL EN)                                                                                                    | 88                                     |
| 12.1<br>12.2                           | Ethernet Setup<br>Modbus TCP Data Structure                                                                                                    | .89<br>.90                             |
| 13.                                    | CANopen (only FT-10 FILL CO)                                                                                                    | 97                                     |
| 13.1<br>13.2<br>13.3                   | Data Format<br>EDS Configuration<br>CANopen Data Structure                                                                                                    | .98<br>.98<br>.99                      |
| 14.                                    | EtherNet/IP (only FT-10 FILL EI)1                                                                                                    | 07                                     |
| 14.1<br>14.2<br>14.3<br>14.4           | Data Format<br>EtherNet/IP Parameters<br>EDS Configuration<br>EtherNet/IP Data Structure                                                                                                    | 108<br>108<br>108<br>109               |
| 15.                                    | EtherCAT (only FT-10 FILL EC)1                                                                                                    | 10                                     |
| 15.1<br>15.2<br>15.3                   | Data Format<br>ESI Configuration<br>EtherCAT Data Structure                                                                                                    | 112<br>112<br>112                      |
| 16.                                    | CC-Link (only FT-10 FILL CC)1                                                                                                    | 13                                     |
|                                        |                                                                                                    |                                        |

| 16.1<br>16.2<br>16.3 | Data Format<br>CC-Link Configuration<br>CC-Link Data Structure | 113<br>115<br>115 |
|----------------------|----------------------------------------------------------------|-------------------|
| 17.                  | Powerlink (only FT-10Fill PL )                                 | 116               |
| 17.1<br>17.2<br>17.3 | Data Format<br>XDD Configuration<br>Powerlink Data Structure   | 117<br>117<br>117 |
| -                    | 18. Appendix: Data Structure Profibus DP / Profinet,           |                   |
| Ether                | NET/IP, EtherCAT, CC-Link, Powerlink                           | 118               |
| 19.                  | Approved Scale's Sealing                                       | 127               |
| 20.                  | Trouble Shooting                                               | 128               |
| 21.                  | Parameter Default Table                                        | 129               |
| 22.                  | Setup and Calibration Menu                                     | 130               |
| 23.                  | Calibration Table                                              | 131               |
| 24.                  | Subject index                                                  | 132               |

All rights reserved.

No part of this publication may be reproduced, stored in a retrieval system, or transmitted in any form or by any means, mechanical, photocopying, recording, or otherwise, without the prior written permission of FLINTEC GMBH

No patent liability is assumed with respect to the use of the information contained herein. While every precaution has been taken in the preparation of this book, FLINTEC assumes no responsibility for errors or omissions. Neither is any liability assumed for damages resulting from the use of the information contained herein.

The information herein is believed to be both accurate and reliable. FLINTEC, however, would be obliged to be informed if any errors occur. FLINTEC cannot accept any liability for direct or indirect damages resulting from the use of this manual.

FLINTEC reserves the right to revise this manual and alter its content without notification at any time.

Neither FLINTEC nor its affiliates shall be liable to the purchaser of this product or third parties for damages, losses, costs, or expenses incurred by purchaser or third parties as a result of: accident, misuse, or abuse of this product or unauthorized modifications, repairs, or alterations to this product, or failure to strictly comply with FLINTEC operating and maintenance instructions.

FLINTEC shall not be liable against any damages or problems arising from the use of any options or any consumable products other than those designated as Original FLINTEC Products.

NOTICE: The contents of this manual are subject to change without notice.

Copyright © 2014 by FLINTEC GMBH, 74909 Meckesheim, Bemannsbruch 9, Germany

# **1. SAFETY INSTRUCTIONS**

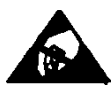

**CAUTION!** READ THIS MANUAL BEFORE OPERATING OR SERVICING THIS EQUIPMENT. FOLLOW THESE INSTRUCTIONS CAREFULLY. SAVE THIS MANUAL FOR FUTURE REFERENCE. DO NOT ALLOW UNTRAINED PERSONNEL TO OPERATE, CLEAN, INSPECT, MAINTAIN, SERVICE, OR TAMPER WITH THIS EQUIPMENT. ALWAYS DISCONNECT THIS EQUIPMENT FROM THE POWER SOURCE BEFORE CLEANING OR PERFORMING MAINTENANCE. CALL FLINTEC ENGINEERING FOR PARTS, INFORMATION, AND SERVICE.

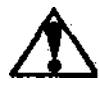

**WARNING!** ONLY PERMIT QUALIFIED PERSONNEL TO SERVICE THIS EQUIPMENT. EXERCISE CARE WHEN MAKING CHECKS, TESTS AND ADJUSTMENTS THAT MUST BE MADE WITH POWER ON. FAILING TO OBSERVE THESE PRECAUTIONS CAN RESULT IN BODILY HARM.

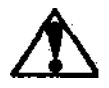

**WARNING!** FOR CONTINUED PROTECTION AGAINST SHOCK HAZARD CONNECT TO PROPERLY GROUNDED OUTLET ONLY. DO NOT REMOVE THE GROUND PRONG.

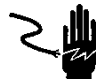

**WARNING!** DISCONNECT ALL POWER TO THIS UNIT BEFORE REMOVING ANY CONNECTION, OPENING THE ENCLOSURE OR SERVICING.

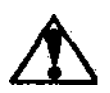

WARNING! BEFORE CONNECTING/DISCONNECTING ANY INTERNAL ELECTRONIC COMPONENTS OR INTERCONNECTING WIRING BETWEEN ELECTRONIC EQUIPMENT ALWAYS REMOVE POWER AND WAIT AT LEAST THIRTY (30) SECONDS BEFORE ANY CONNECTIONS OR DISCONNECTIONS ARE MADE. FAILURE TO OBSERVE THESE PRECAUTIONS COULD RESULT IN DAMAGE TO OR DESTRUCTION OF THE EQUIPMENT OR BODILY HARM.

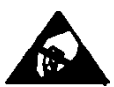

**CAUTION!** OBSERVE PRECAUTIONS FOR HANDLING ELECTROSTATIC SENSITIVE DEVICES.

# **2. INTRODUCTION**

### 2.1 Overview

FT-10 FILL filling controller is used for processing various type filling applications. It has 4 standard filling modes for open container filling and above level bung hole filling and 2 modes for packing machines. The controller has 4 opto-isolated digital input and 5 relay contact outputs.

# 2.2 Key features

|                                                                         | FT-10 FILL | FT-10 FILL PB | FT-10 FILL PN | FT-10 FILL EN | FT-10 FILL CO | FT-10 FILL EI | FT-10 FILL EC | FT-10 FILL CC | FT-10 FILL PL |
|-------------------------------------------------------------------------|------------|---------------|---------------|---------------|---------------|---------------|---------------|---------------|---------------|
| 1 000 to 999 999 display resolution                                     | Yes        | Yes           | Yes           | Yes           | Yes           | Yes           | Yes           | Yes           | Yes           |
| High internal resolution up to 16 000 000 counts                        | Yes        | Yes           | Yes           | Yes           | Yes           | Yes           | Yes           | Yes           | Yes           |
| Up to 1600 conversion per second                                        | Yes        | Yes           | Yes           | Yes           | Yes           | Yes           | Yes           | Yes           | Yes           |
| Serial interface RS 232C                                                | Yes        | Yes           | Yes           | Yes           | Yes           | Yes           | Yes           | Yes           | Yes           |
| Serial interface RS 485                                                 | Yes        | Yes           | Yes           | Yes           | Yes           | Yes           | Yes           | Yes           | Yes           |
| Modbus RTU                                                              | Yes        | Yes           | Yes           | Yes           | Yes           | Yes           | Yes           | Yes           | Yes           |
| Modbus TCP                                                              | -          | -             | -             | Yes           | -             | -             | -             | -             |               |
| Profibus DPV1 interface                                                 | -          | Yes           | -             | -             | -             | -             | -             | -             |               |
| Profinet interface                                                      | -          | -             | Yes           | -             | -             | -             | -             | -             |               |
| Ethernet interface                                                      | -          | -             | -             | Yes           | -             | -             | -             | -             |               |
| CANopen interface                                                       | -          | -             | -             | -             | Yes           | -             | -             | -             |               |
| Ethernet IP interface                                                   | -          | -             | -             | -             | -             | Yes           | -             | -             |               |
| EtherCAT interface                                                      | -          | -             | -             | -             | -             | -             | Yes           | -             |               |
| CC-Link interface                                                       | -          | -             | -             | -             | -             | -             | -             | Yes           |               |
| Powerlink interface                                                     |            |               |               |               |               |               |               |               | Yes           |
| Continuous data output                                                  | Yes        | Yes           | Yes           | Yes           | Yes           | Yes           | Yes           | Yes           | Yes           |
| Fast Continuous data output                                             | Yes        | Yes           | Yes           | Yes           | Yes           | Yes           | Yes           | Yes           | Yes           |
| BSI data interface                                                      | Yes        | Yes           | Yes           | Yes           | Yes           | Yes           | Yes           | Yes           | Yes           |
| 4 digital input and 5 relay contact output                              |            | Yes           | Yes           | Yes           | Yes           | Yes           | Yes           | Yes           | Yes           |
| Error and at zero outputs (non-isolated)                                |            | Yes           | Yes           | Yes           | Yes           | Yes           | Yes           | Yes           | Yes           |
| Programmable F key function ( total, t/h, Qtity or last filling value ) | Yes        | Yes           | Yes           | Yes           | Yes           | Yes           | Yes           | Yes           | Yes           |
| Auto-zero tracking                                                      | Yes        | Yes           | Yes           | Yes           | Yes           | Yes           | Yes           | Yes           | Yes           |
| Motion detection                                                        | Yes        | Yes           | Yes           | Yes           | Yes           | Yes           | Yes           | Yes           | Yes           |
| Zeroing and Taring by field bus command                                 | Yes        | Yes           | Yes           | Yes           | Yes           | Yes           | Yes           | Yes           | Yes           |
| Adaptive digital filter for fast and stable reading                     | Yes        | Yes           | Yes           | Yes           | Yes           | Yes           | Yes           | Yes           | Yes           |
| Electronic calibration (eCal) without test weights                      | Yes        | Yes           | Yes           | Yes           | Yes           | Yes           | Yes           | Yes           | Yes           |
| Electronic calibration (eCal) over field bus                            | Yes        | Yes           | Yes           | Yes           | Yes           | Yes           | Yes           | Yes           | Yes           |
| Zero and Span calibrations over field bus                               | Yes        | Yes           | Yes           | Yes           | Yes           | Yes           | Yes           | Yes           | Yes           |
| Zero adjustment                                                         | Yes        | Yes           | Yes           | Yes           | Yes           | Yes           | Yes           | Yes           | Yes           |
| Span adjustment with test weights                                       | Yes        | Yes           | Yes           | Yes           | Yes           | Yes           | Yes           | Yes           | Yes           |
| Span adjustment for filled tanks                                        |            | Yes           | Yes           | Yes           | Yes           | Yes           | Yes           | Yes           | Yes           |
| 3 point calibration ( linearity correction )                            |            | Yes           | Yes           | Yes           | Yes           | Yes           | Yes           | Yes           | Yes           |
| 8 load cells 350 $\Omega$ or 18 load cells 1100 $\Omega$                | Yes        | Yes           | Yes           | Yes           | Yes           | Yes           | Yes           | Yes           | Yes           |
| 12 to 28 VDC power supply range                                         | Yes        | Yes           | Yes           | Yes           | Yes           | Yes           | Yes           | Yes           | Yes           |

# 2.3 Specifications

| Co                         | Common Specifications |                                                                             |  |  |  |
|----------------------------|-----------------------|-----------------------------------------------------------------------------|--|--|--|
| A/E                        | A/D Converter:        |                                                                             |  |  |  |
| A/D converter type:        |                       | 24 bit Delta-Sigma ratiometric with integral analog and digital filters     |  |  |  |
| Co                         | nversion rate:        | Up to 1600 measurement values per second                                    |  |  |  |
| Inp                        | ut sensitivity:       | 0.4 μV/d (Approved); 0.1 μV/d (Non approved)                                |  |  |  |
| An                         | alog input range:     | -18 mV +18 mV                                                               |  |  |  |
| Inte                       | ernal resolution:     | up to 16 000 000                                                            |  |  |  |
| Ex                         | ternal Resolution:    |                                                                             |  |  |  |
| Dis                        | play resolution       | up to 10 000 increment (Approved); up to 999 999 increment (Non approved)   |  |  |  |
| Sc                         | ale Calibration and I | Functions:                                                                  |  |  |  |
| Ca                         | libration:            | Calibration is performed with or without test weights (eCal)                |  |  |  |
| Dig                        | jital filter:         | 10 steps programmable adaptive filter                                       |  |  |  |
| We                         | eighing functions:    | Taring, zeroing, auto zero tracking, motion detection, increased resolution |  |  |  |
| Lin                        | earity:               |                                                                             |  |  |  |
|                            |                       | Within 0.0015% FS, ≤ 2 ppm/°C                                               |  |  |  |
| Loa                        | ad cells:             |                                                                             |  |  |  |
| Ex                         | citation:             | 5 VDC max. 300 mA                                                           |  |  |  |
| Nu                         | mber of load cells:   | Up to 8 load cells 350 $\Omega$ or 25 load cells 1100 $\Omega$ in parallel  |  |  |  |
| Co                         | nnection:             | 4- or 6-wire technique.                                                     |  |  |  |
|                            |                       | Cable length: maximum 1000 m/mm <sup>2</sup> for 6-wire connection          |  |  |  |
| Co                         | Communication:        |                                                                             |  |  |  |
| Da                         | ta Formats            | Continuous, Fast Continuous, Printer formats, BSI Protocol, Modbus RTU      |  |  |  |
| 32C                        | Baud rate             | 1200 to 115200 baud rate, 8N1 / 7O1 / 7E1 / 8O1 / 8E1                       |  |  |  |
| RS23                       | Response speed:       | Up to 4 ms response delay after read/write commands                         |  |  |  |
|                            | Baud rate             | 1200 to 115200 baud rate, 8N1 / 7O1 / 7E1 / 8O1 / 8E1                       |  |  |  |
| 485                        | Response speed:       | Up to 4 ms response delay after read/write commands                         |  |  |  |
| RS                         | Max Stations:         | Up to 31 stations per segment                                               |  |  |  |
| Ар                         | plication Modes:      |                                                                             |  |  |  |
| Mc                         | de 1:                 | Open container filling as Gross                                             |  |  |  |
| Mc                         | de 2:                 | Open container filling as Net                                               |  |  |  |
| Мс                         | de 3:                 | Bung-Type container filling as Gross                                        |  |  |  |
| Мс                         | de 4:                 | Bung-Type container filling as Net                                          |  |  |  |
| Мс                         | de 5:                 | Packing / bagging                                                           |  |  |  |
| Мс                         | de 6:                 | Multicycle packing/bagging                                                  |  |  |  |
| Mode 7                     |                       | Weigh-in / Weigh-out                                                        |  |  |  |
| Mode 8                     |                       | Filling into the bag                                                        |  |  |  |
| Digital Inputs and Outputs |                       | outs:                                                                       |  |  |  |
| Diç                        | jital Inputs          | 4 opto-isolated digital inputs; 12 to 28 VDC, 10 mA                         |  |  |  |
| Dic                        | ital Outputs          | 5 free relay contact; 250 VAC or 30 VDC, 1A                                 |  |  |  |
| Err                        | or & Zero range       | Lio-Power supply voltage 100 mA Non-isolated transistor outputs             |  |  |  |
| output                     |                       | $00^{-1}$ ower supply voltage, too min, non-isolated transistor outputs     |  |  |  |

| DC Power supply:           |                                                                                    |  |
|----------------------------|------------------------------------------------------------------------------------|--|
|                            | 12 to 28 VDC (max. 300 mA)                                                         |  |
| Environment and Enclosure: |                                                                                    |  |
| Operation temperature      | -10°C … +40°C; 85% RH max, non-condensing,<br>-15°C … +55°C non approved, non OIML |  |
| Enclosure                  | Panel type, front panel and rear panel are stainless steel;<br>Aluminum body.      |  |
| Protection                 | Front panel IP65                                                                   |  |

### FT-10 FILL PB Profibus DPV1

| Communication:  |                                                                                               |
|-----------------|-----------------------------------------------------------------------------------------------|
| Data rate:      | Up to 12000 kbit/s with automatic baud rate detection                                         |
| GSD file        | Generic GSD-file provided                                                                     |
| Topology:       | Depending on physical media<br>RS-485: segmented line topology without stubs                  |
| Installations:  | Shielded twisted pair cable<br>Line length depending on physical media and transmission speed |
| Max. Stations:  | Up to 32 stations per segment, up to 126 stations per network                                 |
| Isolation:      | Galvanically isolated bus electronics                                                         |
| Response speed: | Up to 4 ms response delay after read/write commands                                           |

### FT-10 FILL PN Profinet

| Communication:   |                                                                                        |  |
|------------------|----------------------------------------------------------------------------------------|--|
| Data rate:       | 100 Mbit/s, full duplex                                                                |  |
| GSDML file:      | Generic GSDML-file provided                                                            |  |
| TCP/IP settings: | DHCP or manual IP assign over EtherX PC Software.<br>Device identity customization     |  |
| Topology:        | Line, Bus, Star or Tree topology depending on physical media                           |  |
| Installation:    | Switched Ethernet transmission with shielded twisted pair cables and RJ-45 connectors. |  |
| Isolation:       | Galvanically isolated bus electronics                                                  |  |
| Response speed:  | Up to 4 ms response delay after read/write commands                                    |  |

### FT-10 FILL EN Ethernet

| Communication:     |                                                                                        |  |
|--------------------|----------------------------------------------------------------------------------------|--|
| Transmission rate: | 10 Mbit/s, half duplex                                                                 |  |
| TCP/IP settings:   | Manual IP assign over EtherX PC Software or by keys in programming mode.               |  |
| Installation:      | Switched Ethernet transmission with shielded twisted pair cables and RJ-45 connectors. |  |
| Web client:        | Available                                                                              |  |
| Response speed:    | Up to 4 ms response delay after read/write commands                                    |  |

| FT-10 FILL CO CANopen |                                                                                                    |  |  |  |
|-----------------------|----------------------------------------------------------------------------------------------------|--|--|--|
| Communication:        | Communication:                                                                                                    |  |  |  |
| Data rate:            | 10 kbit/s – 1 Mbit/s (selectable) kbit/s                                                                                |  |  |  |
| ESD file              | Generic EDS-file provided                                                                                               |  |  |  |
| Topology:             | Line with Trunkline, Dropline structure and Termination at both Ends Line length depending on baud rate 25 – 500 meter. |  |  |  |
| Installation:         | 2 wire shielded twisted pair cable<br>Alternatively 4 wire with 24 Volt power over the bus                              |  |  |  |
| Max. Stations:        | Up to 127 stations per network                                                                                          |  |  |  |
| Isolation             | Galvanically isolated bus electronics                                                                                   |  |  |  |
| Response speed:       | Up to 4 ms response delay after read/write commands                                                                     |  |  |  |

### FT-10 FILL EI EtherNet/IP

| Communication              |                                                                                    |
|----------------------------|------------------------------------------------------------------------------------|
| Data rate                  | 10 kbit/s – 100 Mbit/s, full duplex                                                |
| ESD file                   | Generic EDS-file provided                                                          |
| DLR (Device Level<br>Ring) | Available                                                                          |
| TCP/IP settings            | DHCP or manual IP assign over EtherX PC Software.<br>Device identity customization |
| Topology                   | Line, Bus, Star or Tree topology depending on physical media                       |
| Installation               | Switched Ethernet transmission with shielded twisted pair cables and RJ-45         |
| Web client                 | Available                                                                          |

| FT-10 FILL EC EtherCAT |                                                                                        |  |
|------------------------|----------------------------------------------------------------------------------------|--|
| Communication          |                                                                                        |  |
| Data rate              | 100 Mbit/s, full duplex                                                                |  |
| ESD file               | Generic EDS-file provided                                                              |  |
| Topology               | Line, Tree, Star or Daisy-chain topology depending on physical media                   |  |
| Installation           | Switched Ethernet transmission with shielded twisted pair cables and RJ-45 connectors. |  |
| Isolation              | Galvanically isolated bus electronics                                                  |  |
| Response speed         | Up to 4 ms. response delay after read/write commands.                                  |  |
| Topology               | Line, Tree, Star or Daisy-chain topology depending on physical media                   |  |

| FT-10 FILL CC CC-Link |                                                                     |  |  |
|-----------------------|---------------------------------------------------------------------|--|--|
| Communication         |                                                                     |  |  |
| Data rate             | 156 kbit/s – 10 Mbit/s (selectable)                                 |  |  |
| Topology              | Line with Trunkline, Branch structure and Termination at both Ends. |  |  |
| Installation          | 3 wires shielded twisted pair cable.                                |  |  |
| Max. Stations         | Up to 64 stations per network                                       |  |  |
| Isolation             | Galvanically isolated bus electronics                               |  |  |
| Response speed        | Up to 4 ms. response delay after read/write commands                |  |  |
| Data rate             | 156 kbit/s – 10 Mbit/s (selectable)                                 |  |  |

| FT-10 FILL PL Powerlink |                                                                                        |  |  |
|-------------------------|----------------------------------------------------------------------------------------|--|--|
| Communication           | Communication                                                                          |  |  |
| Data rate               | 100 Mbit/s, half duplex                                                                |  |  |
| Compatibility           | Supports POWERLINK V2.0 Communication Profile Specification version 1.2.0              |  |  |
| XDD file                | XDD-file provided                                                                      |  |  |
| Ring redundancy         | Available                                                                              |  |  |
| Topology                | 100% free choice of star, tree, ring or daisy chain                                    |  |  |
| Installation            | Switched Ethernet transmission with shielded twisted pair cables and RJ-45 connectors. |  |  |
| Isolation               | Galvanically isolated bus electronics                                                  |  |  |
| Response speed          | Up to 4 ms. response delay after read/write commands                                   |  |  |

## 2.4 The Front View and Key Functions

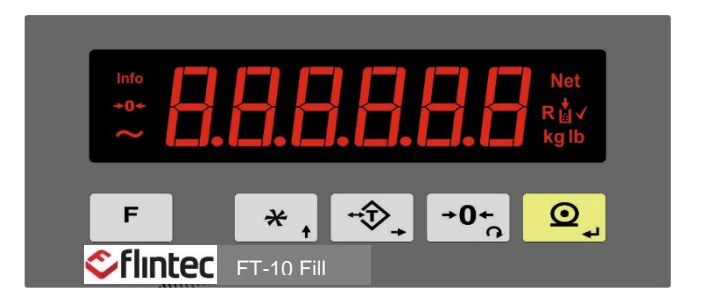

Figure 2.1 - Front panel view of FT-10 FILL

### 2.4.1 Display

The weight display of FT-10 FILL is seven segments LED. At the right side of the display there are three LED's for indicating the net, process steps and the unit (standard kg).

The meanings of the announcement LED's on the display are:

| Info         | Announces the Total, filling capacity t/hour, Quantity or last filling value. |  |  |
|--------------|-------------------------------------------------------------------------------|--|--|
| <b>→0</b> ←  | Announces the weight is in the centre of zero.                                |  |  |
| ~            | Announces the weight value on the display is unstable.                        |  |  |
| Net          | Announces the indicated value is the net weight.                              |  |  |
| R            | Announces the ready status to start filling process.                          |  |  |
| <b>↓</b>     | Announces the coarse/fine feedings.                                           |  |  |
| $\checkmark$ | Announces the end of filling.                                                 |  |  |
| Units        | Kilogram (kg) and libre (lb) units are located on the right of the display.   |  |  |

### 2.4.2 Key Pad

The keys and the key functions of FT-10 FILL are:

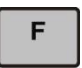

**Function:** Key function is programmable to Total, 1/h (ton/hour or klb/hour) indication, Quantity, Last filling value. Refer to parameter [ **116** ] (Page 33).

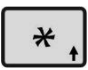

**Target/Coarse/Fine Menu:** To enter the target (nominal filling value), Coarse lead in and fine lead, press **shortly** this key. Refer to related mode (Page 68).

**Mode Related Filling Parameters:** To enter the process parameter menu, press <u>long</u> this key. Refer to related mode (Page 40).

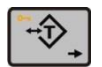

**Tare / Clear:** Pressing this key it tares the scale and get into the Net mode in weighing mode. Press long time to clear the tare.

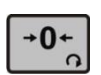

**Zeroing:** In Gross mode and Ready state, if the scale doesn't show zero while there is no load on the pan, you can zero the scale by pressing this key.

**Reset:** If pressing this key in filling or emptying operation, process is cancelled and the instrument returns to the Ready state.

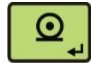

**Print:** By pressing this key weight data and other information, depending on the setup parameters, are sent to a printer or a PC via serial port in basic weighing mode.

## 2.4.3 Key Lock

FT-10 has ability to lock the keys to avoid unauthorized person's interfere.

You can activate or deactivate this function by long pressing < key, press < hey, and < keys sequentially. [Lock] prompt appears for a short while to indicate the pressed key is locked.

## 2.4.4 Housing

FT-10 FILL housings are panel type with stainless steel front and back parts and aluminium body.

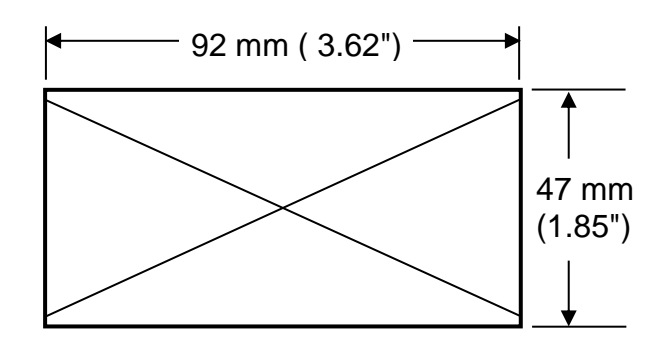

The hole dimensions for mounting FT-10 FILL on the panel

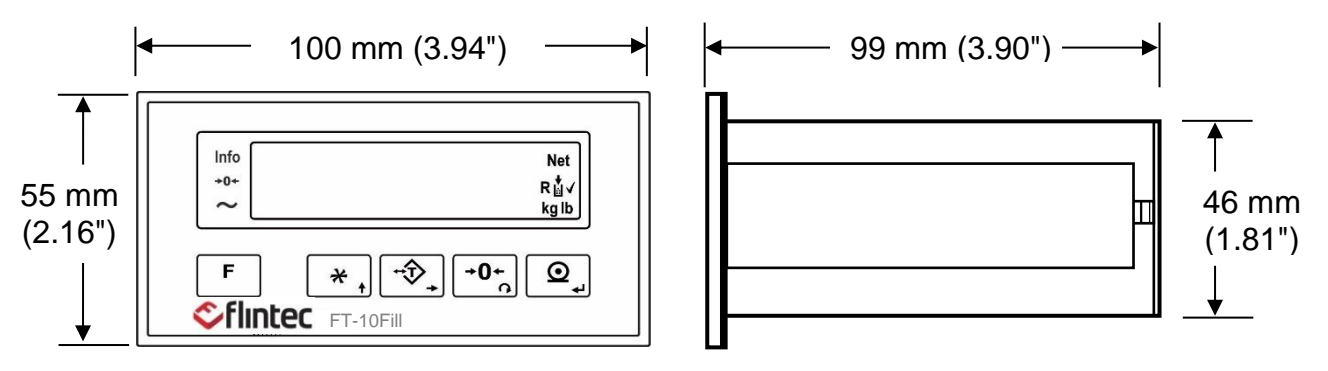

FT-10 FILL front and side view

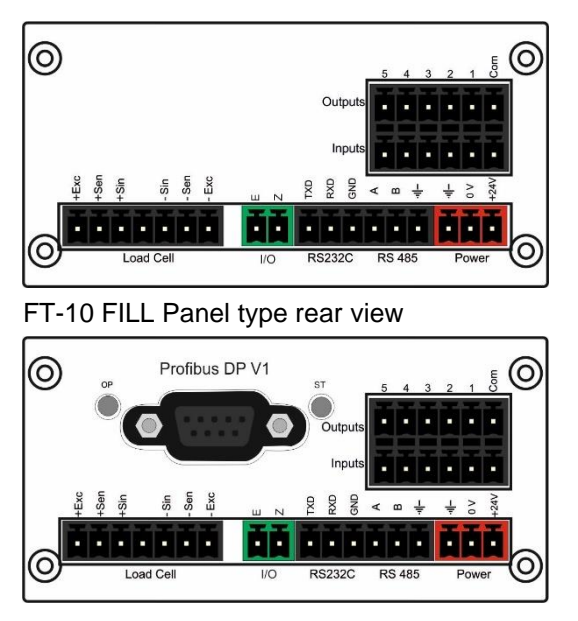

FT-10 FILL PB Panel type rear view

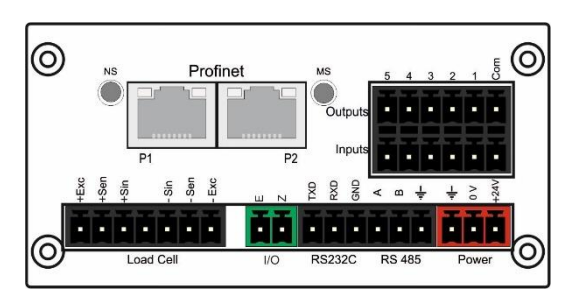

FT-10 FILL PN Panel type rear view

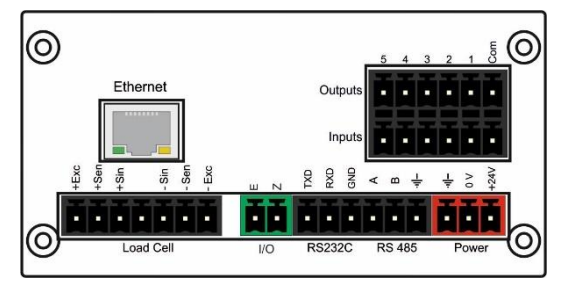

FT-10 FILL EN Panel type rear view

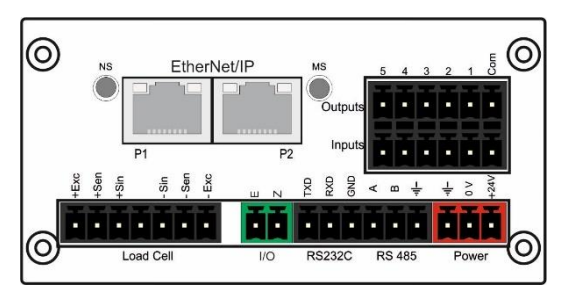

FT-10 FILL EI rear view

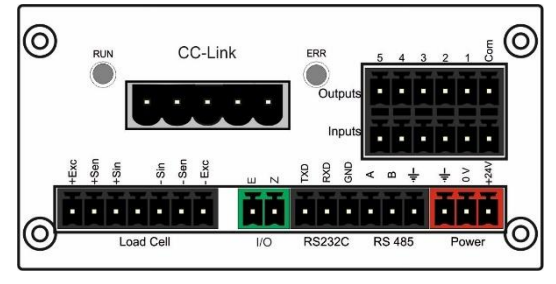

FT-10 FILL CC type rear view

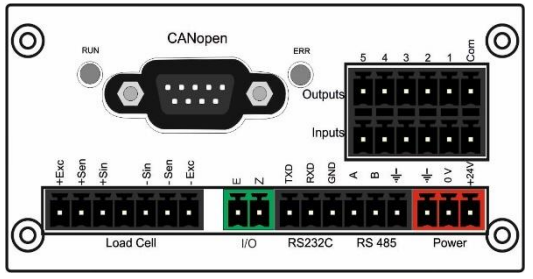

FT-10 FILL CO Panel type rear view

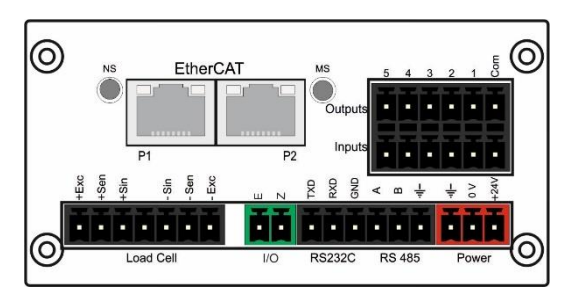

FT-10 FILL EC rear view

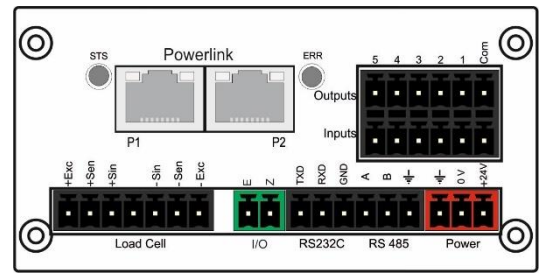

FT-10 FILL PL type rear view

## **3. INSTALLATION**

**PRECAUTION:** Please read this section carefully before installation of the instrument. Applying the recommendations in this section will increase your system reliability and long-term performance.

### 3.1 Recommendations

### 3.1.1 Control Cabinet Design

*Warning:* Please care the following warnings for designing the control cabinet which will increase your system reliability.

The control cabinet should be designed so that Indicator can operate safely. The panel should be placed in a clean area, not getting direct sun light if possible, with a temperature between -10 °C and +40 °C, humidity not exceeding 85% non-condensing (-15°C ... +55°C non approved, non OIML). All external cables should be installed safely to avoid mechanical damages.

FT-10 FILL instruments are very low level signal measuring instruments. To avoid electrical noise, FT-10 FILL should be separated from the equipment that produces electrical noise. Preferable use metal cabinet against radio frequency interference and the cabinet shall be connected to ground against the electromagnetic disturbances. Load cell cable trays must be separated from others, if possible. If there are noise-generating equipment such as heavy load switches, motor control equipment, inductive loads etc., please be careful against the EMC interference in the cabinet. If possible protect FT-10 FILL instruments with the faraday cage or install them in separate section or install them far away from this kind of equipment. Connect parallel reverse diodes to the DC inductive loads like relays, solenoids etc. to minimize voltage peaks on the DC power lines.

### 3.1.2 Cabling

All cables coming to the control cabinet shall be shielded. Please use separate cable tray for these low signal level cables. Distance from load cell cables, interface cables and DC power supply cables to power line cables shall be minimum 50 cm.

### 3.2 Mechanical Installation

Take care to the housing dimensions and the suggested panel hole dimensions given in the Page 12. To avoid electrical noises, protect your controller which has very low input signal level from the equipment that produces electrical noise in panel mounting.

### **3.3 Electrical Connections**

*Warning:* Please always remember that FT-10 FILL instruments are very low voltage measuring instruments. Your control cabinet design and proper installation increases reliability and performance of the instrument. Please do not forget that the instrument must be powered off before inserting or removing any peripheral connector.

The electrical installation and quality of instrument's grounding will provide weighing accuracy and the safety of your controller. If the energy condition of your plant is bad, prepare a special power line and grounding. All required electrical connections should be done as described below.

If you have to service the controller, turn the power off and wait at least 30 seconds before interfering.

## 3.3.1 Power Supply Connection and Grounding

Power supply voltage of the instrument shall be between 12 V DC and 28 V DC. The pin configuration of the 24 V DC power supply connector located right - bottom of the instrument is shown in Figure 3.1 below.

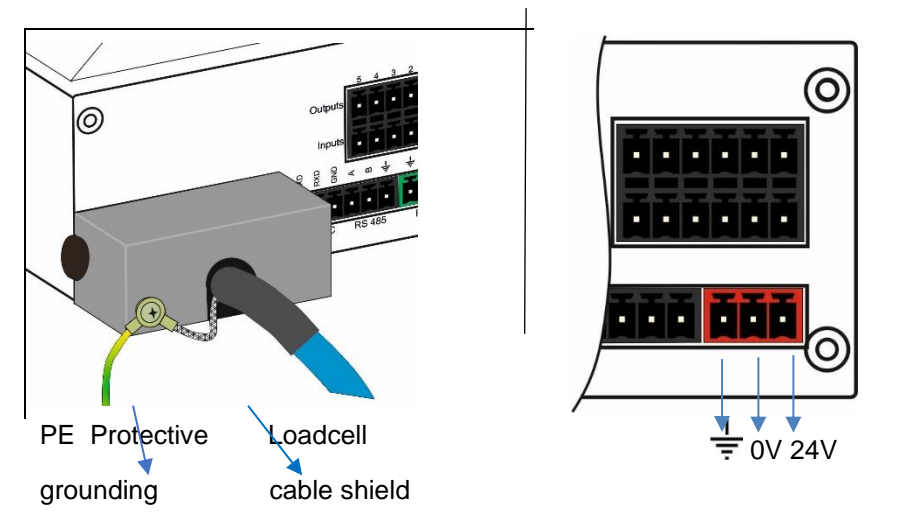

The pin layout of the 24 V DC connector of FT-10 FILL Series (rear view)

Figure 3.1 - The pin layout of 24 V DC connector

The quality of the instrument's ground will determine the accuracy and the safety of your measuring system. A proper ground connection is needed to minimize extraneous electrical noise effects on the measurement. A poor ground can result in an unsafe and unstable operation. It is important that the instrument should not share power lines with noise-generating parts such as heavy load switching relays, motor control equipment, inductive loads, etc. If the condition of the power line in the plant is poor, prepare a special power line and grounding.

Before interfering the instrument, turn off the power and wait at least for 30 seconds.

Warning: Connect the Shield pin to the reference ground.

### 3.3.2 Load Cell Connection

To avoid damages, the load cell wiring should be made carefully before energizing the instrument. Load cell connection detail is shown in Figure 3.2. In 4-wire installations the sense and excitation pins with the same polarity **should be short circuited** at the connector side. If you have junction box, use 6 wire cable between FT-10 FILL and the junction box, and short circuit these pins at junction box for better performance.

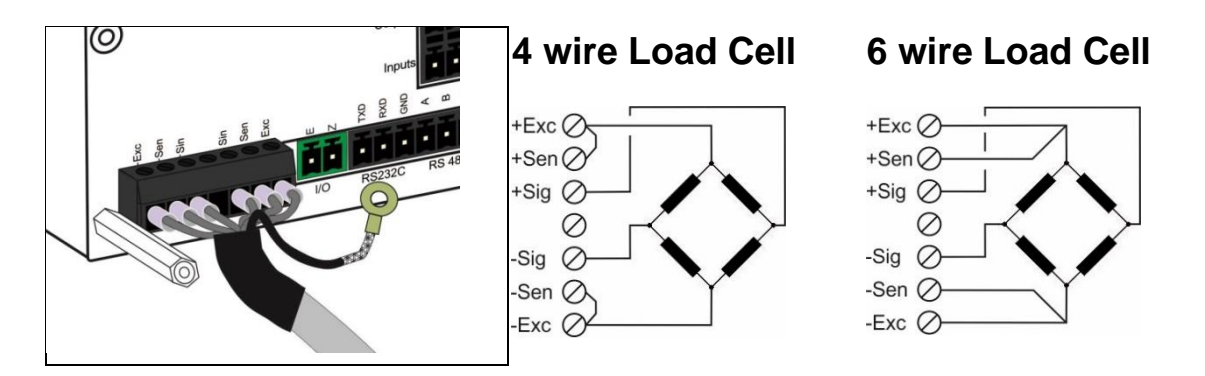

Figure 3.2 - Load cell connections

*Warning:* Always connect Sense pins to Excitation pins for 4 wire connection. Non-connected sense pins may cause the wrong Excitation voltage measurement and create an accuracy problem.

Warning: Connect the load cell cable shield to the reference ground or shield pin of the load cell connector.

### 3.3.3 RS 232C Connection

RS 232C port usage and specifications are shown in the table below and on Page 28.

| Usage             | Interfacing with PC or PLC, remote display connection, programming via<br>IndFace1X                    |
|-------------------|----------------------------------------------------------------------------------------------------|
| Data formats      | Continuous, Fast Continuous, Printer Format, BSI Protocol,<br>Modbus-RTU High-Low, Modbus-RTU Low-High |
| Baud rate         | 1200 / 2400 / 4800 / 9600 (Default) / 19200 / 38400 / 57600 / 115200 bps                               |
| Length and parity | 8 bit no parity (Default), 7 bit odd, 7 bit even, 8 bit odd, 8 bit even                                |
| Start / Stop bits | 1 start bit and 1 stop bit                                                                             |

Table 3.1 - RS-232C Serial Interface Specifications

RS 232C serial connection is done with three wires as indicated below in Figure 3.3.

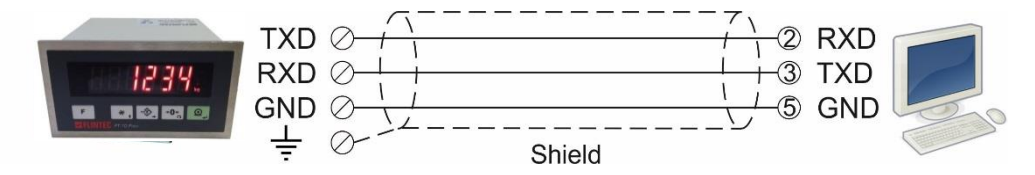

Figure 3.3 - RS 232C serial interface connections

*Warning:* Connecting the shield to the reference ground will protect your weighing system against EMC disturbances.

### 3.3.4 RS 485 and Modbus-RTU Connection

RS 485 port usage and specifications are shown in the table below and on Page 29.

| Usage             | Interfacing with PC or PLC, remote display, programming via IndFace1X    |  |  |
|-------------------|--------------------------------------------------------------------------|--|--|
| Data farmata      | Continuous, Fast Continuous, Printer Format, BSI Protocol,               |  |  |
| Data formats      | Modbus-RTU High-Low, Modbus-RTU Low-High                                 |  |  |
| Baud rate         | 1200 / 2400 / 4800 / 9600 (Default) / 19200 / 38400 / 57600 / 115200 bps |  |  |
| Length and parity | 8 bit no parity (Default), 7 bit odd, 7 bit even, 8 bit odd, 8 bit even  |  |  |
| Start / Stop bits | 1 start bit and 1 stop bit                                               |  |  |

Table 3.2 - RS 485 Serial Interface Specifications

RS 485 serial connection is done with three wires as indicated below in Figure 3.4. Line termination resistors (110 ohm) are needed at both ends of the RS 485 line.

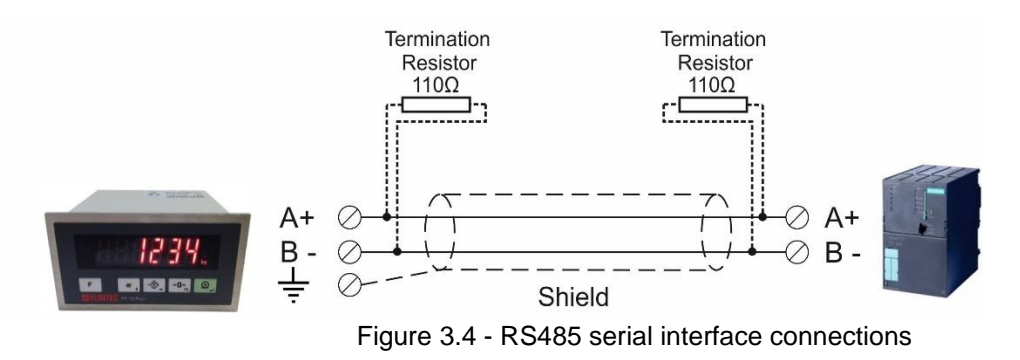

Warning: Connect the shield to the reference ground.

Warning: Disconnect IndFace1X PC software before starting Modbus-RTU interfacing.

### 3.3.5 Profibus Connection (only FT-10 FILL PB)

Profibus connection is done as indicated below in Figure 3.5.

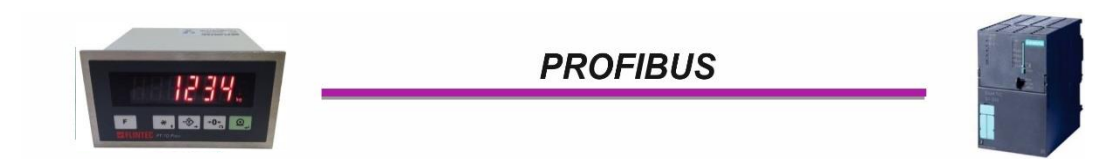

Figure 3.5 - FT-10 FILL PB serial interface connections

#### **PROFIBUS Connector pin configuration (DB9F)**

| Pin     | Signal         | Description                      |
|---------|----------------|----------------------------------|
| 1       | -              | -                                |
| 2       | -              | -                                |
| 3       | B Line         | Positive RxD / TxD, RS-485 level |
| 4       | RTS            | Request to send                  |
| 5       | GND Bus        | Ground (isolated)                |
| 6       | +5V Bus Output | +5V termination power (isolated) |
| 7       | -              | -                                |
| 8       | A Line         | Negative RxD / TxD, RS-485 level |
| 9       | -              | -                                |
| Housing | Cable Shield   | Ground                           |

### 3.3.6 Profinet Connection (only FT-10 FILL PN)

Profinet connection is done as indicated below in Figure 3.6.

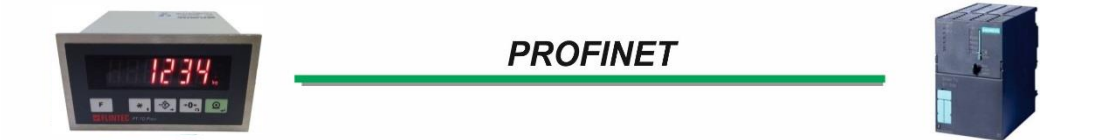

Figure 3.6 - FT-10 FILL PN serial interface connections

#### **PROFINET Connector pin configuration (RJ45)**

| Pin | Signal   | DIR | Description                           |
|-----|----------|-----|---------------------------------------|
| 1   | TX+      | Out | Differential Ethernet transmit data + |
| 2   | TX-      | Out | Differential Ethernet transmit data – |
| 3   | RX+      | In  | Differential Ethernet receive data +  |
| 6   | RX-      | In  | Differential Ethernet receive data –  |
| 4   | Not used |     | Terminated                            |
| 5   | Not used |     | Terminated                            |
| 7   | Not used |     | Terminated                            |
| 8   | Not used |     | Terminated                            |
|     | Shield   |     | Chasis ground                         |

The HUB connection cabling will be a direct connection as shown below:

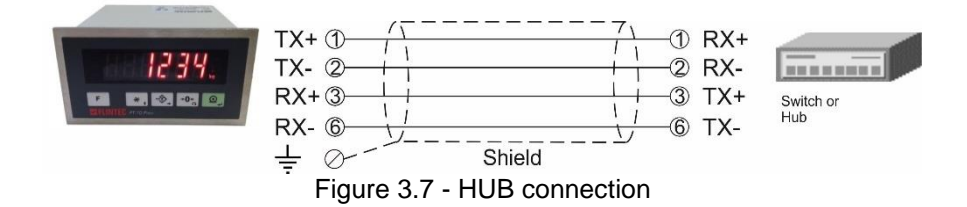

The PC connection cabling will be done via cross cable as shown below. IP address blocks and gateway address of FT-10 FILL and PC should be the same in cross connection.

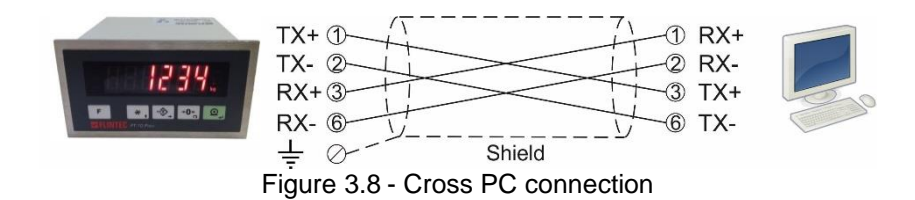

*Warning:* Connect the shield to the reference ground or shield pin of the power connector. *Warning:* Disconnect IndFace1X PC software before starting Modbus-RTU interfacing.

## 3.3.7 Ethernet Connection (only FT-10 FILL EN)

Ethernet interface is used for data transfer to PC or PLC in the formats shown below.

| Usage        | Ethernet interface with PC or PLC                                                                               |  |
|--------------|----------------------------------------------------------------------------------------------------|--|
| Data formats | Continuous, Fast Continuous, Printer Format, BSI Protocol,<br>Modbus TCP/IP High-Low,<br>Modbus TCP/IP Low-High |  |
| Ethernet     | The Ethernet interface operates at 10Mbit, half duplex                                                          |  |

#### Ethernet Connector pin configuration (RJ45)

| Pin | Signal   | DIR | Description                           |
|-----|----------|-----|---------------------------------------|
| 1   | TX+      | Out | Differential Ethernet transmit data + |
| 2   | TX-      | Out | Differential Ethernet transmit data – |
| 3   | RX+      | In  | Differential Ethernet receive data +  |
| 6   | RX-      | In  | Differential Ethernet receive data –  |
| 4   | Not used |     | Terminated                            |
| 5   | Not used |     | Terminated                            |
| 7   | Not used |     | Terminated                            |
| 8   | Not used |     | Terminated                            |
|     | Shield   |     | Chassis ground                        |

The HUB connection cabling will be a direct connection as shown below:

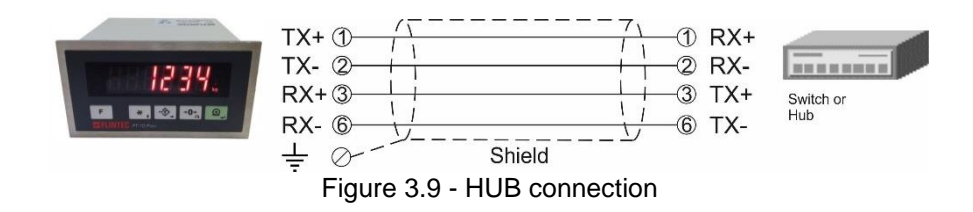

The PC connection cabling will be done via cross cable as shown below. IP address blocks and gateway address of FT-10 FILL and PC should be the same in cross connection.

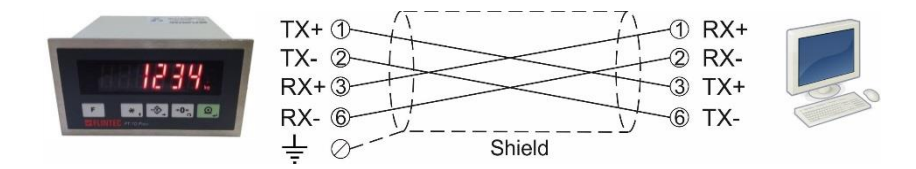

Figure 3.10 - Cross PC connection

*Warning:* Connect the shield to the reference ground or shield pin of the power connector. *Warning:* Disconnect IndFace1X PC software before starting Modbus-RTU interfacing.

## 3.3.8 CANopen Connection (only FT-10 FILL CO)

CANopen connection is done with four wires as indicated below in Figure 3.11. The data line ends must be equipped with 120 ohm bus terminating resistors.

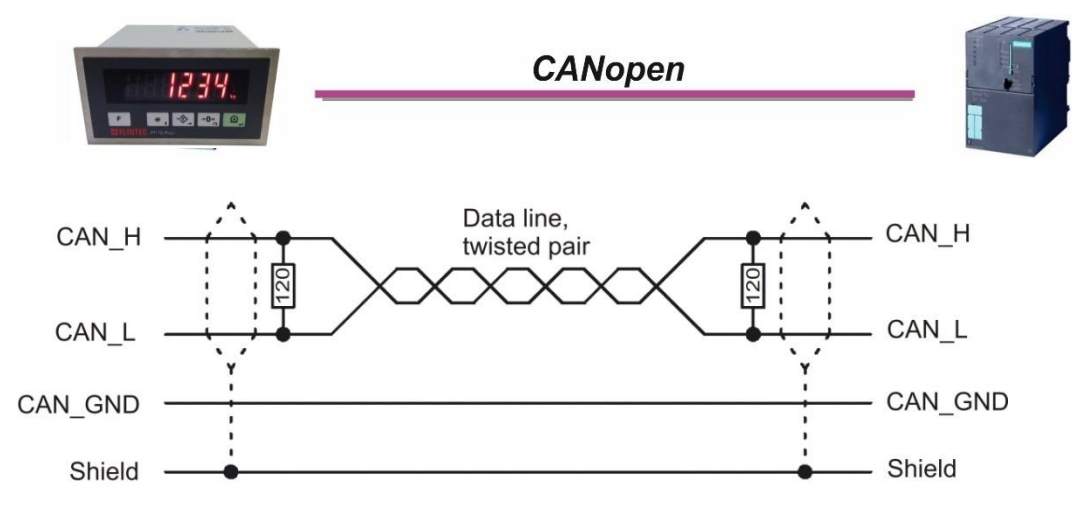

Figure 3.11 - FT-10 FILL CO serial interface connections

#### CANopen Connector pin configuration (DB9M)

| Pin     | Signal       | Description |
|---------|--------------|-------------|
| 1       | -            | -           |
| 2       | CAN_L        | -           |
| 3       | CAN_GND      | -           |
| 4       | -            | -           |
| 5       | CAN_SHIELD   | -           |
| 6       | -            | -           |
| 7       | CAN_H        | -           |
| 8       | -            | -           |
| 9       | -            | -           |
| Housing | Cable Shield | -           |

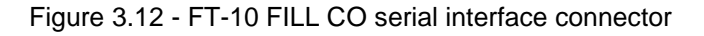

*Warning:* Connect the shield to the reference ground. *Warning:* Disconnect IndFace1X PC software before starting Modbus-RTU interfacing.

## 3.3.9 EtherNet/IP Connection (only FT-10 FILL EI)

EtherNet/IP connection is done as indicated below in Figure 3.13.

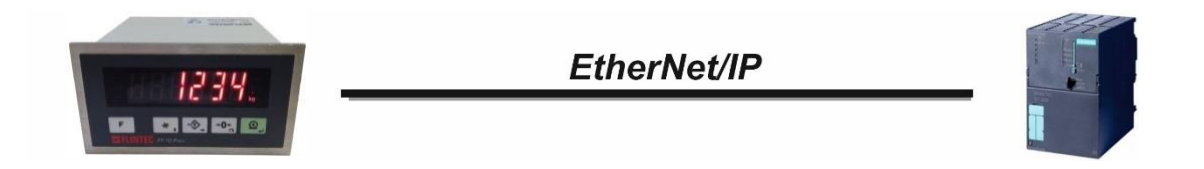

#### Figure 3.13 – FT-10 FILL EI interface connections

EtherNet/IP Connector pin configuration (RJ45)

| Pin | Signal   | DIR | Description                           |
|-----|----------|-----|---------------------------------------|
| 1   | TX+      | Out | Differential Ethernet transmit data + |
| 2   | TX-      | Out | Differential Ethernet transmit data – |
| 3   | RX+      | In  | Differential Ethernet receive data +  |
| 6   | RX-      | In  | Differential Ethernet receive data –  |
| 4   | Not used |     | Terminated                            |
| 5   | Not used |     | Terminated                            |
| 7   | Not used |     | Terminated                            |
| 8   | Not used |     | Terminated                            |
|     | Shield   |     | Chassis ground                        |

The HUB connection cabling will be a direct connection as shown below:

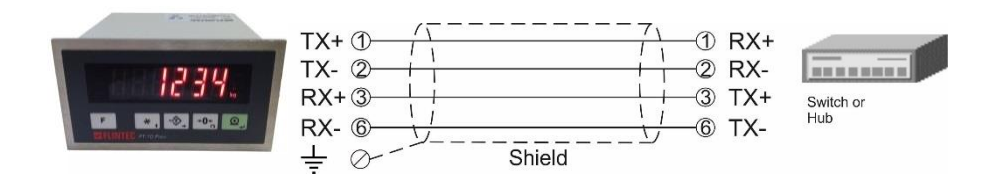

Figure 3.14 - HUB connection

The PC connection cabling will be done via cross cable as shown below. IP address blocks and gateway address of FT-10FILL and PC should be the same in cross connection.

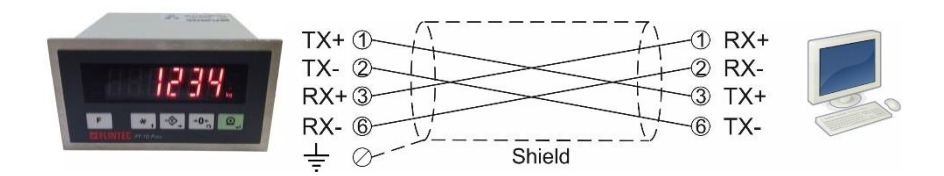

Figure 3.15 - Cross PC connection

*Warning*: Connect the shield to the reference ground or shield pin of the power connector. *Warning:* Disconnect IndFace1X PC software before starting EtherNet/IP interfacing.

# 3.3.10 EtherCAT Connection (only FT-10 FILL EC)

EtherCAT connection is done as indicated below in Figure 3.16.

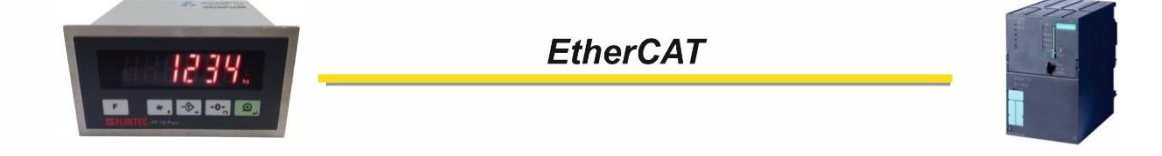

Figure 3.16 – FT-10FLOW EC interface connections

EtherCAT Connector pin configuration (RJ45)

| Pin | Signal   | DIR | Description                           |
|-----|----------|-----|---------------------------------------|
| 1   | TX+      | Out | Differential Ethernet transmit data + |
| 2   | ТХ-      | Out | Differential Ethernet transmit data - |
| 3   | RX+      | In  | Differential Ethernet receive data +  |
| 6   | RX-      | In  | Differential Ethernet receive data –  |
| 4   | Not used |     | Terminated                            |
| 5   | Not used |     | Terminated                            |
| 7   | Not used |     | Terminated                            |
| 8   | Not used |     | Terminated                            |
|     | Shield   |     | Chassis ground                        |

The HUB connection cabling will be a direct connection as shown below:

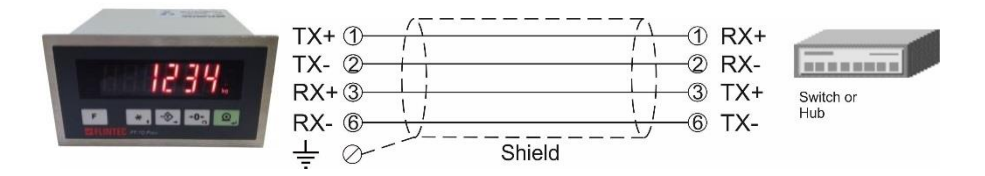

Figure 3.17 - HUB connection

The PC connection cabling will be done via cross cable as shown below. IP address blocks and gateway address of FT-10 FILL and PC should be the same in cross connection.

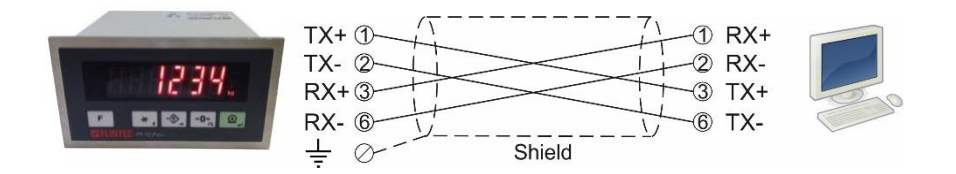

Figure 3.18 - Cross PC connection

*Warning:* Connect the shield to the reference ground or shield pin of the power connector. *Warning:* Disconnect IndFace1X PC software before starting EtherCAT interfacing.

# 3.3.11 CC-Link Connection (only FT-10 FILL CC)

CC-Link connection is done as indicated below in Figure 3.19.

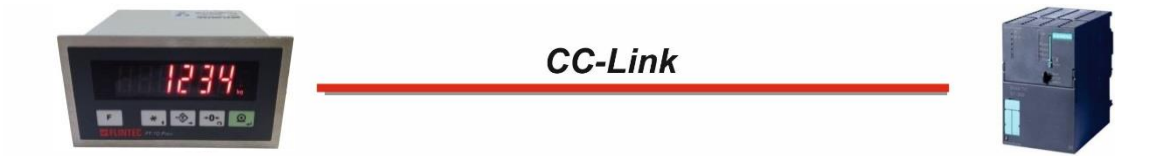

### Figure 3.19 – FT-10 FILL CC interface connections

CC-Link Connector pin configuration

| Pin | Signal | Description           |
|-----|--------|-----------------------|
| 1   | DA     | PositiveRS485 Rxd/TxD |
| 2   | DB     | NegativeRS485 Rxd/TxD |
| 3   | DG     | Signal ground         |
| 4   | SLD    | Cable Shield          |
| 5   | FG     | Protective Earth      |

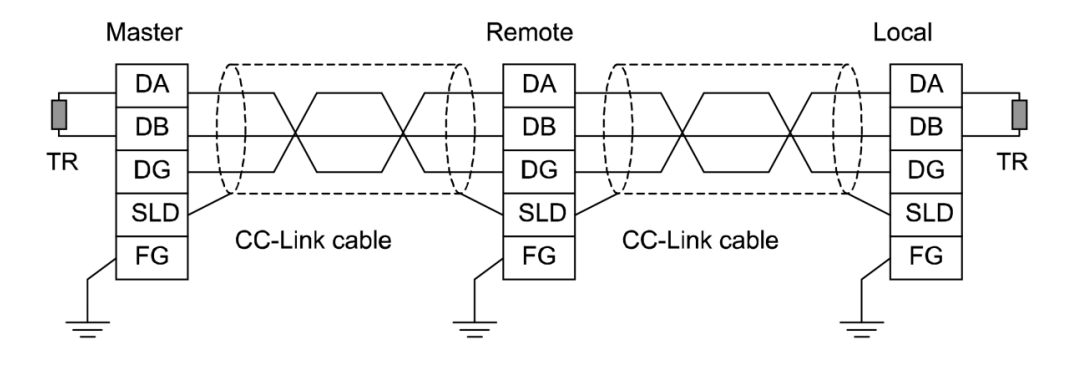

*Warning*: Connect the shield to the reference ground or shield pin of the power connector. *Warning*: Disconnect IndFace1X PC software before starting CC-Link interfacing.

# 3.3.12 Powerlink Connection (only FT-10 FILL PL)

Powerlink connection is done as indicated below in Figure 3.16.

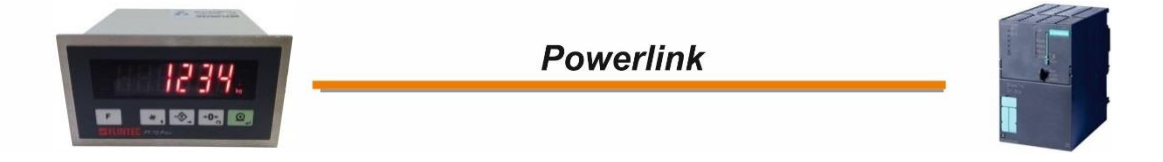

Figure 3.20 - BX13 PL interface connections

#### Powerlink Connector pin configuration (RJ45)

| Pin | Signal   | DIR | Description                           |
|-----|----------|-----|---------------------------------------|
| 1   | TX+      | Out | Differential Ethernet transmit data + |
| 2   | TX-      | Out | Differential Ethernet transmit data – |
| 3   | RX+      | In  | Differential Ethernet receive data +  |
| 6   | RX-      | In  | Differential Ethernet receive data –  |
| 4   | Not used |     | Terminated                            |
| 5   | Not used |     | Terminated                            |
| 7   | Not used |     | Terminated                            |
| 8   | Not used |     | Terminated                            |
|     | Shield   |     | Chassis ground                        |

The HUB connection cabling will be a direct connection as shown below:

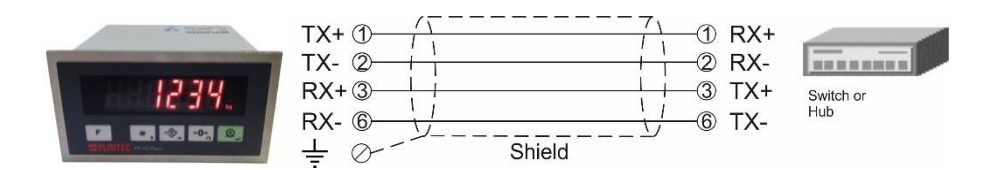

Figure 3.21 - HUB connection

*Warning:* Connect the shield to the reference ground or shield pin of the power connector. *Warning:* Disconnect IndFace1X PC software before starting Powerlink interfacing.

## 3.3.13 Digital Inputs and Outputs Connection

Inputs connection diagram is shown in Figure 3.22.

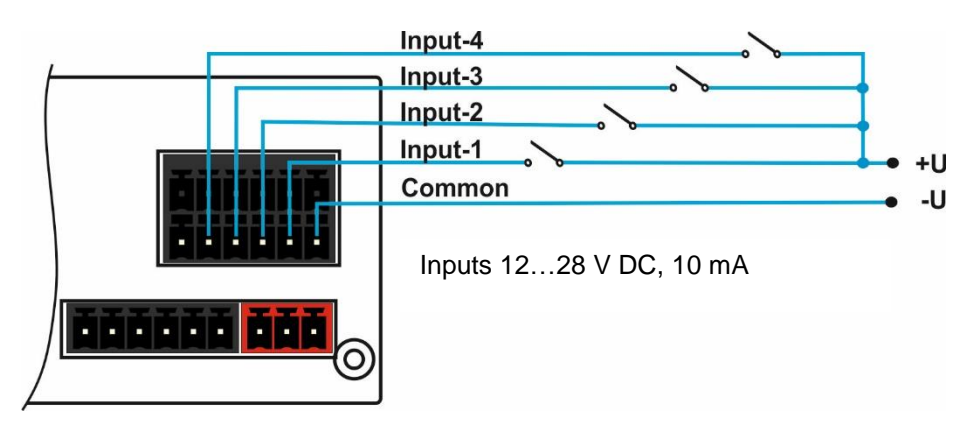

Figure 3.22 - Inputs connection diagram

Outputs connection diagram is shown in Figure 3.23.

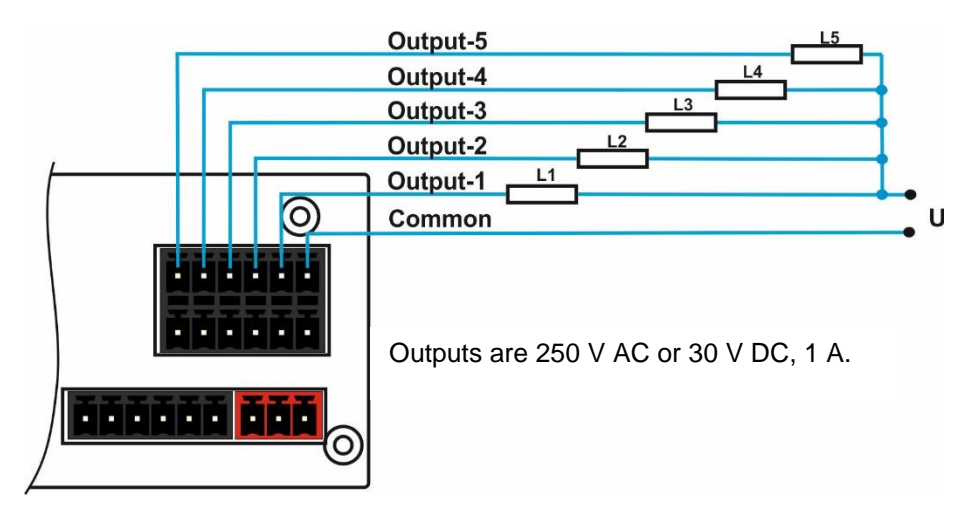

Figure 3.23 - Outputs connection diagram

Non-isolated outputs ( $U_0 = 24 \text{ V} - 1.5 \text{ V}$ ), 100 mA. Connection diagram is shown in Figure 3.24.

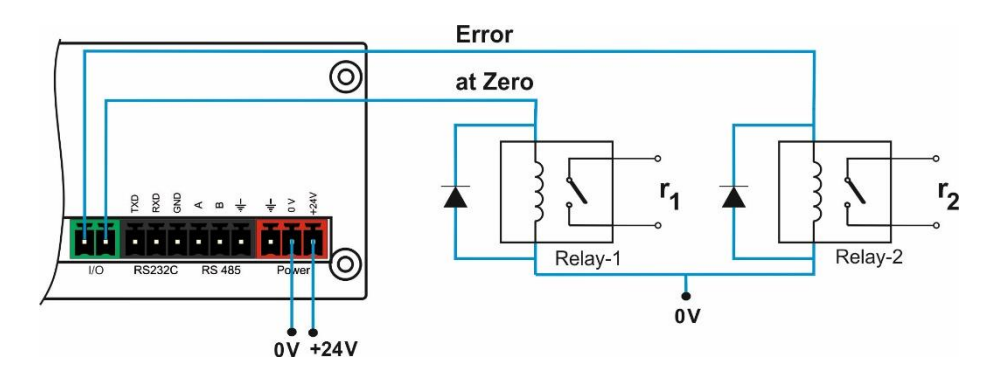

Figure 3.24 - Non-isolated outputs connection diagram

## 3.4 Commissioning

**PRECAUTION:** Please read this manual carefully before energizing the instrument. Perform the commissioning operation according the procedure given in this section. Only trained person is allowed for cleaning, commissioning, checking and servicing of the instrument. The interference of untrained person may cause some unwanted damages or injuries.

After finishing the required installations and connections of FT-10 FILL, turn the power on and make calibration. After checking the performance of your weighing instrument you can begin to use the controller. Power off the controller for other peripheral connections.

Install IndFace1X to your PC. IndFace1X software is used for easy programming, calibration and testing of FT-10FILL instruments.

To start up the filling system, please follow as:

- 1. Connect parallel I/O connector prepared according to the selected filling mode as described in the filling modes section.
- 2. Enter *Calibration* parameters in parameter groups [21-] and [3--].
- 3. Enter Programming parameters in parameter group [5--].
- 4. Enter *Process* parameters for your filling mode as explained in filling modes.
- 5. Enter Target and Preset values as explained on Page 68.

# 4. PROGRAMMING AND CALIBRATION

In this section you will find the programming and calibration procedure of FT-10 FILL indicator according to your application. The signs those take place on the lower right corner of the keys indicate the function of the keys in programming menu. The basic meanings of these keys are given the table below.

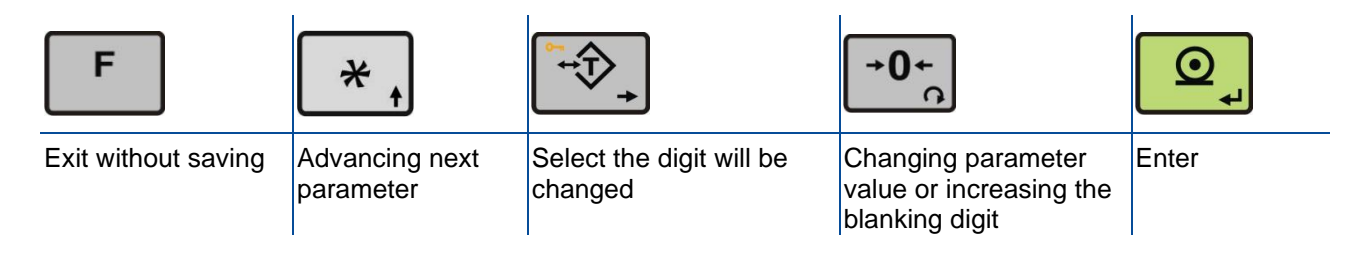

### 4.1 Entering the Programming and Calibration

The calibration DIP switch should be "ON" (downward) to change the metrological related parameters including calibration

If any, a set-up DIP switch on FT-10 FILL's rear side and its position should be "ON" (downward) to change the metrological related. There is no need to open the housing to change the position of this DIP switch.

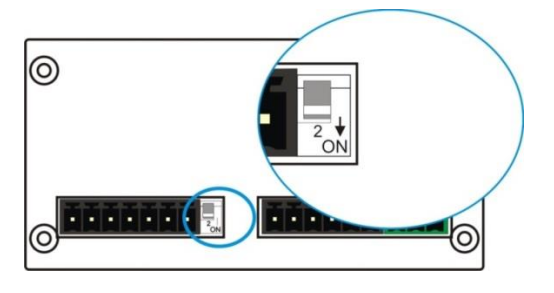

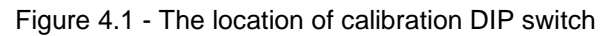

| Display      | Operation                                         |
|--------------|---------------------------------------------------|
| [123.456 kg] | Press F key until [ <b>PASSWr</b> ] prompts seen. |
| [PASSWr]     | Press $\ast$ + $\ast$ + $\ast$ keys sequentially. |
| [ ]          | Press ev for confirm.                             |
| [ <b>0</b> ] | First block of Programming menu.                  |

Programming and Calibration menu consist of main blocks which are shown as [X-- ] and sub-blocks. By using < key you can reach next main blocks. After reaching the desired main block, you can get in by pressing < key. As you enter the block you will reach the first sub-block in that main block. The sub-block address will be seen on the display as [X0- ]. You can also search between the sub-blocks by using < key and reach the first parameter of the sub-block seen on the display by pressing < key. The number of the parameter comes on display as [XY0 ]. Again you can search between parameters by < key. For entering numerical value in the parameters, press the < key to select the digit and press the < key the change the value.

## 4.2 Fast Access to the Calibration

The instrument has fast access calibration feature to earn time to the service technician. If only the calibration adjustment is needed, follow the steps below to access the calibration parameters fast.

| Display       | Operation                                                                                               |
|---------------|----------------------------------------------------------------------------------------------------|
| [123.456 kg ] | Press F key until [ <b>PASSWr</b> ] prompts seen.                                                       |
| [PASSWr]      | Press $+ 0^+$ , $+ -0^+$ , keys sequentially.                                                           |
| [ ]           | Press key for confirm.                                                                                  |
| [ 310 ]       | Zero Adjustment parameter.                                                                              |
| "Calibration" | Press key to start zero adjustment.<br>Or press key to access span calibration without zero adjustment. |

### 4.3 Exiting the Programming and Calibration

If you press < F > key on which parameter you are, you will get out of the active sub-block and reach the next sub-block. If you press < F > key again, you will get out of the active block and reach the next main block. If you press < F > key once again, the [SAvE] message appears on the display. Here you can press < e > key to save the changes into the memory, or you can press < e > key to store the changes until the power goes off, or you can press < F > key to abort changes. [Wait] message will be seen on the display for a little while, and automatically get back to weighing mode.

Especially for legal metrological usage, please don't forget to turn the power off and "OFF" position the calibration DIP switch to start operation.

### 4.4 Programming

### 4.4.1 Serial Port, Printer and Fieldbuses

### [0--] Interface Block

You can reach the parameters about serial interface of FT-10 FILL indicator in this section. The data output modes can be used once except continuous data output.

### [00-] RS 232C Serial Port

This sub-block includes the parameters about the 1st serial interface of FT-10 FILL.

### [000 3] Data Format

| : No data transfer.          |                                                                                                    |                                                                                                    |
|------------------------------|----------------------------------------------------------------------------------------------------|----------------------------------------------------------------------------------------------------|
| : Continuous data output (*) |                                                                                                    | (Page 71)                                                                                                    |
| : Print mode                 | (Parameter [ <b>040</b> ]                                                                                                    | (Page 31)                                                                                                    |
| : BSI command set            |                                                                                                    | (Page 73)                                                                                                    |
| : Modbus RTU High-Low        |                                                                                                    | (Page 78)                                                                                                    |
| : Modbus RTU Low-High        |                                                                                                    | (Page 78)                                                                                                    |
| : Fast continuous mode       |                                                                                                    | (Page 72)                                                                                                    |
|                              | <ul> <li>: No data transfer.</li> <li>: Continuous data output (*)</li> <li>: Print mode</li> <li>: BSI command set</li> <li>: Modbus RTU High-Low</li> <li>: Modbus RTU Low-High</li> <li>: Fast continuous mode</li> </ul> | : No data transfer.<br>: Continuous data output (*)<br>: Print mode (Parameter [ <b>040</b> ]<br>: BSI command set<br>: Modbus RTU High-Low<br>: Modbus RTU Low-High<br>: Fast continuous mode |

(\*) Warning : Use for Flintec remote displays interfacing. CR and LF should be enabled.

| [00 | 1 3] Baud Rate |   |     |             |   |              |
|-----|----------------|---|-----|-------------|---|--------------|
| 0 : | 1200 Baud      | 1 | :   | 2400 Baud   | 2 | : 4800 Baud  |
| 3 : | 9600 Baud      | 4 | :   | 19200 Baud  | 5 | : 38400 Baud |
| 6 : | 57600 Baud     | 7 | : ' | 115200 Baud |   |              |

#### [003 00] Address

You can define a device address between 1 and 99 by this parameter. If you enter 0, controller will operate without an address.

#### [004 0] Data length and parity

| 0 | : 8 bit, no parity  | 1 | : 7 bit, odd parity  | 2 | : 7 | 7 bit, even parity |
|---|---------------------|---|----------------------|---|-----|--------------------|
| 3 | : 8 bit, odd parity | 4 | : 8 bit, even parity |   |     |                    |

#### [005 0] Checksum

You can enable or disable for continuous data format and BSI command set.

0 : No checksum 1 : Checksum enable

#### [006 1] Carriage return

You can enable or disable for continuous data format.

0 : No CR 1 : CR enables

[007 1] Line feed

You can enable or disable for continuous data format.

0 : No LF 1 : LF enables

#### [008 0] Response Speed

0 : Modbus RTU Answer is sent immediately after Request is received.

1 : Modbus RTU Answer is delayed 20 msec after Request is received. This property is very helpful for slow PLC systems

## [01-] RS 485 Serial Interface

This sub-block includes the parameters about the 2<sup>nd</sup> serial interface of FT-10 FILL.

| [0 | 10 5] Data Format            |                           |           |
|----|------------------------------|---------------------------|-----------|
| 0  | : No data transfer.          |                           |           |
| 1  | : Continuous data output (*) |                           | (Page 71) |
| 2  | : Print mode                 | (Parameter [ <b>040</b> ] | (Page 31) |
| 3  | : BSI command set            |                           | (Page 73) |
| 4  | : Modbus RTU High-Low        |                           | (Page 78) |
| 5  | : Modbus RTU Low-High        |                           | (Page 78) |
| 6  | : Fast continuous mode       |                           | (Page 72) |

(\*) Warning : Use for Flintec remote displays interfacing. CR and LF should be enabled.

#### [011 3] Baud Rate

| 0 : 1200 Baud  | 1 : 2400 Baud   | 2 : 4800 Baud  |
|----------------|-----------------|----------------|
| 3 : 9600 Baud  | 4 : 19200 Baud  | 5 : 38400 Baud |
| 6 : 57600 Baud | 7 : 115200 Baud |                |

#### [013 01] Address

You can define a device address between 1 and 99 by this parameter. If you enter 0, controller will operate without an address.

#### [014 0] Data length and parity

0 : 8 bit, no parity1 : 7 bit, odd parity2 : 7 bit, even parity3 : 8 bit, odd parity4 : 8 bit, even parity

#### [015 0] Checksum

You can enable or disable for continuous data format and BSI command set.

0 : No checksum 1 : Checksum enable

#### [016 1] Carriage return

You can enable or disable for continuous data format.

0 : No CR 1 : CR enables

#### [017 1] Line feed

You can enable or disable for continuous data format.

0 : No LF 1 : LF enables

#### [018 0] Response Speed

- 0 : Modbus RTU Answer is sent immediately after Request is received.
- 1 : Modbus RTU Answer is delayed 20 msec after Request is received.

This property is very helpful for slow PLC systems

# [03-] Ethernet (Only FT-10 FILL EN)

This sub-block includes the parameters related with the Ethernet of FT-10 FILL controller.

# [030 5] Data Format

| 0 | : No data transier.            |                  |           |
|---|--------------------------------|------------------|-----------|
| 1 | : Continuous data output       |                  | (Page 71) |
| 2 | : Print mode                   | (Parameter [040] | (Page 31) |
| 3 | : BSI command set              |                  | (Page 73) |
| 4 | : Modbus TCP High-Low (*)      |                  | (Page 90) |
| 5 | : Modbus TCP Low-High $^{(*)}$ |                  | (Page 90) |
| 6 | : Fast continuous mode         |                  | (Page 72) |
|   |                                |                  |           |

(\*) Warning : Parameter [000] and [010] should not be selected Modbus RTU.

#### [031 001] Device Address

The address of FT-10 FILL will be entered between 01 to 255.

### [032 ] IP Address

The IP address will be entered as "aaa.bbb.ccc.ddd". Default is "192.168.16.250". For changing the IP address, press the **<Tare>** key and enter the first 3 "a" digits of the IP address. Press **<Enter>** key to access the following "b", "c" and "d" address entries.

Press the <1> key to access the next parameter.

#### [033 ] Subnet Mask Address

The IP address will be entered as " aaa.bbb.ccc.ddd ". Default is "255.255.255.000". For changing the IP address, press the **<Tare>** key and enter the first 3 "a" digits of the IP address. Press **<Enter>** key to access the following "b", "c" and "d" address entries. Press the **<1>** key to access the next parameter.

#### [034 ] Gateway Address

The IP address will be entered as " aaa.bbb.ccc.ddd ". Default is "192.168.16.253". For changing the IP address, press the <**Tare**> key and enter the first 3 "a" digits of the IP address. Press <**Enter**> key to access the following "b", "c" and "d" address entries. Press the <**1**> key to access the next parameter.

#### [035 ] Local Port

The local port will be entered between 00001 to 65535. Default is "502".

#### [036 0] Response Speed

- 0 : Modbus RTU Answer is sent immediately after Request is received.
- 1 : Modbus RTU Answer is delayed 20 ms after Request is received.
- 2 : Modbus RTU Answer is delayed 50 ms after Request is received. This property is very helpful for slow PLC systems

## [04-] Printer

If one of the serial interfaces is selected as printer, the label settings will be made in his sub-block.

#### [040 2] Print Out Format

- 1 : Single line (Page 72)
- 2 : Multi line-24 (Page 72)
- 3 : Multi line-16 (Page 72)

### [041 1] CN (Consecutive Number)

- 0 : The "Consecutive Number" will not be located on the printout.
- 1 : The "Consecutive Number" will be located on the printout.

### [042 ] Minimum Print

[XXXXXX] If the weight is less than the value entered here, the data will not be printed.

#### [043 0] Print Method

- 0 : Printing via key.
- 1 : Auto print.
- 2 : Print interlock

**Explanation:** If this parameter selected as auto print, the data will automatically be printed when the data exceeds minimum print value and become stable. The weight value should decrease under minimum print value to reprint. If this parameter selected as print interlock, after printing the weight must be changed to reprint.

#### [044 XY] Line Feed Before Printing

X=0,1 : 0 means the forward feeding and 1 means the backward feeding.

Y=0,1,2...9 : Enter the number of the feed lines before data printing

### [045 XY] Line Feed After Printing

| X=0,1 | : 0 means the forward | feeding and 1 me | eans the backward | feeding. |
|-------|-----------------------|------------------|-------------------|----------|
|-------|-----------------------|------------------|-------------------|----------|

Y=0,1,2....9 : Enter the number of the feed lines after data printing

#### [046 0] Form Feed

- 0 : No Form Feed
- 1 : After printing, the printer will go to next page automatically.

#### [047 3] Space on the left

Here you can enter the number to shift the printout to the right on the paper. Available values are from 0 to 9.

### [048 1] Quantity of Copies

X = 1,2...9 :Enter the label quantity for each weighing.

**Note:** This function is valid only for 040 = 2 or 3.

## [05-] Profibus (Only FT-10 FILL PB)

This sub-block includes the parameters related with the Profibus interfaces of FT-10 FILL controller.

#### [050 0] Data Format

- 0 : Signed 32 bit integer, no decimal point implied
- 1 : 32 bit float, decimal point implied

#### [051 000] Rack Address

The Profibus rack address of FT-10 FILL will be entered via keypad between 001 to 126.

### [06-] Profinet, EtherNET/IP or EtherCAT (Only FT-10 FILL PN, EI, EC)

This sub-block includes the parameters related with the Profinet interfaces of FT-10 FILL controller.

#### [060 0] Data Format

- 0 : Signed 32 bit integer, no decimal point implied
- 1 : 32 bit float, decimal point implied

### [07-] CANopen or CC-Link (Only FT-10 FILL CO, CC)

This sub-block includes the parameters related with the CANopen interfaces of FT-10 FILL controller.

#### [070 0] Data Format

- 0 : Signed 32 bit integer, no decimal point implied
- 1 : 32 bit float, decimal point implied

#### [071 000] Rack Address

The CANopen rack address of FT-10 FILL will be entered via keypad between 001 to 126.

#### [072 000] Baudrate (only FT-10 FILL CC

- 0 : 156kbps 1 : 625kbps
  - 625kbps
- 3 : 5Mbps 4 : 10Mbps
- 2 : 2.5kbps

## 4.4.2 Configuration Block [1--]

In this block the parameters take place which are being used to set FT-10 FILL according to your application.

#### [116 3] Function key

This key function is programmed as;

- 0 : No any
- 1 : Total
- 2 : 1/hour (ton/hour or klb/hour) indication
- 3 : Quantity
- 4 : Last filling value

**Explanation:** If this parameter is selected as total or quantity, to clear the weight the <**Clear**> key must be pressed while the weight value is displayed. [**Clear**] will appear on the display. Confirm by pressing <**Enter**> key or cancel by pressing <**F**> key.

#### [117 0] Zero Range Output

| 0 : Active if weight value is in gross zero               | (-1e < W <sub>G</sub> < +1e) |
|-----------------------------------------------------------|------------------------------|
| 1 : Active if indicated weight value is zero              | (-1e < W < +1e)              |
| 2 : Active if indicated weight value is in centre of zero | ( -0,25e < W < +0,25e )      |
|                                                           |                              |

### [12-] Filter

In this block the proper filter values according to the operating conditions can be entered. One of the most important features of FT-10 series is viewing filter characteristic on the display and with the help of this option, you can select the most suitable filter without exiting the programming mode.

### [120 7] Filter

The filter value can be selected from 0 to 9 (The minimum value of the filter, at least 7 in normal weighing applications). As you enter this parameter and press <Enter> key while [120 X] seen on the display, the weight variation can be seen on the display. The value of the filter can be changed by using <1> key and the weight variation for every value can be seen on the display. After finishing the filter selection you can go to next step by pressing the <F> key.

### [14-] Entries

In this block you can enter the initial CN.

#### [142 ] Label No (CN)

[XXXXXX]

The desired value is entered via <**Tare**> and <**Zero**> keys and saved by pressing <**Enter**> key. If the number exceeds 65535, it will automatically reset and begin from 1 again.

#### [143 1] Display Refresh Rate

| 0 | : | 60ms  | 1 | : 100ms | 2 | : 200ms | 3 | : 300ms | 4 | : | 400ms |
|---|---|-------|---|---------|---|---------|---|---------|---|---|-------|
| 5 | : | 500ms | 6 | : 600ms | 7 | : 700ms | 8 | : 800ms | 9 | : | 900ms |

### 4.4.3 Scale Block [2--]

### [20-] Set Up

The parameters about weighing operation are being entered here.

| [200 0] Approved |          |                         |
|------------------|----------|-------------------------|
| 0 : No           | 1 : OIML | 2 : Hopper and Tank (*) |

(\*) Warning: Taring, Zero Tracking etc. functions disabled.

#### [201 0] Increased Indication

0 : by pressing key 1 : Always increased indication

#### [203 3] Zeroing Range

0 : Disable 1 : ± 2% 2 : ± 20% 3 : ±%50

#### [204 0] Auto Zero Tracking

AZT automatically readjusts the scale to zero for compensating selected small deviation per second around centre of zero.

0 : Disable 1 : ± 0,5e 2 : ± 1e

#### [205 2] Tare

- 0 : Disable
- 1 : Multi tare via key
- 2 : Tare via key if scale is in gross mode

#### [206 2] Motion Detector

This parameter defines the sensitivity level which will determine what is considered as stable.  $0 : \pm 0.3e$   $1 : \pm 0.5e$   $2 : \pm 1e$   $3 : \pm 2e$  4 : Disable

### [21-] Scale Build

The capacity and the resolution of the scale will be defined here.

### [212 ] Capacity

Press key to reach this parameter.

#### [CAP ][ XXXXXX ]

Enter the capacity of the scale via  $4 \times 10^{-1}$  keys and confirms the value with pressing

#### [d ][XXXXXX]

Display resolution will be selected by  $40^{-1}$  key and confirmed with  $20^{-1}$  key.

#### [214 1] Unit

- 0 : kg (Kilogram)
- 1 : lb (Libre)
- 2 : NO (without unit)

## 4.5 Calibration Block [3--]

The calibration of the scale will be performed here after the "Scale Built [21-]" is set.

### [30-] Calibration

#### [301 ] Calibration

Calibration involves emptying the scale then placing a known test weight on the scale and allowing the FT-10 FILL controller to capture values for zero and span. Calibration is performed as;

- 1. Press at the [ **301** ] prompt to start the calibration.
- 2. At the [ ZEro.CA ] prompt, remove any weight on the platform, then press
- 3. The terminal automatically starts to capture zero and the [ WAIt ] message indicating the operation is in progress.
- 4. After the [Load ] prompt, the test weight value will be used for the calibration seen on the display as [XXXXXX]. If the value of the test weights that will be used is different from the value shown on the display, type the new value via  $40^{+0}$ , and  $40^{+0}$  keys. A minimum of 20% of cash comparison of the test weights that will be used is different from the value shown on the display.

20% of scale capacity is necessary for calibration; FLINTEC recommends 50 to 100%. A calibration error will result if insufficient weight is used.

- 5. Place the test weights or another practical weight on the scale.
- 6. Press to start span calibration. [**WAit**] message will be shown on the display For 10 seconds while span calibration is being performed.
- 7. At the [ **SAvE** ] prompt press very key to continue or press key to exit without saving the calibration.

#### [302 ] Linearity Correction

For any reason like e.g. mechanical construction you may see non-linearity load cellUsing that parameter you can improve the performance of the scale. An additional calibration point Three step scale calibration in this parameter improves the scale performance.

1. Press at the [ **302** ] prompt to start the calibration.

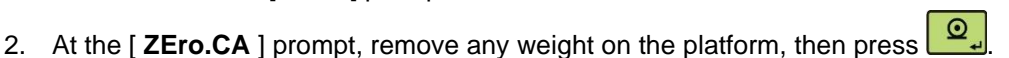

- 3. The terminal automatically starts to capture zero and the [ WAit ] message indicating the operation is in progress.
- 4. At the [Load 1] prompt, the test weight value will be used for the first step calibration seen on the display as [XXXXXX]. If the value of the test weights that will be used is different

from the value shown on the display, type the new value via  $\swarrow$  and  $\checkmark$  keys. This load value equaling between 35% and 65% of the scale's capacity.

- 5. Place the test weights or another practical weight on the scale.
- 6. Press to start span calibration. [WAIt] message will be shown on the display 10 seconds while the first span calibration is being performed.
- 7. At the [Load 2] prompt, the test weight value will be used for the second step calibration seen on the display as [XXXXXX]. If the value of the test weights that will be used is

| different from the value shown on the display, type the new value via $\xrightarrow{+}$ and $\xrightarrow{+}$ keys. |
|----------------------------------------------------------------------------------------------------|
| Place weight on the platform equaling at least 90% of scale capacity, preferable at scale                           |
| capacity as much as is practical.                                                                                   |

- 8. Place the test weights or another practical weight on the scale.
- 9. Press to start second step span calibration. [WAit] message will be shown on the display 10 seconds while the span calibration is being performed.
- 10. At the [ **SAvE** ] prompt press key to continue to the next parameter or press key to exit without saving the calibration.
# [31-] Adjustment

In this sub-block you can only perform zero adjustment or span adjustment without full calibration operation.

# [310 ] Zero Adjustment

This parameter is only being used for refreshing the zero level of the scale to prevent wrong weightings from zero drifts.

- at the [ **310** ] prompt to start the zero adjustment. 1. Press
- 2. At the [ZEro.CA] prompt, remove any weight on the platform, then press
- 3. The terminal automatically starts to capture zero and the [ WAit ] message indicating the operation is in progress.
- 4. At the [ SAvE ] prompt press wey to continue to the next parameter or press to exit without saving the calibration.

### [311 ] Span Adjustment

This parameter performs span adjustment.

- at the [311 ] prompt to start the span adjustment. 1. Press
- 2. At the [XXXXXX] prompt, the test weight value will be used for the calibration seen on the display. If the value of the test weights that will be used is different from the value shown on the display, type the new value via tare and zero keys. A minimum of 20% of scale capacity is necessary for calibration; Flintec recommends 50 to 100%. A calibration error will result if insufficient weight is used.
- 3. Place the test weights or another practical weight on the scale.
- to start span calibration. [ WAit ] message will be shown on the display 10 Press 4 seconds while span calibration is being performed.
- 5. At the [**SAvE**] prompt press express key to continue to the next parameter or press to exit without saving the calibration.

# [312 ] Span Adjustment Under Load

This parameter is being used to perform span adjustment of a scale without lifting the load on it. This operation especially used for span adjustment for filled tanks. You can make span adjustment without emptying the tank.

- 1. Press 2 at the [ 312 ] prompt to start the span adjustment under load.
- 2. [P.ZEro] prompt appears on the display to indicate the scale load will be determined as temporary zero.
- key and the display will show [ WAit ] message during temporary zero 3. Press adjustment.
- Shortly after a message [LoAd ] and then [XXXXXX ] will appear on the display as 4. suggested test weight for calibration. If the value of the test weights that will be used is +1 + and +0+

different from the value shown on the display, type the new value via

- 5. Place the test weights or another practical weight on the scale.
- Press to start span calibration. [ WAIt ] message will be shown on the display 6. 10 seconds while span calibration is being performed.
- 7. At the [ SAvE ] prompt press every key to continue to the next parameter or press to exit without saving the calibration.

Q

#### [313 ] eCal Calibration

Warning: The scale capacity and resolution (parameter [212]) shall be entered before performing eCal.

This parameter is being used to perform calibration without using any test weights. FT-10 FILL A/D coefficients are adjusted in production for increasing eCal accuracy. The calibration coefficients are calculated by scale capacity, total load cell capacity, load cell full scale output, and estimated dead load. If the conditions are convenient for zero calibration, you may perform automatic zero

adjustment instead of entering estimated preload. Press key to start eCal

### [LC.CAP][XXXXX]

Enter total load cell capacity via and keys and press key to go to the next step. Example : If the weighing system has 4 pcs 1000 kg load cell, enter 4000.

#### [LC.oUt][XXXXXX]

Enter load cell output in mV/V via  $\textcircled{\bullet}$  and  $\textcircled{\bullet}$  keys. If the weighing system has more than one load cell, calculate the mean value of load cells outputs mV/V indicated on the certificates of the load

cells. Press key to go to the next step.

Example: If load cell outputs are LC1: 2.0010, LC2: 1.9998, LC3:1.9986 and LC4:2.0002, the mean value will be

Mean of LC outputs =  $(2.0010 + 1.9998 + 1.9986 + 2.0002) \div 4 = 1.9999 \text{ mV/V}.$ 

#### [ZEr.AdJ] [XXXXXX]

If the scale is empty and you want to make automatic zero adjustment instead of entering estimated

dead load (see next step), press ex key. After [ **Zero.CA** ] appears, press key for starting zero adjustment. The display will show [ **WAIt** ] message during zero adjustment. In this while the scale must be unloaded and stable. Approximately 10 seconds later the display will prompt you to save the calibration by [ **SAvE** ] message below.

# [PrE-Ld] [XXXXXX]

Enter the dead load value of the weighing system in current unit by using  $40^{-1}$  and  $40^{-1}$  keys. Press the ext to go to the next step.

#### [SAvE]

Save your eCal calibration by pressing key or press key to go out without saving your eCal calibration.

**Note:** If you want to make zero adjustment after entering estimated preload value, empty the scale, change the preload value as (estimated value + display value at empty scale) or enter parameter [**310**] for zero adjustment.

# 4.6 Metrological Data Block [8--]

The parameters about Metrologic Registry are being entered in this section.

# [80-] Legal Metrologic Records

#### [800] Counter

This counter increases by 1 automatically after entering the programming mode with DIP switch. This counter cannot be changed manually.

# 4.7 Diagnostics [9--]

The operations about checking and testing FT-10 FILL can be made here.

# [90-] Tests

### [900 ] Key Pad testing

In this step every keys ASCII code will be shown on the display as you press the related key. By this way you can test if all the keys are functional or not. Pressing  $<\uparrow>$  key will take you to the next parameter.

### [901 ] RS 232C Serial Interface testing

The characters in the alphabet will sequentially be transferred from RS 232C serial interface port by pressing < **Zero** > key one after another. Received numerical data is seen on display.

### [902 ] RS 485 Serial Interface testing

The characters in the alphabet will sequentially be transferred from RS 485 serial interface port by pressing < **Zero** > key one after another. Received numerical data is seen on display.

#### [903 ] Parallel Inputs

[I X Y]

To perform parallel input test, enter the number of parallel input to Y digits via <**Zero**> key. X shows the logical condition of that input.

# [904 ] Parallel Outputs

[o X Y]

To perform parallel output test, enter the number of parallel output to Y digits via <**Zero**> key. To change the logical condition of that output via <**Tare**> key and X shows the logical condition of that output.

#### [905 ] mV Indication

As you press **<Enter>** key the output voltage of the load cell will be shown on the display. This uncalibrated value is only for test / service purposes.

# [91-] Firmware Information

# [910 ] Version of Option Board

## [ XX.YY]

The format of the version is XX.YY. XX digits are major version number and YY digits are minor version number for firmware changing.

# [92-] Log Book

### [920 ] Error history

[ Err XX ]

The last 20 errors listed in this parameter. Press < \* > key to access the previous error log.

# [921 ] Setup history

### [ SErViCE ]

The last 20 service entry listed in this parameter. Press < \* > key to access the previous entry log.

# [99-] Printing Parameter Values

#### [990] Print All Parameters

By pressing < **Enter** > key the whole parameters can be printed.

### [991] Load Default

Press <**Enter**> key. [**Ld dEf**] message appears on the display. Press <**Tare**> key for loading default parameter values or press <**F**> key to go [**9**-] sub block. The scale build parameters and calibration is not changed.

# 5. FILLING MODES

| Mode | Description                          | Application                                                       |  |
|------|--------------------------------------|-------------------------------------------------------------------|--|
| 1    | Open container filling as Gross      | Liquid or bulk filling into container                             |  |
| 2    | Open container filling as Net        | Bag, Big bag filling<br>Automatic rotary filling machines         |  |
| 3    | Bung-Type container filling as Gross |                                                                   |  |
| 4    | Bung-Type container filling as Net   | Above level liquid filling                                        |  |
| 5    | Accurate filling and emptying        | Automatic bagging machines<br>Big bag filling from hopper scale   |  |
| 6    | Multicycle packing/bagging           | Filling mode for bigger bags than the hopper capacity.            |  |
| 7    | Weight-in / Weight-out               | Sticky/high viscosity materials filling from hopper / tank scale. |  |
| 8    | Filling into the bag                 | For bagging machines which filling the bag by weighing the bag.   |  |

The meaning of parallel I/Os are given in section 3.3.13. on Page 24.

To start up filling system, please follow as:

- 1. Make parallel I/O connections according to the selected filling mode.
- 2. Please enter Programming in menu [5-- ] and Scale Build parameters in menu [2-- ] and Calibration parameters in parameter menu [3-- ].
- 3. Enter process parameters for your filling mode as explained in application modes.
- 4. Enter Target and Preset values as explained in section 6 on Page 68.
- 5. Test your filling machine, if needed adjust the filling related parameters and digital filter for better performance.

Meaning of the parameters on the filling cycle diagram, Figure 5.1.

In this diagram, the instrument do not follow the weight during coarse and fine feeding control delay periods to increase the reliability of the system; and read the actual weight value at the end of settling time for cut-off point adjustment.

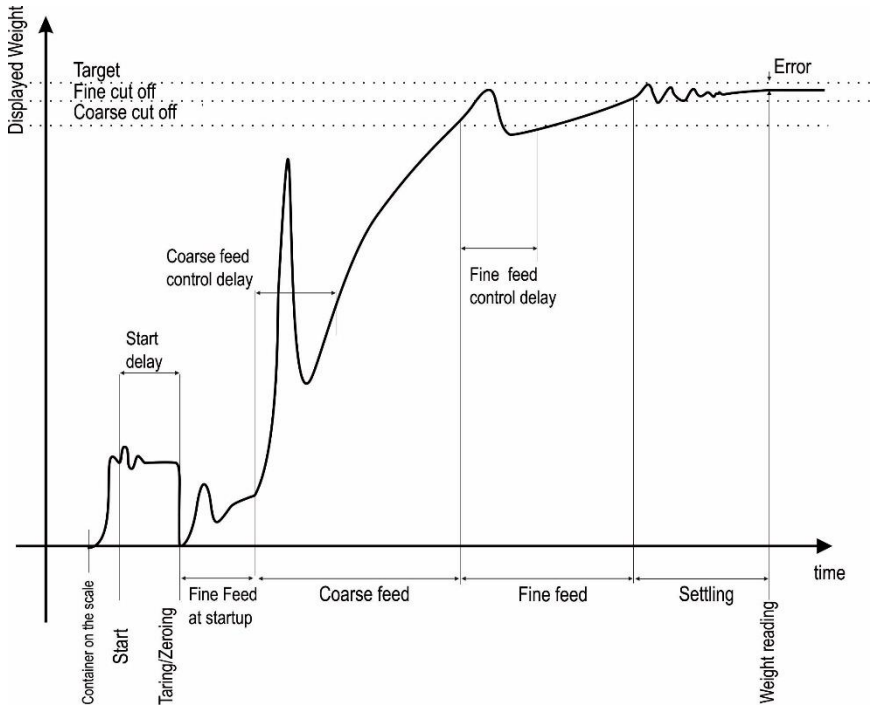

Figure 5.1 - Typical filling diagram (displayed weight vs. time)

# 5.1 Mode 1: Open Container Filling as Gross

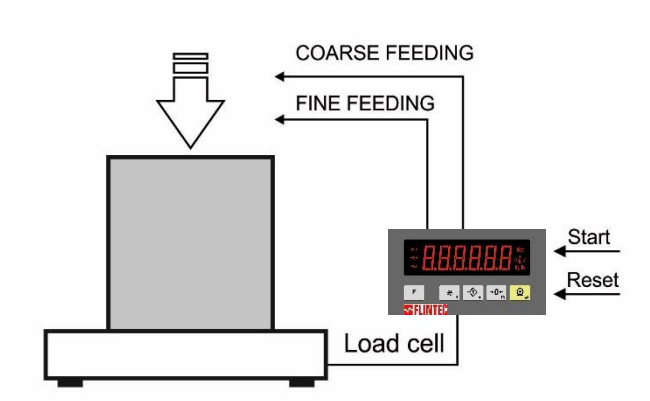

Typical Applications

- Open container filling.
- Filling into big bag.

#### Operation

- Filling starts with Start Input or automatically and is executed as 2 speeds directly into a container.
- Process ends after removing the container from the platform.

#### **Mode Related Filling Parameters**

The mode related filling parameters shall be entered before start up the filling. Please enter the values below carefully for better filling performance of the filling machine.

| Display                               | Operation                                                                                                    |
|---------------------------------------|----------------------------------------------------------------------------------------------------|
| [ <b>123.456</b> kg]                  | Press long key, [ <b>tArE</b> _ ] message appears.                                                                                                    |
| [tArE ] ᇅ [ XXXXX]                    | <b>Minimum tare value.</b> Filling can start if the weight of the container is bigger than this value. Enter minimum tare value by pressing $\xrightarrow{\bullet}$ and $\xrightarrow{\bullet}$ keys. Press the $\swarrow$ key to go to the next parameter.                                                                                                   |
| [ <b>tArE <sup></sup> ]</b> 🔓 [XXXXX] | <b>Maximum tare value.</b> Filling can start if the weight of the container is lower than this value. Enter maximum tare value by pressing $\xrightarrow{\bullet \bullet}$ and $\xrightarrow{\bullet \bullet}$ keys. Press the $\xrightarrow{\bullet}$ key to go to the next parameter.                                                                       |
| [d_Fill] 🔓 [XXXXX]                    | <b>Filling Start delay.</b> This parameter delays the feeding after applying start input or automatic start. Enter start delay value by pressing and total keys. Press the Legendre key to go to the next parameter.<br>Maximum value is 9.9 seconds. Default is 0.0 seconds.                                                                                 |
| [d_Strt] ら[XXXXX]                     | Auto start control delay. This parameter delays after weight bigger than Minimum tare value and filling starts automatically at the end of this delay. Enter the value by pressing $\xrightarrow{+ 0^+}$ and $\xrightarrow{+ 0^+}$ keys. Press the $\xrightarrow{0^-}$ key to go to the next parameter. Maximum value is 9.9 seconds. Default is 0.0 seconds. |
| [S_tYPE ]'G [XXXXX]                   | <ul> <li>Start type.</li> <li>0 = Manual. Filling starts by input or fieldbus.</li> <li>1 = Automatic. Filling starts when weight bigger than Minimum tare value.</li> <li>Enter Start type by pressing and weight keys. Press the key to go back to the operation. Default is 0.</li> </ul>                                                                  |

Note: For TARGET and TOLERANCE entry please see section 6, page 68

#### Mode Related Display Messages

The messages below are shown on the display in the filling cycle or if there is any error in the filling.

| Display              | Operation                                                                                                    |
|----------------------|----------------------------------------------------------------------------------------------------|
| [ StArt ]            | This message is shown on the display during Start Delay.                                                                                                    |
| [FuLL]ଔ[XXXXX]       | This message is shown at the end of filling. [ <b>FuLL</b> ] message and the weight value are shown alternately until the container is removed from the platform.                                                                        |
| [E trnG ]ᅜ [ XXXXX ] | Tare range error message appears if tare of the container is not<br>between minimum tare and maximum tare values entered in<br>process parameters above. This error is acknowledged by Start<br>Input, if the tare goes in to the range. |
| [ No FEEd ]          | Feeding error message appears if weight value is not increased after feeding output is activated. Refer to parameter [508]                                                                                                    |
| [FILLt]              | This prompt announces that the filling is not finished in the filling time and is ended. Error is cancelled by Reset input. Refer to parameter [ <b>509</b> ].                                                                           |

#### Filling cycle

Press <**Zero**> key if the scale is not indicated zero after powered on. Apply start input after loading the scale with the container. The filling is done as indicated below. The [**FuLL**] prompt is displayed after end of the filling and take off the container. After loading the next container press the start input again to fill it.

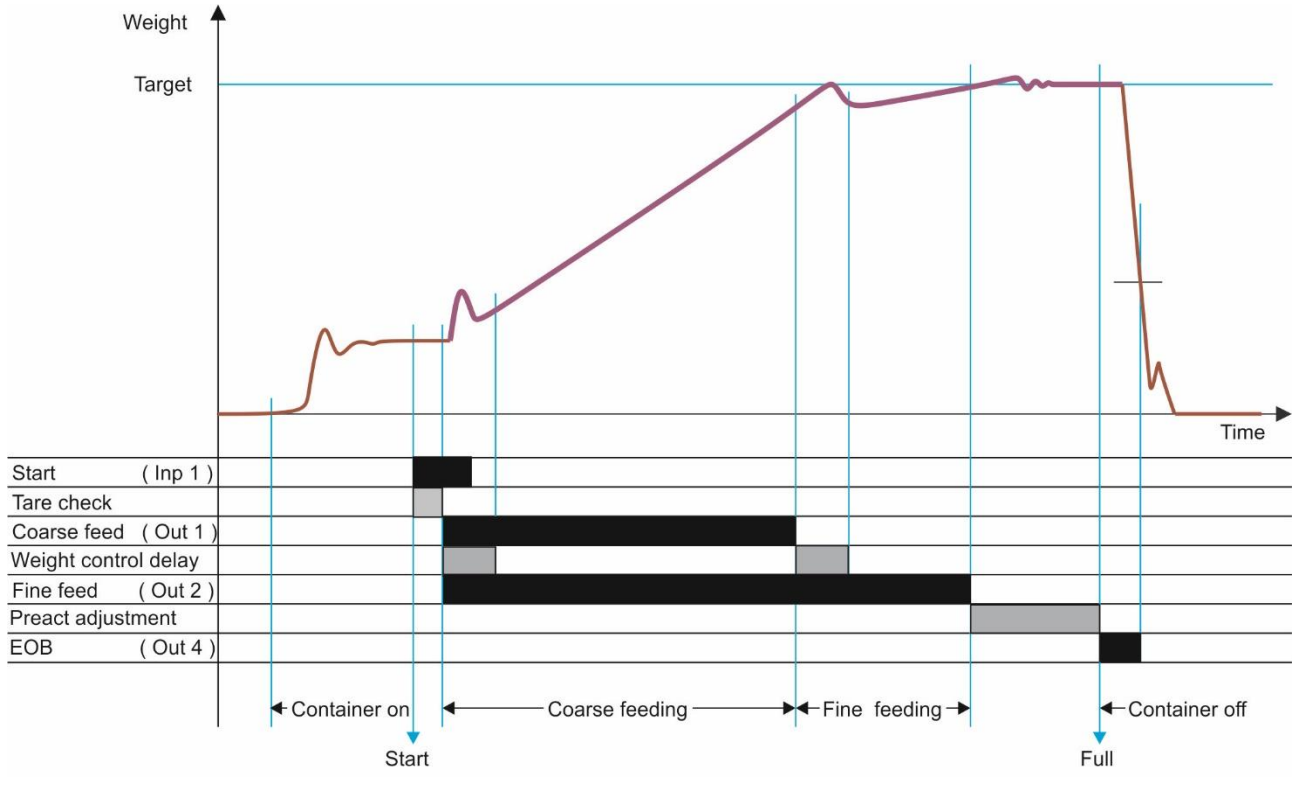

#### Notes

There is a preact adjustment delay only in preact adjustment frequency (refer to parameter [503]).
 The fine feed output is activated together with coarse feed output if parameter [501] is 1 as indicated in the drawing above. If this parameter is adjusted to 0, the fine feed output is activated after coarse feeding.

### **Digital Inputs and Outputs Connection**

| 1/0      | Descriptions                       |
|----------|------------------------------------|
| Input 1  | Start of filling                   |
| Input 2  | -                                  |
| Input 3  | -                                  |
| Input 4  | Reset                              |
| Output 1 | Coarse feeding                     |
| Output 2 | Fine feeding                       |
| Output 3 | -                                  |
| Output 4 | End of filling                     |
| Output 5 | -                                  |
| E        | Error                              |
| Z        | at Zero range (refer to par. [117] |

# Example of a connection diagram

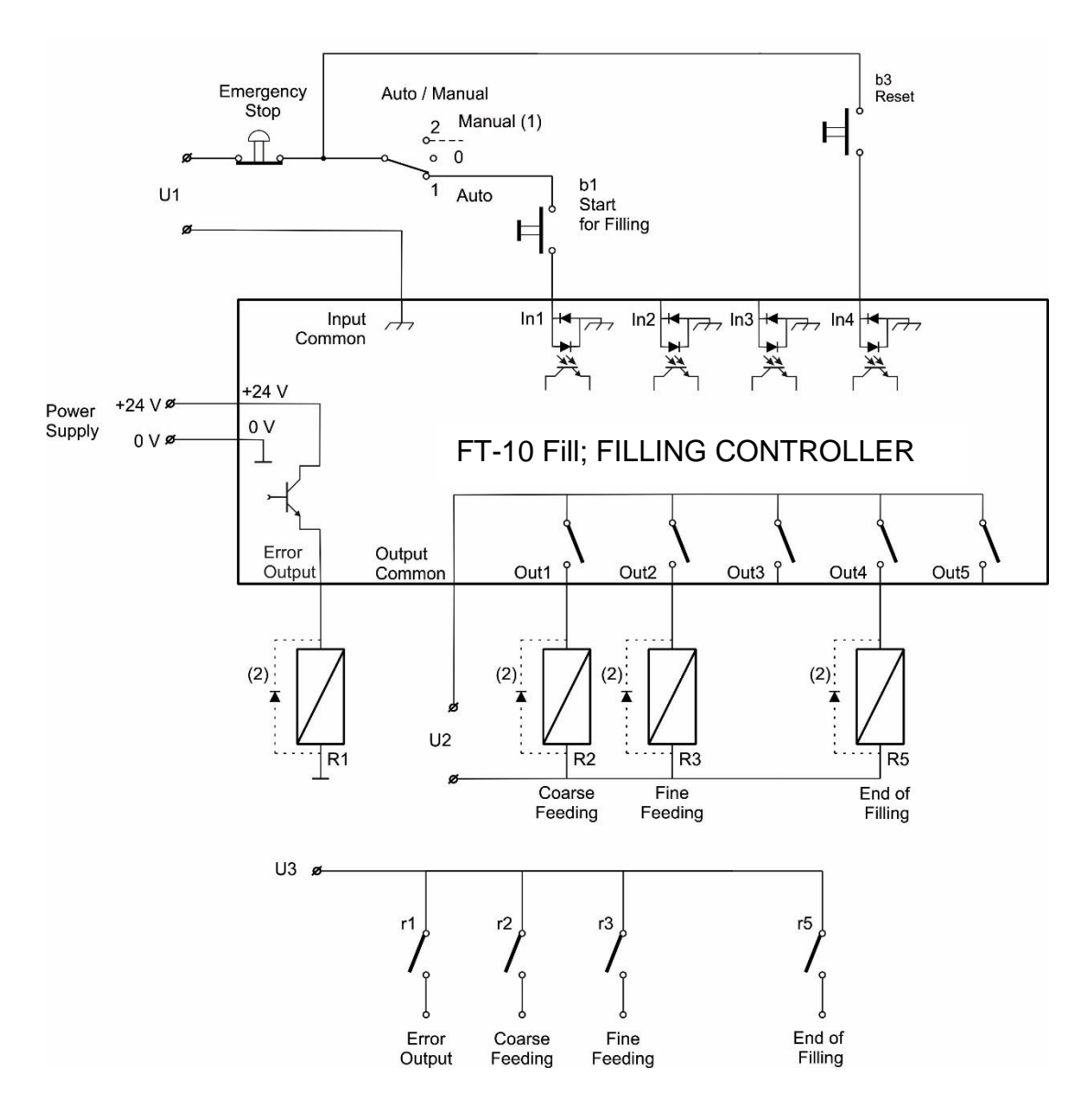

<sup>(1)</sup> Manual control circuitry is not indicated.

<sup>(2)</sup> Very important : If Outputs are supplied DC, reverse diodes should always be installed.

# 5.2 Mode 2: Open Container Filling as Net

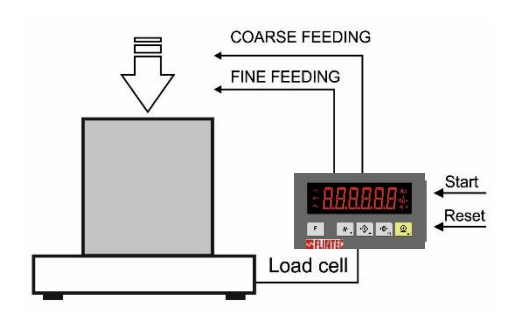

Typical Application

- Open container filling.
- Filling in to big bag.

#### Operation

- Filling starts with Start Input or automatically and is executed as 2 speeds directly into a container.
- Process ends after removing the container from the platform.

#### **Mode Related Filling Parameters**

The mode related filling parameters shall be entered before start up the filling. Please enter the values below carefully for better filling performance of the filling machine.

| Display                               | Operation                                                                                                    |
|---------------------------------------|----------------------------------------------------------------------------------------------------|
| [ <b>123.456</b> kg ]                 | Press long key, [ <b>tArE</b> ] message appears.                                                                                                    |
| [tArE] ᅜ [XXXXX]                      | <b>Minimum tare value.</b> Filling can start if the weight of the container is bigger than this value. Enter minimum tare value by pressing and $\stackrel{\bullet 0}{\longrightarrow}$ and $\stackrel{\bullet 0}{\longrightarrow}$ keys. Press the $\stackrel{\textcircled{0}}{\longrightarrow}$ key to go to the next parameter.                             |
| [ <b>tArE</b> <sup></sup> ]ເភ [XXXXX] | <b>Maximum tare value.</b> Filling can start if the weight of the container is lower than this value. Enter maximum tare value by pressing $\xrightarrow{\bullet}$ and $\xrightarrow{\bullet}$ keys. Press the $\bigcirc$ key to go to the next parameter.                                                                                                    |
| [d_FiLL] '\$ [XXXXX]                  | <b>Filling Start delay.</b> This parameter delays the feeding after applying start input or automatic start. Enter start delay value by pressing $4$ and $4$ keys. Press the $2$ key to the next parameter. Maximum value is 9.9 seconds. Default is 0.0 seconds.                                                                                              |
| [d_Strt] '중 [XXXXX]                   | Auto start control delay. This parameter delays after weight bigger than minimum tare value and filling starts automatically at the end of this delay. Enter the value by pressing $\xrightarrow{+0+}$ and $\xrightarrow{+0+}$ keys. Press the $\xrightarrow{\bigcirc}$ key to go to the next parameter. Maximum value is 9.9 seconds. Default is 0.0 seconds. |
| [ <b>S_tYPE</b> ]'G [ XXXXX<br>]      | <ul> <li>Start type.</li> <li>0 = Manual. Filling starts by input or fieldbus.</li> <li>1 = Automatic. Filling starts when weight is bigger than Minimum tare value.</li> <li>Enter Start type by pressing and weight keys. Press the key to go back to the operation. Default is 0.</li> </ul>                                                                |

Note: For TARGET and TOLERANCE entry please see section 6, page 68

#### Mode Related Display Messages

The messages below are shown on the display in the filling cycle or if there is any error in the filling.

| Display               | Operation                                                                                                    |
|-----------------------|----------------------------------------------------------------------------------------------------|
| [ StArt ]             | This message is shown on the display during Start Delay.                                                                                                    |
| [FuLL] ဌ [XXXXX]      | This message is shown at the end of filling. [ <b>FuLL</b> ] message and the weight value are shown alternately until the container is removed from the platform.                                                                        |
| [E trnG ] ၄ [ XXXXX ] | Tare range error message appears if tare of the container is not<br>between minimum tare and maximum tare values entered in<br>process parameters above. This error is acknowledged by Start<br>Input, if the tare goes in to the range. |
|                       | This message appears if Taring is not possible.                                                                                                    |
| [E tArE ] 🔓 [ XXXXX ] | For example, if the weight is negative or scale is not stable. It is shown alternately by the weight value. When the conditions become normal, error is acknowledged by Start Input.                                                     |
| [ No FEEd ]           | Feeding error message appears if weight value is not increased after feeding output is activated. Refer to parameter [508]                                                                                                    |
| [FILLt]               | This prompt announces that the filling is not finished in the filling time and is ended. Error is cancelled by Reset input. Refer to parameter [ <b>509</b> ].                                                                           |

#### **Filling cycle**

Press <**Zero**> key if the scale is not indicated zero after powered on. Apply start input after loading the scale with the container. The filling is done as indicated below. The [**FuLL**] prompt is displayed after end of the filling and take off the container. After loading the next container press the start input again to fill it.

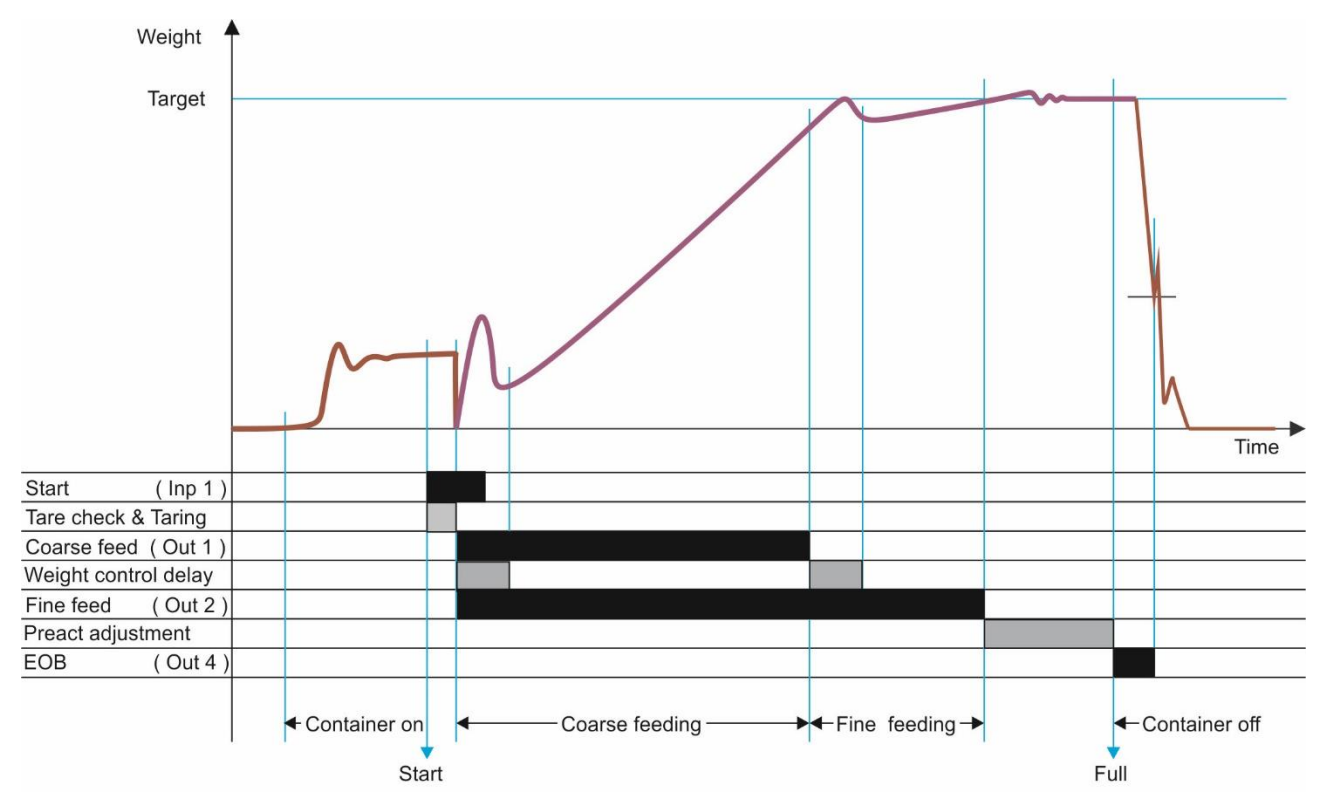

#### Notes

There is a preact adjustment delay only in preact adjustment frequency (refer to parameter [ 503 ]).
 The fine feed output is activate together with coarse feed output if parameter [ 501 ] is 1 as indicated in the drawing above. If this parameter is adjusted to 0, the fine feed output is activated after coarse feeding.

### **Digital Inputs and Outputs Connection**

| 1/0      | Descriptions                        |
|----------|-------------------------------------|
| Input 1  | Start of filling                    |
| Input 2  | -                                   |
| Input 3  | -                                   |
| Input 4  | Reset                               |
| Output 1 | Coarse feeding                      |
| Output 2 | Fine feeding                        |
| Output 3 | -                                   |
| Output 4 | End of filling                      |
| Output 5 | -                                   |
| E        | Error                               |
| Z        | at Zero range (refer to par. [117]) |

# Example of a connection diagram

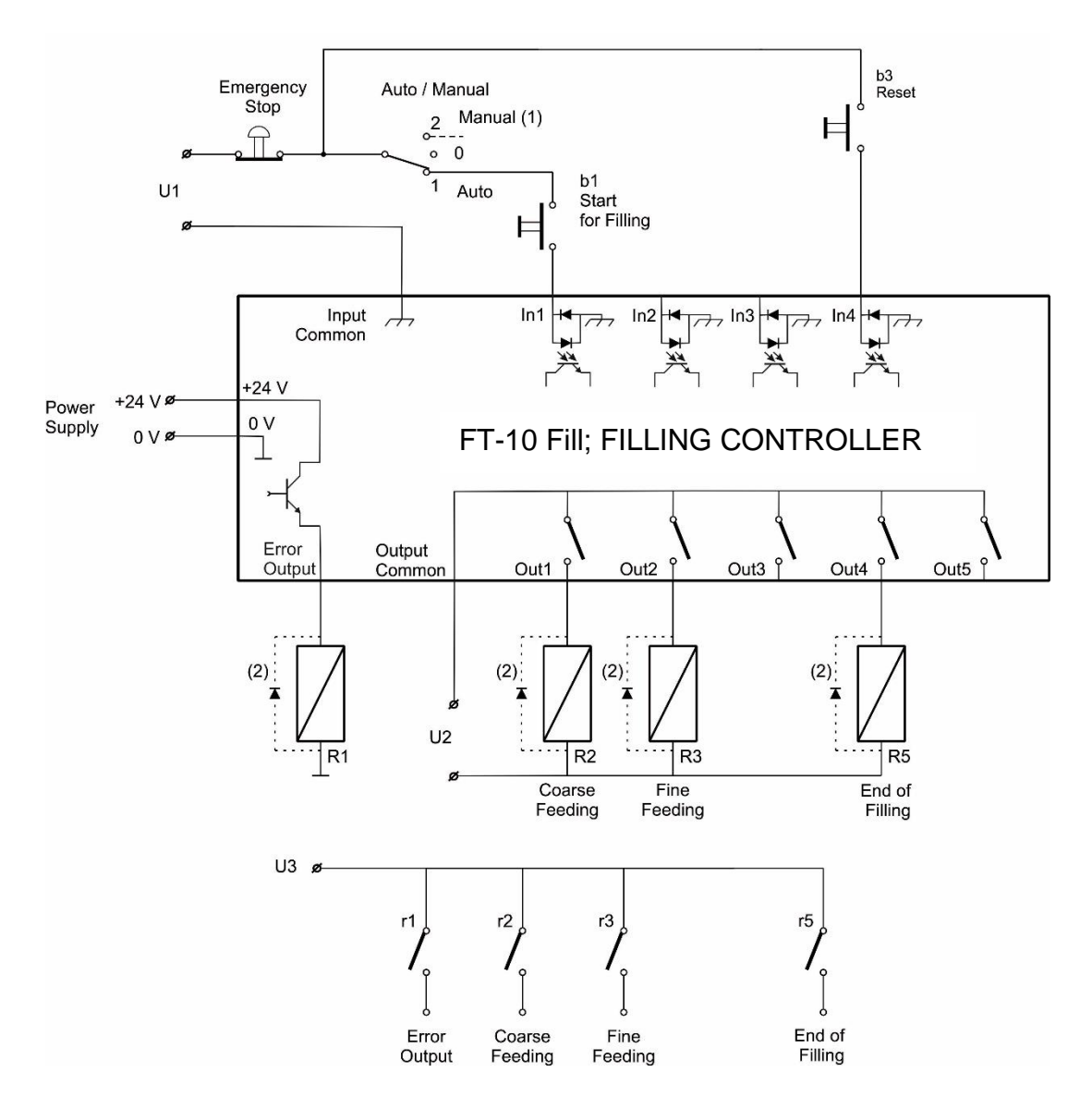

<sup>(1)</sup> Manual control circuitry is not indicated.

<sup>(2)</sup> Very important : If Outputs are supplied DC, reverse diodes should always be installed.

# 5.3 Mode 3: Bung-Type Container Filling as Gross

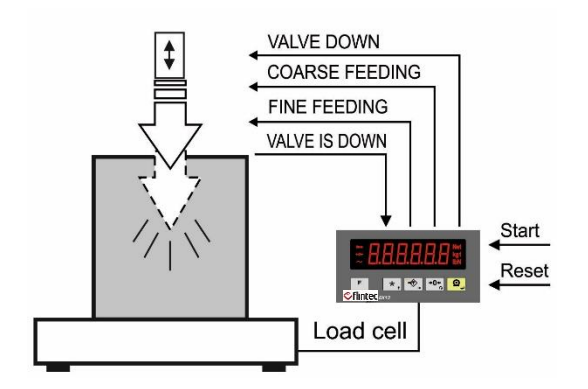

Typical Application

- Container which has bunghole filling in gross.
- Tin, drum filling machines.

#### Operation

- After receiving start input or automatically, filling valve goes through hole of the container.
- Filling starts and is executed as 2 speeds directly into a container as above surface.
- At the end of feeding, the valve runs out of the container. Process ends when the filled container removed from the platform.

#### **Mode Related Filling Parameters**

The mode related filling parameters shall be entered before start up the filling. Please enter the values below carefully for better filling performance of the filling machine.

| Display                       | Operation                                                                                                    |
|-------------------------------|----------------------------------------------------------------------------------------------------|
| [ <b>123.456</b> kg ]         | Press long key, [ <b>tArE</b> _ ] message appears.                                                                                                    |
| [tArE ] & [XXXXX]             | Minimum tare value. Filling can start if the weight of the container is bigger than this value. Enter minimum tare value by pressing $\overrightarrow{\bullet}$ and $\overrightarrow{\bullet}$ keys. Press the $\overrightarrow{\bullet}$ key to go to the next parameter.                                                                                                    |
| [tArE <sup></sup> ]ເភ [XXXXX] | <b>Maximum tare value.</b> Filling can start if the weight of the container is lower than this value. Enter maximum tare value by pressing $\xrightarrow{\bullet}$ and $\xrightarrow{\bullet}$ keys. Press the $\swarrow$ key to go to the next parameter.                                                                                                    |
| [ <b>SAFEtY] 🔓</b> [XXXXX]    | <b>Safety.</b> If filling valve doesn't go through hole of the container, this parameter saves the system. While the filling valve is moving down, if the weight is bigger than safety weight, valve moves up and filling does not start. Condition : Safety > Maximum tare value.<br>Enter safety weight by pressing $40^{-1}$ and $40^{-1}$ keys. Press the key to go to the next parameter. |
| [d_FiLL] 뗫[XXXXX]             | Filling Start delay. This parameter delays the feeding after<br>applying start input or automatic start. Enter start delay value by<br>pressing and test, Press the key to go to the next<br>parameter.<br>Maximum value is 9.9 seconds. Default is 0.0 seconds.                                                                                                    |
| [d_Strt] ᅜ[XXXXX]             | Auto start control delay. This parameter delays after weight bigger than minimum tare value and filling starts automatically at the end of this delay. Enter the value by pressing and and keys. Press the key to go to the next parameter. Maximum value is 9.9 seconds. Default is 0.0 seconds.                                                                                              |
| [ <b>S_tYPE]</b>              | <ul> <li>Start type.</li> <li>0 = Manual. Filling starts by input or fieldbus.</li> <li>1 = Automatic. Filling starts when weight is bigger than Minimum tare value.</li> <li>Enter Start type by pressing and keys. Press the key to go back to the operation. Default is 0.</li> </ul>                                                                                                    |

*Note:* For **TARGET** and **TOLERANCE** entry please see section 6, page 68

### Mode Related Display Messages

The messages below are shown on the display in the filling cycle or if there is any error in the filling.

| Display              | Operation                                                                                                    |
|----------------------|----------------------------------------------------------------------------------------------------|
| [ StArt ]            | This message is shown on the display during Start Delay.                                                                                                    |
| []                   | Means the filling valve is going down. It disappears after the valve goes completely down.                                                                                                    |
| []                   | Means the filling valve is going up. It disappears after the filling valve goes up position.                                                                                                    |
| [FuLL]ဌ[XXXXX]       | This message is shown at the end of filling. [ <b>FuLL</b> ] message and the weight value are shown alternately until the container is removed from the platform.                                                                        |
| [E trnG ]ເງ [XXXXX ] | Tare range error message appears if tare of the container is not<br>between minimum tare and maximum tare values entered in<br>process parameters above. This error is acknowledged by Start<br>Input, if the tare goes in to the range. |
| [E HoLE ]            | While the filling valve is going down, if the weight is bigger than safety weight this message appears.<br>Reset is waited for.                                                                                                    |
| [E vALv ]            | This prompt is displayed and feeding stops, if "Filling Valve is<br>Down" input becomes passive during feeding. Feeding starts<br>again after "Filling Valve is Down" input becomes "active".                                            |
| [ No FEEd ]          | Feeding error message appears if weight value is not increased after feeding output is activated. Refer to parameter [508].                                                                                                    |
| [FILL t]             | This prompt announces that the filling is not finished in the filling time and is ended. Error is cancelled by Reset input. Refer to parameter [ <b>509</b> ].                                                                           |

#### **Filling cycle**

Press <**Zero**> key if the scale is not indicated zero after powered on. Apply start input after loading the scale with the container. The filling is done as indicated below. The [**FuLL**] prompt is displayed after end of the filling and take off the container. After loading the next container press the start input again to fill it.

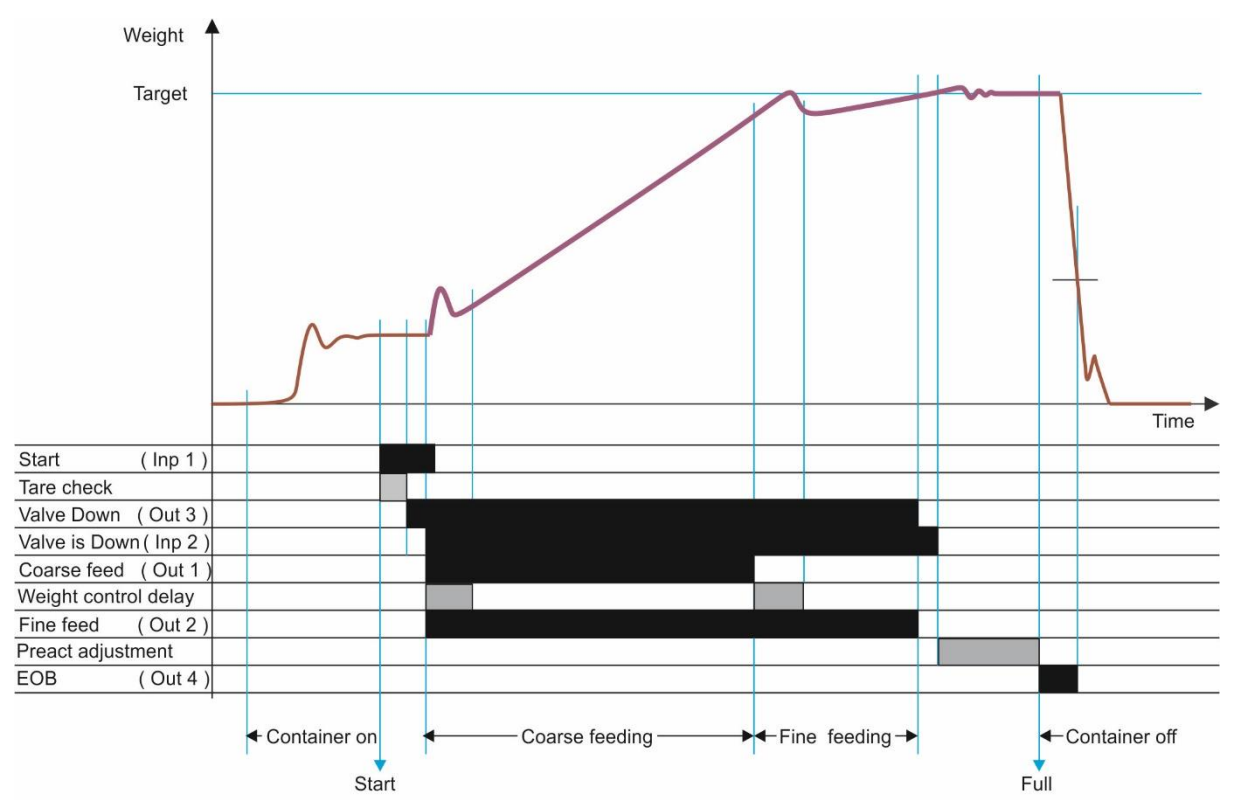

### Notes

1) There is a preact adjustment delay only in preact adjustment frequency (refer to parameter [ 503 ] ).

2) The fine feed output is activate together with coarse feed output if parameter [ **501** ] is 1 as indicated in the drawing above. If this parameter is adjusted to 0, the fine feed output is activated after coarse feeding.

#### **Digital Inputs and Outputs Connection**

| 1/0      | Descriptions                        |
|----------|-------------------------------------|
| Input 1  | Start of filling                    |
| Input 2  | Valve is down                       |
| Input 3  | -                                   |
| Input 4  | Reset                               |
| Output 1 | Coarse feeding                      |
| Output 2 | Fine feeding                        |
| Output 3 | Valve down                          |
| Output 4 | End of filling                      |
| Output 5 | -                                   |
| E        | Error                               |
| Z        | at Zero range (refer to par. [117]) |

#### Example of a connection diagram

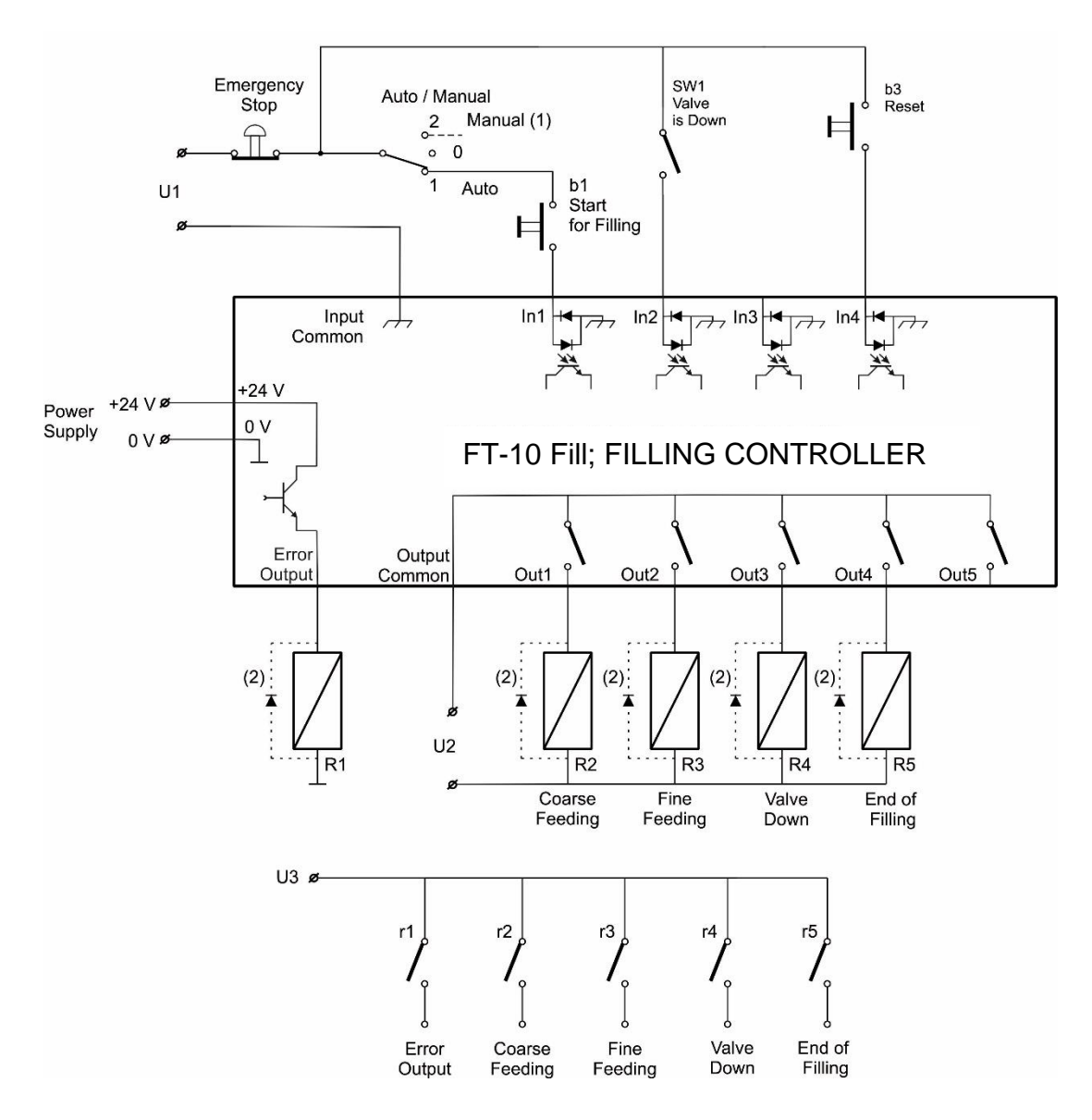

<sup>(1)</sup> Manual control circuitry is not indicated.

<sup>(2)</sup> Very important : If Outputs are supplied DC, reverse diodes should always be installed.

# 5.4 Mode 4: Bung-Type Container Filling as Net

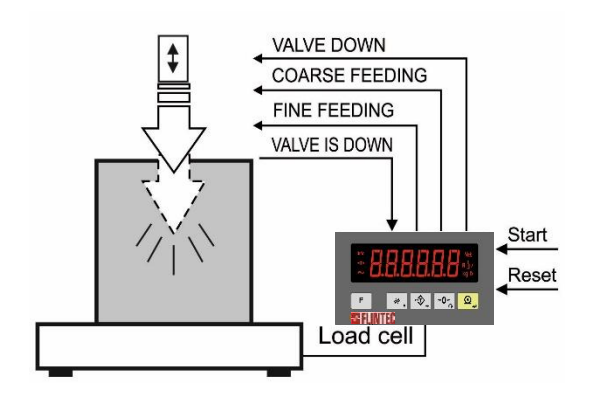

Typical Applications

- Container which has bunghole filling in net.
- Tin, drum filling machines.

#### Operation

- After receiving start input or automatically, filling valve goes through hole of the container.
- Filling starts is executed as 2 speeds directly into a container as above surface.
- At the end of feeding, the valve runs out of the container. Process ends when the filled container removed from the platform.

#### **Mode Related Filling Parameters**

The mode related filling parameters shall be entered before start up the filling. Please enter the values below carefully for better filling performance of the filling machine.

| Display                               | Operation                                                                                                    |
|---------------------------------------|----------------------------------------------------------------------------------------------------|
| [ <b>123.456</b> kg ]                 | Press long key, [ <b>tArE</b> _ ] message appears.                                                                                                    |
| [tArE ] 🔓 [XXXXX]                     | <b>Minimum tare value.</b> Filling can start if the weight of the container is bigger than this value. Enter minimum tare value by pressing and $\overbrace{0}^{\bullet,\bullet}$ keys. Press the $\textcircled{2}$ key to go to the next par.                                                                                                    |
| [ <b>tArE <sup></sup> ]</b> 뗫 [XXXXX] | <b>Maximum tare value.</b> Filling can start if the weight of the container is lower than this value. Enter maximum tare value by pressing $1 + 2 + 2 + 2 = 1$ and $1 + 2 + 2 + 2 = 1$ keys. Press the $1 + 2 + 2 + 2 = 1$ key to go to the next parameter.                                                                                                    |
| [ <b>SAFEtY]</b> 🔓 [XXXXX]            | <ul> <li>Safety weight. If filling valve doesn't go through hole of the container, this parameter saves the system. While the filling valve is moving down, and the weight is bigger than safety weight, valve moves up and filling does not start. Condition: Safety &gt; Maximum tare value.</li> <li>Enter safety weight by pressing and weight, keys. Press the weight by to go to the next parameter.</li> </ul> |
| [d_FiLL] 영 [XXXXX]                    | Filling Start delay. This parameter delays the feeding after<br>applying start input or automatic start. Enter start delay value by<br>pressing and total keys. Press the key to go to the next<br>parameter.<br>Maximum value is 9.9 seconds. Default is 0.0 seconds.                                                                                                    |
| [d_Strt ]'G [XXXXX]                   | Auto start control delay. This parameter delays after weight bigger than minimum tare value and filling starts automatically at the end of this delay. Enter the value by pressing $10^{+0+1}$ and $10^{-0+1}$ keys. Press the $10^{-1}$ key to go to the next parameter. Maximum value is 9.9 seconds. Default is 0.0 seconds.                                                                                       |
| [S_tYPE ᅜ [XXXXX]                     | <ul> <li>Start type.</li> <li>0 = Manual. Filling starts by input or fieldbus.</li> <li>1 = Automatic. Filling starts when weight is bigger than Minimum tare value.</li> <li>Enter Start type by pressing and keys. Press the key to go back to the operation. Default is 0.</li> </ul>                                                                                                    |

*Note:* For **TARGET** and **TOLERANCE** entry please see section 6, page 68

### Mode Related Display Messages

The messages below are shown on the display in the filling cycle or if there is any error in the filling.

| Display               | Operation                                                                                                    |
|-----------------------|----------------------------------------------------------------------------------------------------|
| [ StArt ]             | This message is shown on the display during Start Delay.                                                                                                    |
| []                    | Means the filling valve is going down. It disappears after the valve goes completely down.                                                                                                    |
| []                    | Means the filling valve is going up. It disappears after the filling valve goes up position.                                                                                                    |
| [FuLL] ဌ [XXXXX]      | This message is shown at the end of filling. [ <b>FuLL</b> ] message and the weight value are shown alternately until the container is removed from the platform.                                                                        |
| [E trnG ] 🥱 [ XXXXX ] | Tare range error message appears if tare of the container is not<br>between minimum tare and maximum tare values entered in<br>process parameters above. This error is acknowledged by Start<br>Input, if the tare goes in to the range. |
|                       | This message appears if Taring is not possible.                                                                                                    |
| [E tArE ] 🔓 [ XXXXX ] | For example, if the weight is negative or scale is not stable. It is shown alternately by the weight value. When the conditions become normal, error is acknowledged by Start Input.                                                     |
| [E HoLE ]             | While the filling valve is going down, and the weight is bigger than safety weight this message appears.<br>Reset is waited for.                                                                                                    |
| [E vALv ]             | This prompt is displayed and feeding stops, if "Filling Valve is<br>Down" input becomes passive during feeding. Feeding starts<br>again after "Filling Valve is Down" input becomes "active".                                            |
| [ No FEEd ]           | Feeding error message appears if weight value is not increased after feeding output is activated. Refer to parameter [ <b>508</b> ].                                                                                                    |
| [FILLt]               | This prompt announces that the filling is not finished in the filling time and is ended. Error is cancelled by Reset input. Refer to parameter [ <b>509</b> ].                                                                           |

#### **Filling cycle**

Press <**Zero**> key if the scale is not indicated zero after powered on. Apply start input after loading the scale with the container. The filling is done as indicated below. The [**FuLL**] prompt is displayed after end of the filling and take off the container. After loading the next container press the start input again to fill it.

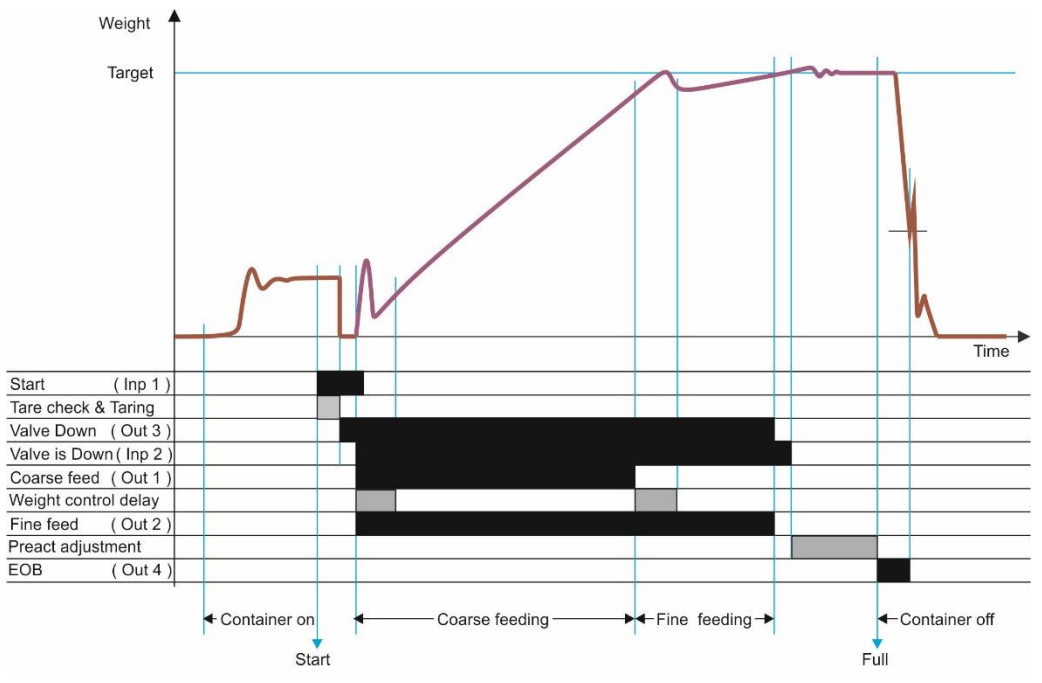

#### Notes

There is a preact adjustment delay only in preact adjustment frequency (refer to parameter [503]).
 The fine feed output is activate together with coarse feed output if parameter [501] is 1 as indicated in the

drawing above. If this parameter is adjusted to 0, the fine feed output is activated after coarse feeding.

| 1/0      | Descriptions                        |
|----------|-------------------------------------|
| Input 1  | Start of filling                    |
| Input 2  | Valve is down                       |
| Input 3  | -                                   |
| Input 4  | Reset                               |
| Output 1 | Coarse feeding                      |
| Output 2 | Fine feeding                        |
| Output 3 | Valve down                          |
| Output 4 | End of filling                      |
| Output 5 | -                                   |
| E        | Error                               |
| Z        | at Zero range (refer to par. [117]) |

#### **Digital Inputs and Outputs Connection**

#### Example of a connection diagram

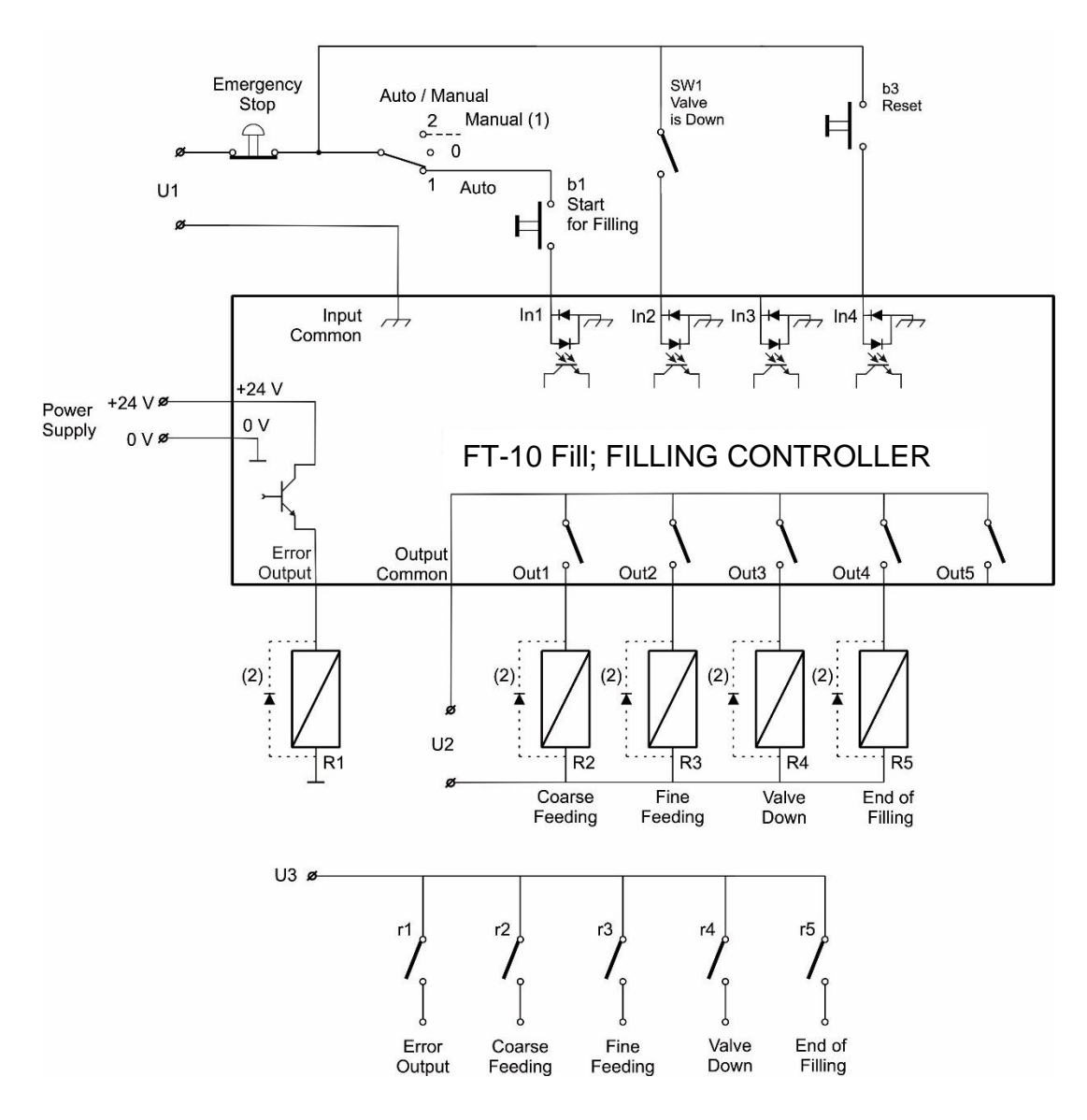

<sup>(1)</sup> Manual control circuitry is not indicated.

<sup>(2)</sup> Very important : If Outputs are supplied DC, reverse diodes should always be installed.

# 5.5 Mode 5: Packing / Bagging

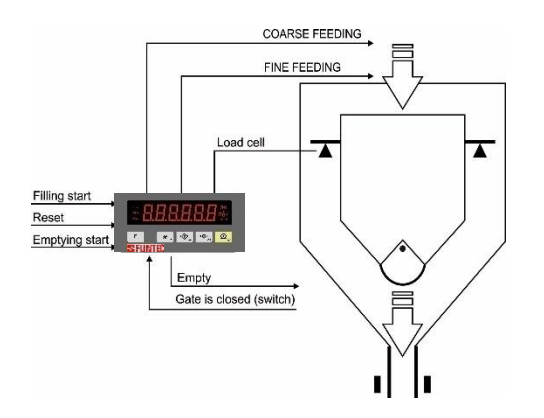

**Typical Applications** 

- Packing and Bag filling machines.
- Weighing of additives in tank or hopper.

#### Operation

- The container is filled up to target value accurately as 2 speeds.
- It is emptied totally by applying emptying input.
- Process ends when the weight goes into [Zero\_r] after emptying.

### **Mode Related Filling Parameters**

The mode related filling parameters shall be entered before start up the filling. Please enter the values below carefully for better filling performance of the filling machine.

| Display                     | Operation                                                                                                    |
|-----------------------------|----------------------------------------------------------------------------------------------------|
| [ <b>123.456</b> kg ]       | Press long key, [ <b>Zero_r</b> ] message appears.                                                                                                    |
| [ <b>Zero_r]</b>            | <ul> <li>Zero range. This parameter has two functions;</li> <li>1. At filling start: To start feeding, the weight indication has to be in Zero Range.</li> <li>2. At Emptying: If the weigh is decreased in this range, the scale is accepted empty and the gate is closed.</li> <li>Enter zero range value by pressing and keys. Press the key to go to the next parameter.</li> </ul>                                                                          |
| [ <b>d_dıSC ]</b> 伝 [ X.X ] | <b>End of emptying delay.</b> After the weight value goes into zero range at emptying, [ $d_dISC$ ] parameter delays closing the gate for completely emptying. Enter the value by pressing and the set of the next parameter. Maximum value is 9.9 seconds. Default is 0.0 seconds.                                                                                                    |
| [d_GAtE ]Ӄ [ X.X ]          | <ul> <li>Gate control delay. This parameter has two functions;</li> <li>1. If there is no gate switch (GAT_Ch = 0), this time delays "End of emptying" output.</li> <li>2. If there is a gate switch (GAT_Ch = 1), this time delays to check the gate position.</li> <li>Enter gate control delay value by pressing and +0+ keys.</li> <li>Press the  key to go to the next parameter.</li> <li>Maximum value is 9.9 seconds. Default is 0.0 seconds.</li> </ul> |
| [GAT_Ch ᡌ͡₃ [ Ⅹ]            | Gate position check<br>0 = No gate switch<br>1 = Gate switch function is enable<br>Enter gate position check value by pressing → and →, keys.<br>Press the → key to go back to the operation. Default is "0".                                                                                                    |

Note: For TARGET and TOLERANCE entry please see section 6, page 68

#### Mode Related Display Messages

The messages below are shown on the display in the filling cycle or if there is any error in the filling.

| Display            | Operation                                                                                                    |
|--------------------|----------------------------------------------------------------------------------------------------|
| [-Zero- ]          | It is displayed during automatic zeroing before feeding.                                                                                                    |
| [GAtE ]            | It is displayed during gate position control.                                                                                                    |
| [FuLL] ເភ[XXXXX]   | This prompt is displayed at the end of Filling by toggling with the weight value. It disappears when emptying starts.                                                                                                    |
| [d_dEL ]           | Emptying delay time in function.                                                                                                    |
| [EZrnG] 🤤 [XXXXX]  | This error means the weight is out of [ <b>Zero_r</b> ] at the beginning of Filling cycle. Can be acknowledged by Start input.                                                                                                    |
| [E ZEro] 🔓 [XXXXX] | This message appears if zeroing cannot be done at the beginning<br>of filling because of the zeroing range (par. [ <b>203</b> ]) or unstable load.<br>It is shown alternately by the weight value.<br>Applying start input restarts the filling cycle. If this error seen<br>again, the second start input starts the feeding without zeroing. |
| [E GAtE ]          | Gate position error.                                                                                                    |
| [No FEEd ]         | Feeding error message appears if weight value is not increased after feeding output is activated. Refer to parameter [ <b>508</b> ].                                                                                                    |
| [FiLL t ]          | This prompt announces that the filling is not finished in the filling time and is ended. Error is cancelled by Reset input. Refer to parameter [ <b>509</b> ].                                                                                                    |

#### **Filling cycle**

Press **Zero**> key if the scale is not indicated zero after powered on. Apply start input to start feeding the hopper. The two speed filling cycle is shown below. The [**FuLL**] prompt is displayed after end of the filling. Emptying is start by "Start for Emptying" input. After emptying, press the start input again to go on filling.

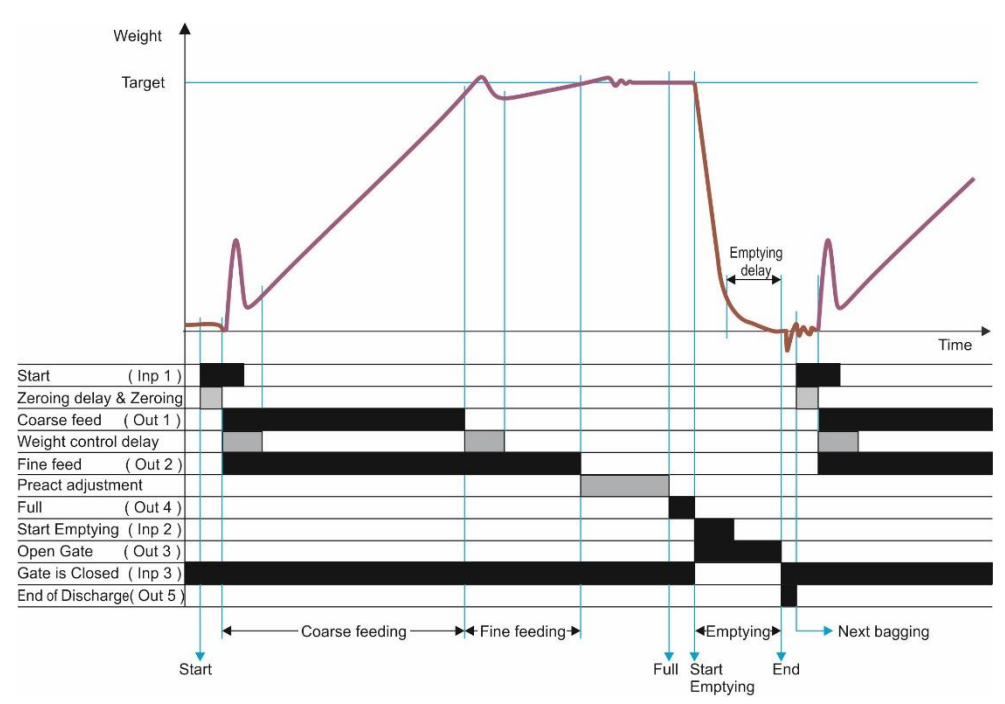

#### Notes

### 1) There is a preact adjustment delay only in preact adjustment frequency (refer to par. [503]).

2) The fine feed output is activate together with coarse feed output if parameter [501] is 1 as indicated in the

drawing above. If this parameter is adjusted to 0, the fine feed output is activated after coarse feeding.

| 1/0      | Descriptions                        |
|----------|-------------------------------------|
| Input 1  | Start for filling                   |
| Input 2  | Start for emptying                  |
| Input 3  | Gate is closed                      |
| Input 4  | Reset                               |
| Output 1 | Coarse feeding                      |
| Output 2 | Fine feeding                        |
| Output 3 | Empty                               |
| Output 4 | Full ( end of filling )             |
| Output 5 | End of emptying                     |
| E        | Error                               |
| Z        | at Zero range (refer to par. [117]) |

# **Digital Inputs and Outputs Connection**

# Example of a Connection Diagram

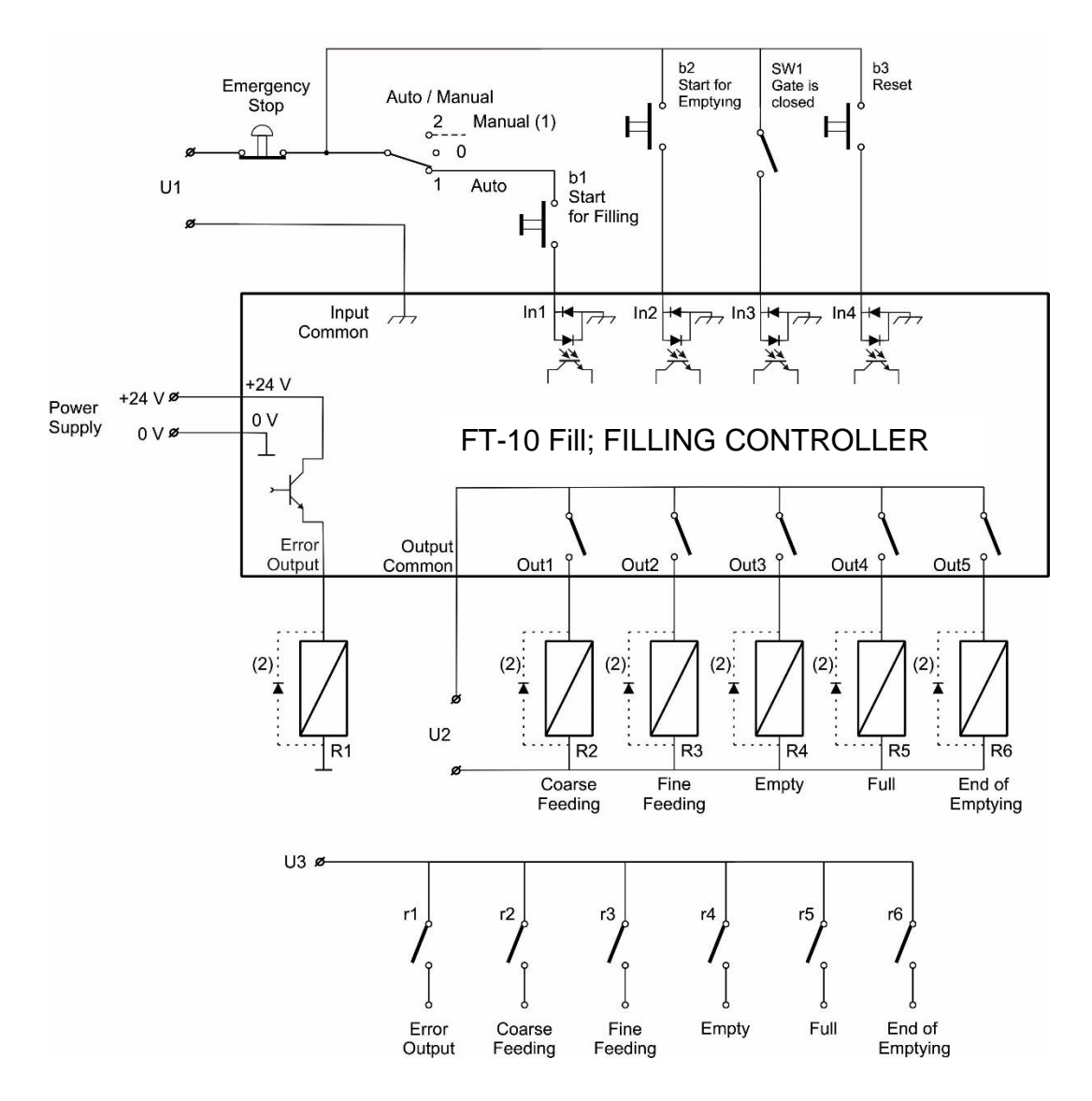

<sup>(1)</sup> Manual control circuitry is not indicated.

<sup>(2)</sup> Very important : If Outputs are supplied DC, reverse diodes should always be installed.

FT-10 Fill Technical Manual, Rev. 2.3.0, February 2022

# 5.6 Mode 6: Multicycle Packing / Bagging

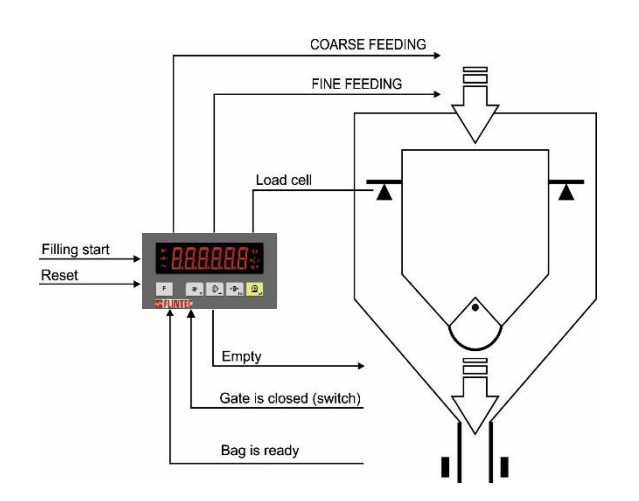

Typical Applications

• Pack / Bag filling machines for filling bags bigger than the hopper capacity.

#### Operation

- The hopper is filled up to target value accurately as 2 speeds.
- It is emptied totally by "bag is ready" input.
- The following Weighing and emptying processes goes on until reaching the target value.
- After filling the target weight in to the bag, the End prompt is indicated.

#### **Mode Related Filling Parameters**

The mode related filling parameters shall be entered before start up the filling. Please enter the values below carefully for better filling performance of the filling machine.

| Display                                             | Operation                                                                                                    |
|-----------------------------------------------------|----------------------------------------------------------------------------------------------------|
| [ <b>123.456</b> kg ]                               | Press long *, key, [ L_trGt ] message appears.                                                                                                    |
| [L_trGt]                                            | Limit target. Maximum capacity of hopper.<br>Enter the hoper weighing capacity value by pressing and keys. Press the vert barameter.                                                                                                    |
| [ <b>Zero_r ]                                  </b> | <ul> <li>Zero range. This parameter has two functions;</li> <li>1. At filling start: To start feeding, the weight indication has to be in Zero Range.</li> <li>2. At Emptying: If the weigh is decreased in this range, the scale is accepted empty and the gate is closed.</li> <li>Enter zero range value by pressing and the scale is accepted empty and the parameter.</li> </ul>                                                                             |
| [d_dıSC ːᅜ [ X.X ]                                  | <b>End of emptying delay.</b> After the weight value goes into zero range at emptying, [ <b>d_diSC</b> ] parameter delays closing the gate for completely emptying. Enter the value by pressing $10^{+0+-}$ and $10^{+-}$ keys. Press the key to go to the next parameter. Maximum value is 9.9 seconds. Default is 0.0 seconds.                                                                                                    |
| [ <b>d_GAtE]</b> ᅜြ[X.X]                            | <ul> <li>Gate control delay. This parameter has two functions;</li> <li>1. If there is no gate switch (GAT_Ch = 0), this time delays "End of emptying" output.</li> <li>2. If there is a gate switch (GAT_Ch = 1), this time delays to check the gate position.</li> <li>Enter gate control delay value by pressing → and → keys.</li> <li>Press the → key to go to the next parameter.</li> <li>Maximum value is 9.9 seconds. Default is 0.0 seconds.</li> </ul> |

| [GAT_Ch ]Ӄ [ | X ] | Gate position check<br>0 = No gate switch<br>1 = Gate switch function is enable<br>Enter gate position check value by pressing → and →, keys.<br>Press the key to go back to the operation.<br>Default is "0". |
|--------------|-----|----------------------------------------------------------------------------------------------------|
|              |     | Delault is 0.                                                                                                    |

*Note:* For **TARGET** and **TOLERANCE** entry please see section 6, page 68

### Mode Related Display Messages

The messages below are shown on the display in the filling cycle or if there is any error in the filling.

| Display                       | Operation                                                                                                    |
|-------------------------------|----------------------------------------------------------------------------------------------------|
| [-Zero- ]                     | It is displayed during automatic zeroing before feeding.                                                                                                    |
| [GAtE ]                       | It is displayed during gate position control.                                                                                                    |
| [FuLL] ᇅ [XXXXX]              | This prompt is displayed at the end of Filling by toggling with the weight value. It disappears when emptying starts.                                                                                                    |
| [d_dEL ]                      | Emptying delay time in function.                                                                                                    |
| [End ]                        | Bag is full.                                                                                                    |
| [E ZrnG ]ເລ [ XXXXX ]         | This error means the weight is out of [ <b>Zero_r</b> ] at the beginning of Filling cycle. Can be acknowledged by Start input.                                                                                                    |
| [ <b>E ZEro</b> ] 🔓 [ XXXXX ] | This message appears if zeroing cannot be done at the beginning<br>of filling because of the zeroing range (par. [ <b>203</b> ]) or unstable load.<br>It is shown alternately by the weight value.<br>Applying start input restarts the filling cycle. If this error seen<br>again, the second start input starts the feeding without zeroing. |
| [E GAtE ]                     | Gate position error.                                                                                                    |
| [No FEEd ]                    | Feeding error message appears if weight value is not increased after feeding output is activated. Refer to parameter [ <b>508</b>                                                                                                    |
| [FILL t ]                     | This prompt announces that the filling is not finished in the filling time and is ended. Error is cancelled by Reset input. Refer to parameter [ <b>509</b> ].                                                                                                    |

#### **Filling cycle**

Press **<Zero**> key if the scale is not indicated zero after powered on. Apply start input to start feeding the hopper. The two speed filling cycle is shown below. The [**FuLL**] prompt is displayed after end of the filling. Emptying is start by "Bag is ready" input. After emptying, the following filling is started to go on the filling the bag. After filling the target value in to the bag, the end prompt is displayed.

The target weight of each weighing cycle is calculated automatically to minimize the bag filling error.

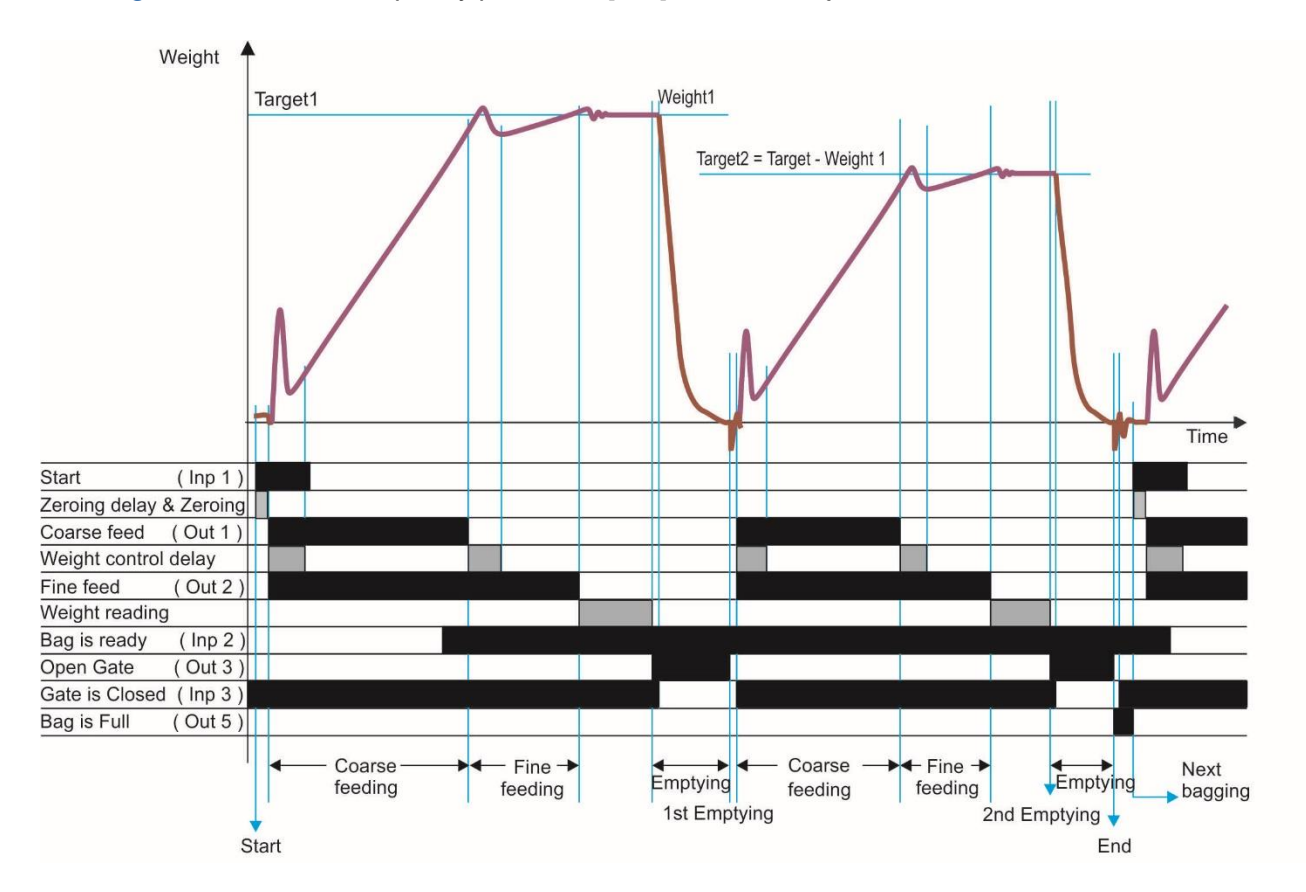

Warning: Error correction frequency parameter [503] should be adjusted to 1 in this mode.

#### Notes

There is a preact adjustment delay only in preact adjustment frequency (refer to parameter [ 503 ] ).
 The fine feed output is activate together with coarse feed output if parameter [ 501 ] is 1 as indicated in the drawing above. If this parameter is adjusted to 0, the fine feed output is activated after coarse feeding.

# **Digital Inputs and Outputs Connection**

| 1/0      | Descriptions                        |
|----------|-------------------------------------|
| Input 1  | Start for filling                   |
| Input 2  | Bag is ready                        |
| Input 3  | Gate is closed                      |
| Input 4  | Reset                               |
| Output 1 | Coarse feeding                      |
| Output 2 | Fine feeding                        |
| Output 3 | Empty                               |
| Output 4 | -                                   |
| Output 5 | End of bagging                      |
| E        | Error                               |
| Z        | at Zero range (refer to par. [117]) |

### Example of a connection diagram

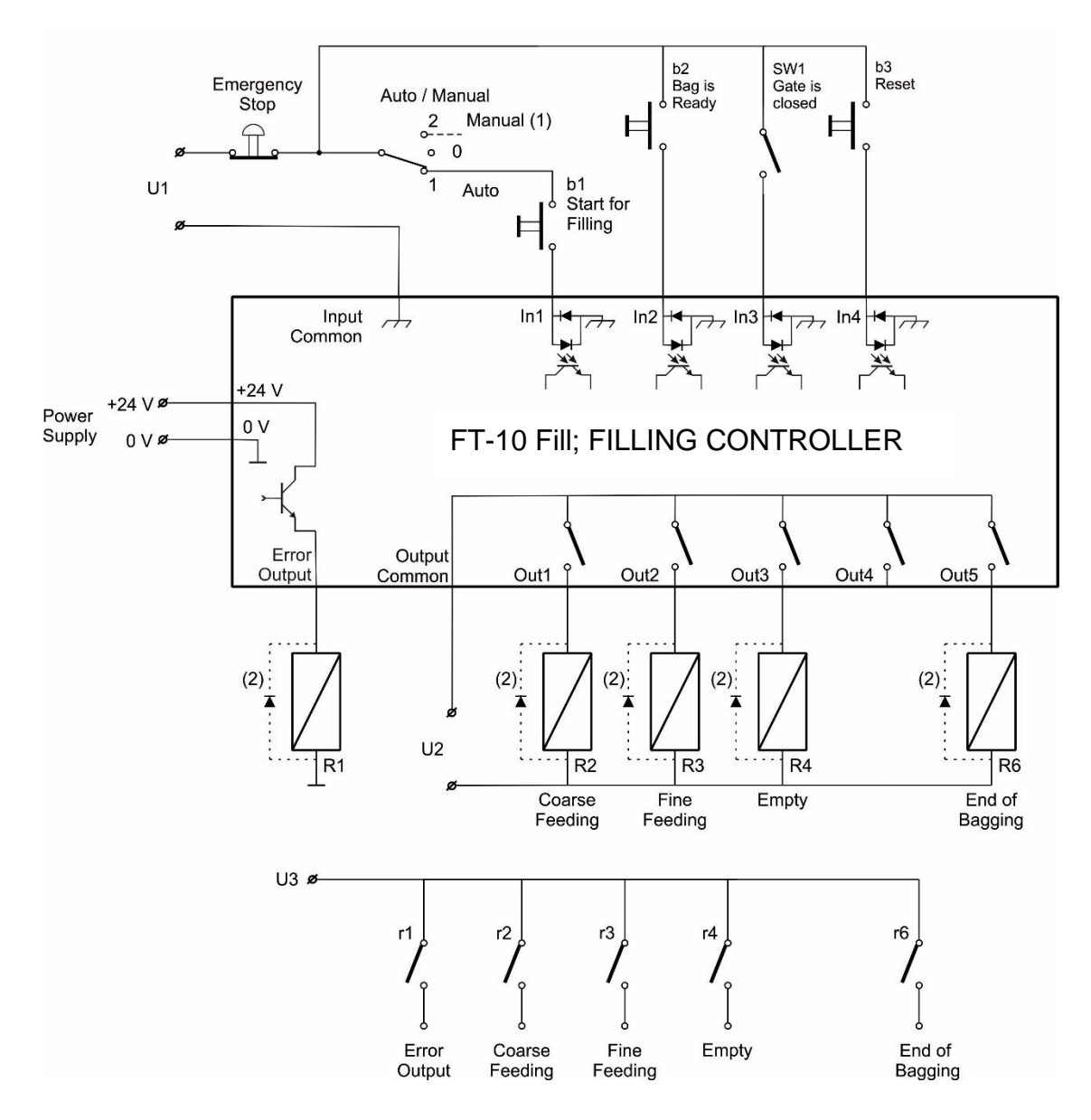

<sup>(1)</sup> Manual control circuitry is not indicated.

<sup>(2)</sup> Very important : If Outputs are supplied DC, reverse diodes should always be installed.

# 5.7 Mode 7: Weight-in / Weight-out

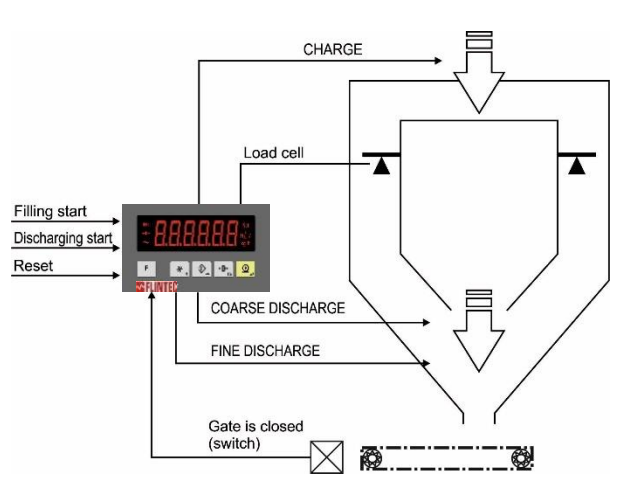

Typical Applications

- Filling of materials, which has high viscosity
- Multi-scale batching systems which are feeding the conveyor or mixer by measuring at discharge.

Operation Filling:

- ig: Analy filling start inset for
- Apply filling start input for weighing- in.
- One speed filling to the ([EXtrA] + Target).
- End of filling output is activated and [Full ] prompt is displayed.

Discharging;

- Apply discharge start input.
- Feeding is done in 2 speeds after feeding gate checking.
- End of discharge output is activated after end of discharge.

# Mode Related Filling Parameters:

The mode related filling parameters shall be entered before starting up the filling. Please enter the values below carefully for better filling performance of the filling machine.

| Display                  | Operation                                                                                                    |
|--------------------------|----------------------------------------------------------------------------------------------------|
| [ <b>123.456</b> kg ]    | Press long key, [ <b>EXtrA</b> ] message appears.                                                                                                    |
| [ <b>EXtrA]</b> ᇅ[XXXXX] | Extra weight<br>Enter the value, that will remain on the scale after discharging.<br>Weight-in = Target + Extra<br>Enter the value by pressing $40^{+0^{+}}$ keys. Press the $9^{-1}$ key enter the next parameter.                 |
| [GAT_Ch]ᅜ[X]             | Feeding gate position check 0 = No gate switch 1 = Gate switch function is enabled Enter gate position check value by pressing and <sup>+0+</sup> , keys. Press the <sup>Q</sup> , key to go back to the operation. Default is "0". |

# Mode Related Display Messages:

The messages below are shown on the display in the filling cycle or if there is any error in the filling.

| Display          | Operation                                                                                                    |
|------------------|----------------------------------------------------------------------------------------------------|
| [ ChArGE ]       | Displayed at the beginnig of filling for 1 second.                                                                                                    |
| [FuLL]ເG [XXXXX] | Announces the end of filling until discharge.                                                                                                    |
| [ dSChrG ]       | Displayed at the beginnig of discharge for 1 second.                                                                                                    |
| [EtArE]ເG[XXXXX] | This message appears if Taring is not possible.<br>For example, if the weight is negative or scale is not stable. It is<br>shown alternately by the weight value. When the conditions<br>become normal, error is acknowledged by Start Input. |

| [ E GAtE ]  | Feeding gate position error. Gate is not close.                                                                                                    |
|-------------|----------------------------------------------------------------------------------------------------|
| [ No FEEd ] | Feeding error message appears if weight value is not increased after feeding output is activated. Refer to parameter [ <b>508</b> ].                           |
| [FiLLt]     | This prompt announces that the filling is not finished in the filling time and is ended. Error is cancelled by Reset input. Refer to parameter [ <b>509</b> ]. |
| [ E trGt ]  | The weight is less than discharging target.<br>Error is cancelled by Reset input.                                                                              |

### Filling cycle:

Feeding gate will be checked continuously at discharging. If the gate is open at discharging, the discharging will stop until feeding gate will be closed.

### Digital Inputs and Outputs Connection :

| 1/0      | Descriptions                        |
|----------|-------------------------------------|
| Input 1  | Start for filling                   |
| Input 2  | Start for discharging               |
| Input 3  | Gate is closed (0 = Open, 1=Closed) |
| Input 4  | Reset                               |
| Output 1 | Coarse discharge                    |
| Output 2 | Fine discharge                      |
| Output 3 | Fill                                |
| Output 4 | End of filling (Full)               |
| Output 5 | End of discharging                  |
| E        | Error                               |
| Z        | In zero range (refer to par. [117]) |

### Example of a Connection Diagram:

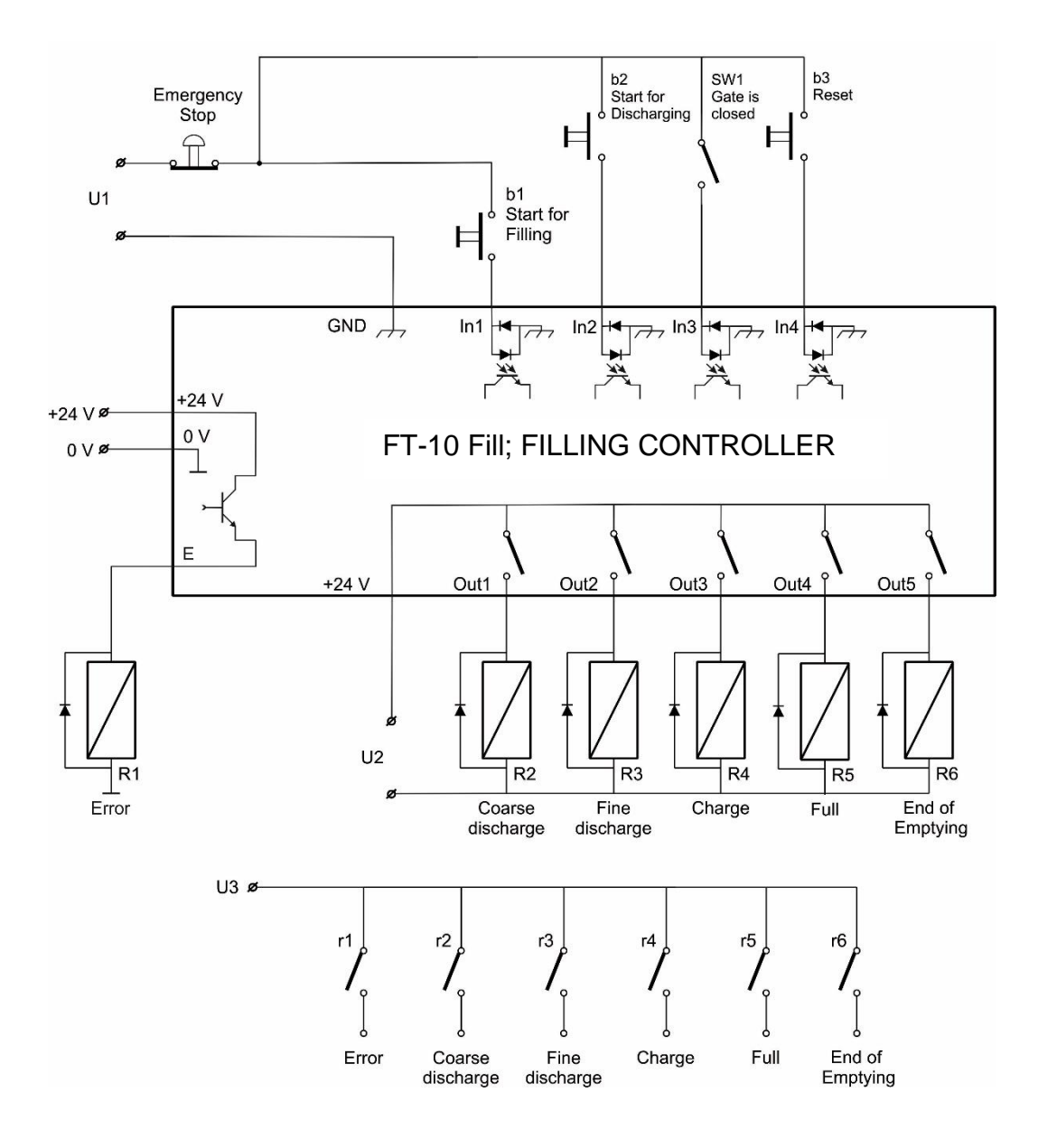

# 5.8 Mode 8: Filling into the Bag

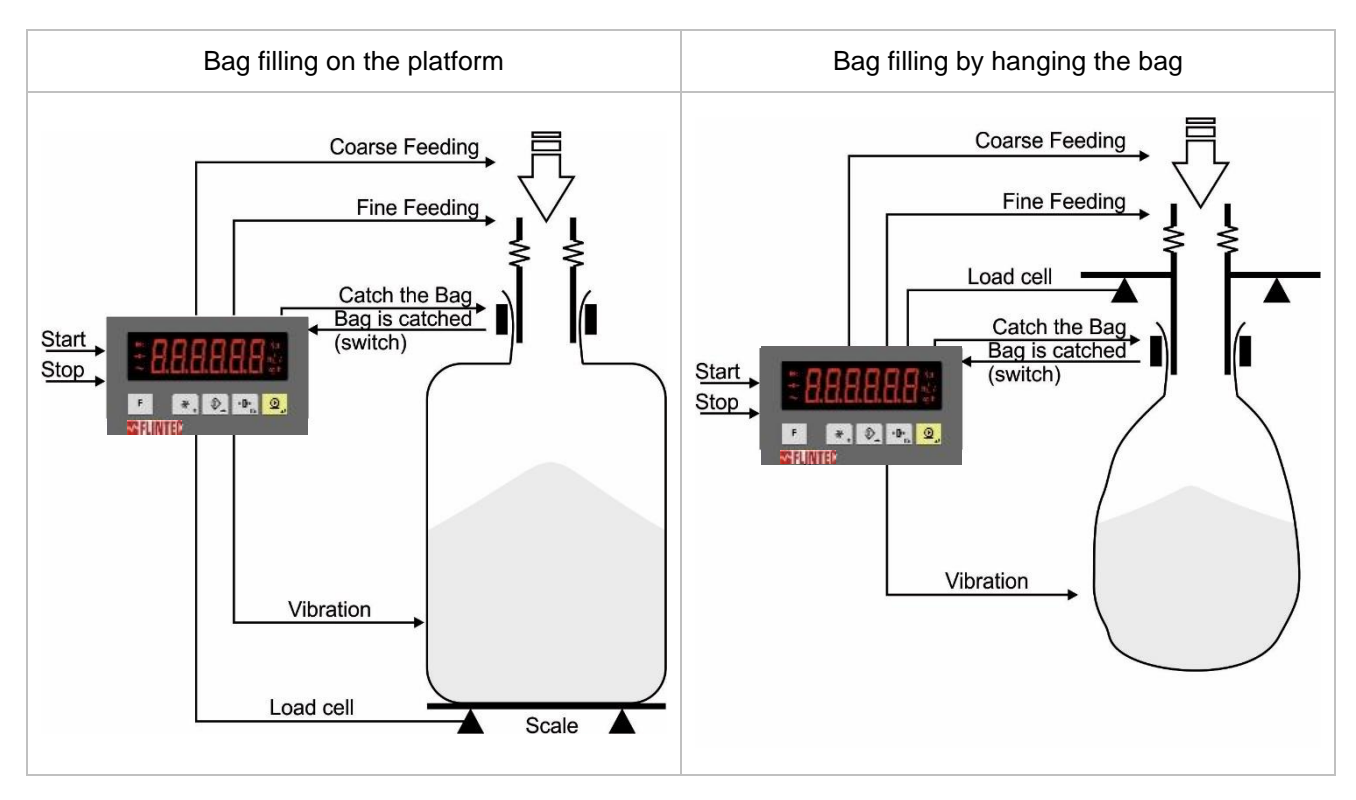

#### Mode Related Filling Parameters:

The mode related filling parameters shall be entered before starting up the filling. Please enter the values below carefully for better filling performance of the filling machine.

| Display                    | Operation                                                                                                    |  |  |  |  |
|----------------------------|----------------------------------------------------------------------------------------------------|--|--|--|--|
| [ <b>123.456</b> kg ]      | Press long key, [ <b>vibon</b> ] message appears.                                                                                                    |  |  |  |  |
|                            | <b>Start of vibration</b><br>The vibration starts if the load will be heavier than the value at filling.                                                                                                    |  |  |  |  |
| [ <b>vibon ]</b> 坋 [XXXXX] | Enter the value by pressing and the keys. Press the keys. Press the key to enter the next parameter.                                                                                                    |  |  |  |  |
| [ViboFF] [XXXXX]           | Stop of vibration<br>The vibration stops if the load will be heavier than this value at<br>filling.<br>Enter the value by pressing and total keys. Press the                                                               |  |  |  |  |
| [d_hoLd ] ᅜ [XX.X]         | Delay to catch the bag         The bag catch output is activated at the end of this delay after start input received. The maximum is 25.0 seconds.         Enter the value by pressing         Image: the start parameter. |  |  |  |  |

| [ <b>d_End ]</b> ᅜ [XX.X]       | <b>Delay to release the bag</b><br>The bag catch output is released at the end of this delay after<br>feeding of bag stopped. The maximum is 25.0 seconds.<br>Enter the value by pressing and tother keys. Press the<br>key to enter the next parameter.                                 |
|---------------------------------|----------------------------------------------------------------------------------------------------|
| [ <b>Gr-Net ] '</b> G [ XXXXX ] | Gross or Net filling<br>0 = Filling in gross. Zeroing manually.<br>1 = Zeroing the display after bag has been catched.<br>(refer to parameter [505])<br>2 = Net filling.<br>Enter the value by pressing → and → keys. Press the →<br>key to enter the next parameter.<br>Default is "0". |

# Mode Related Display Messages :

The messages below are shown on the display in the filling cycle or if there is any error in the filling.

| Display            | Operation                                                                                                    |
|--------------------|----------------------------------------------------------------------------------------------------|
| [ StArt ]          | Displayed from start input to the holding the bag output activating.                                                                                                    |
| [ HoLd ]           | Displayed during the bag catching. If bag clamp is not closed in 5 seconds, the " <b>E CLMP</b> " prompt will appear.                                                                                      |
| [ -Zero- ]         | The prompt to indicate the zeroing process.<br>Refer to parameter [ <b>506</b> ].                                                                                                    |
| [FuLL]ဌ [XXXXX]    | Displayed end of the filling until bag clamp opening.                                                                                                    |
|                    | The zeroing error message. The scale might be unstable or out of the zeroing range.                                                                                                    |
| [E ZEro]ເລ [XXXXX] | Refer to parameter [ <b>203</b> ]) or parameter [ <b>206</b> ].<br>Press enter key to erase the Error message. Applying the start<br>input, the filling will be started even the zeroing is not available. |
| [ E CLMP ]         | Bag holder error. Appears if the bag holder is not closed in 5 seconds.                                                                                                    |
| [EtArE]ເG[XXXXX]   | Taring error. Appears if the taring is not done due to instability or negative gross weight indication. The process restarted after start entry.                                                           |
| [ nO FEEd ]        | Feeding error. Displayed if the weight is not increased during feeding the bag. Refer to Parameter [ <b>508</b> ].                                                                                         |
| [FILLt]            | Filling time error. The filling stops if the filling will not be finished in given maximum filling time. Apply reset to erase the error. Refer to parameter [ <b>509</b> ].                                |

# Filling cycle:

- Apply start at ready status to catch the bag.
- The feeding is started after receiving "bag is catched "input.
- At the end of feeding "d\_End" period is started for settling the product in the bag before releasing the bag.
- The bag catcher is open.
- Vibration to the bag can be applied between to weight values during filling.

### Digital Inputs and Outputs:

| 1/0      | Description                         |
|----------|-------------------------------------|
| Input 1  | Filling start                       |
| Input 2  | -                                   |
| Input 3  | Bag is catched (Normally open)      |
| Input 4  | Reset                               |
| Output 1 | Coarse feed                         |
| Output 2 | Fine feed                           |
| Output 3 | Vibration                           |
| Output 4 | End of filling                      |
| Output 5 | Catch the bag                       |
| E        | Error                               |
| Z        | In zero range (refer to par. [117]) |

# 6. FILLING TARGET AND PRESET VALUES ENTRY

Filling related target, coarse lead in and fine lead in values are entered by pressing < key **shortly**. The functionality is shown in the diagram below.

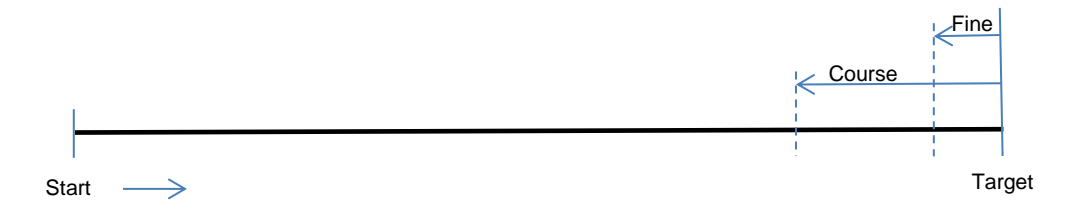

#### Follow the table below to insert the values.

| Display                      | Operation                                                                                                    |  |  |  |  |  |
|------------------------------|----------------------------------------------------------------------------------------------------|--|--|--|--|--|
| [ <b>123.456</b> kg ]        | Press key <u>shortly</u> to enter the menu. [ <b>tArGEt</b> ] prompt will appear                                                                                                    |  |  |  |  |  |
| [ <b>tArGEt</b> ] 🔓 [XXXXX ] | Filling Target Entry<br>Target prompt and its value are toggled on the display.<br>Enter target value by pressing and tot, keys.<br>Press the key to go to the next parameter.                                                |  |  |  |  |  |
| [ <b>CoArSE] ເ</b> [XXXXX ]  | Preset Values ( Cut-off ) Entry<br>Coarse prompt and its value are toggled on the display.<br>Coarse lead in = Target – Coarse cut-off<br>Enter coarse value by pressing $and et et et et et et et et et et et et et $        |  |  |  |  |  |
| [ FinE ] ᇅ [XXXXX ]          | Fine prompt and its value are toggled on the display.<br>Fine lead in = Target – Fine cut-off<br>(Please look Figure Figure 5.1)<br>Enter fine value by pressing and tot, keys.<br>Press the key to go back to the operation. |  |  |  |  |  |

#### Warning:

1) Changing target value does not require changing the coarse lead in and fine lead in values.

2) Coarse and fine values must be entered carefully to start filling.

# 7. FILLING BLOCK [5--]

Meaning of the parameters on the filling cycle diagram

In this diagram, the instrument do not follow the weight during coarse and fine feeding control delay periods to increase the reliability of the system; and read the actual weight value at the end of settling time for cut-off point adjustment.

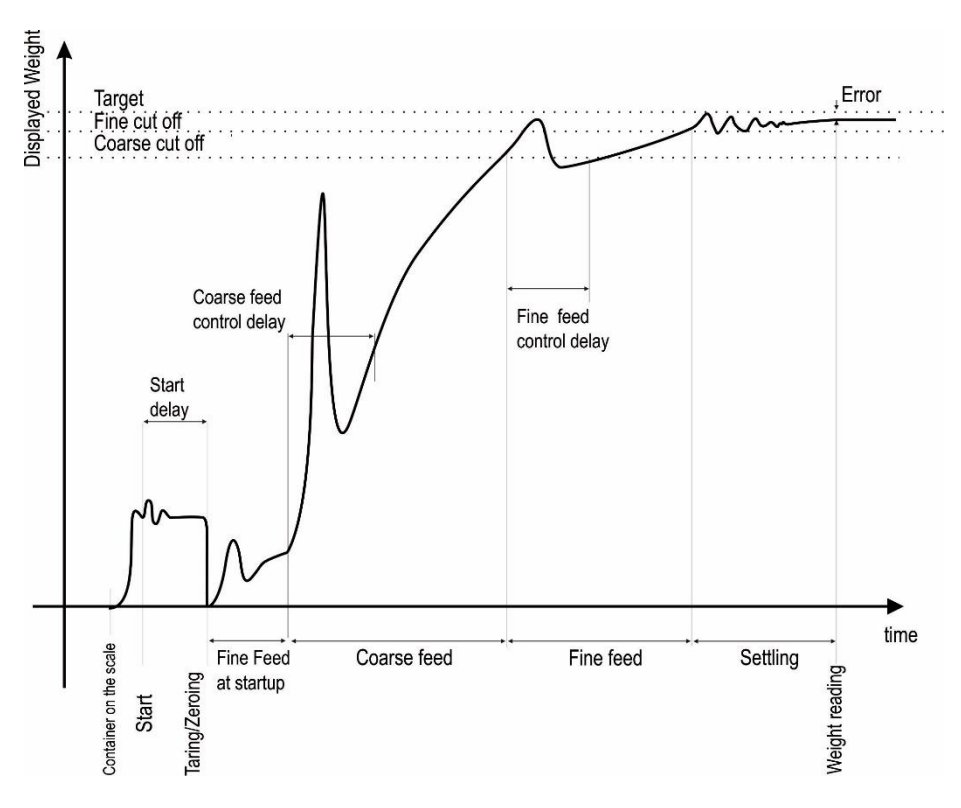

Figure 7.1 - Typical filling diagram (displayed weight vs. time)

#### [50-] Filling Parameters

In this section, mode selection is done and the main filling parameters to configure the device are defined.

#### [500 1] Filling Mode Selection

- 1: Mode 1 (Open container filling as Gross)
- 2: Mode 2 (Open container filling as Net)
- 3: Mode 3 (Bung-Type container filling as Gross)
- 4: Mode 4 (Bung-Type container filling as Net)
- 5: Mode 5 (Packing / Bagging)
- 6: Mode 6 (Multicycle packing / bagging)
- 7: Mode 7 (Weight-in / Weight-out)
- 8: Mode 8 (Filling into the bag)

#### [501 1] Feeding Type

- 0: Coarse and Fine feeding are enabled sequentially
- 1: Coarse&Fine and Fine feedings are enabled sequentially

#### [502 50] Preact Correction Factor

The material flow may change because of temperature, viscosity, the height of the material changes, etc. This causes the filling errors and the fine value is needed to be changed accordingly. FT-10 FILL follows the filling errors and adjusts the new preact value for the next filling cycle. The adjustment rate is defined by this parameter in percent. The new preact value is calculated by the formula below:

New fine lead in = Fine lead in + (Actual - Target ) \* Preact Correction Factor/100

#### [503 01] Preact Correction Frequency

FT-10 FILL can adjust the fine value according to filling error of previous filling cycle. The preact adjustment is applied after every number of filling cycles which is entered in this parameter (up to 99) to decrease the filling time. The new fine value is calculated according to entered rate in the parameter [**502**].

For example, if the value of this parameter is 3, preact correction is being done after every 3 filling cycles.

This parameter should be programmed as "1" for common applications. Otherwise, the entered target value is accumulated instead of the actual value at the cycles which has not preact correction.

*Warning :* Stability control for preact correction and accumulation the actual weight delays the actual weight reading after settling the scale only at the preact correction frequency.

#### [504 1.0] Check Delay

Delay time after the end of feeding to start stability check.

*Warning :* Preact correction, filling data output needs settling time for correct result. Adjust parameter [**503**] as 1 and parameter [**502**] as 0 for printing out without preact correction.

# [505 250] Zeroing Period

#### [XXXXXX]

This parameter defines the automatic zeroing period in second. The zeroing is performed automatically at the following filling after this time. The value entered here shall be less than the value calculated at the OIML R-61 section A.5.3.5 for approved usage. If the zeroing will be done each filling, this value shall be entered less than the minimum filling time. Maximum value is 5399 sec (90 minutes).

#### [506 2.0] Zeroing Delay

This parameter defines the zeroing delay time before zeroing. Maximum value is 9.9 seconds.

#### [507 0] Indication at the End of Filling

- 0 : The last filling value and [FuLL] message toggles at the end of the filling.
- 1 : Actual value and [FuLL] message toggles at the end of the filling.

#### [508 0] Feeding Check

0 : Disabled.

1 : If there is no material flow for 10 seconds, [**nO FEEd**] message is displayed. Statuses of feeding outputs do not change. The message disappears automatically after starting the feeding.
2 : If there is no material flow end of 10 seconds, [**nO FEEd**] message is displayed and the feeding is stopped. The error is cancelled by Reset input.

#### [509 0] Filling Time

#### [XXXXXX]

If the filling / discharging time exceeds this period, [**FiLL t**] message appears and filling is stopped. The error message is cancelled by Reset input. To disable filling time control, enter [000000] value. Maximum value is 9999 seconds.

#### [50A 0] Start Type (for Mode-5 and Mode-6)

This parameter defines the start type of filling after power on the instrument or after reset the filling.

- 0 : Enable to check the zero range [Zero\_r] at power on or after reset.
- 1 : Disable to check the zero range [Zero\_r] at power on or after reset.

#### [50B 0] Indication in Filling Process

0 : Increasing 1 : Decreasing

# 8. SERIAL DATA OUTPUTS

FT-10 FILL filling controller family has different kind of serial interfaces like RS232, RS485 and Ethernet etc. In this section, you will find the data structure of different type of the data outputs via these serial ports except field bus interfaces. You will find detailed information on field bus interfacing in the related sections.

# 8.1 Continuous Data Output

Continuous data output of the instrument is transmitted in the following data structure. The serial ports of FT-10 FILL are suitable for bi-directional communication. If, you transmit ASCII codes of P(print), Z(zero), T(tare)or C(clear) letters to the serial port of FT-10 FILL; the controller will act like the related keys are pressed. CR (Carriage return) and LF (Line feed) codes can be enabled or disabled from response but they must be sent to end of ASCII command.

CHK (Checksum) can be enabled or disabled from both command and response and only continuous data output can be programmed for more than one interface.

The data format of continuous data output is;

| Status |     |     | Indicated |    |    |    | Tare |    |    |    |    |    |    |    |    |    |    |     |
|--------|-----|-----|-----------|----|----|----|------|----|----|----|----|----|----|----|----|----|----|-----|
| STX    | STA | STB | STC       | D5 | D4 | D3 | D2   | D1 | D0 | D5 | D4 | D3 | D2 | D1 | D0 | CR | LF | СНК |

### The including of the status bytes STA, STB and STC are;

| Definit         | ion Tabl | e for Sta | atus A (STA)  |         |   |                |       |       |   |
|-----------------|----------|-----------|---------------|---------|---|----------------|-------|-------|---|
| Bits 0, 1 and 2 |          |           | Bits 3        | 3 and 4 |   | Bit 5          | Bit 6 | Bit 7 |   |
| 0               | 1        | 2         | Decimal point | 3       | 4 | Increment size |       |       |   |
| 0               | 0        | 0         | XXXXOO        | 1       | 0 | X 1            |       |       |   |
| 1               | 0        | 0         | XXXXXO        | 0       | 1 | X 2            |       |       |   |
| 0               | 1        | 0         | XXXXXX        | 1       | 1 | X 5            | s 1   | s 1   |   |
| 1               | 1        | 0         | XXXXX.X       |         |   |                | vay   | vay   | Х |
| 0               | 0        | 1         | XXXX.XX       |         |   |                | AV    | AV    |   |
| 1               | 0        | 1         | XXX.XXX       |         |   |                |       |       |   |
| 0               | 1        | 1         | XX.XXXX       |         |   |                |       |       |   |
| 1               | 1        | 1         | X.XXXXX       |         |   |                |       |       |   |

| Definition Table for Status B (STB) |                     |                     |  |  |  |  |  |
|-------------------------------------|---------------------|---------------------|--|--|--|--|--|
| Bit 0                               | 0 = Gross           | 1 = Net             |  |  |  |  |  |
| Bit 1                               | 0 = Weight positive | 1 = Weight negative |  |  |  |  |  |
| Bit 2                               | 0 = No Error        | 1 = Error           |  |  |  |  |  |
| Bit 3                               | 0 = Stable          | 1 = Unstable        |  |  |  |  |  |
| Bit 4                               | Always = 1          |                     |  |  |  |  |  |
| Bit 5                               | Always = 1          |                     |  |  |  |  |  |
| Bit 6                               | Always = 0          |                     |  |  |  |  |  |
| Bit 7                               | х                   |                     |  |  |  |  |  |
| Definition Table for Status         | SC (STC)            |                     |  |  |  |  |  |
| Bit 0                               | Always 0            |                     |  |  |  |  |  |
| Bit 1                               | Always 0            |                     |  |  |  |  |  |
| Bit 2                               | Always 0            |                     |  |  |  |  |  |
| Bit 3                               | Always 0            |                     |  |  |  |  |  |
| Bit 4                               | Always 1            |                     |  |  |  |  |  |
| Bit 5                               | Always 1            |                     |  |  |  |  |  |
| Bit 6                               | Always 0            |                     |  |  |  |  |  |
| Bit 7                               | x                   |                     |  |  |  |  |  |
CHK (Checksum) = 0 - (STX + STATUS A + .... + LF)

Error Messages: UNDER, OVER, A.OUT, L-VOLT, H-VOLT, are represented in Indicated data fields.

**Note:** The weight data is represented with right aligned and the error messages are represented with left aligned.

# 8.2 Fast Continuous Data Output

Fast continuous "indicated weight" data output can be used only for the instruments which can communicate fast. The output rate is related with the baud rate. Use higher baud rate for faster data rate. Received ASCII codes of P(print), Z(zero), T(tare) or C(clear) letters, the controller will act like the related keys are pressed. CR and LF can be enabled in the related parameter.

The data format of the fast continuous data output is; [STX][STATUS][SIGN][WEIGHT VALUE][CR][LF]

Examples

| S+000123.4 | (weight is stable and 123.4)  |
|------------|-------------------------------|
| D+000123.4 | (weight is dynamic and 123.4) |
| 9+         | (Over load)                   |
| 9.         | (Under load)                  |
| <b>9</b> 0 | (ADC out error)               |

# 8.3 Print Mode

The format of the data output in Print mode can be selected in 3 different type forms in the parameter group [**04-**]. Only continuous format is available more than one interface. The print mode output is transmitted automatically after each filling or by pressing **<Print>** key in basic weighing mode (ready status).

Single Line

You can send the data in single line like below by pressing **<Enter>** key.

### CN: 21 G: 3.000kg T: 1.000kg N: 2.000kg

| CN          |             |        | GRO         | DSS |             |        | TAR         | E |             |        | NET         |             |        |        |
|-------------|-------------|--------|-------------|-----|-------------|--------|-------------|---|-------------|--------|-------------|-------------|--------|--------|
| M<br>S<br>D | L<br>S<br>D | S<br>P | M<br>S<br>D |     | L<br>S<br>D | S<br>P | M<br>S<br>D |   | L<br>S<br>D | S<br>P | M<br>S<br>D | L<br>S<br>D | L<br>F | C<br>R |
| 9           |             | 3      | 13          |     |             | 3      | 13          |   |             | 3      | 13          |             | 1      | 1      |

Multi Line Formats

You can send the data in multiple lines as seen in the label given below by pressing **<Enter>** key. The data output structure can be programmed with printer parameters for 2 different printer types.

| CN    | • | 69     |    |
|-------|---|--------|----|
| GROSS |   | 74.250 | kg |
| TARE  |   | 12.000 | kg |
| NET   |   | 62.250 | kq |

| CN | : | 69     |    |
|----|---|--------|----|
| G  | : | 74.250 | kg |
| Т  | : | 12.000 | kg |
| N  | : | 62.250 | kg |

Multi Line-24 Format

Multi Line-16 Format

# 8.4 BSI Data Structure

All new generation Flintec instruments launched on the market support the standardized command set BSI data form, depending on the functionality of the instrument. This easy data format gives the reliable and speedy interface advantages with communicating PLC or PC for process control or transactional applications. You can expand your system with additional scales from Flintec without having to change your application program base.

### **General Rules:**

| 1. | Commands are only in CAPITAL.                                                 |
|----|-------------------------------------------------------------------------------|
| 2. | CHK (2 ASCII char) can be enabled or disabled from both command and response. |
| 3. | Weight data is 8-byte with dot and non-significant zeros on the left.         |
| 4. | Address (2 ASCII char) will be located in the structure, if not 00.           |
|    |                                                                               |

Command format: [ADR][COMMAND][CHK][CR][LF]

Response format with weight: [ADR][COMMAND][STATUS][SIGN][WEIGHT][CHK][CR][LF] Response format without weight / force [ADR][COMMAND][STATUS][CHK][CR][LF]

### Command Table:

| А        | Read all weight data immediately                              |
|----------|---------------------------------------------------------------|
| В        | Read Gross weight value immediately                           |
| С        | Clear the tare memory                                         |
| G        | Read voltage value of DC power supply                         |
| <u> </u> | Read current weight (indicated) value immediately             |
| Р        | Print: Read the current stable weight value                   |
| S        | Read Status                                                   |
| Т        | Tare                                                          |
| U        | Read digital inputs                                           |
| V        | Read digital outputs                                          |
| Х        | Read current weight value in increased resolution immediately |
| Z        | Zero                                                          |

## Status Table:

| A | Ack, the command is operated successfully            |
|---|------------------------------------------------------|
| D | Dynamic, unstable weight                             |
| E | Errors except of H, L, O, +,                         |
| Н | High voltage detected                                |
| I | The weight is in range                               |
| L | Low voltage detected                                 |
| N | Nack, the command couldn't be operated               |
| 0 | ADC out                                              |
| S | Stable weight                                        |
| Х | Syntax error ( not recognized the received command ) |
| + | Overload                                             |
| _ | Under load                                           |

**Note:** CHK, CR and LF will not be shown in below data format descriptions in this section. **Commands and Responses:** 

|   | Α         | Read all weight data                                    |    |
|---|-----------|---------------------------------------------------------|----|
| С | command:  | [ADR][A]                                                |    |
| R | lesponse: | [ADR][A][STATUS][SIGN][NET W][SIGN][TARE W][SIGN][GROSS | W] |
| Е | xample:   |                                                         |    |
|   | Command:  | 01A                                                     |    |
|   | Response: | 01AS+000123.4+000111.1+000234.5                         |    |
|   |           | 01AD+000123.4+000111.1+000234.5                         |    |
|   |           | 01AO (ADC out error)                                    |    |

<u>Comments</u>: The response is net, tare and gross weight values or error status. All weight data is transmitted immediately after receiving the command.

| В                 | Read Gross weigh                                                                     | t                                   |  |  |  |  |  |
|-------------------|--------------------------------------------------------------------------------------|-------------------------------------|--|--|--|--|--|
| Command:          | [ADR][B]                                                                             |                                     |  |  |  |  |  |
| Response:         | [ADR][B][STATUS][SIGN][WEIGHT VALUE]                                                 |                                     |  |  |  |  |  |
| Example:          |                                                                                      |                                     |  |  |  |  |  |
| Command:          | 01B                                                                                  |                                     |  |  |  |  |  |
| Response:         | 01BS+000123.4                                                                        | (gross weight is stable and 123.4)  |  |  |  |  |  |
|                   | 01BD+000123.4                                                                        | (gross weight is dynamic and 123.4) |  |  |  |  |  |
|                   | 01B-                                                                                 | (under load)                        |  |  |  |  |  |
| Comments: The res | comments: The response is the gross weight value (stable or dynamic) or error status |                                     |  |  |  |  |  |

Gross weight data is transmitted immediately after receiving command.

| С               | Clear the tare memory                                   |
|-----------------|---------------------------------------------------------|
| Command:        | [ADR][C]                                                |
| Response:       | [ADR][C][A] (Cleared and the scale is in gross mode)    |
| Comments: The r | esponse status is always Ack in weighing or force mode. |

|           | F                                                    | Start /stop continue     | ous data output                 |  |  |  |
|-----------|------------------------------------------------------|--------------------------|---------------------------------|--|--|--|
| Command:  |                                                      | [ADR][F][ENABLE/DISABLE] |                                 |  |  |  |
| Response: |                                                      | [ADR][F][STATUS]         |                                 |  |  |  |
| Example:  |                                                      |                          |                                 |  |  |  |
|           | Command:                                             | 01F1                     | (Enable)                        |  |  |  |
|           |                                                      | 01F0                     | (Disable)                       |  |  |  |
|           | Response:                                            | 01FA                     | (Command is done successfully)  |  |  |  |
|           |                                                      | 01FN                     | (Command could not be executed) |  |  |  |
| С         | Comments: Indicated weight value sends continuously. |                          |                                 |  |  |  |

Continuous data format is [ADR][I][STATUS][SIGN][WEIGHT VALUE].

| G                                                                 | Read voltage value of DC power supply |  |  |  |  |
|-------------------------------------------------------------------|---------------------------------------|--|--|--|--|
| Command:                                                          | [ADR][G]                              |  |  |  |  |
| Response:                                                         | [ADR][G][STATUS][VOLTAGE VALUE]       |  |  |  |  |
| Example:                                                          |                                       |  |  |  |  |
| Command:                                                          | 01G                                   |  |  |  |  |
| Response:                                                         | 01GA234 (Power supply is 23.4 VDC)    |  |  |  |  |
|                                                                   | 01GA150 (Power supply is 15.0 VDC)    |  |  |  |  |
|                                                                   | 01GA090 (Power supply is 9.0 VDC)     |  |  |  |  |
| Comments: Voltage value is 3 byte and sends with 0.1 V increment. |                                       |  |  |  |  |

|        | I                | Read indicated weight                                           |
|--------|------------------|-----------------------------------------------------------------|
| С      | ommand:          | [ADR][I]                                                        |
| R      | esponse:         | [ADR][I][STATUS][SIGN][WEIGHT VALUE]                            |
| E      | xample:          |                                                                 |
|        | Command:         | 011                                                             |
|        | Response:        | 01IS+000123.4 (weight is stable and 123.4)                      |
|        |                  | 01ID+000123.4 (weight is dynamic and 123.4)                     |
| 0      | 11+              | (overload)                                                      |
| $\sim$ | ommente · Indica | ted weight value (stable or dynamic) is transmitted immediately |

<u>Comments</u> : Indicated weight value (stable or dynamic) is transmitted immediately. The weight value may be in gross or net.

|           | P Print :Read the stable weight                                           |                                               |  |  |  |  |  |  |  |
|-----------|---------------------------------------------------------------------------|-----------------------------------------------|--|--|--|--|--|--|--|
| Command:  |                                                                           | [ADR][P]                                      |  |  |  |  |  |  |  |
| Response: |                                                                           | [ADR][P][STATUS][SIGN][WEIGHT VALUE]          |  |  |  |  |  |  |  |
| E         | xample:                                                                   |                                               |  |  |  |  |  |  |  |
|           | Command:                                                                  | 01P                                           |  |  |  |  |  |  |  |
|           | Response:                                                                 | 01PS+000123.4 (weight is stable and 123.4) or |  |  |  |  |  |  |  |
| 0         | 1PN                                                                       | (could not print)                             |  |  |  |  |  |  |  |
| <u>C</u>  | Comments : Checks status and it must be stable. Else Nack status is send. |                                               |  |  |  |  |  |  |  |
| ~         |                                                                           |                                               |  |  |  |  |  |  |  |

Status can be Stable or Nack.

| S         | Read Statu  | S                                     |  |  |  |  |  |  |
|-----------|-------------|---------------------------------------|--|--|--|--|--|--|
| Command:  | [ADR][S]    | [ADR][S]                              |  |  |  |  |  |  |
| Response: | [ADR][S][S1 | ADR][S][STATUS-1][STATUS-2][STATUS-3] |  |  |  |  |  |  |
| Example:  |             |                                       |  |  |  |  |  |  |
| Command   | : 01S       |                                       |  |  |  |  |  |  |
| Response  | : 01SSGI    | (Stable, Gross, In Range)             |  |  |  |  |  |  |
|           | 01SDGL      | (Dynamic, Gross, Low voltage error)   |  |  |  |  |  |  |
| Commonts: |             |                                       |  |  |  |  |  |  |

Comments:

The response includes 3 status information.

STATUS-1 can be **S**table or **D**ynamic.

STATUS-2 can be Gross or Net.

STATUS-3 can be 'In range', 'Out of range', '+ Over', '- Under', 'Low voltage', 'High voltage' or 'Errors'.

| Т         | Tare        |                                                    |
|-----------|-------------|----------------------------------------------------|
| Command:  | [ADR][T]    |                                                    |
| Response: | [ADR][T][A] | (Taring is done successfully, and scale is in net) |
|           | [ADR][T][N] | (Taring could not be executed)                     |
|           | [ADR][T][X] | (Taring is disabled)                               |
|           |             |                                                    |

 $\underline{Comments}:$  The tare value is overwritten by the new tare weight value.

Status must be stable in 2 seconds time out delay. If so, Ack is send.

If it cannot be stable in time out delay, Nack is send.

|          | U        | Read digital inp | outs                             |
|----------|----------|------------------|----------------------------------|
| Command: |          | [ADR][U]         |                                  |
| R        | esponse: | [ADR][U][A][Inp  | uts]                             |
| Е        | xample:  |                  |                                  |
|          | Command  | : 01U            |                                  |
|          | Response | : 01UA03         | (Input 2 and Input 1 are active) |
|          |          | 01UA4296         | (Input 15,10,8,5,3,2 are active) |
|          |          | 01UAFF           | (All 8 inputs are active)        |
|          |          | 01UN             | (Could not read inputs)          |
| _        |          |                  |                                  |

<u>Comments</u>: Data length change according to number of digital inputs.

Inputs are implemented to ASCII char of 4-bit. '1111' inputs are implemented to char 'F'.

| INPUT<br>S | IN-16 | IN-15 | IN-14 | IN-13 | IN-12 | IN-11 | IN-10 | 6-NI | IN-8 | 7-NI | 9-NI | 1N-5 | IN-4 | IN-3 | IN-2 | IN-1 |
|------------|-------|-------|-------|-------|-------|-------|-------|------|------|------|------|------|------|------|------|------|
| Bit wise   | 0     | 1     | 0     | 0     | 0     | 0     | 1     | 0    | 1    | 0    | 0    | 1    | 0    | 1    | 1    | 0    |
| ASCII      | 4     |       |       |       | 2     |       |       |      | 9    |      |      |      | 6    |      |      |      |

|          | V        | Read digital ou      | utputs                             |  |  |  |  |  |
|----------|----------|----------------------|------------------------------------|--|--|--|--|--|
| Command: |          | [ADR][V]             |                                    |  |  |  |  |  |
| R        | esponse: | [ADR][V][A][Outputs] |                                    |  |  |  |  |  |
| E        | xample:  |                      |                                    |  |  |  |  |  |
|          | Command  | : 01V                |                                    |  |  |  |  |  |
|          | Response | : 01VA03             | (Output 2 and Output 1 are active) |  |  |  |  |  |
|          |          | 01VA4296             | (Output 15,10,8,5,3,2 are active)  |  |  |  |  |  |
|          |          | 01VAFF               | (All 8 outputs are active)         |  |  |  |  |  |
|          |          | 01VN                 | (Could not read outputs)           |  |  |  |  |  |
|          |          |                      |                                    |  |  |  |  |  |

<u>Comments</u>: Data length change according to number of digital outputs. Outputs are implemented to ASCII char of 4-bit. '1111' is implemented to char 'F'.

| OUTPUTS  | OUT-16 | OUT-15 | OUT-14 | OUT-13 | OUT-12 | OUT-11 | OUT-10 | OUT-9 | OUT-8 | OUT-7 | OUT-6 | OUT-5 | OUT-4 | OUT-3 | OUT-2 | OUT-1 |
|----------|--------|--------|--------|--------|--------|--------|--------|-------|-------|-------|-------|-------|-------|-------|-------|-------|
| Bit wise | 0      | 1      | 0      | 0      | 0      | 0      | 1      | 0     | 1     | 0     | 0     | 1     | 0     | 1     | 1     | 0     |
| ASCII    | 4      |        |        |        | 2      |        |        |       | 9     |       |       |       | 6     |       |       |       |

| X                                                                            | Read weight value in increased resolution |                                   |  |  |  |  |  |  |  |
|------------------------------------------------------------------------------|-------------------------------------------|-----------------------------------|--|--|--|--|--|--|--|
| Command:                                                                     | [ADR][X]                                  |                                   |  |  |  |  |  |  |  |
| Response:                                                                    | [ADR][X][STATUS][SIGN][WEIGHT VALUE]      |                                   |  |  |  |  |  |  |  |
| Example:                                                                     |                                           |                                   |  |  |  |  |  |  |  |
| Command                                                                      | : 01X                                     |                                   |  |  |  |  |  |  |  |
| Response                                                                     | : 01XS+00123.41                           | (weight is stable and 123.41) or  |  |  |  |  |  |  |  |
|                                                                              | 01XD+00123.41                             | (weight is dynamic and 123.41) or |  |  |  |  |  |  |  |
|                                                                              | 01XE                                      | (Error)                           |  |  |  |  |  |  |  |
| Comments: The response includes weight data with divided the increment to 10 |                                           |                                   |  |  |  |  |  |  |  |

s: The response includes weight data with divided the increment to 10.

| Z   |        | Zero        |                                 |
|-----|--------|-------------|---------------------------------|
| Cor | nmand: | [ADR][Z]    |                                 |
| Res | ponse: | [ADR][Z][A] | (Zeroed)                        |
|     |        | [ADR][Z][N] | (Zeroing could not be operated) |
|     |        | [ADR][Z][X] | (Zeroing is disabled)           |

Comments: Zero command cannot work in net weighing.

Weight must be in zeroing range for all operating modes.

Status must be stable in 2 seconds time out delay. If so, Ack is send.

If it cannot be stable in time out delay, Nack is send.

### Checksum Calculation:

CHK is transmitted as two ASCII characters calculated with the Checksum formulation. Checksum = 0 - (SUM of all response data before CHK)

**Example:** Read stable current weight data.

BSI Examples: (CHK is enabled and instrument address is 01) <u>Command</u>: 01P[CHK][CR][LF]

Checksum = 0 - (0x30 + 0x31 + 0x50)= 0 - 0XB1 = 0x4F = Char '4' and 'F'

Response: 01PS+000123.4[CHK][CR][LF]

```
Checksum = 0 - (0x30 + 0x31 + 0x50 + 0x53 + 0x2B + 0x30 + 0x30 + 0x30 + 0x31 + 0x32 + 0x33 +
0x2E + 0x34)
= 0 - 0x02B7
= 0x49
= Char '4' and Char '9'
```

# 9. MODBUS RTU

FT-10 FILL controller has a Modbus RTU interface over RS485 / RS232C serial port. This interface can be programmable to High-Low or Low-High for different type of PLC's. You can find below the difference of these data formats and some companies using these formats. Two types are available as;

# 9.1 Modbus RTU Data Structure

After programming RS485 / RS232C serial port for Modbus RTU, it can be used as a Modbus RTU slave on Modbus RTU network. The Modbus slave address is defined in the RS-485 address (Page 29). Functions code '0x03' (Read Holding Registers) and '0x10' (Preset Multiple Regs) are supported.

**Modbus RTU High-Low:** In two word registers, the data is stored to the registers in big-endian format. Least significant word is stored to the highest register address; and most significant word is stored to the lowest register address.

**Modbus RTU Low-High:** In two word registers, the data is stored to the registers in little-endian format. Least significant word is stored to the lowest register address; and most significant word is stored to the highest register address.

### Parameter's set-up:

Set the RS 485 / RS 232C Data Format : Modbus RTU High-Low or Modbus RTU Low-HighRS-485 Data Length & Parity: 8 none 1, 8 odd 1 or 8 even 1RS-485 Address: 01 to 31Make the RS-485 / RS 232C parameter settings as defined on Page 28.

Please find Modbus information in the web site of http://www.modbus.org

### Modbus RTU Command Table;

| Address | R/W | Word | Comma        | Ind           | Definition                      |                                            |                             |  |  |  |  |
|---------|-----|------|--------------|---------------|---------------------------------|--------------------------------------------|-----------------------------|--|--|--|--|
| 40001   | R   | 2    | Actual w     | veight (Net i | et if the indication is in Net) |                                            |                             |  |  |  |  |
|         |     |      |              | D0            | 0 – System Ready                | 1 – S                                      | 1 – System Busy             |  |  |  |  |
|         |     |      |              | D1            | 0 – Error ( D13-D15 )           | 1 – C                                      | Data ok                     |  |  |  |  |
|         |     |      |              | D2            | 0 – Weight Stable               | 1 – V                                      | Veight unstable             |  |  |  |  |
|         |     |      |              | D3            | 0 – Gross Mode                  | 1 – N                                      | let mode                    |  |  |  |  |
|         |     |      |              | D4            | Not used                        | Not used                                   |                             |  |  |  |  |
|         |     |      |              | D5            | 0 - No process error            | 0 - No process error 1 – Process error (re |                             |  |  |  |  |
|         | R   | 1    | Status       | D6 –<br>D11   | Not used                        |                                            |                             |  |  |  |  |
| 40003   |     |      |              | D12           | 0 – Out of zero range           | 1 – V                                      | 1 – Weight is in zero range |  |  |  |  |
|         |     |      |              | D13           |                                 | Dec                                        | Description                 |  |  |  |  |
|         |     |      |              |               |                                 | 0                                          | No Errors                   |  |  |  |  |
|         |     |      |              |               |                                 | 1                                          | ADC out of range            |  |  |  |  |
|         |     |      |              |               | Error Codo                      | 2                                          | ADC over range              |  |  |  |  |
|         |     |      |              | D14           | Error Code                      | 3                                          | ADC under range             |  |  |  |  |
|         |     |      |              | 015           |                                 | 4                                          | System error                |  |  |  |  |
|         |     |      |              |               |                                 | 5                                          | In programming mode         |  |  |  |  |
|         |     |      |              |               |                                 | 6                                          | Low/High voltage det.       |  |  |  |  |
| 40004   | R   | 2    | Tare we      | Tare weight   |                                 |                                            |                             |  |  |  |  |
| 40006   | R   | 2    | Gross weight |               |                                 |                                            |                             |  |  |  |  |
| 40008   | R   | 1    | Status       | Motior        | n, Net mode, Data ok, (ir       | nage o                                     | of register 40003)          |  |  |  |  |

|       |     |   |                        | Dec          | Desc                                                | rip     | otion                                 |          |              |  |  |
|-------|-----|---|------------------------|--------------|-----------------------------------------------------|---------|---------------------------------------|----------|--------------|--|--|
|       |     |   |                        | 0            | None                                                | )       |                                       |          |              |  |  |
|       |     |   |                        | 1            | Zero                                                |         |                                       |          |              |  |  |
|       |     |   |                        | 2            | Tare                                                |         |                                       |          |              |  |  |
| 40009 | R/W | 1 | Control                | 3            | Clear                                               |         |                                       |          |              |  |  |
|       |     |   |                        | 4            | Print                                               |         |                                       |          |              |  |  |
|       |     |   |                        | 8            | Start for filling                                   |         |                                       |          |              |  |  |
|       |     |   |                        | 9            | Reset                                               |         |                                       |          |              |  |  |
|       |     |   |                        | 14           |                                                     | for     | · emptying                            |          |              |  |  |
| 40010 | R/W | 1 | Not used               | 1            |                                                     |         | · · · ·                               |          |              |  |  |
| 40011 | R/W | 2 | Target valu            | е            | Refer                                               | to      | page 68                               |          |              |  |  |
| 40013 | R/W | 2 | Not used               |              |                                                     |         |                                       |          |              |  |  |
| 40015 | R/W | 2 | Coarse valu            | le           | Refer                                               | to      | page 68                               |          |              |  |  |
| 40017 | R/W | 2 | Fine value             |              | Refer                                               | to      | page 68                               |          |              |  |  |
| 40019 | R/W | 1 | CN (Label r            | number)      | Refer                                               | to      | parameter [142]                       | on page  | 33           |  |  |
| 40020 | R   | 2 | Last filling v         | value        |                                                     |         | · · · · · · · · · · · · · · · · · · · |          |              |  |  |
| 40022 | R/W | 1 | Quantity               |              |                                                     |         |                                       |          |              |  |  |
| 40023 | R/W | 2 | Total                  |              |                                                     |         |                                       |          |              |  |  |
|       |     |   |                        |              | Bit                                                 |         | Description                           |          |              |  |  |
|       |     |   |                        |              | D0                                                  |         | Input 1                               |          |              |  |  |
| 40025 | R   | 1 | Status of Inputs       |              | D1                                                  |         | Input 2                               | 0 – Pa   | ssive        |  |  |
|       |     |   |                        |              | D2                                                  |         | Input 3                               | 1 - Acti | ve           |  |  |
|       |     |   |                        | D3           |                                                     | Input 4 |                                       |          |              |  |  |
|       |     |   |                        |              | D0                                                  |         | Output 1                              | _        |              |  |  |
|       |     |   |                        |              | D1                                                  |         | Output 2                              | _        |              |  |  |
|       | R/W | 2 |                        |              | D2                                                  |         | Output 3                              | _        |              |  |  |
| 40026 |     |   | Digital outp           | ute etatue   | D3                                                  |         | Output 4                              | 0 – Pas  | ssive        |  |  |
| 40020 |     |   |                        | uis siaius   | D4                                                  |         | Output 5                              | 1 - Acti | ve           |  |  |
|       |     |   |                        |              | D5                                                  |         | Output 6                              | _        |              |  |  |
|       |     |   |                        |              | D6                                                  |         | Output 7                              |          |              |  |  |
|       |     |   |                        |              | D7                                                  |         | Output 8                              |          |              |  |  |
| 40028 | R/W | 2 | Not used               |              |                                                     |         |                                       |          |              |  |  |
|       |     |   |                        | Dec          | Desc                                                | rip     | otion                                 |          |              |  |  |
|       |     |   |                        | 0            | None                                                | ;       |                                       |          |              |  |  |
|       |     |   |                        | 188          | Adjus                                               | st Z    | ero Calibration                       |          |              |  |  |
| 10000 | -   |   |                        | 220          | Adjus                                               | st S    | Span Calibration                      | (1)      | r            |  |  |
| 40030 | R/W | 1 | Calibration            | 236          | Total                                               | Lo      | ad Cell Capacity                      | ,(1)     |              |  |  |
|       |     |   |                        | 250          | Avera                                               | age     | e mV/V (1)                            |          | eCal         |  |  |
|       |     |   |                        | 171          | Dead                                                | Lc      | bad <sup>(1)</sup>                    |          | Coefficients |  |  |
|       |     |   |                        | 23205        | Save the coefficients of eCal                       |         |                                       |          |              |  |  |
| 40031 | R/W | 2 | Span Calib             | ration Value | on Value / LC capacity / mV value / Dead load value |         |                                       |          |              |  |  |
| 40033 | R   | 1 | Calibratio<br>n Status |              | De<br>c Description                                 |         |                                       |          |              |  |  |

| r     |     |    | 1                                      |                  |        |                |                    |                     |                |          |
|-------|-----|----|----------------------------------------|------------------|--------|----------------|--------------------|---------------------|----------------|----------|
|       |     |    |                                        | D0 D7            | 1      | Read           | y for ca           | libratio            | n              |          |
|       |     |    |                                        | Calibratio       | 3      | Zero o         | calibrat           | ion in p            | process        |          |
|       |     |    |                                        | n Process        | 4      | Span           | calibra            | tion in             | process        |          |
|       |     |    |                                        | Status           | 9      | Error          | (Refer             | to D8 .             | D15 )          |          |
|       |     |    |                                        |                  | 1      | Calibr         | ation T            | imeout              | t              |          |
|       |     |    |                                        |                  |        | ADC            | Error              | bration             | ·              |          |
|       |     |    |                                        |                  | 2      | - Re-e         | energiz            | e the ir            | nstrument      |          |
|       |     |    |                                        |                  |        | - If se        | en aga             | in, cha             | nge the board  | d.       |
|       |     |    |                                        |                  |        | Instru         | ment c             | annot k             | be calibrating |          |
|       |     |    |                                        |                  | 3      | - Che          | ck load            | cell ca<br>e the ir | able           |          |
|       |     |    |                                        |                  |        | Inotru         | monto              |                     |                |          |
|       |     |    |                                        | D8 D15           | 34     | - Load         | d cell si          | gnal is             | very low or to | oo high  |
|       |     |    |                                        |                  |        | Calibr         | ation E            | rror                |                |          |
|       |     |    |                                        | Calibratio       | 35     | - Calil        | oration            | loading             | g is not enoug | gh       |
|       |     |    |                                        | II EII0IS        |        | - Che          | ck test<br>ck load | cell co             | onnections     |          |
|       |     |    |                                        |                  |        | Calibr         | ation lo           | bad val             | ue entry Erro  | r        |
|       |     |    |                                        |                  | 36     | - Test         | weight             | t is too            | small. Increa  | se the   |
|       |     |    |                                        |                  |        | Seele          | unotok             |                     |                |          |
|       |     |    |                                        |                  | 37     | - Wait         | unstat             | cale be             | come stable    |          |
|       |     |    |                                        |                  |        | - Che          | ck grou            | Inding              | wiring         |          |
|       |     |    |                                        |                  |        | The C          | alibrati           | on DIF              | switch is not  | t 'On'   |
|       |     |    |                                        |                  | 38     | position - Che | on.<br>ck the (    | calibrat            | ion DIP switc  | h.       |
| 40034 | R/W | 6  | Not used                               |                  |        |                |                    |                     |                |          |
|       |     |    | Process par                            | rameters         |        |                |                    |                     |                |          |
|       |     |    | Mode 1<br>Mode 2                       | Mode 3<br>Mode 4 | Мос    | le 5           | Mode               | <del>)</del> 6      | Mode 7         | Mode 8   |
| 40040 | R/W | 2  | TARE <sup></sup>                       | TARE <sup></sup> | D_D    | ISC            | D_DI               | SC                  | Not used       | VibON    |
| 40042 | R/W | 2  | TARE                                   | TARE             | D_G    | GATE           | D_G/               | ٩ΤΕ                 | Not used       | VibOFF   |
| 40044 | R/W | 2  | D_FILL                                 | D_FILL           | ZER    | O_R            | ZERO               | D_R                 | EXTRA          | D_Hold   |
| 40046 | R/W | 2  | Not used                               | SAFEtY           | Not    | used           | L_TR               | GT                  | Not used       | Gr-Net   |
| 40048 | R/W | 2  | D_STRT                                 | D_STRT           | Not    | used           | Not u              | sed                 | Not used       | D_End    |
| 40050 | R/W | 2  | S_TYPE                                 | S_TYPE           | Not    | used           | Not u              | sed                 | Not used       | Not used |
| 40052 | R/W | 2  |                                        |                  | GAT    | _Ch            | GAT                | _Ch                 | GAT_CH         | Not used |
| 40054 | R/W | 17 | Not used                               |                  |        |                |                    |                     |                |          |
| 40071 | R   | 1  | Net)                                   | nt (Net if the   | indica | lion is ir     | 1                  | (imag               | e of register  | 40001)   |
| 40072 | R   | 1  | Status                                 |                  |        |                |                    | (imag               | e of register  | 40003)   |
| 40073 | R   | 1  | Tare weight                            |                  |        |                |                    | (imag               | e of register  | 40004)   |
| 40074 | R   | 1  | Gross weight (image of register 40006) |                  |        |                |                    |                     |                |          |

| 40100 | R        | 1  | Voltage of<br>Power Supply | Volta<br>incre | age of<br>ment. | <sup>i</sup> pov                    | ver supply is indicated with 0.1 V   |  |  |
|-------|----------|----|----------------------------|----------------|-----------------|-------------------------------------|--------------------------------------|--|--|
| 40101 | R        | 2  | Ton/hour                   | e.g.           | 23.4            | VDC                                 | s is indicated as integer 234 value. |  |  |
|       | _        | -  | indication                 |                |                 |                                     |                                      |  |  |
| 40103 | R        | 10 | Not used                   |                |                 |                                     |                                      |  |  |
|       |          |    |                            | Dee            |                 | De                                  | optintion                            |  |  |
|       |          |    |                            | Dec            |                 | Ne                                  |                                      |  |  |
|       |          |    | Process                    | 1              |                 |                                     |                                      |  |  |
|       |          |    | Messages                   | 2-3            |                 |                                     |                                      |  |  |
|       |          |    | 5                          | 4              |                 | RE                                  | SET                                  |  |  |
|       |          |    |                            | 128            |                 | F                                   |                                      |  |  |
|       |          |    |                            | 129            |                 | FI                                  | BNG                                  |  |  |
| 40113 | R        | 1  |                            | 130            |                 | FI                                  |                                      |  |  |
| 10110 |          | •  |                            | 131            |                 | F 7                                 | ZERO                                 |  |  |
|       |          |    | Process                    | 132            |                 | F 7                                 | ZENG<br>ZENG                         |  |  |
|       |          |    | Error Messages             | 133            |                 | FiL                                 | Lt                                   |  |  |
|       |          |    | 5                          | 134            |                 | Ε\                                  | /ALV                                 |  |  |
|       |          |    |                            | 135            |                 | E٢                                  | HOLE                                 |  |  |
|       |          |    |                            | 136            |                 | No                                  | ot used                              |  |  |
|       |          |    |                            | 137            |                 | NC                                  | ) FEED                               |  |  |
|       |          |    |                            | 0              |                 | No                                  | Process (ADC out, Over, Under, etc.) |  |  |
|       |          |    |                            | 1              |                 | Re                                  | ady                                  |  |  |
| 40114 | R        | 1  | Process state              | 2              |                 | In f                                | In filling process                   |  |  |
|       |          |    |                            | 3              |                 | En                                  | d of filling (FULL)                  |  |  |
|       |          |    |                            | 4              |                 | In d                                | discharging process                  |  |  |
|       | I        | 1  |                            |                | T               |                                     |                                      |  |  |
| 42000 | R/W      | 1  | Filter                     |                | Refe            | er to                               | parameter [120] on page 33           |  |  |
| 42001 | R/W      | 1  | Not used                   |                | 1               |                                     |                                      |  |  |
| 42002 | R/W      | 1  | Zeroing Range              |                | Refe            | efer to parameter [203] on page 34  |                                      |  |  |
| 42003 | R/W      | 1  | Auto Zero Tracking         | )              | Refe            | Refer to parameter [204] on page 34 |                                      |  |  |
| 42004 | R/W      | 1  | Tare                       |                | Refe            | Refer to parameter [205] on page 34 |                                      |  |  |
| 42005 | R/W      | 1  | Motion Detector            |                | Refe            | Refer to parameter [206] on page 34 |                                      |  |  |
| 42006 | R/W      | 2  | Not used                   |                |                 |                                     |                                      |  |  |
| 42008 | R/W      | 2  | Capacity                   |                | Refe            | er to                               | parameter [212] on page 34           |  |  |
|       |          |    |                            |                | Dec             | ;                                   | Description                          |  |  |
|       |          |    |                            |                | 0               |                                     | XXXXOO                               |  |  |
|       |          |    |                            |                | 1               |                                     | XXXXXO                               |  |  |
| 42010 | R/W      | 1  | Decimal point              |                | 2               |                                     | XXXXXX                               |  |  |
|       |          |    |                            |                | 3               |                                     | XXXXX.X                              |  |  |
|       |          |    |                            |                | 4               |                                     | XXXX.XX                              |  |  |
|       |          |    |                            |                | 5               |                                     | XXX.XXX                              |  |  |
| 42011 | R/W      | 1  | Increment                  |                | Dec             | ;                                   | Description                          |  |  |
| 72011 | 1.7, 4.4 | '  |                            |                | 1               |                                     | X 1                                  |  |  |

|       |     |   |                                  | 2 |                                     | Х2                               |  |
|-------|-----|---|----------------------------------|---|-------------------------------------|----------------------------------|--|
|       |     |   |                                  | 3 |                                     | X 5                              |  |
|       | -   |   |                                  |   |                                     |                                  |  |
| 42100 | R/W | 1 | Filling mode selection           |   | Refe                                | er to parameter [500] on page 69 |  |
| 42101 | R/W | 1 | Feeding type                     |   | Refe                                | er to parameter [501] on page 69 |  |
| 42102 | R/W | 1 | Preact correction factor         |   | Refe                                | er to parameter [502] on page 69 |  |
| 42103 | R/W | 1 | Preact correction<br>frequency   |   | Refe                                | er to parameter [503] on page 69 |  |
| 42104 | R/W | 1 | Check delay                      |   | Refer to parameter [504] on page 70 |                                  |  |
| 42105 | R/W | 1 | Zeroing period                   |   | Refe                                | er to parameter [505] on page 70 |  |
| 42106 | R/W | 1 | Zeroing delay                    |   | Refe                                | er to parameter [506] on page 70 |  |
| 42107 | R/W | 1 | Indication at the end of filling |   | Refe                                | er to parameter [507] on page 70 |  |
| 42108 | R/W | 1 | Feeding check                    |   | Refe                                | er to parameter [508] on page 70 |  |
| 42109 | R/W | 1 | Filling time                     |   | Refe                                | er to parameter [509] on page 70 |  |
| 42110 | R/W | 1 | Start Type                       |   | Refe                                | er to parameter [50A] on page 70 |  |
| 42111 | R/W | 1 | Indication in filling proces     | s | Refe                                | er to parameter [50B] on page 72 |  |

(1) Write this command after writing values to 40031-32 addresses.

Programming steps of frequent used

Reading a weight value:

- 1. Read 40003 (or 40008, 40073),
- 2. Check D0=0, D1=1and D5=0,
- 3. If yes, read a weight value (gross, net or tare),
- 4. If D0=1, check D0 until system ready,
- 5. If D1=0, check the error code or if D5=1, check the process error messages from 40105.

Zero Calibration procedure:

- 1. Check the low byte of 40033. it should be decimal '1' to start adjustment.
- 2. Load the decimal '188' to 40030 to start Zero calibration.
- 3. Check the low byte of 40033. it is decimal '3' during zero calibration process.
- 4. The low byte of 40033 changes to decimal '1' at the end of the Zero calibration.
- 5. If the low byte of 40033 is '9', check the high byte of 40033 to understand the calibration error.

Span Calibration procedure:

- 1. Check the low byte of 40033. it should be decimal '1' to start adjustment.
- 2. First load the span value to 40031-32 and then load the decimal '220' to 40030 to start Span calibration.
- 3. Check the low byte of 40033. it is decimal '4' during span calibration process.
- 4. The low byte of 40033 changes to decimal '1' at the end of the Span calibration.
- 5. If the low byte of 40033 is '9', check the high byte of 40033 to understand the calibration error.

### EXPLANATION:

Attention: For hardware connection details, please refer to the related hardware descriptions in this manual.

### Exception codes:

1: Function code is not supported.

- 2: Out of beginning and ending address range.
- 3: Invalid value entrance or wrong byte number.
- 4: Operation error.

### **Command Examples:**

Performing Read and Write operations according (Modbus RTU High-Low) to hex system with the instrument set to address "0x01".

Below you will find some command samples;

| Description                                                                | Hex                                          |
|----------------------------------------------------------------------------|----------------------------------------------|
| Request weight data                                                        | 01,03,00,00,00,02,C4,0B                      |
| Answer of request weight                                                   | 01,03,04,00,01,86,A0,38,4A                   |
| (weight value is 100000)                                                   |                                              |
| Request status data                                                        | 01,03,00,02,00,01,25,CA                      |
| "Start for filling" Command                                                | 01,10,00,08,00,01,02,00,08,A6,DE             |
| "Start for emptying" Command                                               | 01,10,00,08,00,01,02,00,0E,26,DC             |
| "Reset" Command                                                            | 01,10,00,08,00,01,02,00,09,67,1E             |
| Zero Command                                                               | 01,10,00,08,00,01,02,00,01,66,D8             |
| Read digital inputs                                                        | 01,03,00,C7,00,01,35,F7                      |
| Answer of digital inputs                                                   | 01,03,02,00,02,39,85                         |
| (Input-2 is active)                                                        |                                              |
| Read digital outputs                                                       | 01,03,00,C8,00,01,05,F4                      |
| Answer of digital outputs                                                  | 01,03,02,00,04,B9,87                         |
| (Output-3 is Active)                                                       |                                              |
| Request Calibration Status                                                 | 01,03,00,20,00,01,85,C0                      |
| Answer of request Calibration Status (Instrument is ready for calibration) | 01,03,02,00,01,79,84                         |
| Zero Calibration                                                           | 01,10,00,1D,00,01,02,00,BC,A4,6C             |
| Span Calibration Command with Span value 50000                             | 01,10,00,1D,00,03,06,00,DC,00,00,C3,50,F7,F0 |
| Total LC capacity Command with<br>Total LC capacity value 100000           | 01,10,00,1D,00,03,06,00,EC,00,01,86,A0,D4,E0 |
| Average mV/V Command with<br>Average mV/V value 1.9999                     | 01,10,00,1D,00,03,06,00,FA,00,00,4E,1F,DA,93 |
| Dead load Command with Dead load value 12345                               | 01,10,00,1D,00,03,06,00,AB,00,00,30,39,87,25 |
| Save the coefficients of eCal<br>Command                                   | 01,10,00,1D,00,01,02,5A,A5,5F,06             |
| Read Voltage of Power Supply value                                         | 01,03,00,63,00,01,74,14                      |
| Answer of Voltage of Power Supply<br>(Voltage of Power Supply is 23,5 V)   | 01,03,02,00,EB,F8,0B                         |

# **10. PROFIBUS (ONLY FT-10 FILL PB)**

In Profibus DPV1 interface, baud rate is detected automatically. Supported baud rates are 9.6 kbps, 19.2 kbps, 45.45 kbps, 93.75 kbps, 187.5 kbps, 500 kbps, 1.5 Mbps, 3 Mbps, 6 Mbps and 12 Mbps. No 'baud rate' instance exists.

After programming Profibus related parameters of the FT-10 FILL PB controller, you can communicate with the instrument. The **GSD** file is available under <u>www.flintec.com</u>.

# [05-] Profibus (Only FT-10 FILL PB)

This sub-block includes the parameters related with the Profibus interfaces of FT-10 FILL controller.

### [050 0] Data Format

- 0 : Signed 32 bit integer, no decimal point implied
- 1 : 32 bit float, decimal point implied

### [051 000] Rack Address

The Profibus rack address of FT-10 FILL will be entered via keypad between 001 to 126.

There are two LEDs near the Profibus connector which are;

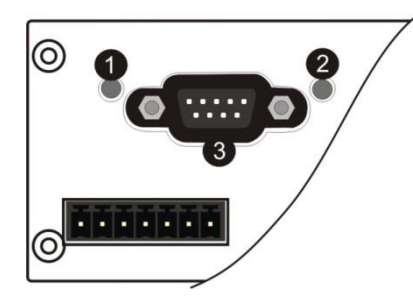

| 1 | OP Operation mode LED |
|---|-----------------------|
| 2 | ST Status LED         |
| 3 | Profibus Connector    |

### ST Status LED

| State          | Indication                               | Comment                                                |
|----------------|------------------------------------------|--------------------------------------------------------|
| Off            | Not power or not initialized             | No power or profibus module is in initialization state |
| Green          | Initialized                              |                                                        |
| Flashing Green | Initialized, diagnostic event(s) present | Diagnostic is active                                   |
| Red            | Exception error                          | There is an exception error                            |

### OP Operation mode LED

| State                     | Indication                   | Comment                       |
|---------------------------|------------------------------|-------------------------------|
| Off                       | Not online /No power         | Check power and cable         |
| Green                     | On-line, data exchange       | -                             |
| Flashing Green            | On-line, clear               | -                             |
| Flashing Red<br>(2 flash) | PROFIBUS configuration error | Check GSD file configuration. |

# **10.1 Data Format**

Data format of weight value can be programmable for Floating point (IEEE 754) or Integer. Refer to parameter [050].

.

# 10.2GSD / GSDML Configuration

Profibus / Profinet data consists of 2 x Input 2 words and 2 x Output 2 words. GSD configuration for PLC programmers is shown in Figure 10.1.

| 🚍 (0) UR                                                                                                    |                                                                             |                                                                                                    |                           |                           |           |   |             | Sucher                                                                                                    | x                                                                                                    |
|----------------------------------------------------------------------------------------------------|-----------------------------------------------------------------------------|----------------------------------------------------------------------------------------------------|---------------------------|---------------------------|-----------|---|-------------|----------------------------------------------------------------------------------------------------|----------------------------------------------------------------------------------------------------|
| 1 2 1                                                                                                    | CPU                                                                         |                                                                                                    |                           |                           |           |   |             |                                                                                                    |                                                                                                    |
| 1/2                                                                                                    | DP                                                                          | PROFIBUS: DP-Mastersyste                                                                                                    | m (1)                     |                           |           |   |             | Profil:                                                                                                    | Standard                                                                                                    |
| 22                                                                                                    | DI16/D016                                                                   | Ī                                                                                                    |                           |                           |           |   |             | ۲                                                                                                    | C NC                                                                                                    |
| 24                                                                                                    | Zählen                                                                      |                                                                                                    |                           |                           |           |   |             | ۲                                                                                                    | Netzkomponenten                                                                                                    |
| 3                                                                                                    |                                                                             | (6) Anybus                                                                                                    |                           |                           |           |   |             |                                                                                                    | Regler                                                                                                    |
| 4                                                                                                    |                                                                             | DP NOPM                                                                                                    |                           |                           |           |   |             | *                                                                                                    | Schaltgerate                                                                                                    |
| <u>c</u>                                                                                                    |                                                                             | DF-HOIGH                                                                                                    |                           |                           |           |   |             |                                                                                                    |                                                                                                    |
| 7                                                                                                    |                                                                             |                                                                                                    | -                         |                           |           |   |             | , and the second second |                                                                                                    |
| 8                                                                                                    |                                                                             |                                                                                                    |                           |                           |           |   |             | ÷.                                                                                                    |                                                                                                    |
| 9                                                                                                    |                                                                             |                                                                                                    |                           |                           |           |   |             |                                                                                                    | SIMOREG                                                                                                    |
| 10                                                                                                    |                                                                             |                                                                                                    |                           |                           |           |   |             |                                                                                                    | SIMOVERT                                                                                                    |
| 11                                                                                                    |                                                                             |                                                                                                    |                           |                           |           |   |             | ٠                                                                                                    | SINAMICS                                                                                                    |
|                                                                                                    |                                                                             |                                                                                                    |                           |                           |           |   |             |                                                                                                    | SIPOS                                                                                                    |
|                                                                                                    |                                                                             |                                                                                                    |                           |                           |           |   |             | B                                                                                                    | Weitere FELDGERÄTE                                                                                                    |
|                                                                                                    |                                                                             |                                                                                                    |                           |                           |           |   |             |                                                                                                    | E Allgemein                                                                                                    |
|                                                                                                    |                                                                             |                                                                                                    |                           |                           |           |   |             |                                                                                                    | - Anthree Company Com                                                                                                    |
|                                                                                                    |                                                                             |                                                                                                    |                           |                           |           |   |             |                                                                                                    | Anyous compactcom or                                                                                                    |
|                                                                                                    |                                                                             |                                                                                                    |                           |                           |           |   | ~           |                                                                                                    | Universalmodul                                                                                                    |
| <                                                                                                    |                                                                             |                                                                                                    |                           |                           |           |   | ~           |                                                                                                    | Universalmodul                                                                                                    |
| <                                                                                                    |                                                                             | u)                                                                                                    |                           |                           |           |   | >           |                                                                                                    | Input 1 word                                                                                                    |
| <                                                                                                    | Anybus CompactCom DPV1                                                      | )                                                                                                    |                           |                           |           |   | <br>2       |                                                                                                    | Angus compactoni on<br>Universalmodul<br>Input 1 byte<br>Input 2 words<br>Input 4 words                                                                                                    |
| (6)<br>Steckplatz                                                                                                    | Anybus CompactCom DPV1                                                      | (<br>Bestellnummer / Bezeichnung                                                                                                    | E-Adresse                 | A-Adresse                 | Kommentar |   | <u>&gt;</u> |                                                                                                    | Universalmodul<br>Input 1 byte<br>Input 1 words<br>Input 4 words<br>Output 1 byte                                                                                                    |
| (6)<br>Steckplatz                                                                                                    | Anybus CompactCom DPV1                                                      | (<br>Bestellnummer / Bezeichnung<br>Ihput 2 words                                                                                                    | E-Adresse<br>5053         | A-Adresse                 | Kommentar | 1 | ×           |                                                                                                    | Driversalmodul     Universalmodul     Input 1 byte     Input 1 words     Input 2 words     Output 1 byte     Output 1 words     Output 1 words     Output 1 words                                                                                                    |
| (6)<br>Steckplatz                                                                                                    | Anybus CompactCom DPV1                                                      | (<br>Bestelhummer / Bezeichnung<br>Input 2 words<br>Input 2 words                                                                                                    | E-Adresse<br>5053<br>5457 | A-Adresse                 | Kommentar |   | >           |                                                                                                    | Argous compactCarlow     Universalmodul     Input 1 word     Input 2 words     Output 1 byte     Output 1 byte     Output 2 words     Output 2 words     Output 2 words                                                                                                    |
| < <tr>         (6)           Steckplatz           1           2           3</tr>                                                                                                    | Anybus CompactCom DPV1<br>DP-Kennung<br>209<br>209<br>225                   | (<br>Bestellnummer / Bezeichnung<br>Input 2 words<br>Input 2 words                                                                                                    | E-Adresse<br>5053<br>5457 | A-Adresse<br>5053         | Kommentar |   | >           |                                                                                                    | Aryous compactCarlow     Universalmodul     Input 1 word     Input 1 words     Input 4 words     Output 1 words     Output 1 words     Output 1 words     Output 4 words                                                                                                    |
|                                                                                                    |                                                                             |                                                                                                    |                           |                           |           |   |             |                                                                                                    |                                                                                                    |
| (6)<br>Steckplatz<br>1<br>2<br>3<br>4                                                                                                    | Arybus CompactCom DPV1<br>DP-Kennung<br>209<br>225<br>225<br>225            | (<br>Bestellnummer / Bezeichnung<br>Input 2 words<br>Dutput 2 words<br>Dutput 2 words                                                                                                    | E-Adresse<br>5053<br>5457 | A-Adresse<br>5053<br>5457 | Kommentar |   | ~           |                                                                                                    | Applie Constant of the second second se |
| (6)       Steckplatz       1       2       3       4       5                                                                                                    | Arybus CompactCom DPV1<br>DPKennung<br>209<br>225<br>225<br>225             | (<br>Bestellnummer / Bezeichnung<br>Input 2 words<br>Dutput 2 words<br>Output 2 words<br>Output 2 words                                                                                                    | E-Adresse<br>5053<br>5457 | A-Adresse<br>5053<br>5457 | Kommentar |   | ×           |                                                                                                    | Sobar Schemer Angele Comparison of the second second  |
| (6)<br>Steckplatz<br>1<br>2<br>3<br>4<br>5<br>6                                                                                                    | Anybus CompactCom DPV1 DP-Kennung 209 225 225 225                           | (<br>Bestelnummer / Bezeichnung<br>Input 2 words<br>Dutput 2 words<br>Output 2 words<br>Output 2 words                                                                                                    | E-Adresse<br>5053<br>5457 | A-Adresse<br>5053<br>5457 | Kommentar |   | ×           |                                                                                                    | Applie Source and the second second sec |
| (6)           Steckpletz           1           2           3           4           5           6           7                                                                                                    | Arybus CompactCom DPV1<br>DP-Kennung<br>209<br>226<br>225<br>225            | (<br>Bestellnummer / Bezeichnung<br>Input 2 words<br>Dutput 2 words<br>Output 2 words<br>Output 2 words                                                                                                    | E-Adresse<br>5053<br>5457 | A-Adresse<br>5053<br>5457 | Kommentar |   | ×           |                                                                                                    | Sobra Control Control Con |
| (6)           Steckplatz           1           2           3           4           5           6           7           8                                                                                                    | Anybus CompactCom DPV1<br>209<br>209<br>225<br>225                          | Bestellnummer / Bezeichnung     Input 2 words     Input 2 words     Output 2 words     Output 2 words                                                                                                    | E-Adresse<br>5053<br>5457 | A-Adresse<br>5053<br>5457 | Kommentar |   | ×           |                                                                                                    | Applie Constrained and the second second secon |
| (6)<br>Steckplatz<br>1<br>2<br>3<br>4<br>5<br>6<br>7<br>8<br>9<br>9<br>1<br>0                                                                                                    | Anybus CompactCom DPV1<br>DP-Kennung<br>209<br>225<br>225                   | (<br>Bestellnummer / Bezeichnung<br>Input 2 words<br>Dutput 2 words<br>Dutput 2 words<br>Dutput 2 words                                                                                                    | E-Adresse<br>5053<br>5457 | A-Adresse<br>5053<br>5457 | Kommentar |   |             |                                                                                                    | Applie Source and Control Provide a state of the second state of the second state |
| (6)<br>Steckplatz<br>1<br>2<br>3<br>4<br>5<br>6<br>7<br>8<br>9<br>10<br>11<br>12<br>12<br>12<br>12<br>12<br>12<br>12<br>12<br>13<br>14<br>15<br>16<br>12<br>12<br>12<br>12<br>13<br>14<br>15<br>16<br>12<br>12<br>12<br>12<br>12<br>12<br>12<br>12<br>12<br>12 | Anybus CompactCom DPV1<br>DP-Kennung<br>209<br>225<br>225<br>225            | Bestelhnummer / Bezeichnung     Input 2 words     Output 2 words     Output 2 words     Unput 2 words                                                                                                    | E-Adresse<br>5053<br>5457 | A-Adresse<br>5053<br>5457 | Kommentar |   |             |                                                                                                    | Argona Constantiante Constantiante Cons |
| (6)<br>Steckplatz<br>1<br>2<br>3<br>4<br>5<br>6<br>7<br>8<br>9<br>10<br>11<br>12<br>12<br>12<br>12<br>12<br>12<br>12<br>12<br>12                                                                                                    | Anybus CompactCom DPV1<br>DP-Kennung<br>209<br>225<br>225<br>225<br>225     | ( Bestellnummer / Bezeichnung Input 2 words Output 2 words Output 2 words                                                                                                    | E-Adresse<br>5053<br>5457 | A-Adresse<br>5053<br>5457 | Kommentar |   |             |                                                                                                    | Applied Source and Control 300/400     Shall Control 300/400                                                                                                    |
| (6)<br>5 (6)<br>5 (6)<br>5 (6)<br>7 (7)<br>8 (7)<br>9 (10)<br>10<br>11<br>12<br>12<br>12<br>12<br>12<br>13<br>14<br>15<br>10<br>11<br>12<br>12<br>12<br>12<br>13<br>14<br>15<br>16<br>16<br>16<br>16<br>16<br>16<br>16<br>16<br>16<br>16                       | Anybus CompactCom DPV1<br>D DP-Kennung<br>209<br>225<br>225<br>225          | ( Bestellnummer / Bezeichnung Input 2 words Dutput 2 words Output 2 words Output 2 words                                                                                                    | E-Adresse<br>5053<br>5457 | A-Adresse<br>5053<br>5457 | Kommentar |   |             |                                                                                                    | Applied Control 300/400     Applied Control 300/400     Applied Control 300/400   |
| (6)<br>Steckplaz<br>1<br>2<br>3<br>4<br>5<br>6<br>7<br>7<br>8<br>9<br>9<br>10<br>11<br>12<br>13<br>14<br>13<br>14<br>13<br>14<br>13<br>14<br>15<br>16<br>16<br>17<br>7<br>7<br>7<br>7<br>8<br>9<br>10<br>10<br>10<br>10<br>10<br>10<br>10<br>10<br>10<br>10    | Anybus CompactCom DPV1 209 209 225 225                                      | ( Bestellnummer / Bezeichnung Inpu2 2 words Dutput 2 words Dutput 2 words                                                                                                    | E-Adresse<br>5053<br>5457 | A-Adresse<br>5053<br>5457 | Kommentar |   |             |                                                                                                    | Applied Control Topic Topic Top |
| <ul> <li>(6)</li> <li>Steckplat</li> <li>1</li> <li>2</li> <li>3</li> <li>4</li> <li>5</li> <li>6</li> <li>7</li> <li>7</li> <li>8</li> <li>9</li> <li>10</li> <li>11</li> <li>12</li> <li>13</li> <li>14</li> <li>15</li> </ul>                               | Anybus CompactCom DPV1<br>DPX-ennung<br>209<br>229<br>229<br>225<br>225<br> | ( Bestellnummer / Bezeichnung Input 2 words Dutput 2 words Dutput 2 words Uutput 2 words Uutput 2 words Uutput 2 words Uutput 2 words Uutput 2 words Uutput 2 words UUtput 2 words UUtput | E-Adresse<br>5053<br>5457 | A-Adresse<br>5053<br>5457 | Kommentar |   |             | **************************************                                                                                                    | Sobar Source and Source and  |

Figure 10.1 – GSD / GSDML Configuration

| GSD / GSDML<br>Configuration | Description                                               |
|------------------------------|-----------------------------------------------------------|
| Input 2 words                | 1 <sup>st</sup> Dword (FT-10 Fill Px Output to PLC Input) |
| Input 2 words                | 2 <sup>nd</sup> Dword (FT-10 Fill Px Output to PLC Input) |
| Output 2 words               | 1 <sup>st</sup> Dword (PLC Output to FT-10 Fill Px Input) |
| Output 2 words               | 2 <sup>nd</sup> Dword (PLC Output to FT-10 Fill Px Inpu)  |

# 10.3 Profibus DP / Profinet Data Structure

For Data Structure for Profibus DP see Appendix, page 118

# 11. PROFINET (ONLY FT-10 FILL PN)

The Profinet interface operates at 100Mbit, full duplex, as required by Profinet.

The GSDML file is available on Internet www.flintec.com.

Attention: There are two different GSDML, v2.2 OR v2.3 files depending on Profinet version.

Profinet interface of the weighing instrument can be done via hub switch or serial bus over two Profinet ports.

- 1. Serial bus connection. You may connect instruments serial to your Profinet bus via two ports.
- 2. Star connection. If you connect the instrument to your PLC via hub switch, you can use P1 or P2 port on the instrument. You may change the port, if there is any malfunction on port in usage.

# [06-] Profinet (Only FT-10 FILL PN)

This sub-block includes the parameters related with the Profinet interfaces of FT-10 FILL controller.

### [060 0] Data Format

- 0 : Signed 32 bit integer, no decimal point implied
- 1 : 32 bit float, decimal point implied

There are 4 announcement LEDs on rear panel to indicate the interface status as seen below. The meanings of these LED's are;

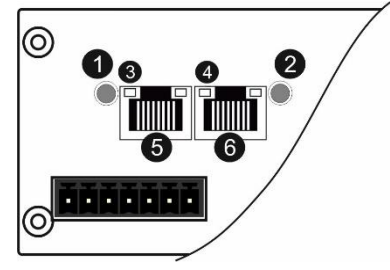

| 1 | NS Network Status LED          |
|---|--------------------------------|
| 2 | MS Module Status LED           |
| 3 | Link/Activity LED (port 1)     |
| 4 | Link/Activity LED (port 2)     |
| 5 | P1 Profinet interface (port 1) |
| 6 | P2 Profinet interface (port 2) |

### **MS Module Status LED**

| LED State      | Description                              | Comment                                                         |
|----------------|------------------------------------------|-----------------------------------------------------------------|
| Off            | Not power or not initialized             | No power or profinet module is in in initialization state       |
| Green          | Normal operation                         |                                                                 |
| Green, 1 flash | Initialized, diagnostic event(s) present | Diagnostic is active                                            |
| Red            | Exception error                          | There is an exception error                                     |
| Red, 1 flash   | Configuration Error                      | Check GSDML configuration                                       |
| Red, 2 flashes | IP Address Error                         | IP address not set                                              |
| Red, 3 flashes | Device Name Error                        | Station name not set                                            |
| Red, 4 flashes | Internal Module Error                    | Re-energize the instrument.<br>If seen again, change the board. |

In the case of red LED warning, check cabling, configuration, IP address and device name before reenergizing the instrument after 30 seconds power off.

#### LINK/Activity LED

| LED State         | Description | Comment                                             |
|-------------------|-------------|-----------------------------------------------------|
| Off               | No Link     | No link, no communication present                   |
| Green             | Link        | Ethernet link established, no communication present |
| Green, flickering | Activity    | Ethernet link established, communication present    |

#### **NS Network Status LED**

| LED State       | Description          | Comment               |
|-----------------|----------------------|-----------------------|
| Off             | Not online /No power | Check power and cable |
| Green           | On-line (RUN)        | -                     |
| Green, flashing | On-line (STOP)       | -                     |

## **11.1 Data Format**

Data format of weight value can be programmable for Floating point (IEEE 754) or Integer. Refer to parameter [060].

# **11.2 Profinet Parameters**

There are 7 parameters for Profinet network and Profinet set up is done by IndFace1x (EtherX PC) software over Local Network Area as described in this section. EtherX PC software is available on CD which is supplied together with the instrument and under <u>www.flintec.com</u>.

**Note:** Station name is 'pn-io' as a default.

### DHCP

Dynamic Host Configuration Protocol automates network parameters if it is enabled.

## Default is 'Disable'.

**IP Address** 

If DHCP is disabled, obtain IP address manually.

Default is '192.168.16.250'.

#### Subnet Mask

If DHCP is disabled, obtain subnet mask manually.

Default is '255.255.255.0'.

### Default Gateway

If DHCP is disabled, obtain default gateway manually.

#### Default is '192.168.16.253'.

**Primary DNS** 

If DHCP is disabled, obtain primary DNS manually.

### Default is '208.67.222.222'.

Secondary DNS

If DHCP is disabled, obtain secondary DNS manually.

Default is '208.67.220.220'.

### Host Name

Enter a unique host name to the instrument. *Default is ' '.* 

# **11.3 GSDML Configuration and Data Structure**

Profinet data structures of FT-10 FILL PN include 2 x Input 2 words and 2 x Output 2 words.

For Data Structure for Profinet see Appendix, page 118

GSDML configuration for PLC programmers, same as for Profibus, is shown on Page 84.

# 12. ETHERNET TCP/IP (ONLY FT-10 FILL EN)

Ethernet output of FT-10 FILL EN is programmable to BSI command set, Continuous data output, Fast continuous data output, odbus TCP/IP High-Low, Modbus TCP/IP Low-High. The first three data structures can be found in the related sections indicated in the table below.

You can find below the difference of Low-High and High-Low data formats and some companies using these formats.

| Data Format         | Description             | Company samples       |
|---------------------|-------------------------|-----------------------|
| BSI Command set     | Refer to Page 73        |                       |
| Continuous          | Refer to Page 71        | -                     |
| Fast Continuous     | Refer to Page 72        | -                     |
| Modbus TCP High-Low | Modbus TCP interfacing. | Interfacing with PLC. |
|                     | Refer to Page 90.       |                       |
| Modbus TCP Low-High | Modbus TCP interfacing. | Interfacing with PLC. |
|                     | Refer to Page 90.       |                       |

Table 12.1 - Ethernet output interfacing

You can communicate with the controller after programming Ethernet TCP/IP and Modbus TCP related parameters [03-] on Page 30.

# [03-] Ethernet (Only FT-10 FILL EN)

This sub-block includes the parameters related with the Ethernet of FT-10 FILL controller.

### [030 5] Data Format

| 0 | : No data transfer.                  |                  |           |
|---|--------------------------------------|------------------|-----------|
| 1 | : Continuous data output             |                  | (Page 71) |
| 2 | : Print mode                         | (Parameter [040] | (Page 31) |
| 3 | : BSI command set                    |                  | (Page 73) |
| 4 | : Modbus TCP High-Low <sup>(*)</sup> |                  | (Page 90) |
| 5 | : Modbus TCP Low-High <sup>(*)</sup> |                  | (Page 90) |
| 6 | : Fast continuous mode               |                  | (Page 72) |
|   |                                      |                  |           |

(\*) Warning : Parameter [000] and [010] should not be selected Modbus RTU.

### [031 001] Device Address

The address of FT-10 FILL will be entered between 01 to 255.

### [032 ] IP Address

The IP address will be entered as " aaa.bbb.ccc.ddd ". Default is "192.168.16.250". For changing the IP address, press the **<Tare>** key and enter the first 3 "a" digits of the IP address. Press **<Enter>** key to access the following "b", "c" and "d" address entries. Press the **<1>** key to access the next parameter.

### [033 ] Subnet Mask Address

The IP address will be entered as " aaa.bbb.ccc.ddd ". Default is "255.255.255.000". For changing the IP address, press the **<Tare>** key and enter the first 3 "a" digits of the IP address. Press **<Enter>** key to access the following "b", "c" and "d" address entries.

Press the <1> key to access the next parameter.

### [034 ] Gateway Address

The IP address will be entered as " aaa.bbb.ccc.ddd ". Default is "192.168.16.253". For changing the IP address, press the **<Tare>** key and enter the first 3 "a" digits of the IP address. Press **<Enter>** key to access the following "b", "c" and "d" address entries.

Press the <1> key to access the next parameter.

#### [035 ] Local Port

The local port will be entered between 00001 to 65535. Default is "502".

#### [036 0] Response Speed

0 : Modbus RTU Answer is sent immediately after Request is received.

- 1 : Modbus RTU Answer is delayed 20 msec after Request is received.
- 2 : Modbus RTU Answer is delayed 50 msec after Request is received.

This property is very helpful for slow PLC systems

# **12.1 Ethernet Setup**

There are 11 parameters for Ethernet network and Ethernet set up is done by IndFace1x (EtherX PC) software over Local Network Area as described in this section or you can entry from par. [03-] blocks. EtherX PC software is available in CD which is supplied together with the instrument or on internet <u>www.flintec.com</u>.

#### Host Name

Device name of the instrument. *Default is ' '.* 

IP Address Obtain IP address manually. Default is '192.168.16.250'.

#### Local Port

Ethernet connection port of the instrument. *Default is '502'.* 

#### Gateway

Network point that acts as an entrance to another network. *Default is '192.168.16.253'.* 

#### Subnet Mask

Describes IP address can be used in network. *Default is '255.255.255.0'.* 

#### **Primary DNS**

Obtain primary DNS manually. *Default is '208.67.222.222'.* 

#### Secondary DNS

Obtain secondary DNS manually. *Default is '208.67.220.220'.* 

#### **Remote Connection**

Automatic connection to any device on the network. Default is 'Disabled'.

### **Remote IP:** IP address of the PC or Device to be connected automatically.

**Remote Port:** Ethernet connection point of PC or Device to be connected automatically. **Password Ethernet**: Default password is **123456** 

# **12.2 Modbus TCP Data Structure**

If the instrument is programmed for Modbus TCP/IP, it can be used as a Modbus TCP/IP slave on Ethernet communication network. Functions code '0x03' (Read Holding Registers) and '0x10' (Preset Multiple Regs) are supported.

**Modbus TCP/IP High-Low:** In two-word registers, the data is stored to the registers in big-endian format. Least significant word is stored to the highest register address; and most significant word is stored to the lowest register address.

**Modbus TCP/IP Low-High:** In two-word registers, the data is stored to the registers in little-endian format. Least significant word is stored to the lowest register address; and most significant word is stored to the highest register address.

#### Parameter set-up:

Set Ethernet Data Format: Modbus TCP/IP High-Low or Modbus TCP/IP Low-HighEthernet Address: 01 to 255Make the Ethernet parameter settings as defined on Page 30.

Please find Modbus information in the web site of http://www.modbus.org

| Address | R/W       | Word | Command                                                     |                                                 | Definition                 |                             |                            |  |
|---------|-----------|------|-------------------------------------------------------------|-------------------------------------------------|----------------------------|-----------------------------|----------------------------|--|
| 40001   | R         | 2    | Actual v                                                    | Actual weight (Net if the indication is in Net) |                            |                             |                            |  |
|         |           |      |                                                             | D0                                              | 0 – System Ready           | 1 – S                       | System Busy                |  |
|         |           |      |                                                             | D1                                              | 0 – Error (D13-D15 )       | 1 – C                       | Data ok                    |  |
|         |           |      |                                                             | D2                                              | 0 – Weight Stable          | 1 – V                       | Veight unstable            |  |
|         |           |      |                                                             | D3                                              | 0 – Gross Mode             | 1 – N                       | let mode                   |  |
|         |           |      |                                                             | D4                                              | Not used                   | -                           |                            |  |
|         | 40003 R 1 |      |                                                             | D5                                              | 0 - No error in<br>process | 1 – F<br>4011               | Process error (refer to 3) |  |
|         |           |      | Status                                                      | D6 –<br>D11                                     | Not used                   |                             |                            |  |
| 40003   |           |      |                                                             | D12                                             | 0 – Out of zero range      | 1 – Weight is in zero range |                            |  |
|         |           |      |                                                             | D13<br>D14<br>D15                               | Error Code                 | Dec                         | Description                |  |
|         |           |      |                                                             |                                                 |                            | 0                           | No Errors                  |  |
|         |           |      |                                                             |                                                 |                            | 1                           | ADC out of range           |  |
|         |           |      |                                                             |                                                 |                            | 2                           | ADC over range             |  |
|         |           |      |                                                             |                                                 |                            | 3                           | ADC under range            |  |
|         |           |      |                                                             |                                                 |                            | 4                           | System error               |  |
|         |           |      |                                                             |                                                 |                            | 5                           | In programming mode        |  |
|         |           |      |                                                             |                                                 |                            | 6                           | Low/High voltage det.      |  |
| 40004   | R         | 2    | Tare weight                                                 |                                                 |                            |                             |                            |  |
| 40006   | R         | 2    | Gross weight                                                |                                                 |                            |                             |                            |  |
| 40008   | R         | 1    | Status Motion, Net mode, Data ok, (image of register 40003) |                                                 |                            |                             | image of register 40003)   |  |
|         |           |      |                                                             |                                                 |                            |                             |                            |  |

### Modbus TCP/IP Command Table;

|       |             |         |                                                                   |         | Dec         | Descr                        | iption                |                             |                             |  |
|-------|-------------|---------|-------------------------------------------------------------------|---------|-------------|------------------------------|-----------------------|-----------------------------|-----------------------------|--|
|       |             |         |                                                                   |         |             | None                         |                       |                             |                             |  |
|       |             |         |                                                                   |         | 1           | Zero                         |                       |                             |                             |  |
|       | 40009 R/W 1 |         |                                                                   | 2       | Tare        | Tare                         |                       |                             |                             |  |
| 40009 |             | Control |                                                                   | 3       | Clear       |                              |                       |                             |                             |  |
|       |             |         |                                                                   |         | 4           | Print                        |                       |                             |                             |  |
|       |             |         |                                                                   |         | 8           | Start f                      | or filling            |                             |                             |  |
|       |             |         |                                                                   |         | 9           | Reset                        |                       |                             |                             |  |
|       |             |         |                                                                   |         | 14          | Start f                      | or emptying           |                             |                             |  |
| 40010 | R/W         | 1       | Not used                                                          |         |             | 1                            |                       |                             |                             |  |
| 40011 | R/W         | 2       | Target value                                                      | е       |             | Refer                        | to page 68            |                             |                             |  |
| 40013 | R/W         | 2       | Not used                                                          |         |             |                              |                       |                             |                             |  |
| 40015 | R/W         | 2       | Coarse valu                                                       | le      |             | Refer                        | to page 68            |                             |                             |  |
| 40017 | R/W         | 2       | Fine value                                                        |         |             | Refer                        | to page 68            |                             |                             |  |
| 40019 | R/W         | 1       | CN (Label r                                                       | number) | )           | Refer                        | to parameter          | [142] on pa                 | ige 33                      |  |
| 40020 | R           | 2       | Last filling v                                                    | alue    |             |                              |                       |                             |                             |  |
| 40022 | R/W         | 1       | Quantity                                                          |         |             |                              |                       |                             |                             |  |
| 40023 | R/W         | 2       | Total                                                             |         |             |                              |                       |                             |                             |  |
|       |             |         |                                                                   | Bit     | Description | n                            |                       |                             |                             |  |
|       |             | 1       | Status of Inputs                                                  |         |             | D0                           | Input-1               |                             |                             |  |
| 40025 | R           |         |                                                                   |         | D1          | Input-2                      | 0                     | <ul> <li>Passive</li> </ul> |                             |  |
|       |             |         |                                                                   |         | D2          | Input-3                      | 1                     | - Active                    |                             |  |
|       |             |         |                                                                   |         |             | D3                           | Input-4               |                             |                             |  |
|       |             |         |                                                                   |         |             | D0                           | Output-1              |                             |                             |  |
|       |             |         |                                                                   |         |             | D1                           | Output-2              |                             |                             |  |
|       |             |         |                                                                   |         |             | D2                           | Output-3              |                             |                             |  |
| 40026 | R/W         | 2       | Status of O                                                       | utouts  |             | D3                           | Output-4              | 0                           | <ul> <li>Passive</li> </ul> |  |
|       |             | -       |                                                                   |         |             | D4                           | Output-5              | 1                           | - Active                    |  |
|       |             |         |                                                                   |         |             | D5                           | Not used              |                             |                             |  |
|       |             |         |                                                                   |         |             | D6                           | Error                 |                             |                             |  |
|       |             |         |                                                                   |         |             | D7                           | Zero range            |                             |                             |  |
| 40028 | R/W         | 2       | Not used                                                          |         |             |                              |                       |                             |                             |  |
|       |             |         |                                                                   | Dec     |             | Descr                        | ription               |                             |                             |  |
|       |             |         |                                                                   | 0       |             | None                         |                       |                             |                             |  |
|       |             |         |                                                                   | 188     |             | Adjust                       | Zero Calibra          | tion                        |                             |  |
| 40030 | R/W         | 1       | Calibratio                                                        | 220     |             | Adjust                       | Span Calibra          | ation (1)                   |                             |  |
|       |             |         | n 236                                                             |         |             | Total Load Cell Capacity (1) |                       |                             |                             |  |
|       |             |         |                                                                   | 250     |             | Avera                        | Average mV/V (1) eCal |                             | eCal                        |  |
|       |             |         |                                                                   | 171     |             | Dead                         | Load <sup>(1)</sup>   |                             | Coefficients                |  |
|       |             |         |                                                                   | 23205   | Ò           | Save                         | the coefficient       | ts of eCal                  |                             |  |
| 40031 | R/W         | 2       | Span Calibration Value / LC capacity / mV value / Dead load value |         |             |                              |                       |                             |                             |  |

|       |     |    |                                  |                  | Dec      | Descrip                     | otion                       |                              |             |
|-------|-----|----|----------------------------------|------------------|----------|-----------------------------|-----------------------------|------------------------------|-------------|
|       |     |    |                                  | D0 D7            | 1        | Ready f                     | or calibra                  | ation                        |             |
|       |     |    |                                  |                  | 3        | Zero ca                     | Zero calibration in process |                              |             |
|       |     |    | Calibration<br>Process           | 4                | Span ca  | Span calibration in process |                             |                              |             |
|       |     |    |                                  | Status           | 9        | Error (R                    | efer to D                   | 8 D15)                       |             |
|       |     |    |                                  |                  | 1        | Calibrat                    | ion Time                    | out                          |             |
|       |     |    |                                  |                  | -        | - Restar                    | t calibrat                  | ion                          |             |
|       |     |    |                                  |                  | 2        | ADC Er                      | ror<br>orgiza th            | ainatrumant                  |             |
|       |     |    |                                  |                  | 2        | - Ke-en                     | ergize tri<br>Lagain i c    | e instrument<br>hange the bo | ard         |
|       |     |    |                                  |                  |          | Instrum                     | ent cann                    | ot be calibrati              | ng          |
|       |     |    |                                  |                  | 3        | - Check                     | load cel                    | cable                        | Ū           |
| 40022 | Б   | 1  | Calibratio                       |                  |          | - Re-en                     | ergize th                   | e instrument                 |             |
| 40033 | ĸ   | 1  | n Status                         |                  | 34       | Instrum                     | ent cann                    | ot be calibrati              | ng          |
|       |     |    |                                  |                  |          | - Load C                    | ion Error                   | I IS VERY IOW C              | or too nign |
|       |     |    |                                  |                  |          | - Calibra                   | ation load                  | ding is not en               | ough        |
|       |     |    |                                  | D8 D15           | 35       | - Check                     | test weig                   | ght loading                  | 0           |
|       |     |    |                                  |                  |          | - Check                     | load cel                    | connections                  |             |
|       |     |    |                                  | Errors           | 36       | Calibrat                    | ion load                    | value entry E                | rror        |
|       |     |    |                                  |                  | 50       | test wei                    | ght                         | oo smail. Inci               | ease the    |
|       |     |    |                                  |                  |          | Scale u                     | nstable                     |                              |             |
|       |     |    |                                  |                  | 37       | - Wait u                    | ntil scale                  | become stat                  | ble         |
|       |     |    |                                  |                  |          | - Check                     | groundir                    | ng wiring                    | not 'On'    |
|       |     |    |                                  |                  | 38       | position                    |                             |                              |             |
|       |     |    |                                  |                  |          | - Check                     | the calib                   | oration DIP sv               | vitch.      |
| 40034 | R/W | 6  | Not used                         |                  |          |                             |                             |                              |             |
|       |     |    | Process pa                       | rameters         |          |                             |                             |                              |             |
|       |     |    | Mode 1<br>Mode 2                 | Mode 3<br>Mode 4 | Mode     | 5 Mo                        | de 6                        | Mode 7                       | Mode 8      |
| 40040 | R/W | 2  | TARE                             | TARE             | D_DIS    | C D_                        | DISC                        | Not used                     | VibON       |
| 40042 | R/W | 2  | TARE                             | TARE             | D_GA     | TE D_                       | GATE                        | Not used                     | VibOFF      |
| 40044 | R/W | 2  | D_FILL                           | D_FILL           | ZERO     | _R ZE                       | RO_R                        | EXTRA                        | D_Hold      |
| 40046 | R/W | 2  | Not used                         | SAFETY           | Not us   | ed L_                       | FRGT                        | Not used                     | Gr-Net      |
| 40048 | R/W | 2  | D_STRT                           | D_STRT           | Not us   | ed No                       | t used                      | Not used                     | D_End       |
| 40050 | R/W | 2  | S_TYPE                           | S_TYPE           | Not us   | ed No                       | t used                      | Not used                     | Not used    |
| 40052 | R/W | 2  | Not used                         | Not used         | GAT_C    | Ch GA                       | T_Ch                        | GAT_Ch                       | Not used    |
| 40054 | R/W | 17 | Not used                         |                  |          |                             |                             |                              |             |
| 40071 | R   | 1  | Actual weig<br>Net)              | ht (Net if the i | ndicatio | n is in                     | (imag                       | e of register                | 40001)      |
| 40072 | R   | 1  | Status (image of register 40003) |                  |          |                             |                             |                              |             |
| 40073 | R   | 1  | Tare weight                      | t                |          |                             | (imag                       | e of register                | 40004)      |
| 40074 | R   | 1  | Gross weig                       | ht               |          |                             | (imag                       | e of register                | 40006)      |
|       |     |    |                                  |                  |          |                             |                             |                              |             |

| 40100 | R   | 1  | Voltage of<br>Power Supply | Voltage of power supply is indicated with 0.1 V increment.<br>For example: 23.4 VDC is indicated as integer 234 value. |      |                                     |                                     |  |
|-------|-----|----|----------------------------|----------------------------------------------------------------------------------------------------|------|-------------------------------------|-------------------------------------|--|
| 40101 | R   | 2  | Ton/hour<br>indication     |                                                                                                    |      |                                     |                                     |  |
| 40103 | R   | 10 | Not used                   |                                                                                                    |      |                                     |                                     |  |
|       |     |    |                            | Dec                                                                                                    |      | De                                  | escription                          |  |
|       |     |    | Process                    | 0                                                                                                    |      | No                                  | process error                       |  |
|       |     |    | Warning                    | 1                                                                                                    |      | ΕN                                  | ID                                  |  |
|       |     |    | Messages                   | 2-3                                                                                                    |      | No                                  | t used                              |  |
|       |     |    |                            | 4                                                                                                    |      | RE                                  | SET                                 |  |
|       |     |    |                            | 128                                                                                                    |      | E                                   | GATE                                |  |
|       |     |    |                            | 129                                                                                                    |      | E                                   | TRNG                                |  |
| 40113 | R   | 1  |                            | 130                                                                                                    |      | E                                   | TARE                                |  |
|       |     |    |                            | 131                                                                                                    |      | ΕZ                                  | ZERO                                |  |
|       |     |    | Process                    | 132                                                                                                    |      | ΕZ                                  | ZRNG                                |  |
|       |     |    | Error Messages             | 133                                                                                                    |      | FIL                                 | _L t                                |  |
|       |     |    |                            | 134                                                                                                    |      | E١                                  | VALV                                |  |
|       |     |    |                            | 135                                                                                                    |      | Εŀ                                  | HOLE                                |  |
|       |     |    |                            | 136                                                                                                    |      | No                                  | t used                              |  |
|       |     |    |                            | 137                                                                                                    |      | NC                                  | NO FEED                             |  |
|       |     |    |                            | 0                                                                                                    |      | No                                  | process (Adc out, Over, Under etc.) |  |
|       |     |    |                            | 1                                                                                                    |      | Re                                  | ady                                 |  |
| 40114 | R   | 1  | Process state              | 2                                                                                                    |      | In                                  | filling process                     |  |
|       |     |    |                            | 3                                                                                                    |      | End of filling (FULL)               |                                     |  |
|       |     |    |                            | 4                                                                                                    |      | In                                  | discharging process                 |  |
|       | Ι   | _  |                            |                                                                                                    | 1    |                                     |                                     |  |
| 42000 | R/W | 1  | Filter                     |                                                                                                    | Refe | er to                               | o parameter [120] on page 33        |  |
| 42001 | R/W | 1  | Not used                   |                                                                                                    |      |                                     |                                     |  |
| 42002 | R/W | 1  | Zeroing Range              |                                                                                                    | Refe | efer to parameter [203] on page 34  |                                     |  |
| 42003 | R/W | 1  | Auto Zero Tracking         | )                                                                                                    | Refe | Refer to parameter [204] on page 34 |                                     |  |
| 42004 | R/W | 1  | Tare                       |                                                                                                    | Refe | Refer to parameter [205] on page 34 |                                     |  |
| 42005 | R/W | 1  | Motion Detector            |                                                                                                    | Refe | er to                               | o parameter [206] on page 34        |  |
| 42006 | R/W | 2  | Not used                   |                                                                                                    |      |                                     |                                     |  |
| 42008 | R/W | 2  | Capacity                   |                                                                                                    | Refe | er to                               | parameter [212] on page 34          |  |
|       |     |    |                            |                                                                                                    | Dec  | ;                                   | Description                         |  |
|       |     |    |                            |                                                                                                    | 0    |                                     | XXXXOO                              |  |
|       |     |    |                            |                                                                                                    | 1    |                                     | XXXXXO                              |  |
| 42010 | R/W | 1  | Decimal point              |                                                                                                    | 2    |                                     | XXXXXX                              |  |
|       |     |    |                            |                                                                                                    | 3    |                                     | XXXXX.X                             |  |
|       |     |    |                            |                                                                                                    | 4    |                                     | XXXX.XX                             |  |
|       |     |    |                            |                                                                                                    | 5    |                                     | XXX.XXX                             |  |

|       |              |   |                                  |   | ес                                  | Description                      |  |
|-------|--------------|---|----------------------------------|---|-------------------------------------|----------------------------------|--|
|       | <b>D</b> 444 |   |                                  | 1 |                                     | X 1                              |  |
| 42011 | R/W          | 1 | Increment                        | 2 |                                     | X 2                              |  |
|       |              |   |                                  | 3 |                                     | X 5                              |  |
|       |              | - |                                  |   |                                     |                                  |  |
| 42100 | R/W          | 1 | Filling mode selection           |   | Refe                                | er to parameter [500] on page 69 |  |
| 42101 | R/W          | 1 | Feeding type                     |   | Refe                                | er to parameter [501] on page 69 |  |
| 42102 | R/W          | 1 | Preact correction factor         |   | Refer to parameter [502] on page 69 |                                  |  |
| 42103 | R/W          | 1 | Preact correction<br>frequency   |   | Refer to parameter [503] on page 69 |                                  |  |
| 42104 | R/W          | 1 | Check delay                      |   | Refer to parameter [504] on page 70 |                                  |  |
| 42105 | R/W          | 1 | Zeroing period                   |   | Refer to parameter [505] on page 70 |                                  |  |
| 42106 | R/W          | 1 | Zeroing delay                    |   | Refer to parameter [506] on page 70 |                                  |  |
| 42107 | R/W          | 1 | Indication at the end of filling |   | Refe                                | er to parameter [507] on page 70 |  |
| 42108 | R/W          | 1 | Feeding check                    |   | Refe                                | er to parameter [508] on page 70 |  |
| 42109 | R/W          | 1 | Filling time                     |   | Refer to parameter [509] on page 70 |                                  |  |
| 42110 | R/W          | 1 | Start Type                       |   | Refer to parameter [50A] on page 70 |                                  |  |
| 42111 | R/W          | 1 | Indication in filling proces     | s | Refe                                | er to parameter [50B] on page 70 |  |

(1) Write this command after writing values to 40031-32 addresses.

### Programming steps of frequent use .....

Reading a weight value:

- 1. Read 40003 (or 40008, 40073),
- 2. Check D0=0, D1=1and D5=0,
- 3. If yes, read a weight value (gross, net or tare),
- 4. If D0=1, check D0 until system ready,
- 5. If D1=0, check the error code or if D5=1, check the process error messages from 40105.

### Zero Calibration procedure:

- 1. Check the low byte of 40033. it should be decimal '1' to start adjustment.
- 2. Load the decimal '188' to 40030 to start Zero calibration.
- 3. Check the low byte of 40033. it is decimal '3' during zero calibration process.
- 4. The low byte of 40033 changes to decimal '1' at the end of the Zero calibration.
- 5. If the low byte of 40033 is '9', check the high byte of 40033 to understand the calibration error.

### Span Calibration procedure:

- 1. Check the low byte of 40033. it should be decimal '1' to start adjustment.
- 2. First load the span value to 40031-32 and then load the decimal '220' to 40030 to start Span calibration.
- 3. Check the low byte of 40033. it is decimal '4' during span calibration process.
- 4. The low byte of 40033 changes to decimal '1' at the end of the Span calibration.
- 5. If the low byte of 40033 is '9', check the high byte of 40033 to understand the calibration error.

### EXPLANATION:

Attention: For hardware connection details, please refer to the related hardware descriptions in this manual.

Exception codes:

- 1: Function code is not supported.
- 2: Out of beginning and ending address range.
- 3: Invalid value entrance or wrong byte number.
- 4: Operation error.

### **Command Examples:**

Performing Read and Write operations according (Modbus TCP/IP High-Low) to hex system with the instrument set to address "0x01". MBAP (Modbus Application Protocol) Header is not included to the below Modbus TCP/IP application data units.

| Below you will find some command samples | 5; |
|------------------------------------------|----|
|------------------------------------------|----|

| Description                                                                | Hex                                    |
|----------------------------------------------------------------------------|----------------------------------------|
| Request weight data                                                        | 01,03,00,00,00,02                      |
| Answer of request weight                                                   | 01,03,04,00,01,86, A0                  |
| (weight value is 100000)                                                   |                                        |
| Request status data                                                        | 01,03,00,02,00,01                      |
| "Start for filling" Command                                                | 01,10,00,08,00,01,02,00,08             |
| "Start for emptying" Command                                               | 01,10,00,08,00,01,02,00,0E             |
| "Reset" Command                                                            | 01,10,00,08,00,01,02,00,09             |
| Zero Command                                                               | 01,10,00,08,00,01,02,00,01             |
| Read digital inputs                                                        | 01,03,00,C7,00,01                      |
| Answer of digital inputs                                                   | 01,03,02,00,02                         |
| (Input-2 is active)                                                        |                                        |
| Read digital outputs                                                       | 01,03,00,C8,00,01                      |
| Answer of digital outputs                                                  | 01,03,02,00,04                         |
| (Output-3 is Active)                                                       |                                        |
| Request Calibration Status                                                 | 01,03,00,20,00,01                      |
| Answer of request Calibration Status (Instrument is ready for calibration) | 01,03,02,00,01                         |
| Zero Calibration                                                           | 01,10,00,1D,00,01,02,00,BC             |
| Span Calibration Command with Span value 50000                             | 01,10,00,1D,00,03,06,00,DC,00,00,C3,50 |
| Total LC capacity Command with<br>Total LC capacity value 100000           | 01,10,00,1D,00,03,06,00,EC,00,01,86,A0 |
| Average mV/V Command with<br>Average mV/V value 1.9999                     | 01,10,00,1D,00,03,06,00,FA,00,00,4E,1F |
| Dead load Command with Dead load value 12345                               | 01,10,00,1D,00,03,06,00,AB,00,00,30,39 |
| Save the coefficients of eCal<br>Command                                   | 01,10,00,1D,00,01,02,5A,A5             |
| Read Voltage of Power Supply value                                         | 01,03,00,63,00,01                      |
| Answer of Voltage of Power Supply                                          | 01,03,02,00,EB                         |
| (Voltage of Power Supply is 23,5 V)                                        |                                        |

# 13. CANOPEN (ONLY FT-10 FILL CO)

After setting related parameters to can communicate with the controller via CANopen network. EDS file is available in CD which is supplied together with the instrument.

Automatically detected and supported baud rates are 10 kbps, 50 kbps, 100 kbps, 125 kbps, 250 kbps, 500 kbps, 800 kbps, 1 Mbps, Autobaud (default).

# [07-] CANopen (Only FT-10 FILL CO)

This sub-block includes the parameters related with the CANopen interfaces of FT-10 FILL controller.

### [070 0] Data Format

- 0 : Signed 32 bit integer, no decimal point implied
- 1 : 32 bit float, decimal point implied

### [071 000] Rack Address

The CANopen rack address of FT-10 FILL will be entered via keypad between 001 to 126.

There are 2 LED's near the CANopen connector which are;

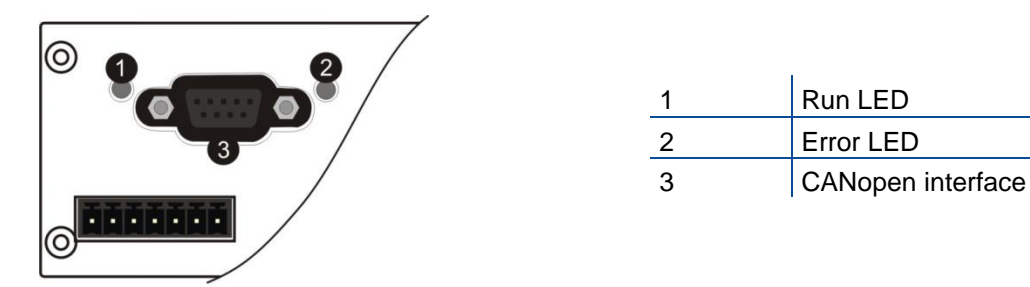

#### **Run LED**

| State               | Indication                              | Comment                |
|---------------------|-----------------------------------------|------------------------|
| Off                 | Not online / No power                   | Check power and cable  |
| Green               | On-line, data exchange                  | -                      |
| Green, blinking     | On-line, initializing                   | -                      |
| Green, single flash | Stopped                                 | Check hardware damages |
| Green, flickering   | Auto baud rate detection in<br>progress | -                      |
| Red                 | CANopen configuration error             | Check EDS file         |

### **Error LED**

| State             | Indication            | Comment                                                                                         |
|-------------------|-----------------------|-------------------------------------------------------------------------------------------------|
| Off               | -                     | No power or CANopen module is in initialization state                                           |
| Red, single flash | Warning limit reached | A bus error counter reached or<br>exceeded its warning level                                    |
| Red, flickering   | LSS                   | LSS services in progress                                                                        |
| Red, double flash | Error count event     | A guard- (NMT-Slave or NMT-<br>master) or heartbeat event<br>(Heartbeat consumer) has occurred. |
| Red               | Bus off (Fatal Event) | Bus off.                                                                                        |

# 13.1 Data Format

Data format of weight value can be programmable for Floating point (IEEE 754) or Integer. Refer to parameter [070].

# **13.2 EDS Configuration**

CANopen data structures of FT-10 FILL CO includes 1 x TxPDO (64 bit) and 1 x RxPDO (64 bit). EDS configuration for PLC programmers is shown in Figure 13.1.

| 📂 BX11 CO.tsm - TwinCAT System Ma          | anager         |                   |                 |        |            |           |        |             |               | _ 🗆 ×         |
|--------------------------------------------|----------------|-------------------|-----------------|--------|------------|-----------|--------|-------------|---------------|---------------|
| <u>File Edit Actions View Options Help</u> | p              |                   |                 |        |            |           |        |             |               |               |
| D 🖻 📽 🖬 🎒 🖪   % 🖻 I                        | B R   M 8      | 📃 🙃 🗸 🔮           | 🕅 👧 🔯 😤 🦄       | 😵 🛞 🌶  | 🖹 🔍 👩      | ଞ୍ଚା 🚱 🕵  | Sto    | 8           |               |               |
| SYSTEM - Configuration                     | General Circ / |                   | uana l          |        |            |           |        |             |               |               |
| ∰ Real-Time Settings                       | General Size / | Unset   input   t | iutput          |        |            |           |        |             |               |               |
| E-E Additional Tasks                       | Name:          | B×11 CO           |                 |        | ld:        | 4         |        |             |               |               |
|                                            | _              |                   |                 |        |            |           |        |             |               |               |
|                                            | Type:          | Master Image      |                 |        |            |           |        |             |               |               |
| ↓ T_UL1                                    | Comment:       |                   |                 |        |            | *         |        |             |               |               |
| 🖃 🌲 Outputs                                |                |                   |                 |        |            |           |        |             |               |               |
|                                            |                |                   |                 |        |            |           |        |             |               |               |
| - 🧏 Route Settings                         |                |                   |                 |        |            |           |        |             |               |               |
| TCOM Objects                               |                |                   |                 |        |            | -         |        |             |               |               |
| Cam - Configuration                        |                | _                 |                 |        |            | _         |        |             |               |               |
| In The Configuration                       |                | 🗖 Disabled        |                 |        | Create     | symbols 🗖 |        |             |               |               |
| □ □ □ □ □ □ □ □ □ □ □ □ □ □ □ □ □ □ □      |                |                   |                 |        |            |           |        |             |               |               |
| - Device 1-Image                           | ,<br>[         |                   |                 | -      |            | [         | [      |             | [             |               |
| 🕂 Device 1-Image-Info                      |                |                   | 004040800000 /  |        | Size       | >Address  | In/Out | User ID     | Linked to     |               |
| 🕀 😥 Inputs                                 |                | X 0x000           | 0004040A00000 ( |        | 0.0<br>8.0 | 0.0       | Outout | 0           | R III 1. Outr | uts . RxPDO I |
| 🕀 😣 Outputs                                |                |                   |                 | OLINI, | 0.0        | 0.0       | output |             | N_OEI FOGG    | des mar bonn  |
| 🕀 😵 InfoData                               |                |                   |                 |        |            |           |        |             |               |               |
|                                            |                |                   |                 |        |            |           |        |             |               |               |
| Device 2 (EL6/51)                          |                |                   |                 |        |            |           |        |             |               |               |
| Toputs                                     |                |                   |                 |        |            |           |        |             |               |               |
| Box 1 (CANopen Node)                       |                |                   |                 |        |            |           |        |             |               |               |
|                                            |                |                   |                 |        |            |           |        |             |               |               |
|                                            |                |                   |                 |        |            |           |        |             |               |               |
| TxPDO 1                                    |                |                   |                 |        |            |           |        |             |               |               |
| ⊡ 😵 Inputs                                 |                |                   |                 |        |            |           |        |             |               |               |
|                                            |                |                   |                 |        |            |           |        |             |               |               |
|                                            |                |                   |                 |        |            |           |        |             |               |               |
|                                            |                |                   |                 |        |            |           |        |             |               |               |
|                                            |                |                   |                 |        |            |           |        |             |               |               |
| 🔒 Task 1 - Device 2 (EL6751)               |                |                   |                 |        |            |           |        |             |               |               |
|                                            |                |                   |                 |        |            |           |        |             |               |               |
|                                            |                |                   |                 |        |            |           |        |             |               |               |
|                                            |                |                   |                 |        |            |           |        |             |               |               |
| Ready                                      |                |                   |                 |        |            |           |        | ocal (192.1 | 68.16.28.1.1) | RTime 0%      |
| E                                          |                | 1                 |                 | 1      |            | 1         |        |             |               |               |

Figure 13.1 - EDS Configuration

| ESD Configuration | Description                                          |
|-------------------|------------------------------------------------------|
| TxPDO 1 (4 words) | Unsigned Long (FT-10 Fill CO Output to PLC<br>Input) |
| RxPDO 1 (4 words) | Unsigned Long (PLC Output to FT-10 Fill CO<br>Input) |

# **13.3 CANopen Data Structure**

## FT-10 FILL CO Output to PLC Input

### Bitwise of a Ulong:

| Unsigned<br>Long | D63               | D62         | D61    | D60     | D59     | D58         | D57     | D56               | D55          | D54 | D53  | D52  | D51    | D50    | D49 | D48        |
|------------------|-------------------|-------------|--------|---------|---------|-------------|---------|-------------------|--------------|-----|------|------|--------|--------|-----|------------|
|                  | D47               | D46         | D45    | D44     | D43     | D42         | D41     | D40               | D39          | D38 | D37  | D36  | D35    | D34    | D33 | D32        |
| (Only<br>read)   | D31               | D30         | D29    | D28     | D27     | D26         | D25     | D24               | D23          | D22 | D21  | D20  | D19    | D18    | D17 | D16        |
| reau)            | D15               | D14         | D13    | D12     | D11     | D10         | D9      | D8                | D7           | D6  | D5   | D4   | D3     | D2     | D1  | D0         |
|                  |                   |             |        |         |         |             |         |                   |              |     |      |      |        |        |     |            |
|                  | Zero              | Error       |        | Out     | Out     | Out         | Out     | Out               |              |     |      |      | In     | In     | In  | In         |
|                  | range             |             |        | 5       | 4       | 3           | 2       | 1                 |              |     |      |      | 4      | 3      | 2   | 1          |
| TxPDO 1          | Error (<br>FILL ( | codes<br>CO | of FT- | 10      |         | Proce<br>ss |         | Centre<br>of zero | Gross<br>Net | MD  | Read | comm | and re | espons | se  | Cmd<br>Fla |
|                  |                   |             |        |         |         | Error       |         |                   |              |     |      |      |        |        |     | 9          |
|                  | By de             | fault, A    | Actual | weigh   | t value | e is rep    | resent  | ted.              |              |     |      |      |        |        |     |            |
|                  | To rep            | oresen      | t othe | r weigł | nt or c | alibrat     | ion sta | tus, re           | efer to      | D33 | D37. |      |        |        |     |            |

## FT-10 FILL CO Output to PLC Input TxPDO 1 (T\_UL1)

| Bit Number | TxPDO 1 (T_UL1) Description |                                |                               |                                                   |  |  |  |  |  |  |  |
|------------|-----------------------------|--------------------------------|-------------------------------|---------------------------------------------------|--|--|--|--|--|--|--|
| D63 D56    | Outputs                     | Output bit status (Active = 1) |                               |                                                   |  |  |  |  |  |  |  |
| D55 D48    | Inputs                      | Input bit s                    | Input bit status (Active = 1) |                                                   |  |  |  |  |  |  |  |
|            |                             | Bin                            | Dec                           | Descriptions                                      |  |  |  |  |  |  |  |
|            |                             | 0000                           | 0                             | No error found                                    |  |  |  |  |  |  |  |
|            |                             | 0001                           | 1                             | ADC out                                           |  |  |  |  |  |  |  |
|            | Error Codes                 | 0010                           | 2                             | ADC over                                          |  |  |  |  |  |  |  |
| D47 D44    | CO                          | 0011                           | 3                             | ADC under                                         |  |  |  |  |  |  |  |
|            |                             | 0100                           | 4                             | System Error                                      |  |  |  |  |  |  |  |
|            |                             | 0101                           | 5                             | In programming mode                               |  |  |  |  |  |  |  |
|            |                             | 0110                           | 6                             | Low/High Voltage Error                            |  |  |  |  |  |  |  |
| D43        | Not in use                  |                                |                               |                                                   |  |  |  |  |  |  |  |
| D 10       |                             | 0                              |                               | No error                                          |  |  |  |  |  |  |  |
| D42        | Process Error               | 1                              |                               | Process error (Check the 'Process error messages) |  |  |  |  |  |  |  |
| D41        | Not in use                  |                                |                               |                                                   |  |  |  |  |  |  |  |
| D40        | Centre of zero              | 0                              |                               | Weight is in zero range                           |  |  |  |  |  |  |  |
| D40        | Centre of Zero              | 1                              |                               | Weight is out of zero range                       |  |  |  |  |  |  |  |
| D20        | Indication                  | 0                              |                               | Gross                                             |  |  |  |  |  |  |  |
| 039        | mulcation                   | 1                              |                               | Net                                               |  |  |  |  |  |  |  |
| D20        | MD – Motion                 | 0                              |                               | Stable                                            |  |  |  |  |  |  |  |
| 036        | Detection                   | 1                              |                               | Dynamic                                           |  |  |  |  |  |  |  |
|            |                             | Bin                            | Dec                           | Descriptions                                      |  |  |  |  |  |  |  |
|            |                             | 00000                          | 0                             | Actual weight (Net if the indication is in Net)   |  |  |  |  |  |  |  |
| D07 D00    | Read                        | 00001                          | 1                             | Gross weight                                      |  |  |  |  |  |  |  |
| D37 D33    | Pesponse                    | 00010                          | 2                             | Tare weight                                       |  |  |  |  |  |  |  |
|            | IVESPOUSE                   | 00011                          | 3                             | Calibration Status (Refer to Table 13.2)          |  |  |  |  |  |  |  |
|            |                             | 00100                          | 4                             | Not used                                          |  |  |  |  |  |  |  |

|        |                                                 | 10000      | 16        |                                                     |  |  |  |
|--------|-------------------------------------------------|------------|-----------|-----------------------------------------------------|--|--|--|
|        |                                                 | 10001      | 17        | Target value                                        |  |  |  |
|        |                                                 | 10010      | 18        | Not used                                            |  |  |  |
|        |                                                 | 10011      | 19        | Coarse value                                        |  |  |  |
|        |                                                 | 10100      | 20        | Not used                                            |  |  |  |
|        |                                                 | 10101      | 21        | Fine value                                          |  |  |  |
|        |                                                 | 10110      | 22        | Label number (CN) (always integer)                  |  |  |  |
|        |                                                 | 10111      | 23        | Last filling value                                  |  |  |  |
|        |                                                 | 11000      | 24        | Quantity (always integer)                           |  |  |  |
|        |                                                 | 11001      | 25        | Total                                               |  |  |  |
|        |                                                 | 11010      | 26        | Inputs status always integer)                       |  |  |  |
|        |                                                 | 11011      | 27        | Outputs status (always integer)                     |  |  |  |
|        |                                                 | 11100      | 28        | Ton / hour indication                               |  |  |  |
|        |                                                 | 11101      | 29        | Not used                                            |  |  |  |
|        |                                                 | 11110      | 30        | Process error messages (Refer to Table 13.1)        |  |  |  |
|        |                                                 | 11111      | 31        | Use the Expanded Command list (Refer to Table 13.3) |  |  |  |
| D32    | CMD Flag                                        | Toggles    |           | The command is applied successfully                 |  |  |  |
| D21 D0 | By default, Actual weight value is represented. |            |           |                                                     |  |  |  |
| D31D0  | To represent ot                                 | her weight | or calibi | ration status, refer to D33~D37.                    |  |  |  |

## Process error messages (always 32 bit integer)

Low Dword of TxPDO 1 (T\_UL1) descriptions when read command is 'Process error messages'. Refer to RxPDO 1 (R\_UL1) of 'PLC Output to FT-10 FILL CO Input'.

| Bit Number | Low Dword of        | f TxPDO 1 (T_U | JL1) Desc | ription                                |  |  |  |  |
|------------|---------------------|----------------|-----------|----------------------------------------|--|--|--|--|
| D31 D16    | Not in use          |                |           |                                        |  |  |  |  |
|            |                     | Bin            | Dec       | Process state                          |  |  |  |  |
| D15 D8     |                     | 00000000 0     |           | No process (Adc out, Over, Under etc.) |  |  |  |  |
|            | Process             | 0000001        | 1         | Ready                                  |  |  |  |  |
| D15 D8     | State               | 00000010       | 2         | In filling process                     |  |  |  |  |
|            |                     | 00000011       | 3         | End of filling (FULL)                  |  |  |  |  |
|            |                     | 00000100       | 4         | In discharging process                 |  |  |  |  |
|            |                     | Bin            | Dec       | Messages                               |  |  |  |  |
|            | Process             | 0000000        | 0         | No process error                       |  |  |  |  |
|            | Warning<br>Messages | 0000001        | 1         | END                                    |  |  |  |  |
|            |                     | 00000010       | 2         | Notuced                                |  |  |  |  |
|            |                     | 00000011       | 3         |                                        |  |  |  |  |
|            |                     | 00000100       | 4         | RESET                                  |  |  |  |  |
|            |                     | 1000000        | 128       | E GATE                                 |  |  |  |  |
|            |                     | 10000001       | 129       | E TRNG                                 |  |  |  |  |
| D7 D0      |                     | 10000010       | 130       | E TARE                                 |  |  |  |  |
|            |                     | 10000011       | 131       | E ZERO                                 |  |  |  |  |
|            | Process             | 10000100       | 132       | E ZRNG                                 |  |  |  |  |
|            | Messages            | 10000101       | 133       | FILL t                                 |  |  |  |  |
|            | mooougoo            | 10000110       | 134       | E VALV                                 |  |  |  |  |
|            |                     | 10000111       | 135       | E HOLE                                 |  |  |  |  |
|            |                     | 10001000       | 136       | Not used                               |  |  |  |  |
|            |                     | 10001001       | 137       | NO FEED                                |  |  |  |  |

Table 13.1– Process error messages

## Calibration Status (always 32 bit integer)

Low Dword of TxPDO 1 (T\_UL1) descriptions when read command is 'Calibration Status'. Refer to RxPDO 1 (R\_UL1) of 'PLC Output to FT-10 FILL CO Input'.

| Bit Number | Low Dword of          | TxPDO 1 (T_U | L1) Des | scription                                                                                                    |  |  |  |  |
|------------|-----------------------|--------------|---------|----------------------------------------------------------------------------------------------------|--|--|--|--|
| D31 D16    | Not in use            |              |         |                                                                                                    |  |  |  |  |
|            |                       | Bin          | Dec     | Commands                                                                                                    |  |  |  |  |
|            |                       | 0000 0001    | 1       | Calibration Timeout: - Restart calibration                                                                                                 |  |  |  |  |
|            |                       | 0000 0010    | 2       | ADC Error: - Re-energize the instrument                                                                                                    |  |  |  |  |
|            |                       | 0000 0011    | 3       | Instrument cannot be calibrating: - Check load cell cable                                                                                  |  |  |  |  |
|            |                       |              |         | - Re-energize the instrument                                                                                                    |  |  |  |  |
|            |                       | 0010 0010    | 34      | Instrument cannot be calibrating                                                                                                    |  |  |  |  |
|            |                       | 0010 0010    | 54      | - Load cell signal is very low or too high                                                                                                 |  |  |  |  |
|            |                       |              |         | Calibration Error                                                                                                    |  |  |  |  |
| D15 D8     | Calibration<br>Errors |              |         | - Calibration loading is not enough                                                                                                    |  |  |  |  |
|            |                       | 0010 0011    | 35      | - Check test weight loading (Write test weight value to RxPDO 1 (R_DW1) of PLC Output to FT-10 FILL CO Input then restart the calibration) |  |  |  |  |
|            |                       |              |         | - Check load cell connections                                                                                                    |  |  |  |  |
|            |                       | 0010 0100    | 36      | Calibration load value entry Error<br>- Test weight is too small. Increase the test weight                                                 |  |  |  |  |
|            |                       | 0010 0101    | 37      | Scale unstable: - Wait until scale become stable<br>- Check grounding wiring                                                               |  |  |  |  |
|            |                       | 0010 0110    | 38      | The Calibration DIP switch is not 'On' position.<br>- Check the calibration DIP switch.                                                    |  |  |  |  |
|            |                       | 0000 0001    | 1       | System ready for calibration                                                                                                    |  |  |  |  |
|            | Calibration           | 0000 0011    | 3       | Zero calibration in process                                                                                                    |  |  |  |  |
| יט טע      | Status                | 0000 0100    | 4       | Span calibration in process                                                                                                    |  |  |  |  |
|            |                       | 0000 1001    | 9       | Error (Refer to Calibration Errors)                                                                                                    |  |  |  |  |

Table 13.2 - Calibration status

## PLC Output to FT-10 FILL CO Input

### Bitwise of a Ulong:

|          | D63 | D62 | D61 | D60 | D59 | D58 | D57 | D56 | D55 | D54 | D53 | D52 | D51 | D50 | D49 | D48 |
|----------|-----|-----|-----|-----|-----|-----|-----|-----|-----|-----|-----|-----|-----|-----|-----|-----|
| Unsigned | D47 | D46 | D45 | D44 | D43 | D42 | D41 | D40 | D39 | D38 | D37 | D36 | D35 | D34 | D33 | D32 |
| (R/W)    | D31 | D30 | D29 | D28 | D27 | D26 | D25 | D24 | D23 | D22 | D21 | D20 | D19 | D18 | D17 | D16 |
|          | D15 | D14 | D13 | D12 | D11 | D10 | D9  | D8  | D7  | D6  | D5  | D4  | D3  | D2  | D1  | D0  |
|          |     |     |     |     |     |     |     |     |     |     |     |     |     |     |     |     |

|                    | Not used | SFE     | Reset | Filling<br>Start | Not used            | E             | Expanded Commands List      |  |  |  |  |
|--------------------|----------|---------|-------|------------------|---------------------|---------------|-----------------------------|--|--|--|--|
| RxPDO 1<br>(R_UL1) | Ν        | lot use | ed .  |                  | Command             | List          | Read Data Selection New CMI |  |  |  |  |
|                    |          |         |       | D33~             | D37 bits defines th | ne usage of t | this Dword.                 |  |  |  |  |

# PLC Output to FT-10 FILL CO Input RxPDO 1 (R\_UL1)

| Bit Number | RxPDO 1 (R_UL1) descriptions |          |           |                                                   |                        |  |  |  |  |  |  |  |
|------------|------------------------------|----------|-----------|---------------------------------------------------|------------------------|--|--|--|--|--|--|--|
| D63 D62    | Not used                     |          |           |                                                   |                        |  |  |  |  |  |  |  |
| D61        | Start for emptyi             | ng (SFE) | A trans   | sition form 0 to1 activates the "Start for em     | ptying" command.       |  |  |  |  |  |  |  |
| D60        | Reset                        |          | A trans   | sition form 0 to1 activates the "Reset" com       | mand.                  |  |  |  |  |  |  |  |
| D59        | Start for filling            |          | A trans   | sition form 0 to1 activates the "Start for fillin | ng" command.           |  |  |  |  |  |  |  |
| D58 D56    | Not used                     | t used   |           |                                                   |                        |  |  |  |  |  |  |  |
| D55 D48    | Expanded Co                  | mmands l | _ist (Ref | fer to Table 13.3)                                |                        |  |  |  |  |  |  |  |
| D47 D43    | Not used                     | ot used  |           |                                                   |                        |  |  |  |  |  |  |  |
|            |                              | Bin      | Dec       | Commands                                          |                        |  |  |  |  |  |  |  |
|            |                              | 00000    | 0         | None command is activated                         |                        |  |  |  |  |  |  |  |
|            |                              | 00001    | 1         | Zero                                              |                        |  |  |  |  |  |  |  |
|            |                              | 00010    | 2         | Tare                                              |                        |  |  |  |  |  |  |  |
|            |                              | 00011    | 3         | Clear                                             |                        |  |  |  |  |  |  |  |
|            |                              | 00100    | 4         | Print                                             |                        |  |  |  |  |  |  |  |
|            |                              | 00101    | 5         | Adjust zero calibration                           | Collibration           |  |  |  |  |  |  |  |
|            |                              | 00110    | 6         | Adjust span calibration (1)                       | Calibration            |  |  |  |  |  |  |  |
|            |                              | 00111    | 7         | Total Load Cell Capacity (1)                      | eCal                   |  |  |  |  |  |  |  |
| D42 D38    | Command                      | 01000    | 8         | Average mV/V value (1)                            | Coefficients           |  |  |  |  |  |  |  |
|            | LISC                         | 01001    | 9         | Dead Load value (1)                               |                        |  |  |  |  |  |  |  |
|            |                              | 01010    | 10        | Save the coefficients of eCal                     | Refer to par.<br>[313] |  |  |  |  |  |  |  |
|            |                              | 01011    | 11        | Noturod                                           |                        |  |  |  |  |  |  |  |
|            |                              | 10000    | 16        |                                                   |                        |  |  |  |  |  |  |  |
|            |                              | 10001    | 17        | Target value [1]                                  |                        |  |  |  |  |  |  |  |
|            |                              | 10010    | 18        | Not used                                          |                        |  |  |  |  |  |  |  |
|            |                              | 10011    | 19        | Coarse value [1]                                  |                        |  |  |  |  |  |  |  |
|            |                              | 10100    | 20        | Not used                                          |                        |  |  |  |  |  |  |  |
|            |                              | 10101    | 21        | Fine value [1]                                    |                        |  |  |  |  |  |  |  |

|         |              | 10110      | 22      | Label number (CN) (always integer) [1]              |
|---------|--------------|------------|---------|-----------------------------------------------------|
|         |              | 10111      | 23      | Not used                                            |
|         |              | 11000      | 24      | Quantity (always integer) [1]                       |
|         |              | 11001      | 25      | Total <sup>[1]</sup>                                |
|         |              | 11010      | 26      |                                                     |
|         |              | 11110      | 30      | Not used                                            |
|         |              | 11111      | 31      | Use the Expanded Command list (Refer to Table 13.3) |
|         |              | 00000      | 0       | Actual weight (Net if the indication is in Net)     |
|         |              | 00001      | 1       | Gross weight                                        |
|         |              | 00010      | 2       | Tare weight                                         |
|         |              | 00011      | 3       | Calibration Status (Refer to Table 13.2)            |
|         |              | 00100      | 4       | Netwood                                             |
|         |              | 10000      | 16      | Not used                                            |
|         |              | 10001      | 17      | Target value                                        |
|         |              | 10010      | 18      | Not used                                            |
|         |              | 10011      | 19      | Coarse value                                        |
|         |              | 10100      | 20      | Not used                                            |
| D37 D33 | Read Data    | 10101      | 21      | Fine value                                          |
|         | Selection    | 10110      | 22      | Label number (CN) (always integer)                  |
|         |              | 10111      | 23      | Last filling value                                  |
|         |              | 11000      | 24      | Quantity (always integer)                           |
|         |              | 11001      | 25      | Total                                               |
|         |              | 11010      | 26      | Inputs status (always integer)                      |
|         |              | 11011      | 27      | Outputs status (always integer)                     |
|         |              | 11100      | 28      | Ton / hour indication                               |
|         |              | 11101      | 29      | Not used                                            |
|         |              | 11110      | 30      | Process error messages (Refer to Table 13.1)        |
|         |              | 11111      | 31      | Use the Expanded Command list (Refer to Table 13.3) |
| D34     | New CMD      | Toggle     |         | Apply commands which are listed in this table       |
| D33~D0  | D33~D37 bits | defines th | ne usag | e of this Dword.                                    |

(1) Write this command with writing values to D0...D33 bits then apply New CMD.

## Expanded Command List (always 32 bit integer)

\_

Here TxPDO 1 (T\_UL1) is the data receiving from PLC and the "D48 ... D55" bits describes below.

| Bit No | Description      |                      |          |         |                           |                          |             |                              |                       |                      |             |  |
|--------|------------------|----------------------|----------|---------|---------------------------|--------------------------|-------------|------------------------------|-----------------------|----------------------|-------------|--|
|        |                  | Bin                  | Dec      | Com     | mands                     |                          |             |                              |                       |                      |             |  |
|        |                  | 00000000             | 0        | R       | Voltage<br>Power          | e of<br>Supply           | Vo<br>inc   | oltag<br>dica                | ge of pov<br>ted with | ver suppl<br>0.1 VDC | y is        |  |
|        |                  | 00000001             | 1        | Not i   | n use                     |                          |             |                              |                       |                      |             |  |
|        |                  |                      |          |         | Proces                    | s parame                 | eters(1     | )                            |                       |                      |             |  |
|        |                  |                      | 32       |         | Mode-1<br>Mode-2          | Mode-3<br>Mode-4         | Mode        | -5                           | Mode-<br>5            | Mode-<br>6           | Mode-<br>7  |  |
|        |                  | 00100000             |          | R/<br>W | TARE⁻<br>-                | TARE <sup>-</sup><br>-   | D_DI<br>C   | IS                           | D_DIS<br>C            | Not<br>used          | VibON       |  |
|        |                  | 00100001             | 33       | R/<br>W | TARE_<br>_                | TARE_<br>_               | D_GA<br>E   | AT                           | D_GAT<br>E            | Not<br>used          | VibOFF      |  |
|        |                  | 00100010             | 34       | R/<br>W | D_FILL                    | D_FILL                   | ZERO<br>R   | 0_                           | ZERO_<br>R            |                      | D_Hold      |  |
|        |                  | 00100011             | 35       | R/<br>W | Not<br>used               | SAFET<br>Y               | Not<br>used |                              | L_TRG<br>T            | Not<br>used          | Gr-Net      |  |
|        |                  | 00100100             | 36       | R/<br>W | D_STR<br>T                | D_STR<br>T               | Not<br>used |                              | Not<br>used           | Not<br>used          | D_End       |  |
|        |                  | 00100101             | 37       | R/<br>W | S_TYP<br>E                | S_TYP<br>E               | Not<br>used |                              | Not<br>used           | Not<br>used          | Not<br>used |  |
|        |                  | 00100110             | 38       | R/<br>W | Not Not GA<br>used used h |                          |             | _C                           | GAT_C<br>h            |                      | Not<br>used |  |
|        | Expanded         | 00100111<br>00111111 | 39<br>63 | Not u   | ot used                   |                          |             |                              |                       |                      |             |  |
| D48D55 | Commands<br>List | 01000000             | 64       | R/<br>W | Filter <sup>(1)</sup>     |                          | I           | Refe                         | er to par             | . [120], p           | age 33      |  |
|        |                  | 01000001             | 65       | Not ι   | used                      |                          |             |                              |                       |                      |             |  |
|        |                  | 01000010             | 66       | R/<br>W | Zeroing                   | g Range <sup>(1</sup>    | )           | Refer to par. [203], page 34 |                       |                      |             |  |
|        |                  | 01000011             | 67       | R/<br>W | Auto Ze<br>Trackin        | ero<br>Ig <sup>(1)</sup> |             | Refer to par. [204], page 34 |                       |                      |             |  |
|        |                  | 01000100             | 68       | R/<br>W | Tare <sup>(1)</sup>       |                          |             | Refer to par. [205], page 34 |                       |                      |             |  |
|        |                  | 01000101             | 69       | R/<br>W | Motion                    | Detector                 | (1)         | Refer to par. [206], page 34 |                       |                      |             |  |
|        |                  | 01000110<br>01000111 | 70<br>71 | Not u   | used                      |                          |             |                              |                       |                      |             |  |
|        |                  | 01001000             | 72       | R/<br>W | Capaci                    | ty <sup>(1)</sup>        | 1           | Refe                         | er to par             | . [212], p           | age 34      |  |
|        |                  |                      |          |         |                           |                          | (           | 0                            | Х                     | XXXOO                |             |  |
|        |                  |                      |          |         |                           |                          |             | 1                            | X                     | XXXXO                |             |  |
|        |                  | 01001001             | 73       | R/      | Decima                    | al point <sup>(1)</sup>  | 1           | 2                            | X                     | XXXXX                |             |  |
|        |                  |                      |          | VV      |                           |                          | Ľ           | 3                            | X                     | XXXX.X               |             |  |
|        |                  |                      |          |         |                           |                          | 4           | 4<br>r                       | X                     | XXXX.XX              |             |  |
|        |                  |                      |          |         |                           |                          |             | ว<br>1                       | X                     | <u>лл.ХХХ</u><br>1   |             |  |
|        |                  | 0100101              | 74       | R/      | Increm                    | $ent^{(1)}$              |             | <u>ו</u><br>2                |                       | <u>י</u><br>כ        |             |  |
|        |                  | 0                    | '        | W       |                           |                          |             | <u>-</u><br>3                | X                     | <u>-</u><br>5        |             |  |

|  |          | 01001011<br>01011111 | 75<br>95 | Not L                                   | Jsed                                           |                            |
|--|----------|----------------------|----------|-----------------------------------------|------------------------------------------------|----------------------------|
|  |          | 01100000             | 96       | R/W                                     | Filling mode selection <sup>(1)</sup>          | Refer to par.[500],page 69 |
|  | 01100001 | 97                   | R/W      | Feeding type <sup>(1)</sup>             | Refer to par.[501].page 69                     |                            |
|  | 01100010 | 98                   | R/W      | Preact correction factor <sup>(1)</sup> | Refer to par.[502],page 69                     |                            |
|  |          | 01100011             | 99       | R/W                                     | Preact correction freq.                        | Refer to par.[503],page 69 |
|  |          | 01100100             | 100      | R/W                                     | Check delay <sup>(1)</sup>                     | Refer to par.[504],page 70 |
|  |          | 01100101             | 101      | R/W                                     | Zeroing period <sup>(1)</sup>                  | Refer to par.[505],page 70 |
|  |          | 01100110             | 102      | R/W                                     | Zeroing delay <sup>(1)</sup>                   | Refer to par.[506],page 70 |
|  |          | 01100111             | 103      | R/W                                     | Indcation at the end of filling <sup>(1)</sup> | Refer to par.[507],page 70 |
|  |          | 01101000             | 104      | R/W                                     | Feeding check <sup>(1)</sup>                   | Refer to par.[508] page 70 |
|  |          | 01101001             | 105      | R/W                                     | Filling time <sup>(1)</sup>                    | Refer to par.[509] page 70 |
|  |          | 01101010             | 106      | R/W                                     | Start Type <sup>(1)</sup>                      | Refer to par.[50A] page 70 |
|  |          | 01101011             | 107      | R/W                                     | Indication in filling proc. <sup>(1)</sup>     | Refer to par.[50B] page 70 |

Table 13.3 - Expanded Command List

(1) Write this command with writing values to D0~D33 bits then apply New CMD.

Programming steps of frequent used:

Reading a weight value:

- 1. Check the D43...D47 bits of 'TxPDO 1 (T\_UL1)'.
- 2. If there is not any error, read a weight value (gross, net or tare),

### Zero Calibration procedure:

- 1. Check the low byte of Calibration Status. it should be decimal '1' to start adjustment.
- 2. Write 'Adjust Zero Calibration' command and apply New CMD to start Zero calibration.
- 3. Check the low byte of Calibration Status. it is decimal '3' during zero calibration process.
- 4. The low byte of Calibration Status changes to decimal '1' at the end of the Zero calibration.

5. If the low byte of Calibration Status is '9', check the high byte of Calibration Status to understand the calibration error.

### Span Calibration procedure:

1. Check the low byte of Calibration Status. it should be decimal '1' to start adjustment.

2. Write 'Adjust Span Calibration' command with writing test weight values to Low Dword of RxPDO1 (R\_UL1), then apply New CMD to start Span calibration.

- 3. Check the low byte of Calibration Status. it is decimal '4' during span calibration process.
- 4. The low byte of Calibration Status changes to decimal '1' at the end of the Span calibration.

5. If the low byte of Calibration Status is '9', check the high byte of Calibration Status to understand the calibration error.

# 14. ETHERNET/IP (ONLY FT-10 FILL EI)

EtherNet/IP interface of the weighing instrument can be done via hub switch or serial bus over two EtherNet/IP port.

- 1. Serial bus connection of instruments. You may connect instruments serial to your EtherNet/IP bus via two ports.
- 2. Star connection. If you connect the instrument to your PLC via hub switch, you can use P1 or P2 port on the instrument. You may change the port, if there is any malfunction on port in usage.

The EtherNet/IP interface supports 10/100Mbit, full or half duplex operation.

### EDS file for two port EtherNet/IP is available under www.flintec.com.

There are 4 announcement LEDs on the instrument to indicate the interface status as seen below. The meanings of these LED's are;

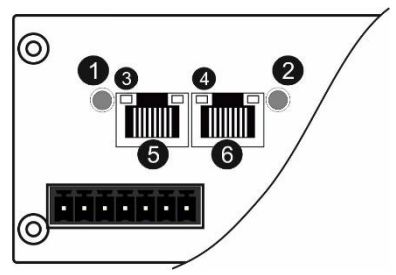

| 1 | NS Network Status LED      |
|---|----------------------------|
| 2 | MS Module Status LED       |
| 3 | Link/Activity LED (port 1) |
| 4 | Link/Activity LED (port 2) |
| 5 | P1 interface (port 1)      |
| 6 | P2 interface (port2)       |

#### **NS Network Status LED**

| LED State       | Description                                                    |  |
|-----------------|----------------------------------------------------------------|--|
| Off             | Not IP address                                                 |  |
| Green           | Online, one or more connections established (CIP Class 1 or 3) |  |
| Green, flashing | Online, no connections established                             |  |
| Red             | Duplicate IP address, FATAL error                              |  |
| Red, flashing   | One or more connections timed out (CIP Class 1 or 3)           |  |

## **MS Module Status LED**

| LED State       | Description                                     |  |
|-----------------|-------------------------------------------------|--|
| Off             | No power                                        |  |
| Green           | Controlled by a scanner in run state            |  |
| Green, flashing | Not configured, or scanner in idle state        |  |
| Red             | Major fault (EXCEPTION state, FATAL error etc.) |  |
| Red, flashing   | Recoverable fault(s)                            |  |

In the case of red LED warning, check cabling, configuration, IP address and device name before reenergizing the instrument after 30 seconds power off.

### LINK/Activity LED

| LED State         | Description                   |
|-------------------|-------------------------------|
| Off               | No link, no activity          |
| Green             | Link (100 Mbit/s) established |
| Green, flickering | Activity (100 Mbit/s)         |
| Yellow            | Link (10 Mbit/s) established  |
Yellow, flickering

Activity (10 Mbit/s)

## 14.1 Data Format

Data format of weight value can be programmable for Floating point (IEEE 754) or Integer. Refer to parameter [060].

## **14.2 EtherNet/IP Parameters**

There are 7 parameters for EtherNet/IP network and EtherNet/IP set up is done by IndFace1x PC software over Local Network Area as described in this section. Indface1x software is available under <u>www.flintec.com</u>.

#### DHCP

Dynamic Host Configuration Protocol automates network parameters if it is enabled. Default is 'Enable'. IP Address If DHCP is disabled, obtain IP address manually. Subnet Mask If DHCP is disabled, obtain subnet mask manually. Default Gateway If DHCP is disabled, obtain default gateway manually. Primary DNS If DHCP is disabled, obtain primary DNS manually. Secondary DNS If DHCP is disabled, obtain secondary DNS manually. But DHCP is disabled, obtain secondary DNS manually. Secondary DNS If DHCP is disabled, obtain secondary DNS manually. Host Name

Enter a unique host name to the instrument.

Default is ' '.

## **14.3 EDS Configuration**

EtherNet/IP data structures of FT-10 FILL includes 2 x Input 2 words and 2 x Output 2 words. EDS configuration for PLC programmers is shown in **Figure 14.1** and **Figure 14.2**.

| SYSTEM - Configuration                     | 10.0                                    |               |            |     |  |
|--------------------------------------------|-----------------------------------------|---------------|------------|-----|--|
| E 🚱 Real-Time Settings                     | General TO Connection Of                | plect         |            |     |  |
| Additional Tasks                           | General                                 |               |            |     |  |
| 🖻 📴 Task 2                                 | or criticity                            |               |            |     |  |
| Scale                                      | Cycle Time Multiplier                   | 2             |            |     |  |
| 田·· 新 Inputs                               |                                         |               |            |     |  |
| . ■ . Qutputs                              | Transport Trigger                       | Cyclic        | -          |     |  |
| Route Settings                             |                                         | -             |            |     |  |
| S TCOM Objects                             | Timeout Multiplier                      | 4             | _          |     |  |
| Cam - Configuration                        | 10 1 N 1 1 1 1                          | 1             |            |     |  |
| no - contiguration                         | Config Instance                         | J.            |            |     |  |
| Devices                                    | Config Size                             | 0             |            |     |  |
| Device 2 (EtherCAT)                        | comgone                                 | 1-            |            |     |  |
| Device 1 (ECAT EIP Scanper (El 6652))      | *                                       |               |            |     |  |
| Tinuts                                     | Inputs ( Data Length 8                  | (Byte )       |            |     |  |
| E Quinuts                                  |                                         |               |            |     |  |
| E Scale                                    | Connection Point                        | 100           | ☐ Run/Idle |     |  |
| E St Inputs                                | 100 C C C C C C C C C C C C C C C C C C | Local States  |            |     |  |
| E & Outputs                                | Transport Type                          | Multicast     | <u> </u>   |     |  |
| E- IO Connection 1                         | Priority                                | Scheduled     | -          |     |  |
| E- Inputs                                  | 1 nony                                  | Jocheduied    |            |     |  |
|                                            |                                         |               |            |     |  |
| ⊡ 🚮 2.Dword                                | - Outputs I Data Length                 | O Dute 1      |            | 100 |  |
| E- 😫 Outputs                               | and write and could up                  | 00,00,        |            |     |  |
| 1.Dword                                    | Connection Point                        | 150           | Run/Idle   |     |  |
| E - B Massings                             |                                         |               |            |     |  |
| Task 2 - Device 1 (ECAT EIP Scanner (EL66) | Transport Type                          | Point to Poin | · <u> </u> |     |  |
| Task 2 - Device 2 (EtherCAT)]              | Priority                                | Scheduled     | -          |     |  |
|                                            |                                         | 1             | , <b>1</b> |     |  |
|                                            | 1                                       |               |            |     |  |
|                                            |                                         |               |            |     |  |
|                                            |                                         |               |            |     |  |
|                                            |                                         |               |            |     |  |

| Ineers.                                               | ection   Module into   internet Protoca                            | ol   Port Configuration | Network                |              |      | _    |
|-------------------------------------------------------|--------------------------------------------------------------------|-------------------------|------------------------|--------------|------|------|
| Type:                                                 | ABCC Anybus-CC EtherNet/IP 2-Por                                   | t                       |                        |              |      | _    |
| Vendor:                                               | HMS Industrial Networks AB                                         |                         | Module Definition      |              |      | -    |
| Parent:                                               | Local                                                              |                         |                        |              | 005  |      |
| Name:                                                 | BaykonEDS                                                          |                         | Hevision:              |              | 000  |      |
| Description:                                          |                                                                    | 510                     | Electronic Keying: Con | npatible Mod | ule  |      |
|                                                       |                                                                    | <u>^</u>                | Connections:           |              |      |      |
|                                                       |                                                                    |                         | Name                   | 1            | Size |      |
|                                                       |                                                                    |                         | Exclusive Owner        | input:       | 2    | π    |
|                                                       |                                                                    |                         |                        | Output:      | 2    |      |
| Module Defi<br>Revision:<br>Bectronic P<br>Connection | nition<br>1.005<br>Keying: Compatible Module<br>8: Exclusive Owner |                         | ОК                     | Canc         | zel  | Help |

Figure 14.1 – Configuration of module properties without EDS file

Figure 14.2 – Configuration of module properties with EDS file

| Data Length    | Description                                            |
|----------------|--------------------------------------------------------|
| Input 2 words  | 1 <sup>st</sup> Dword (FT-10 FILL Output to PLC Input) |
| Input 2 words  | 2 <sup>nd</sup> Dword (FT-10 FILL Output to PLC Input) |
| Output 2 words | 1 <sup>st</sup> Dword (PLC Output to FT-10 Input)      |
| Output 2 words | 2 <sup>nd</sup> Dword (PLC Output to FT-10 Input)      |

## 14.4 EtherNet/IP Data Structure

For Data Structure for EtherNET/IP see Appendix, page 118

# 15. ETHERCAT (ONLY FT-10 FILL EC)

EtherCAT interface of the weighing instrument can be done via hub switch or serial bus over two EtherCAT ports.

- 1. Serial bus connection of instruments. You may connect instruments serial to your EtherCAT bus via two ports.
- 2. Star connection. If you connect the instrument to your PLC via hub switch, you can use P1 port on the instrument.

The EtherCAT interface supports 100Mbit, full duplex operation.

ESI file for two ports EtherCAT is available under www.flintec.com.

There are 4 announcement LEDs on the instrument to indicate the interface status as seen below. The meanings of these LED's are;

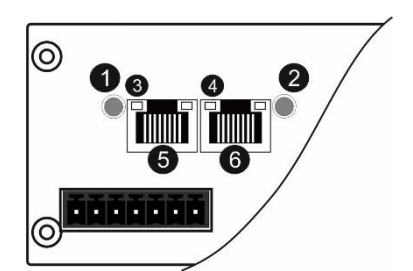

| 1 | NS RUN LED               |
|---|--------------------------|
| 2 | MS ERR LED               |
| 3 | Link/Activity (IN port)  |
| 4 | Link/Activity (OUT port) |
| 5 | EtherCAT (IN port)       |
| 6 | EtherCAT (OUT port)      |

#### **NS RUN LED**

| LED State           | Description      |
|---------------------|------------------|
| Off                 | INIT             |
| Green               | OPERATIONAL      |
| Green, blinking     | PRE-OPERATIONAL  |
| Green, single flash | SAFE-OPERATIONAL |
| Red                 | (Fatal Event)    |

#### **MS ERR LED**

| LED State         | Description                                                                                                    |
|-------------------|----------------------------------------------------------------------------------------------------|
| Off               | No error (or no power)                                                                                               |
| Red, blinking     | Invalid configuration; State change received from master is not possible due to invalid register or object settings. |
| Red, single flash | Unsolicited state change; Slave device application has changed the EtherCAT state autonomously.                      |
| Red, double flash | Application watchdog timeout                                                                                         |
| Red               | Application controller failure                                                                                       |

In the case of red LED warning, check cabling, configuration, IP address and device name before reenergizing the instrument after 30 seconds power off.

#### LINK/Activity LED

| LED State         | Description              |
|-------------------|--------------------------|
| Off               | No link, no activity     |
| Green             | Link sensed, no activity |
| Green, flickering | Link sensed, activity    |

i

## 15.1 Data Format

Data format of weight value can be programmable for Floating point (IEEE 754) or Integer. Refer to parameter [060].

## **15.2 ESI Configuration**

EtherCAT data structures of FT-10 FILL includes 2 x Input 2 words and 2 x Output 2 words. ESI configuration for PLC programmers is shown in **Figure 15.1**.

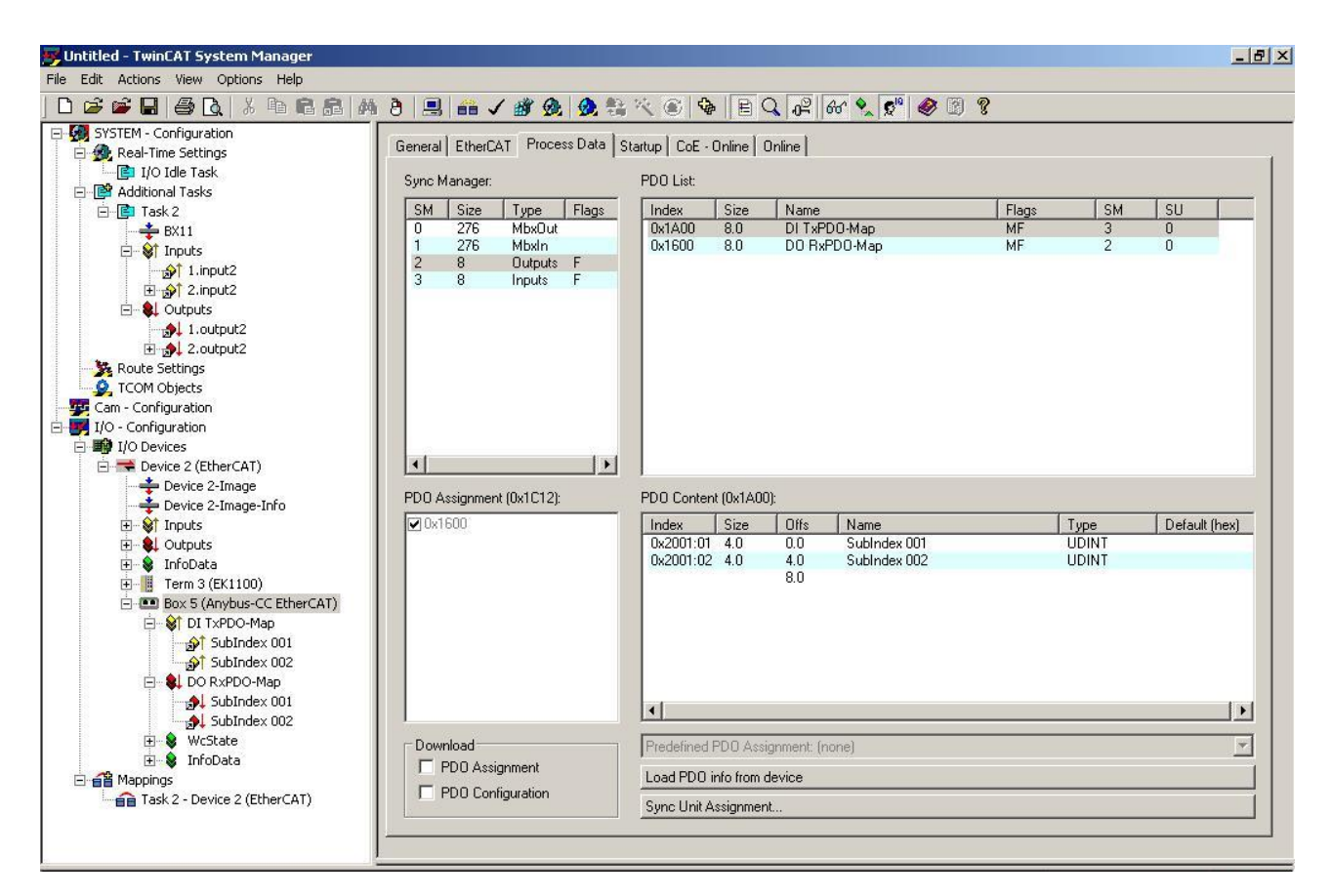

Figure 15.1 – Configuration of module properties for Beckhoff

| Input/Output | Definition   | Description                                            |
|--------------|--------------|--------------------------------------------------------|
|              | SubIndex 001 | 1 <sup>st</sup> Dword (FT-10 FILL Output to PLC Input) |
|              | SubIndex 002 | 2 <sup>nd</sup> Dword (FT-10 FILL Output to PLC Input) |
|              | SubIndex 001 | 1 <sup>st</sup> Dword (PLC to FT-10 FILL Input)        |
| DO RXPDO-мар | SubIndex 002 | 2 <sup>nd</sup> Dword (PLC to FT-10 FILL Input)        |

## **15.3 EtherCAT Data Structure**

For Data Structure for EtherCAT see Appendix, page 118

## 16. CC-LINK (ONLY FT-10 FILL CC)

After setting related parameters to can communicate with the indicator via CC-Link network. Supported CC-Link version is v1.10 and baud rates are 156 kbps (default), 625 kbps, 2,5 Mbps, 5 Mbps and 10 Mbps.

## [07-] CC-Link (Only FT-10CO, CC)

This sub-block includes the parameters related with the CC-Link interfaces of FT-10 FILL indicator.

#### [070 0] Data Format

- 0 : Signed 32 bit integer, no decimal point implied
- 1 : 32 bit float, decimal point implied

#### [071 000] Rack Address

The CANopen rack address of FT-10 will be entered via keypad between 001 to 126.

#### [072 000] Baudrate

0 : 156kbps 1 : 625kbps 2 : 2.5kbps 3 : 5Mbps 4 : 10Mbps

There are 2 LED's near the CC-Link connector which are;

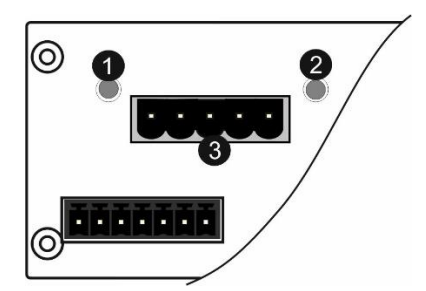

| 1 | NS RUN LED        |
|---|-------------------|
| 2 | MS ERR LED        |
| 3 | CC-Link interface |

#### **NS Run LED**

| State | Indication                                          |
|-------|-----------------------------------------------------|
| Off   | No network participation, timeout status (no power) |
| Green | Participating, normal operation                     |
| Red   | Major fault (FATAL error)                           |

#### **MS Error LED**

| State           | Indication                                                       |
|-----------------|------------------------------------------------------------------|
| Off             | No error detected (no power)                                     |
| Red             | Major fault (Exception or FATAL event)                           |
| Red, flickering | CRC error (temporary flickering)                                 |
| Red, flashing   | Station Number or Baud rate has changed since startup (flashing) |

In the case of red LED warning, check cabling and configuration before reenergizing the instrument after 30 seconds power off.

### 16.1 Data Format

Data format of weight value can be programmable for Floating point (IEEE 754) or Integer. Refer to

parameter [070].

## **16.2CC-Link Configuration**

FT-10 FILL has one occupied station area on CC-Link network and station type of FT-10 FILL must be programmed as 'Remote device station' in the PLC software. CC-Link configuration for PLC programmers is shown in **Figure 16.1**.

|          |                       | Expanded Cyclic | Number of                | Remote Station | Reserve/Invali                 | d I  | intelligent Buffer Se | elect(Word) |    |
|----------|-----------------------|-----------------|--------------------------|----------------|--------------------------------|------|-----------------------|-------------|----|
| tion No. | Station Type          | Setting         | Occupied Stations        | Points         | Station Select                 | : Se | nd Receive            | Automatic   | 2. |
| 1/1      | Remote Device Station | - Single        | Occupied Station 1     ▼ | 32Points 👻     | <ul> <li>No Setting</li> </ul> | •    |                       |             |    |
|          |                       |                 |                          |                |                                |      |                       |             |    |
|          |                       |                 |                          |                |                                |      |                       |             |    |
|          |                       |                 |                          |                |                                |      |                       |             |    |
|          |                       |                 |                          |                |                                |      |                       |             |    |
|          |                       |                 |                          |                |                                |      |                       |             |    |
|          |                       |                 |                          |                |                                |      |                       |             |    |
|          |                       |                 |                          |                |                                |      |                       |             |    |
|          |                       |                 |                          |                |                                |      |                       |             |    |
|          |                       |                 |                          |                |                                |      |                       |             |    |
|          |                       |                 |                          |                |                                |      |                       |             |    |
|          |                       |                 |                          |                |                                |      |                       |             |    |
|          |                       |                 |                          |                |                                |      |                       |             |    |
|          |                       |                 |                          |                |                                |      |                       |             |    |
|          |                       |                 |                          |                |                                |      |                       |             |    |
|          |                       |                 |                          |                |                                |      |                       |             |    |
|          |                       |                 |                          |                |                                |      |                       |             |    |
|          |                       |                 |                          |                |                                |      |                       |             |    |
|          |                       |                 |                          |                |                                |      |                       |             |    |
|          |                       |                 |                          |                |                                |      |                       |             |    |
|          |                       |                 |                          |                |                                |      |                       |             |    |
|          |                       |                 |                          |                |                                |      |                       |             |    |

Figure 16.1 – Station information

| Input/Output             | Definition | Description                                                   |
|--------------------------|------------|---------------------------------------------------------------|
| Pomoto Pogistor (P)//r)  | RWr0, RWr1 | 1 <sup>st</sup> Dword Input (FT-10 FILL Output to PLC Input)  |
|                          | RWr2, RWr3 | 2 <sup>nd</sup> Dword Input (FT-10 FILL Output to PLC Input)  |
| Remote Input (RX)        | RX0 ~ RX31 | Not used                                                      |
| Domoto Dogistor (D)//(u) | RWw0, RWw1 | 1 <sup>st</sup> Dword Output (PLC Output to FT-10 FILL Input) |
| Remote Register (RWW)    | RWw2, RWw3 | 2 <sup>nd</sup> Dword Output (PLC Output to FT-10 FILL Input) |
| Remote Output (RY)       | RY0 ~ RY31 | Not used                                                      |

## 16.3CC-Link Data Structure

For Data Structure for CC-Link see Appendix, page 118

# 17. POWERLINK (ONLY FT-10FILL PL)

Powerlink interface of the weighing instrument can be done via hub switch or serial bus over two Powerlink port.

- 1. Serial bus connection of instruments. You may connect instruments serial to your Powerlink bus via two ports.
- 2. Star connection. If you connect the instrument to your PLC via hub switch, you can use P1 or P2 port on the instrument. You may change the port, if there is any malfunction on port in usage.

The Powerlink interface is 100Mbit and half duplex.

#### XDD file for two port Powerlink is available under www.flintec.com.

There are 4 announcement LEDs on the instrument to indicate the interface status as seen below. The meanings of these LED's are;

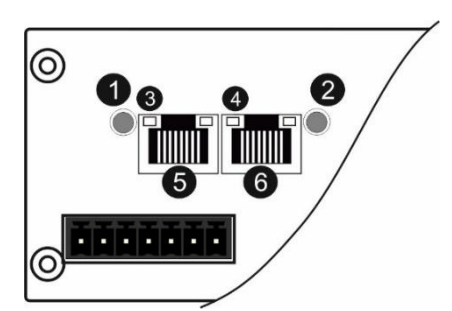

| 1 | STS Status LED             |
|---|----------------------------|
| 2 | Err Error LED              |
| 3 | Link/Activity LED (port 1) |
| 4 | Link/Activity LED (port 2) |
| 5 | P1 interface (port 1)      |
| 6 | P2 interface (port 2)      |

#### **STS Status LED**

| LED State                         | Description                                                                                                    |
|-----------------------------------|----------------------------------------------------------------------------------------------------|
| Off                               | Module is off, initializing, or not active.                                                                         |
| Orean fast flashing?              | NMT_CS_BASIC_ETHERNET                                                                                               |
| Green, last liasning <sup>a</sup> | Basic Ethernet state: no POWERLINK traffic has been detected.                                                       |
| Croon, single flesh               | NMT_CS_PRE_OPERATIONAL_1.                                                                                           |
| Green, single hash                | Only asynchronous data.                                                                                             |
| Green, double flash               | NMT_CS_PRE_OPERATIONAL_2.                                                                                           |
|                                   | Asynchronous and synchronous data. No PDO data. <sup>b</sup>                                                        |
| Croop triple fleeb                | NMT_CS_READY_TO_OPERATE.                                                                                            |
| Green, inple liash                | Ready to operate. Asynchronous and synchronous data. No PDO data. <sup>b</sup>                                      |
|                                   | NMT_CS_OPERATIONAL.                                                                                                 |
| Green                             | Fully operational. Asynchronous and synchronous data. PDO data is sent and received.                                |
|                                   | NMT_CS_STOPPED                                                                                                    |
| Green, slow flashing <sup>c</sup> | Module stopped (for controlled shutdown, for example). Asynchronous and synchronous data. No PDO data. <sup>b</sup> |
| Red                               | If the ERROR LED also is red, a fatal event was encountered.                                                        |

a. On 50 ms, off 50 ms.

b. Any process data sent is declared not valid and received process data must be ignored in this state.

c. On 200 ms, off 200 ms.

#### Err Error LED

| LED State | Description                                                        |
|-----------|--------------------------------------------------------------------|
| Off       | No error                                                           |
| Pad       | If the STATUS LED is not red, a non-fatal error has been detected. |
| Reu       | If the STATUS LED is red, a fatal event was encountered.           |

In the case of red LED warning, check cabling and configuration before reenergizing the instrument after 30 seconds power off.

| LED State       | Description       |
|-----------------|-------------------|
| Off             | No link.          |
| Green           | Link, no traffic. |
| Green, flashing | Link and traffic. |

#### LINK/Activity LED

## **17.1 Data Format**

Data format of weight value can be programmable for Floating point (IEEE 754) or Integer. Refer to parameter [ 070 ].

## **17.2XDD Configuration**

Powerlink data structures consist of 2 pcs Input-2 words and 2 pcs Output-2 words. XDD configuration for PLC programmers is shown in Figure 17.1.

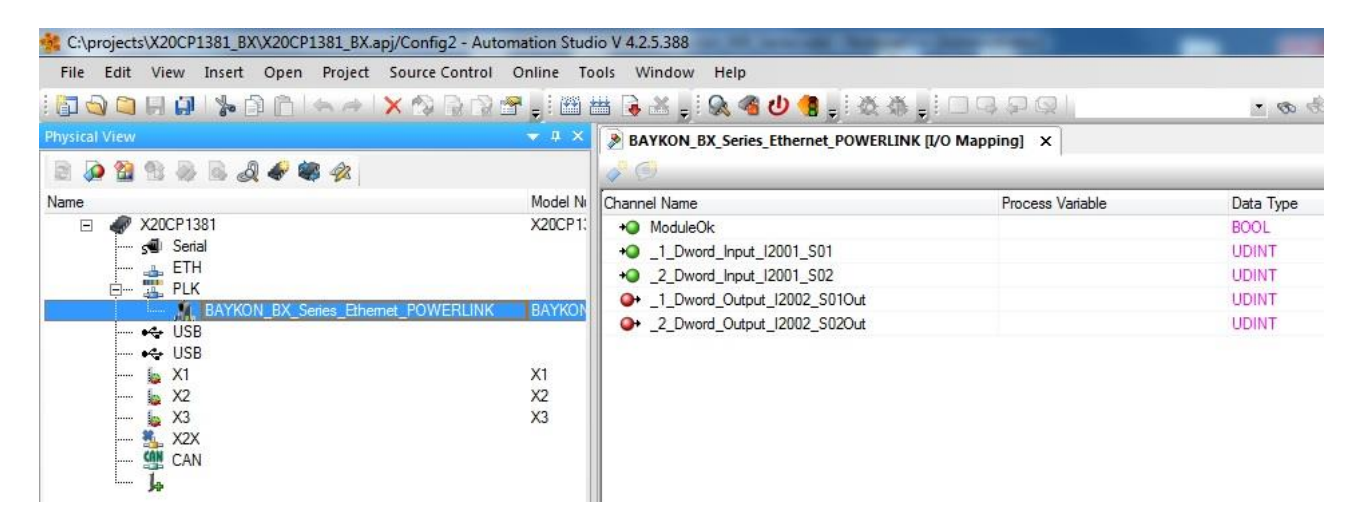

Figure 17.1 – Configuration of module properties with XDD file

| Data Length                 | Description                                            |
|-----------------------------|--------------------------------------------------------|
| 1_Dword_Input_I2001_S01     | 1 <sup>st</sup> Dword (FT-10 FILL Output to PLC Input) |
| 2_Dword_Input_I2001_S02     | 2 <sup>nd</sup> Dword (FT-10 FILL Output to PLC Input) |
| 1_Dword_Output_I2002_S01Out | 1 <sup>st</sup> Dword (PLC Output to FT-10 FILL Input) |
| 2_Dword_Output_I2002_S02Out | 2 <sup>nd</sup> Dword (PLC Output to FT-10 FILL Input) |

### **17.3 Powerlink Data Structure**

For Data Structure for **Powerlink** see Appendix, page 118

## 18. APPENDIX: DATA STRUCTURE PROFIBUS DP / PROFINET, ETHERNET/IP, ETHERCAT, CC-LINK, POWERLINK

#### FT-10 FILL Output to PLC Input

#### Bitwise of a Dword:

| Dword          | D31 | D30 | D29 | D28 | D27 | D26 | D25 | D24 | D23 | D22 | D21 | D20 | D19 | D18 | D17 | D16 |
|----------------|-----|-----|-----|-----|-----|-----|-----|-----|-----|-----|-----|-----|-----|-----|-----|-----|
| (Only<br>read) | D15 | D14 | D13 | D12 | D11 | D10 | D9  | D8  | D7  | D6  | D5  | D4  | D3  | D2  | D1  | D0  |

| 1 <sup>st</sup><br>Dword | By default, Actual weight value is represented.<br>To represent other weight or calibration status, refer to next Dword. |       |          |          |                      |          |                       |              |    |        |      |         |         |         |            |
|--------------------------|----------------------------------------------------------------------------------------------------|-------|----------|----------|----------------------|----------|-----------------------|--------------|----|--------|------|---------|---------|---------|------------|
| 2nd                      | Zero<br>Range <sup>Er</sup>                                                                                              | ror   | Out<br>5 | Out<br>4 | Out<br>3             | Out<br>2 | Out<br>1              |              |    |        |      | In<br>4 | In<br>3 | In<br>2 | In<br>1    |
| –<br>Dword               | Error co<br>FILL                                                                                                    | des o | f FT-10  |          | Proce<br>ss<br>Error |          | Centr<br>e of<br>zero | Gross<br>Net | MD | Read o | comm | and re  | sponse  | )       | Cmd<br>Flg |

### FT-10 FILL Output to PLC Input 2<sup>nd</sup> Dword

| Bit Number | 2 <sup>nd</sup> Dword Description |             |           |                                                                                                    |  |  |  |  |  |
|------------|-----------------------------------|-------------|-----------|----------------------------------------------------------------------------------------------------|--|--|--|--|--|
| D31 D24    | Outputs                           | Output bi   | t status  | (Active = 1)                                                                                               |  |  |  |  |  |
| D23 D16    | Inputs                            | Input bit s | status (A | Active = 1)                                                                                                |  |  |  |  |  |
|            |                                   | Bin         | Dec       | Descriptions                                                                                               |  |  |  |  |  |
|            |                                   | 0000        | 0         | No error found                                                                                             |  |  |  |  |  |
|            |                                   | 0001 1      |           | ADC out                                                                                                    |  |  |  |  |  |
| D15 D12    | Error Codes                       | 0010        | 2         | ADC over                                                                                                   |  |  |  |  |  |
|            | FT-10 FILL                        | 0011        | 3         | ADC under                                                                                                  |  |  |  |  |  |
|            |                                   | 0100        | 4         | System Error                                                                                               |  |  |  |  |  |
|            |                                   | 0101        | 5         | In programming mode                                                                                        |  |  |  |  |  |
|            |                                   | 0110        | 6         | Low/High Voltage Error                                                                                     |  |  |  |  |  |
| D11        | Not in use                        | •           |           |                                                                                                    |  |  |  |  |  |
| D10        | Droooco Error                     | 0           |           | No error                                                                                                   |  |  |  |  |  |
| 010        | FIOCESS EIIOI                     | 1           |           | Process error (Check the 'Process error messages)                                                          |  |  |  |  |  |
| D9         | Not in use                        | •           |           |                                                                                                    |  |  |  |  |  |
| D9         | Contro of Toro                    | 0           |           | Weight is in out of zero range                                                                             |  |  |  |  |  |
| 00         | Centre of Zero                    | 1           |           | Weight is in zero range                                                                                    |  |  |  |  |  |
| D7         | Indication                        | 0           |           | Gross                                                                                                    |  |  |  |  |  |
|            | Indication                        | 1           |           | Net                                                                                                    |  |  |  |  |  |
| De         | MD – Motion                       | 0           |           | Stable                                                                                                    |  |  |  |  |  |
| Do         | Detection                         | 1           |           | Dynamic                                                                                                    |  |  |  |  |  |
|            |                                   | 00000       | 0         | Actual weight (Net if the indication is in Net)                                                            |  |  |  |  |  |
|            |                                   | 00001 1     |           | Gross weight                                                                                               |  |  |  |  |  |
|            |                                   | 00010       | 2         | Tare weight                                                                                                |  |  |  |  |  |
|            |                                   | 00011       | 3         | Calibration Status (Refer to Fehler! Verweisquelle k onnte nicht gefunden werden.)                         |  |  |  |  |  |
|            |                                   | 00100       | 4         | Netwood                                                                                                    |  |  |  |  |  |
|            |                                   | 10000       | 16        | Not used                                                                                                   |  |  |  |  |  |
|            |                                   | 10001       | 17        | Target value                                                                                               |  |  |  |  |  |
|            |                                   | 10010       | 18        | Not used                                                                                                   |  |  |  |  |  |
|            |                                   | 10011       | 19        | Coarse value                                                                                               |  |  |  |  |  |
|            | Read                              | 10100       | 20        | Not used                                                                                                   |  |  |  |  |  |
| D5 D1      | Command                           | 10101       | 21        | Fine value                                                                                                 |  |  |  |  |  |
|            | Response                          | 10110       | 22        | Label number (CN) (always integer)                                                                         |  |  |  |  |  |
|            |                                   | 10111       | 23        | Last filling value                                                                                         |  |  |  |  |  |
|            |                                   | 11000       | 24        | Quantity (always integer)                                                                                  |  |  |  |  |  |
|            |                                   | 11001       | 25        | Total                                                                                                    |  |  |  |  |  |
|            |                                   | 11010       | 26        | Inputs status (always integer)                                                                             |  |  |  |  |  |
|            |                                   | 11011       | 27        | Outputs status (always integer)                                                                            |  |  |  |  |  |
|            |                                   | 11100       | 28        | Ton / hour indication                                                                                      |  |  |  |  |  |
|            |                                   | 11101       | 29        | Not used                                                                                                   |  |  |  |  |  |
|            |                                   | 11110       | 30        | Process error messages (Refer to Fehler! Verweisquelle k<br>onnte nicht gefunden werden.)                  |  |  |  |  |  |
|            |                                   | 11111 31    |           | Use the Expanded Command list<br>(Refer to <b>Fehler! Verweisquelle konnte nicht gefunden w</b><br>erden.) |  |  |  |  |  |
| D0         | CMD Flag                          | Toggles     |           | The command is applied successfully                                                                        |  |  |  |  |  |

#### Process error messages (always 32 bit integer)

1<sup>st</sup> Dword descriptions when read command is 'Process error messages. Refer to 2<sup>nd</sup> Dword of PLC Output to FT-10 FILL Input

| Bit Number             | 1 <sup>st</sup> Dword Description |          |     |                                        |  |  |  |  |  |
|------------------------|-----------------------------------|----------|-----|----------------------------------------|--|--|--|--|--|
| D31 D16                | Not in use                        |          |     |                                        |  |  |  |  |  |
|                        |                                   | Bin      | Dec | Process state                          |  |  |  |  |  |
|                        |                                   | 0000000  | 0   | No process (Adc out, Over, Under etc.) |  |  |  |  |  |
| <b>D</b> 45 <b>D</b> 2 | Process                           | 0000001  | 1   | Ready                                  |  |  |  |  |  |
| D15 D8                 | State                             | 00000010 | 2   | In filling process                     |  |  |  |  |  |
|                        |                                   | 00000011 | 3   | End of filling (FULL)                  |  |  |  |  |  |
|                        |                                   | 00000100 | 4   | In discharging process                 |  |  |  |  |  |
|                        |                                   | Bin      | Dec | Messages                               |  |  |  |  |  |
|                        |                                   | 00000000 | 0   | No process error                       |  |  |  |  |  |
|                        | Process<br>Warning<br>Messages    | 00000001 | 1   | END                                    |  |  |  |  |  |
|                        |                                   | 00000010 | 2   | Notused                                |  |  |  |  |  |
|                        | gee                               | 00000011 | 3   |                                        |  |  |  |  |  |
|                        |                                   | 00000100 | 4   | RESET                                  |  |  |  |  |  |
|                        |                                   | 1000000  | 128 | E GATE                                 |  |  |  |  |  |
| D7 D0                  |                                   | 1000001  | 129 | E TRNG                                 |  |  |  |  |  |
| D7 D0                  |                                   | 10000010 | 130 | E TARE                                 |  |  |  |  |  |
|                        |                                   | 10000011 | 131 | E ZERO                                 |  |  |  |  |  |
|                        | Process                           | 10000100 | 132 | E ZRNG                                 |  |  |  |  |  |
|                        | Mossagos                          | 10000101 | 133 | FILL t                                 |  |  |  |  |  |
|                        | Messages                          | 10000110 | 134 | E VALV                                 |  |  |  |  |  |
|                        |                                   | 10000111 | 135 | E HOLE                                 |  |  |  |  |  |
|                        |                                   | 10001000 | 136 | Not used                               |  |  |  |  |  |
|                        |                                   | 10001001 | 137 | NO FEED                                |  |  |  |  |  |

Table 18.1– Process error messages

#### Calibration Status (always 32 bit integer)

1<sup>st</sup> Dword descriptions when read command is 'Calibration Status'. Refer to 2<sup>nd</sup> Dword of PLC Output to FT-10 FILL Input

| Bit Number | 1 <sup>st</sup> Dword De | escription |     |                                                                                                    |
|------------|--------------------------|------------|-----|----------------------------------------------------------------------------------------------------|
| D31 D16    | Not in use               |            |     |                                                                                                    |
|            |                          | Bin        | Dec | Commands                                                                                                    |
|            |                          | 0000 0001  | 1   | Calibration Timeout - Restart calibration                                                                                                    |
|            |                          | 0000 0010  | 2   | ADC Error<br>- Re-energize the instrument                                                                                                    |
|            |                          | 0000 0011  | 3   | Instrument cannot be calibrating<br>- Check load cell cable<br>- Re-energize the instrument                                                                                                    |
|            |                          | 0010 0010  | 34  | Instrument cannot be calibrating<br>- Load cell signal is very low or too high                                                                                                    |
| D15 D8     | Calibration<br>Errors    | 0010 0011  | 35  | Calibration Error<br>- Calibration loading is not enough<br>- Check test weight loading (Write test weight<br>value to 1 <sup>st</sup> Dword of PLC Output to FT-10 FILL<br>Input then restart the calibration) |
|            |                          | 0010 0100  | 36  | - Check load cell connections Calibration load value entry Error Texturnight is too entry line research the texturnight.                                                                                        |
|            |                          | 0010 0101  | 37  | <ul> <li>- Test weight is too small. Increase the test weight</li> <li>Scale unstable</li> <li>- Wait until scale become stable</li> <li>- Check grounding wiring</li> </ul>                                    |
|            |                          | 0010 0110  | 38  | The Calibration DIP switch is not 'On' position.<br>- Check the calibration DIP switch.                                                                                                    |
|            |                          | 0000 0001  | 1   | System ready for calibration                                                                                                    |
|            | Calibration              | 0000 0011  | 3   | Zero calibration in process                                                                                                    |
| D7 D0      | Process                  | 0000 0100  | 4   | Span calibration in process                                                                                                    |
|            | Status                   | 0000 1001  | 9   | Error (Refer to Calibration Errors)                                                                                                    |

Table 18.2 - Calibration status

## PLC Output to FT-10 FILL Input

#### Bitwise of a Dword:

| Dword | D31 | D30 | D29 | D28 | D27 | D26 | D25 | D24 | D23 | D22 | D21 | D20 | D19 | D18 | D17 | D16 |
|-------|-----|-----|-----|-----|-----|-----|-----|-----|-----|-----|-----|-----|-----|-----|-----|-----|
| (R/W) | D15 | D14 | D13 | D12 | D11 | D10 | D9  | D8  | D7  | D6  | D5  | D4  | D3  | D2  | D1  | D0  |

| 1 <sup>st</sup><br>Dword | Next Dword defines the usage of this Dword. |     |                                                        |  |              |  |                     |            |  |  |
|--------------------------|---------------------------------------------|-----|--------------------------------------------------------|--|--------------|--|---------------------|------------|--|--|
| 2 <sup>nd</sup>          | Not used                                    | SFE | Reset Filling<br>Start Not used Expanded Commands List |  |              |  |                     |            |  |  |
| Dword                    | Not in use                                  |     |                                                        |  | Command List |  | Read Data Selection | New<br>CMD |  |  |

### PLC Output to FT-10 FILL Input 2<sup>nd</sup> Dword

| Bit Number | 2 <sup>rd</sup> Dword descriptions                                                         |                |          |                                                   |              |  |  |  |  |
|------------|--------------------------------------------------------------------------------------------|----------------|----------|---------------------------------------------------|--------------|--|--|--|--|
| D31 D30    | Not used                                                                                   |                |          |                                                   |              |  |  |  |  |
| D29        | Start for emptying (SFE) A transition form 0 to1 activates the "Start for emptying" comman |                |          |                                                   |              |  |  |  |  |
| D28        | Reset                                                                                      |                | A tran   | sition form 0 to1 activates the "Reset" com       | mand.        |  |  |  |  |
| D27        | Start for filling                                                                          |                | A tran   | sition form 0 to1 activates the "Start for fillir | ıg" command. |  |  |  |  |
| D26 D24    | Not used                                                                                   |                | •        |                                                   |              |  |  |  |  |
| D23 D16    | Expanded Commands List (Refer to Fehler! Verweisquelle konnte nicht gefunden w erden.)     |                |          |                                                   |              |  |  |  |  |
| D15 D11    | Not in use                                                                                 |                | -        | -                                                 |              |  |  |  |  |
|            |                                                                                            | Bin            | Dec      | Commands                                          |              |  |  |  |  |
|            |                                                                                            | 00000          | 0        | None command is activated                         |              |  |  |  |  |
|            |                                                                                            | 00001          | 1        | Zero                                              |              |  |  |  |  |
|            |                                                                                            | 00010          | 2        | Tare                                              |              |  |  |  |  |
|            |                                                                                            | 00011          | 3        | Clear                                             |              |  |  |  |  |
|            |                                                                                            | 00100          | 4        | Print                                             |              |  |  |  |  |
|            |                                                                                            | 00101          | 5        | Adjust zero calibration                           |              |  |  |  |  |
|            |                                                                                            | 00110          | 6        | Adjust span calibration (1)                       | Calibration  |  |  |  |  |
|            |                                                                                            | 00111          | 7        | Total Load Cell Capacity (1)                      | eCal         |  |  |  |  |
|            |                                                                                            | 01000          | 8        | Average mV/V value <sup>(1)</sup>                 | Coefficients |  |  |  |  |
| D10 D6     | Command<br>List                                                                            | 01001          | 9        | Dead Load value (1)                               | Pofor to par |  |  |  |  |
|            | LIST                                                                                       | 01010          | 10       | Save the coefficients of eCal                     | [313]        |  |  |  |  |
|            |                                                                                            | 01011<br>10000 | 11<br>16 | Not used                                          |              |  |  |  |  |
|            |                                                                                            | 10001          | 17       | Target value [1]                                  |              |  |  |  |  |
|            |                                                                                            | 10010          | 18       | Not used                                          |              |  |  |  |  |
|            |                                                                                            | 10011          | 19       | Coarse value [1]                                  |              |  |  |  |  |
|            |                                                                                            | 10100          | 20       | Not used                                          |              |  |  |  |  |
|            |                                                                                            | 10101          | 21       | Fine value [1]                                    |              |  |  |  |  |
|            |                                                                                            | 10110          | 22       | Label number (CN) (always integer) [1]            |              |  |  |  |  |
|            |                                                                                            | 10111          | 23       | Not used                                          |              |  |  |  |  |
|            |                                                                                            | 11000          | 24       | Quantity (always integer) [1]                     |              |  |  |  |  |

|       |           | 11001  | 25 | Total <sup>[1]</sup>                                                                          |  |  |  |  |
|-------|-----------|--------|----|-----------------------------------------------------------------------------------------------|--|--|--|--|
|       |           | 11010  | 26 | Natural                                                                                       |  |  |  |  |
|       |           | 11110  | 30 | Not used                                                                                      |  |  |  |  |
|       |           | 11111  | 31 | Use the Expanded Command list (Refer to Fehler! V erweisquelle konnte nicht gefunden werden.) |  |  |  |  |
|       |           | 00000  | 0  | Actual weight (Net if the indication is in Net)                                               |  |  |  |  |
|       |           | 00001  | 1  | Gross weight                                                                                  |  |  |  |  |
|       |           | 00010  | 2  | Tare weight                                                                                   |  |  |  |  |
|       |           | 00011  | 3  | Calibration Status (Refer to Fehler! Verweisquelle k onnte nicht gefunden werden.)            |  |  |  |  |
|       |           | 00100  | 4  | Netwood                                                                                       |  |  |  |  |
|       |           | 10000  | 16 |                                                                                               |  |  |  |  |
|       |           | 10001  | 17 | Target value                                                                                  |  |  |  |  |
|       |           | 10010  | 18 | Not used                                                                                      |  |  |  |  |
|       |           | 10011  | 19 | Coarse value                                                                                  |  |  |  |  |
|       |           | 10100  | 20 | Not used                                                                                      |  |  |  |  |
|       | Read Data | 10101  | 21 | Fine value                                                                                    |  |  |  |  |
| D5 D1 | Selection | 10110  | 22 | Label number (CN) (always integer)                                                            |  |  |  |  |
|       |           | 10111  | 23 | Last filling value                                                                            |  |  |  |  |
|       |           | 11000  | 24 | Quantity (always integer)                                                                     |  |  |  |  |
|       |           | 11001  | 25 | Total                                                                                         |  |  |  |  |
|       |           | 11010  | 26 | Inputs status (always integer)                                                                |  |  |  |  |
|       |           | 11011  | 27 | Outputs status (always integer)                                                               |  |  |  |  |
|       |           | 11100  | 28 | Ton / hour indication                                                                         |  |  |  |  |
|       |           | 11101  | 29 | Not used                                                                                      |  |  |  |  |
|       |           | 11110  | 30 | Process error messages (Refer to Fehler! Verweisquelle k onnte nicht gefunden werden.)        |  |  |  |  |
|       |           |        |    | Use the Expanded Command list                                                                 |  |  |  |  |
|       |           | 11111  | 31 | (Refer to Fehler! Verweisquelle konnte nicht gefunden w erden.)                               |  |  |  |  |
| D0    | New CMD   | Toggle |    | Apply commands which are listed in this table                                                 |  |  |  |  |

(1) Write this command after writing values to 1<sup>st</sup> Dword, then apply this command with New CMD

#### Expanded Command List (always 32 bit integer)

\_

Here 1<sup>st</sup> Dword is the data receiving from PLC and the "D23 ... D16" bits describes below.

| Bit No | Description                  |                      |          |          |                         |                          |                     |                                                      |                 |              |  |  |  |
|--------|------------------------------|----------------------|----------|----------|-------------------------|--------------------------|---------------------|------------------------------------------------------|-----------------|--------------|--|--|--|
|        |                              | Bin                  | Dec      | Commands |                         |                          |                     |                                                      |                 |              |  |  |  |
|        |                              | 00000000             | 0        | R        | Voltage<br>Power        | e of<br>Supply           | Voltage<br>indicate | bltage of power supply is dicated with 0.1 VDC incr. |                 |              |  |  |  |
|        |                              | 00000001             | 1<br>31  | Not      | Not in use              |                          |                     |                                                      |                 |              |  |  |  |
|        |                              |                      |          |          | Process parameters (1)  |                          |                     |                                                      |                 |              |  |  |  |
|        |                              |                      |          |          | Mode-1<br>Mode-2        | Mode-3<br>Mode-4         | Mode-5              | Mode-6                                               | Mode-7          | Mode-8       |  |  |  |
|        |                              | 00100000             | 32       | R/<br>W  | TARE                    | TARE                     | D_DISC              | D_DISC                                               | Not<br>used     | VibON        |  |  |  |
|        |                              | 00100001             | 33       | R/<br>W  | TARE_                   | TARE                     | D_GAT<br>E          | D_GATE                                               | Not<br>unsed    | VibOFF       |  |  |  |
|        |                              | 00100010             | 34       | R/<br>W  | D_FILL                  | D_FILL                   | ZERO_<br>R          | ZERO_R                                               | EXTRA           | D_Hold       |  |  |  |
|        |                              | 00100011             | 35       | R/<br>W  | Not<br>used             | SAFE<br>TY               | Not<br>used         | L_TRG<br>T                                           | Not<br>used     | Gr-Net       |  |  |  |
|        |                              | 00100100             | 36       | R/<br>W  | D_STR<br>T              | D_STR<br>T               | Not<br>used         | Not<br>used                                          | Not<br>unsed    | D_End        |  |  |  |
|        |                              | 00100101             | 37       | R/<br>W  | S_TYP<br>E              | S_TYP<br>E               | Not<br>used         | Not<br>used                                          | Not<br>unsed    | Not<br>unsed |  |  |  |
|        | Expanded<br>Commands<br>List | 00100110             | 38       | R/<br>W  | Not Not<br>used used G/ |                          | GAT_Ch              | GAT_Ch                                               | GAT_C           | Not<br>unsed |  |  |  |
|        |                              | 00100111<br>00111111 | 39<br>63 | Not used |                         |                          |                     |                                                      |                 |              |  |  |  |
| D23D16 |                              | 01000000             | 64       | R/<br>W  | Filter (1               | )                        | fer to pa           | er to par. [120], page 33                            |                 |              |  |  |  |
|        |                              | 01000001             | 65       | Not      | Not used                |                          |                     |                                                      |                 |              |  |  |  |
|        |                              | 01000010             | 66       | R/<br>W  | Zeroin                  | g Range                  | <sup>(1)</sup> Re   | Refer to par. [203], page 34                         |                 |              |  |  |  |
|        |                              | 01000011             | 67       | R/<br>W  | Auto Z<br>Trackir       | ero<br>ng <sup>(1)</sup> | Re                  | Refer to par. [204], page 34                         |                 |              |  |  |  |
|        |                              | 01000100             | 68       | R/<br>W  | Tare (1)                | )                        | Re                  | Refer to par. [205], page 34                         |                 |              |  |  |  |
|        |                              | 01000101             | 69       | R/<br>W  | Motion                  | Detecto                  | <sup>r</sup> Re     | Refer to par. [206], page 34                         |                 |              |  |  |  |
|        |                              | 01000110<br>01000111 | 70<br>71 | Not      | used                    |                          |                     |                                                      |                 |              |  |  |  |
|        |                              | 01001000             | 72       | R/<br>W  | Capac                   | ity <sup>(1)</sup>       | Re                  | fer to pa                                            | r. [212],       | page 34      |  |  |  |
|        |                              |                      |          |          |                         |                          | 0                   | X                                                    | xxxoo           |              |  |  |  |
|        |                              |                      |          |          |                         |                          | 1                   | X                                                    | XXXXO           |              |  |  |  |
|        |                              | 01001001             | 73       | R/       | Decima                  | al point <sup>(1</sup>   | ) 2                 | X                                                    | XXXXX           |              |  |  |  |
|        |                              |                      |          | vv       |                         | •                        | 3                   | X                                                    | <u>XXXX.X</u>   |              |  |  |  |
|        |                              |                      |          |          |                         |                          | 4                   | ×                                                    | XXXX.XX         |              |  |  |  |
|        |                              |                      |          |          |                         |                          | 1                   | ×                                                    | <u>^^.^^/</u> 1 |              |  |  |  |
|        |                              | 01001010             | 74       | R/       | Increm                  | ent (1)                  | 2                   | X                                                    | 2               |              |  |  |  |
|        |                              |                      |          | vv       |                         | 3                        | X5                  |                                                      |                 |              |  |  |  |

|  | 01001011<br>01011111 | 75<br>95 | Not L   | Jsed                                       |                              |
|--|----------------------|----------|---------|--------------------------------------------|------------------------------|
|  | 01100000             | 96       | R/<br>W | Filling mode selection <sup>(1)</sup>      | Refer to par. [500], page 69 |
|  | 01100001             | 97       | R/<br>W | Feeding type <sup>(1)</sup>                | Refer to par. [501], page 69 |
|  | 01100010             | 98       | R/<br>W | Preact correction factor <sup>(1)</sup>    | Refer to par. [502], page 69 |
|  | 01100011             | 99       | R/<br>W | Preact correction freq. <sup>(1)</sup>     | Refer to par. [503], page 69 |
|  | 01100100             | 100      | R/<br>W | Check delay (1)                            | Refer to par. [504], page 70 |
|  | 01100101             | 101      | R/<br>W | Zeroing period <sup>(1)</sup>              | Refer to par. [505], page 70 |
|  | 01100110             | 102      | R/<br>W | Zeroing delay <sup>(1)</sup>               | Refer to par. [506], page 70 |
|  | 01100111             | 103      | R/<br>W | Indcation at end of filling <sup>(1)</sup> | Refer to par. [507], page 70 |
|  | 01101000             | 104      | R/<br>W | Feeding check <sup>(1)</sup>               | Refer to par. [508], page 70 |
|  | 01101001             | 105      | R/<br>W | Filling time (1)                           | Refer to par. [509], page 70 |
|  | 01101010             | 106      | R/<br>W | Start Type                                 | Refer to par. [50A], page 70 |
|  | 01101011             | 107      | R/<br>W | Indication in filling proc <sup>(1)</sup>  | Refer to par. [50B], page 70 |

Table 18.3 - Expanded Command List

(1) Write this command after writing values to 1<sup>st</sup> Dword then apply this command with New CMD

#### Programming steps of frequent used

Reading a weight value:

- 1. Check the D11...D15 bits of 'FT-10 FILL Px Output to PLC Input 2<sup>nd</sup> Dword'.
- 2. If there is not any error, read a weight value (gross, net or tare),

Zero Calibration procedure:

- 1. Check the low byte of Calibration Status. it should be decimal '1' to start adjustment.
- 2. Write 'Adjust Zero Calibration' command and apply New CMD to start Zero calibration.
- 3. Check the low byte of Calibration Status. it is decimal '3' during zero calibration process.
- 4. The low byte of Calibration Status changes to decimal '1' at the end of the Zero calibration.
- 5. If the low byte of Calibration Status is '9', check the high byte of Calibration Status to understand the calibration error.

Span Calibration procedure:

- 1. Check the low byte of Calibration Status. it should be decimal '1' to start adjustment.
- 2. Write 'Adjust Span Calibration' command after writing test weight values to 1<sup>st</sup> Dword, then apply this command with New CMD to start Span calibration.
- 3. Check the low byte of Calibration Status. it is decimal '4' during span calibration process.
- 4. The low byte of Calibration Status changes to decimal '1' at the end of the Span calibration.
- 5. If the low byte of Calibration Status is '9', check the high byte of Calibration Status to understand the calibration error.

## **19.** APPROVED SCALE'S SEALING

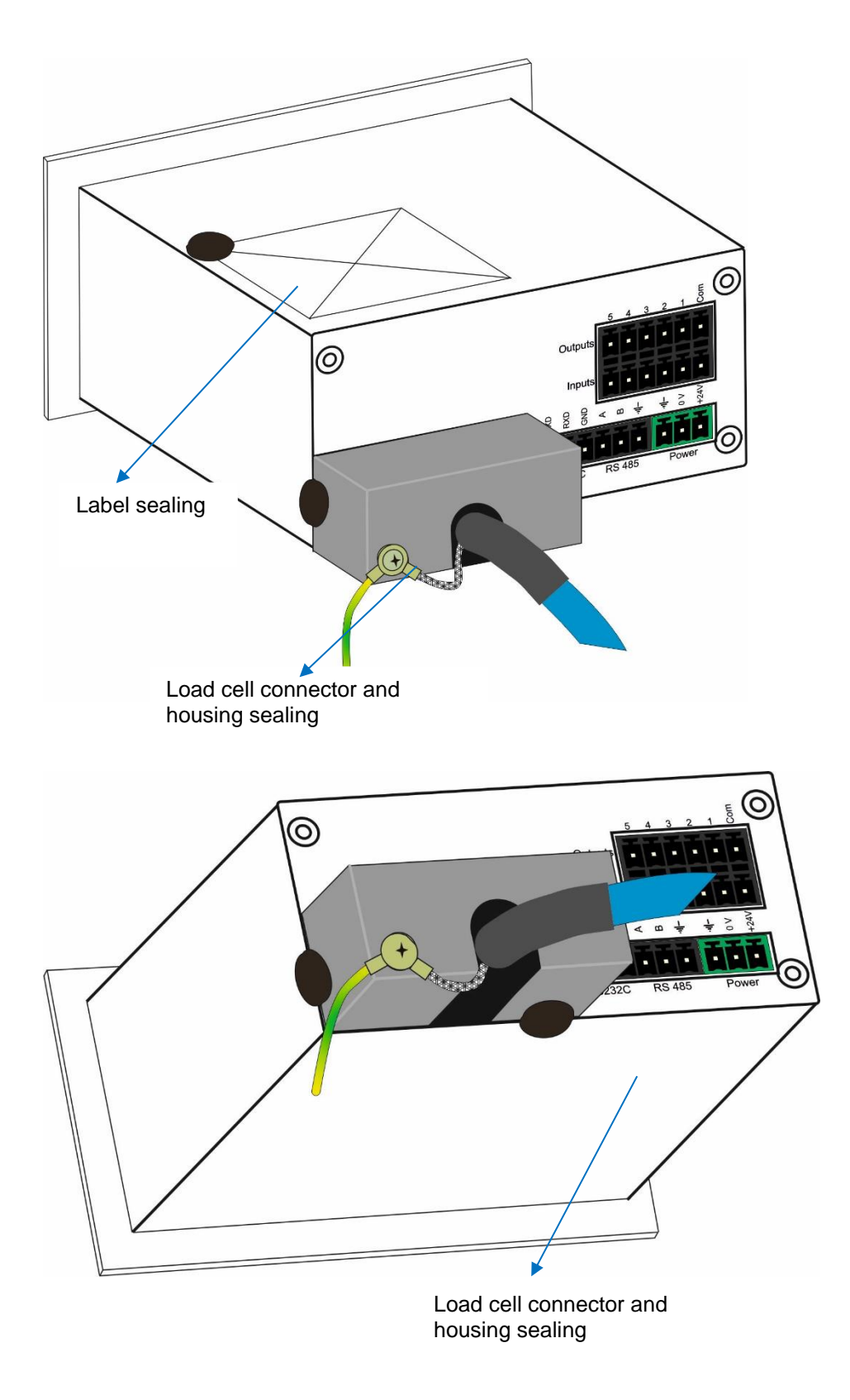

## **20.** TROUBLE SHOOTING

FT-10 FILL filling controller had been designed as a very reliable and virtually error free instrument. However if there is an error occurs, do not attempt to repair the equipment before understanding what caused the error. Note the problems you have with your instrument and the error messages shown on the display. Then try to solve the problem according to the error table given below.

| ERROR<br>CODE | DESCRIBTION                                    | THINGS TO DO                                                                                                    |
|---------------|------------------------------------------------|----------------------------------------------------------------------------------------------------|
| Under         | Weight is too low                              | - Check the load                                                                                                    |
| Over          | Over Load                                      | - Load cell or instrument could be broken.                                                                          |
| ADC Out       | Load exceeds the operation range               | <ul> <li>Check the load</li> <li>Check the calibration</li> <li>Load cell or instrument could be broken.</li> </ul> |
| Err 1         | ADC error                                      | - Re-energize indicator<br>- Call FLINTEC                                                                           |
| Err 2         | ADC error                                      | - Re-energize indicator<br>- Call FLINTEC                                                                           |
| Err 3         | Indicator cannot be calibrating                | - Check load cell cable and load then start calibration again                                                       |
| Err 10        | EEPROM error                                   | <ul> <li>Configure the instrument</li> <li>EEPROM broken</li> </ul>                                                 |
| Err 20        | Calibration error                              | - Calibrate the indicator.                                                                                          |
| Err 21        | Configuration error                            | - Configure the indicator.                                                                                          |
| Err 22        | Tare, CN, Total weight and the SP in use error | - Check SP, PT and ID entries.<br>- Check Tare, CN and Total weight                                                 |
| Err 27        | Indicator is not calibrated                    | - Calibrate the indicator                                                                                           |
| Err 30        | Processor Error                                | - Call FLINTEC                                                                                                    |
| Err 34        | Indicator cannot be calibrating                | <ul> <li>Load cell signal is negative, very low or<br/>too high</li> </ul>                                          |
| Err 35        | Calibration Error                              | <ul> <li>Calibration loading is not enough.</li> <li>Check test weight loading.</li> </ul>                          |
| Err 36        | Calibration load value entry Error             | - Test weight is too small. Increase the test weight.                                                               |
| Err 37        | Scale unstable                                 | <ul> <li>Wait until scale become stable.</li> <li>Check grounding wiring.</li> </ul>                                |
| Err 47        | Main pcb info error                            | - Call FLINTEC                                                                                                    |
| Err 61        | Eeprom is not installed or broken              | - Call FLINTEC                                                                                                    |
| Err 70        | Modbus selection error                         | <ul> <li>Check data format of other interfaces.</li> <li>Other interfaces should not be Modbus.</li> </ul>          |
| E XXXX        | Hardware error                                 | - Call FLINTEC                                                                                                    |

# 21. PARAMETER DEFAULT TABLE

| 0   | Interface Block           |                                         |
|-----|---------------------------|-----------------------------------------|
| 00- | RS 232C                   |                                         |
| 000 | Data Format               | 3 = BSI                                 |
| 001 | Baud rate                 | 3 = 9600                                |
| 003 | Address                   | 0                                       |
| 004 | Data length and Parity    | 0 = 8 bit, no parity                    |
| 005 | Checksum                  | 0 = Disable                             |
| 006 | Carriage Return           | 1 = Enable                              |
| 007 | Line Feed                 | 1 = Enable                              |
| 800 | Response Speed            | 0 = immediately                         |
| 01- | RS 485                    |                                         |
| 010 | Data Format               | 5 = Modbus RTU Lo-<br>Hi <sup>(1)</sup> |
| 011 | Baud rate                 | 3 = 9600                                |
| 013 | Address                   | 1                                       |
| 014 | Data length and Parity    | 0 = 8 bit, no parity                    |
| 015 | Checksum                  | 0 = Disable                             |
| 016 | Carriage Return           | 1 = Enable                              |
| 017 | Line Feed                 | 1 = Enable                              |
| 018 | Response Speed            | 0 = immediately                         |
| 03- | Ethernet                  |                                         |
| 030 | Ethernet Data Format      | 5 = Modbus RTU Lo-<br>Hi                |
| 031 | Ethernet Address          | 1                                       |
| 032 | IP Address                | 192.168.016.250                         |
| 033 | Subnet Mask               | 255.255.255.000                         |
| 034 | Gateway Address           | 192.168.016.253                         |
| 035 | Local Port                | 502                                     |
| 036 | Response Speed            | 0 = immediately                         |
| 04- | Printer                   |                                         |
| 040 | Print out format          | 2 = Multi line                          |
| 041 | CN                        | 1 = Will be printed                     |
| 042 | Minimum print             | 20                                      |
| 043 | Print method              | 0 = With Print Key                      |
| 044 | Line feed before printing | 00 = 0 F + 0 LF                         |
| 045 | Line feed after printing  | 04 = 0 F + 2 LF                         |
| 046 | Form feed                 | 0 = Disable                             |
| 047 | Space on the left         | 3                                       |
| 048 | Quantity of copies        | 1                                       |
| 05- | Profibus DP               |                                         |
| 050 | Data Format               | 0 = signed 32 bit                       |
| 051 | Rack Address              | 0                                       |
| 06- | Profinet, EtherNET/IP, E  | therCAT, Powerlink                      |
| 060 | Data Format               | 0 = signed 32 bit                       |
| 07- | CANopen, CC-Link          |                                         |
| 070 | Data Format               | 0 = signed 32 bit                       |
| 071 | Rack Address              | 0                                       |
| 072 | Baudrate                  | 0 = 156 kbps                            |
| 1   | Configuration Block       |                                         |
| 11- | Start Up                  |                                         |
| 116 | Function key              | 3 = Quantitiy                           |
| 117 | Zero output               | 0 = Gross zero                          |
| 12- | Filter                    |                                         |
| 120 | Filter                    | 7                                       |

| 14- | Entries                          |                 |
|-----|----------------------------------|-----------------|
| 142 | Label No entrance                |                 |
| 143 | Display Refresh Rate             | 1 = 100ms       |
| 2   | Scale Block                      |                 |
| 20- | Set up                           |                 |
| 200 | Approved                         | 0 = No          |
| 201 | Increased indication             | 0 = x10 key     |
| 203 | Zero range                       | $3 = \pm \%50$  |
| 204 | Auto zero tracking               | 0 = Disable     |
| 205 | Tare                             | 2 = Tare/Clear  |
| 206 | Motion detector                  | $2 = \pm 1e$    |
| 21- | Scale Build                      |                 |
| 212 | Capacity / d                     | 60 kg / 0.01 kg |
| 214 | Unit                             | 0 = kg          |
| 3   | Calibration Block                |                 |
| 30- | Calibration                      |                 |
| 301 | Calibration                      |                 |
| 302 | Linearity Correction             |                 |
| 31- | Adjustment                       |                 |
| 310 | Zero adjustment                  |                 |
| 311 | Span adjustment                  |                 |
| 312 | Span adjustment under load       |                 |
| 313 | eCal Calibration                 |                 |
| 5   | Filling Block                    |                 |
| 50- | Filling Parameters               |                 |
| 500 | Filling mode                     | 1 = Mode-1      |
| 501 | Feeding type                     | 1               |
| 502 | Preact correction factor         | 50%             |
| 503 | Preact correction frequency      | 1               |
| 504 | Check delay                      | 1.0 sec.        |
| 505 | Zeroing period                   | 250 sec.        |
| 506 | Zeroing delay                    | 2.0 sec.        |
| 507 | Indication at the end of filling | 0               |
| 508 | Feeding check                    | 0               |
| 509 | Filling time                     | 0               |
| 50A | Start Type                       | 0               |
| 8   | Metrological Data Block          |                 |
| 80- | Legal Metrology                  |                 |
| 800 | Calibration counter              |                 |
| 9   | Diagnostic                       |                 |
| 90- | Tests<br>Key Ded testing         |                 |
| 900 | Rey Pad lesting                  |                 |
| 901 | RS 232C lesting                  |                 |
| 902 | R3 400 testing                   |                 |
| 903 |                                  |                 |
| 004 | Parallal autouts tast            |                 |
| 904 | mV indication                    |                 |
| 99- | Printing Parameters              |                 |
| 990 | Whole parameters                 |                 |
| 991 | Load default parameters          |                 |
|     |                                  |                 |
|     |                                  |                 |

1)Except for FT-10Fill EN

## 22. SETUP AND CALIBRATION MENU

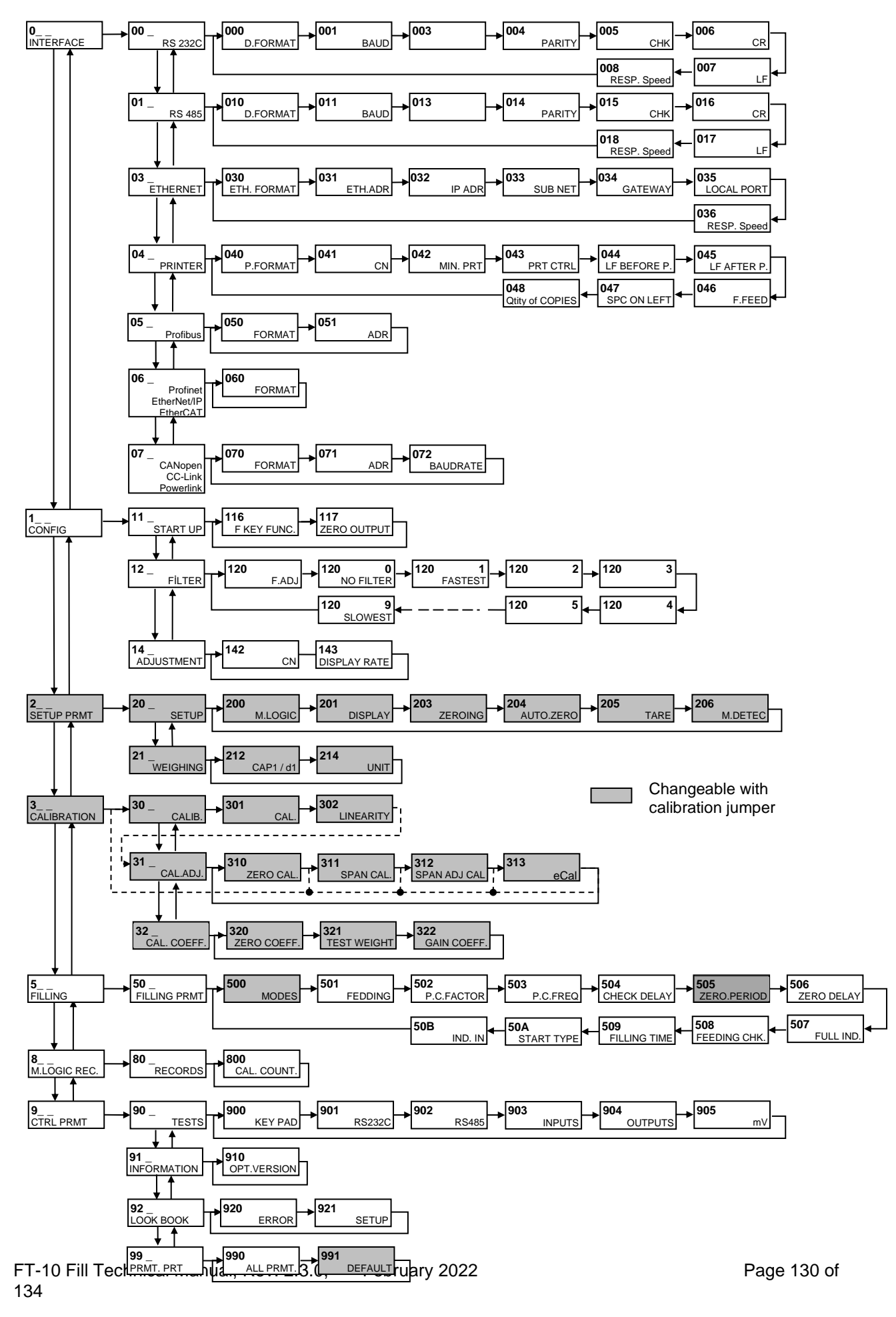

# 23. CALIBRATION TABLE

n = Max Capacity / e recommended values are given in the table below. You can use this table to select your Max and e values. Max value can be entered freely.

|        | 0000  | 60     | 120                | 300   | 600  | 1.200 | 3.000 | 3.000 | 2.000 | 000.0  | 000.0  | 20.000   | 000,00   | 000°.0C  |         |                   |          |         |
|--------|-------|--------|--------------------|-------|------|-------|-------|-------|-------|--------|--------|----------|----------|----------|---------|-------------------|----------|---------|
|        | 000   | 8      | 8                  | 50    | 8    | 000   | 500   | 3 000 | 000.  | .000   | 9 000. | 1.000    | ).000 3( | 19 000.( |         |                   | <u>.</u> |         |
|        | 00 20 | _      |                    | 2     | 2    |       | 2.    | 00 21 | 00 10 | 00 25  | 00 20  | 00 100   | 000 250  | 000 200  | 000     | · · · · ·         |          | ŕ       |
|        | 400   | 40     | 8                  | 20(   | 40(  | 08    | 2.00  | 4.00  | 8.00  | 0 20.0 | 9 40.0 | 0.08 0.0 | 0 200.0  | 0 400.0  | 0 800.0 |                   |          |         |
|        | 30000 | 8      | 60                 | 150   | 300  | 900   | 1.500 | 3.000 | 9.000 | 15.000 | 30.000 | 900.08   | 150.00   | 300.000  | 600.009 |                   |          |         |
|        | 25000 | 25     | 50                 | 125   | 250  | 500   | 1.250 | 2.500 | 5.000 | 12.500 | 25.000 | 50.000   | 125.000  | 250.000  | 500.000 |                   |          |         |
|        | 20000 | 20     | 40                 | 100   | 200  | 400   | 1.000 | 2.000 | 4.000 | 10.000 | 20.000 | 40.000   | 100.000  | 200.000  | 400.000 |                   |          |         |
| 6      | 16000 | 16     | 32                 | 8     | 160  | 320   | 800   | 1.600 | 3.200 | 8.000  | 16.000 | 32.000   | 80.000   | 160.000  | 320.000 | 800.000           |          |         |
| /AL (r | 15000 | 15     | 30                 | 75    | 150  | 300   | 750   | 1.500 | 3.000 | 7.500  | 15.000 | 30.000   | 75.000   | 150.000  | 300.000 | 750.000           |          |         |
| NTER   | 12000 | 12     | 24                 | 60    | 120  | 240   | 800   | 1.200 | 2.400 | 6.000  | 12.000 | 24.000   | 60.000   | 120.000  | 240.000 | 600.000           | 1        |         |
| CALE   | 10000 | 6      | 50                 | 20    | 100  | 200   | 200   | 1.000 | 2.000 | 5.000  | 10.000 | 20.000   | 50.000   | 100.000  | 200.000 | 500.000           |          | -       |
| OF S(  | 8000  | œ      | 16                 | 40    | 8    | 160   | 400   | 800   | 1.600 | 4.000  | 8.000  | 16.000   | 40.000   | 80.000   | 160.000 | 400.000           | 800.000  | Ĩ       |
| MBER   | 6000  | ω      | 12                 | R     | 8    | 120   | 300   | 600   | 1.200 | 3.000  | 6.000  | 12.000   | 30.000   | 60.000   | 120.000 | 300.000           | 600.000  |         |
| N      | 5000  | ى<br>م | 6                  | 25    | 50   | 6     | 250   | 200   | 1.000 | 2.500  | 5.000  | 10.000   | 25.000   | 50.000   | 100.000 | 250.000           | 500.000  | 1       |
|        | 4000  | 4      | œ                  | 8     | 40   | 8     | 200   | 400   | 800   | 2.000  | 4.000  | 8.000    | 20.000   | 40.000   | 80.000  | 200.000           | 400.000  | 800.000 |
|        | 3000  | m      | w                  | 15    | R    | 99    | 150   | 300   | 600   | 1.500  | 3.000  | 6.000    | 15.000   | 30.000   | 60.000  | 150.000           | 300.000  | 600.000 |
|        | 2500  |        | Q                  |       | 55   | 20    | 125   | 250   | 200   | 1.250  | 2.500  | 5.000    | 12.500   | 25.000   | 50.000  | 125.000           | 250.000  | 500.000 |
|        | 2400  |        |                    | 5     | 24   | 85    | 120   | 240   | 480   | 1.200  | 2.400  | 4.800    | 12.000   | 24.000   | 48.000  | 120.000           | 240.000  | 480.000 |
|        | 2000  | 2      | 4                  | 6     | 30   | 64    | 00    | 200   | 400   | 1.000  | 2.000  | 4.000    | 10.000   | 20.000   | 40.000  | 80.000<br>100.000 | 200.000  | 400.000 |
|        | 1000  | ~      | 8                  | Q     | 6    | 8     | 22    | 90    | 200   | 500    | 1.000  | 2.000    | 5.000    | 10.000   | 20.000  | 50.000            | 100.000  | 200.000 |
|        |       | 0,001  | 0,002              | 0,005 | 0,01 | 0,02  | 0,05  | 0,1   | 0,2   | 0,5    | -      | 2        | Q        | 6        | 50      | 20                | 001      | 200     |
|        |       |        | SCALE INTERVAL (e) |       |      |       |       |       |       |        |        |          |          |          |         |                   |          |         |

# 24. SUBJECT INDEX

| Adjustment                       |     | 37 |
|----------------------------------|-----|----|
| Approved                         |     | 35 |
| Approved Scale's Sealing         | 1   | 24 |
| Auto Zero Tracking               |     | 35 |
| Bagging                          |     | 56 |
| BSI Data Structure               |     | 74 |
| Bung-Type Container Filling      | 48, | 52 |
| Calibration                      | 28, | 36 |
| Calibration DIP switch           |     | 27 |
| Calibration fast Access          |     | 28 |
| Calibration Menu                 | 1   | 27 |
| Calibration Table                | 1   | 28 |
| CANopen                          | 20, | 98 |
| CANopen Data Structure           | 1   | 00 |
| CANopen or CC-Link               |     | 33 |
| Capacity                         |     | 35 |
| Check Delay                      |     | 71 |
| Counter                          |     | 39 |
| Data Output                      |     | 72 |
| Default Parameters               | 1   | 26 |
| Diagnostics                      |     | 39 |
| Digital Inputs                   |     | 25 |
| Digital Outputs                  |     | 25 |
| Display                          |     | 12 |
| Display Refresh Rate             |     | 34 |
| eCal Calibration                 |     | 38 |
| EDS Configuration                |     | 99 |
| Ethernet                         | 19, | 31 |
| Ethernet Setup                   |     | 90 |
| Ethernet TCP/IP                  |     | 89 |
| Feeding Check                    |     | 71 |
| Feeding Type                     |     | 70 |
| Filling Modes                    |     | 41 |
| Filling Parameters               | 12, | 70 |
| Filling Target                   |     | 69 |
| Filling Time                     |     | 71 |
| Filter                           |     | 34 |
| Housing                          |     | 13 |
| Increased Indication             |     | 35 |
| Indication at the End of Filling |     | 71 |
| Inputs                           |     | 25 |
| Inputs test                      |     | 39 |
| Key features                     |     | 7  |
| Key function                     | 12, | 34 |
| Key Lock                         |     | 13 |
|                                  |     |    |

| Key Pad testing                   | .39 |
|-----------------------------------|-----|
| Label No (CN)                     | .34 |
| Linearity Correction              | .36 |
| Load Cell Connection              | .16 |
| Metrological Data                 | .39 |
| Modbus RTU                        | .79 |
| Modbus RTU Data Structure         | .79 |
| Motion Detector                   | .35 |
| Multicycle Bagging                | .59 |
| Multicycle Packing                | .59 |
| mV Indication                     | .39 |
| Open Container Filling42,         | 45  |
| Outputs                           | .25 |
| Outputs test                      | .39 |
| Packing                           | .56 |
| Password Ethernet                 | .90 |
| Power Supply                      | .16 |
| Preact Correction Factor          | .70 |
| Preact Correction Frequency       | .71 |
| Print All Parameters              | .40 |
| Print Mode                        | .73 |
| Printer                           | .32 |
| Profibus                          | 85  |
| Profibus DP Data Structure        | .86 |
| Profinet18,                       | 87  |
| Profinet Parameters               | .88 |
| Profinet, EtherNET/IP or EtherCAT | .33 |
| Programming                       | .28 |
| RS 232C17,                        | 29  |
| RS 232C testing                   | .39 |
| RS 48517,                         | 30  |
| RS 485 testing                    | .39 |
| Scale Build                       | .35 |
| Setup Menu                        | 27  |
| Span Adjustment                   | .37 |
| Specifications                    | 8   |
| Start Type                        | .71 |
| Tare                              | .35 |
| Target                            | .12 |
| Trouble Shooting                  | 125 |
| Unit                              | .35 |
| Zero Adjustment                   | .37 |
| Zero Range Output                 | .34 |
| Zeroing                           | .12 |
| Zeroing Range                     | .35 |
|                                   |     |

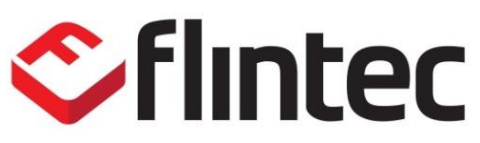

Bemannsbruch 9 D-74909 Meckesheim Deutschland / Germany

e-mail: germany@flintec.com http://www.flintec.com

FT-10 Fill Technical Manual, Rev. 2.3.0, February 2022 134